Classificazione: dominio pubblico

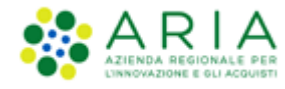

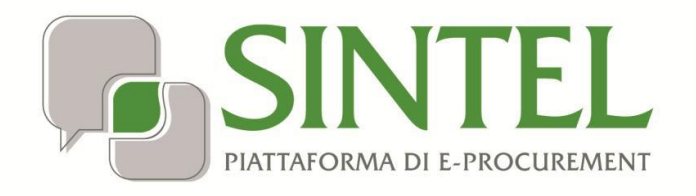

Stazione Appaltante

Servizio Sintel

# Configurazione e Lancio della Procedura Monolotto Bando Istitutivo

е

Configurazione e Lancio Appalto Specifico Monolotto e Multilotto

Data pubblicazione: 10 giugno 2025

Manuali di supporto Piattaforma e-Procurement Regione Lombardia - Stazione Appaltante Servizio Sintel M-2SNTL-1SA-14 Configurazione e Lancio Procedure Bando Istitutivo e Appalto Specifico Monolotto e Multilotto Pagina 1 di 168

#### Classificazione: dominio pubblico

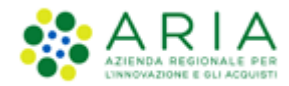

#### INDICE

| 1. | INTI   | RODUZIONE                                                                  | 5  |
|----|--------|----------------------------------------------------------------------------|----|
|    | 1.1.   | OBIETTIVO E CAMPO DI APPLICAZIONE                                          | 5  |
|    | 1.2.   | RIFERIMENTI                                                                | 5  |
|    | 1.3.   | Versioni                                                                   | 5  |
|    | 1.4.   | DETTAGLIO DI PROCESSO                                                      | 5  |
| 2. | LAT    | O STAZIONE APPALTANTE: CREAZIONE DEL MODELLO DI PROCEDURA BANDO ISTITUTIVO | 6  |
|    | 2.1.   | STEP 1 – NOME E TIPOLOGIA                                                  | 7  |
|    | 2.2.   | STEP 2 – REQUISITI AMMINISTRATIVI                                          | 9  |
|    | 2.2.1. | Aggiunta di requisiti pre-configurati                                      | 10 |
|    | 2.2.2. | Aggiunta di requisiti specifici                                            | 11 |
|    | 2.3.   | STEP 3 – CRITERI DI AGGIUDICAZIONE                                         | 14 |
|    | 2.4.   | STEP 4 – GESTIONE OFFERTE                                                  | 14 |
|    | 2.5.   | STEP 5 – VISIBILITA' INFORMAZIONI                                          | 16 |
|    | 2.6.   | STEP 6 - RIEPILOGO                                                         | 17 |
| 3. | LAT    | O STAZIONE APPALTANTE: LANCIO DEL MODELLO DI PROCEDURA BANDO ISTITUTIVO    | 18 |
|    | 3.1.   | STEP 1: VALIDAZIONE MODELLO                                                |    |
|    | 3.2.   | STEP 2: MONOLOTTO/MULTILOTTO                                               | 19 |
|    | 3.3.   | STEP 3 – DEFINIZIONE PROCEDURA                                             |    |
|    | 3.4.   | STEP 4: AMBITO PROCEDURA E CATEGORIE MERCEOLOGICHE                         | 27 |
|    | 3.5.   | STEP 5– REQUISITI DI GARA                                                  |    |
|    | 3.6.   | STEP 6 – DEFINIZIONE OFFERTA                                               |    |
|    | 3.7.   | STEP 7 – DEFINIZIONE SUBLOTTI                                              | 35 |
|    | 3.8.   | STEP 9 – VALORI ECONOMICI                                                  | 35 |
|    | 3.9.   | STEP 9 – SELEZIONE FORNITORI                                               |    |
|    | 3.10.  | STEP 10 – ASTA ELETTRONICA                                                 |    |
|    | 3.11.  | STEP 11 – TEMPISTICHE E DOCUMENTAZIONE                                     |    |
|    | 3.12.  | STEP 12 – RIEPILOGO                                                        | 41 |
|    | 3.13.  | Modifica Importo Presunto                                                  |    |
| 4. | LAT    | O STAZIONE APPALTANTE: VALUTAZIONE RICHIESTA DI AMMISSIONE                 | 45 |
|    | 4.1.   | Valuta                                                                     | 45 |
|    | 4.2.   | RIFIUTA DOMANDA DI AMMISSIONE                                              | 46 |
|    | 4.3.   | AMMETTI                                                                    | 47 |
|    | 4.4.   | RICHIEDI CHIARIMENTI                                                       |    |
| 5. | STO    | RIA DOMANDE DI AMMISSIONE                                                  | 49 |

Manuali di supporto Piattaforma e-Procurement Regione Lombardia - Stazione Appaltante Servizio Sintel M-2SNTL-1SA-14 Configurazione e Lancio Procedure Bando Istitutivo e Appalto Specifico Monolotto e Multilotto Pagina 2 di 168

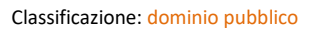

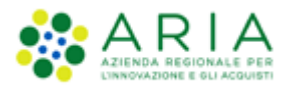

| 6. | LATO   | O STAZIONE APPALTANTE: CREAZIONE DEL MODELLO DI PROCEDURA APPALTO SPECIFICO         | 52  |
|----|--------|-------------------------------------------------------------------------------------|-----|
|    | 6.1.   | Nome e tipologia                                                                    | 54  |
|    | 6.2.   | REQUISITI AMMINISTRATIVI                                                            | 56  |
|    | 6.2.1. | AGGIUNTA DI REQUISITI PRE-CONFIGURATI                                               | 57  |
|    | 6.2.2. | Aggiunta di requisiti specifici                                                     | 58  |
|    | 6.3.   | STEP 3: CRITERI DI AGGIUDICAZIONE                                                   | 62  |
|    | 6.4.   | STEP 4: GESTIONE OFFERTE                                                            | 65  |
|    | 6.5.   | STEP 5: VISIBILITA' INFORMAZIONI                                                    | 68  |
|    | 6.6.   | STEP 6: RIEPILOGO                                                                   | 69  |
| 7. | LATO   | O STAZIONE APPALTANTE: LANCIO DEL MODELLO DI PROCEDURA APPALTO SPECIFICO MONOLOTTO  | 71  |
|    | 7.1.   | STEP 1: VALIDAZIONE MODELLO                                                         | 72  |
|    | 7.2.   | STEP 2: MONOLOTTO/MULTILOTTO                                                        | 73  |
|    | 7.3.   | STEP 3: DEFINIZIONE PROCEDURA                                                       | 74  |
|    | 7.3.1. | Sezione "Definizione Procedura"                                                     | 76  |
|    | 7.3.2. | Sezione "Somministrazione"                                                          | 77  |
|    | 7.3.3. | Sezione "Clausole Ambientali e Sociali"                                             | 77  |
|    | 7.3.4. | Sezione "Seleziona Bando di Riferimento"                                            | 77  |
|    | 7.3.5. | Sezione "Gara aggregata"                                                            | 77  |
|    | 7.3.6. | SEZIONE "RESPONSABILE UNICO DEL PROGETTO E DELEGATI"                                | 79  |
|    | 7.4.   | STEP 4: AMBITO PROCEDURA E CATEGORIE MERCEOLOGICHE                                  | 80  |
|    | 7.5.   | STEP 5: REQUISITI DI GARA                                                           | 87  |
|    | 7.6.   | STEP 6: DEFINIZIONE OFFERTA                                                         | 94  |
|    | 7.7.   | STEP 7: DEFINIZIONE SUBLOTTI                                                        | 97  |
|    | 7.7.1. | STEP 7: DEFINIZIONE SUBLOTTI (INSERIMENTO MANUALE)                                  | 100 |
|    | 7.7.2. | STEP 7: DEFINIZIONE SUBLOTTI (CARICAMENTO MASSIVO)                                  | 103 |
|    | 7.8.   | STEP 8: VALORI ECONOMICI                                                            | 104 |
|    | 7.9.   | STEP 9: SELEZIONE FORNITORI                                                         | 115 |
|    | 7.10.  | STEP 10: ASTA ELETTRONICA                                                           | 117 |
|    | 7.11.  | STEP 11: TEMPISTICHE E DOCUMENTAZIONE                                               | 120 |
|    | 7.12.  | STEP 12: RIEPILOGO                                                                  | 123 |
| 8. | LATO   | O STAZIONE APPALTANTE: BANDO ISTITUTIVO – SEZIONE STORIA SDA                        | 127 |
| 9. | LATO   | O STAZIONE APPALTANTE: LANCIO DEL MODELLO DI PROCEDURA APPALTO SPECIFICO MULTILOTTO | 128 |
|    | 9.1.   | STEP 1: VALIDAZIONE MODELLO                                                         | 129 |
|    | 9.2.   | STEP 2: MONOLOTTO/MULTILOTTO                                                        | 131 |
|    | 9.3.   | STEP 3: DEFINIZIONE PROCEDURA                                                       | 133 |
|    | 9.4.   | STEP 4: GESTIONE LOTTI E DEFINIZIONE REQUISITI DI GARA                              | 139 |
|    | 9.4.1. | CARICAMENTO MASSIVO                                                                 | 140 |
|    | 9.4.2. | CREAZIONE MANUALE LOTTI                                                             | 145 |
|    | 9.4.3. | GESTIONE REQUISITI DI GARA                                                          | 152 |
|    | 9.4.4. | GESTIONE DOCUMENTAZIONE                                                             | 153 |
|    | 9.5.   | STEP 5: SELEZIONE FORNITORI                                                         | 154 |
|    | 9.6.   | STEP 6: ASTA ELETTRONICA                                                            | 156 |

Manuali di supporto Piattaforma e-Procurement Regione Lombardia - Stazione Appaltante Servizio Sintel M-2SNTL-1SA-14 Configurazione e Lancio Procedure Bando Istitutivo e Appalto Specifico Monolotto e Multilotto Pagina 3 di 168

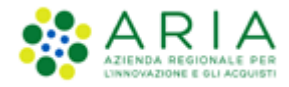

|     |     |                                      | -00 |
|-----|-----|--------------------------------------|-----|
| 10. | CON | ΤΑΤΤΙ                                | 168 |
| 0.0 |     |                                      |     |
| 9.8 | 3.  | STEP 8: RIEPILOGO                    | 164 |
| 9.7 | 7.  | STEP 7: TEMPISTICHE E DOCUMENTAZIONE | 160 |
|     |     |                                      |     |

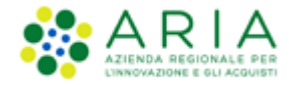

### 1. Introduzione

### 1.1. Obiettivo e campo di applicazione

Il presente manuale di supporto all'utilizzo di Sintel per Stazioni Appaltanti descrive la creazione del modello di procedura e il lancio delle gare:

- Sistema Dinamico di Acquisizione Bando istitutivo
- Sistema Dinamico di Acquisizione Appalto Specifico

Inoltre, riporta anche la fase di richiesta di ammissione al Bando Istitutivo da parte dell'Operatore Economico e la relativa valutazione da parte della Stazione Appaltante.

In questo manuale vengono riportate solo le informazioni che si discostano da quanto presente in altri manuali e riguardanti altre tipologie di gara, e per le quali si rimanda al documento specifico.

### 1.2. Riferimenti

Tutti i documenti cui questo manuale rimanda sono disponibili per la consultazione sul sito internet di ARIA, nella sezione <u>Home > Bandi e Convenzioni > E-procurement > Strumenti di Supporto > Guide e manuali</u>

### 1.3. Versioni

Versione SINTEL utilizzata per la stesura del manuale: R5.57.5.3

Versione IDPC utilizzata per la stesura del manuale: 24.0.03

### **1.4.** Dettaglio di processo

Il processo di configurazione e lancio di una procedura di tipo "Sistema Dinamico di Acquisizione" si compone dei seguenti step, riportati in ordine cronologico:

#### Fase di "Bando Istitutivo":

- Lato Stazione Appaltante:
  - o Creazione del Modello di procedura Bando Istitutivo
  - o Lancio del modello di procedura Bando Istitutivo
- Lato Operatore Economico: Richiesta di Ammissione al Bando Istitutivo
- Lato Stazione Appaltante: Valutazione Richiesta di Ammissione

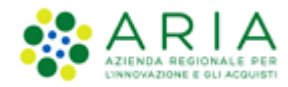

#### Fase di "Appalto Specifico"

- Lato Stazione Appaltante:
  - Creazione del Modello di procedura Appalto Specifico
  - o Lancio del modello di procedura Appalto Specifico

## 2. Lato Stazione Appaltante: Creazione del Modello di procedura Bando Istitutivo

Selezionando il tab "Procedure", nella barra superiore del menu principale, e il link "**Modello della Procedura**", nel menu di sinistra, si accede alla pagina di ricerca e creazione dei modelli di procedura.

Nel caso in cui si intenda creare un nuovo modello di procedura, è presente, a fondo pagina, l'apposito link "*Crea*" che rimanda al percorso guidato per la creazione di un modello (v. Figura seguente).

| UTENTI                  | ELENCO FORNITO             | ORI TELEMATICO     | CATEGORIE MERCEOLOGICHE                | BUDGET       | PROCEDURE       | ANAC L.190                                                                    |                                            |
|-------------------------|----------------------------|--------------------|----------------------------------------|--------------|-----------------|-------------------------------------------------------------------------------|--------------------------------------------|
| 🕆 Utent                 | e: Paolina 1 - Impiega     | to                 |                                        |              |                 | 1                                                                             | 😤 Vedi il mio profilo   🔤 Comunicazioni(0) |
| MENU                    | •                          | PROCEDURE          | > MODELLO DELLA PROCEDU                | RA           |                 |                                                                               |                                            |
| Amministr<br>Modello d  | razione<br>Iella procedura | RICERCA MODE       | LO                                     |              |                 |                                                                               |                                            |
| Notifiche<br>Libreria D | ocumentale                 | Nome Modello       |                                        |              |                 | Autore Stato                                                                  |                                            |
|                         |                            |                    |                                        |              |                 |                                                                               |                                            |
|                         |                            | Tipologia di proce | dura                                   |              |                 | Criterio di aggiudicazione                                                    |                                            |
|                         |                            | Transe             |                                        |              |                 |                                                                               |                                            |
|                         |                            |                    |                                        |              |                 |                                                                               |                                            |
|                         |                            |                    |                                        |              |                 |                                                                               | TROVA                                      |
|                         |                            |                    |                                        |              |                 |                                                                               |                                            |
|                         |                            |                    |                                        |              |                 |                                                                               |                                            |
|                         |                            | 1 In questa p      | agina potrai ricercare i Modelli delle | procedure pr | ecedentemente s | Ilvati e relativi ai criteri di aggiudicazione e alle tipologie di procedura. |                                            |
|                         |                            |                    |                                        |              |                 |                                                                               |                                            |
|                         |                            | 📔 Crea 🥤           | Crea Ristretta                         |              |                 |                                                                               |                                            |

Figura 1

Il percorso guidato di creazione del modello è composto da sei step, come meglio descritto nel seguito del presente documento e illustrato nella Figura seguente:

- 1. Nome e tipologia
- 2. Requisiti amministrativi
- 3. Criteri di aggiudicazione
- 4. Gestione offerte
- 5. Visibilità informazioni

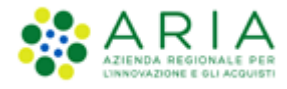

#### 6. Riepilogo

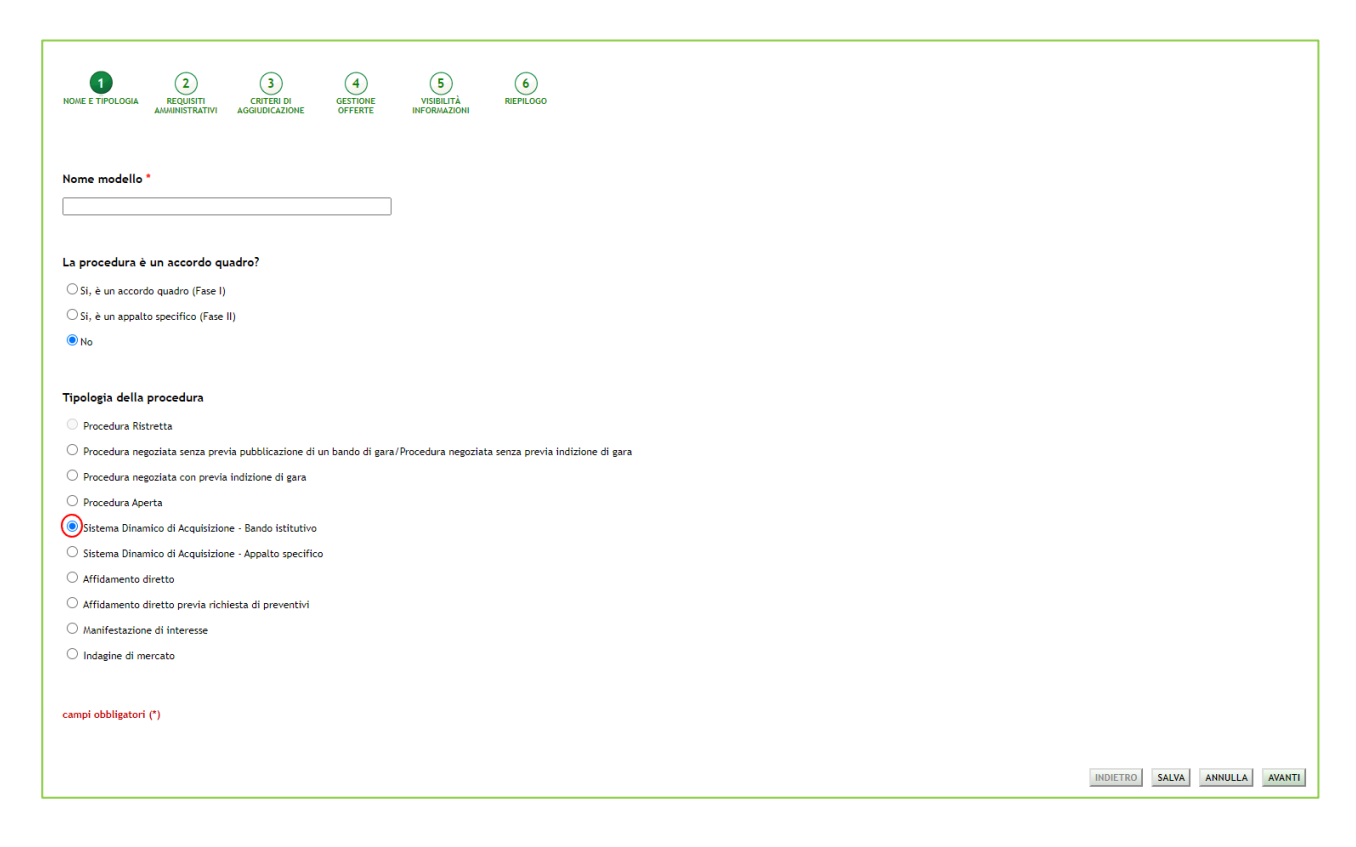

Figura 2

In fondo ad ogni pagina del percorso guidato di creazione sono visibili 4 pulsanti di navigazione:

- INDIETRO: (non cliccabile nel primo step) consente di tornare alla pagina precedente;
- **SALVA**: consente di salvare i dati inseriti fino a quel momento in modo da riprendere la compilazione in una successiva sessione di lavoro;
- **ANNULLA**: consente di uscire dal percorso guidato senza memorizzare i dati inseriti dall'ultimo "Salva" effettuato; se non è mai stato fatto un "Salva", allora tutti i dati inseriti saranno annullati
- AVANTI: permette il passaggio allo step successivo.

I dati inseriti nel percorso di creazione del modello non saranno consolidati in base dati fino a quando l'utente non avrà concluso la compilazione o utilizzato il tasto "Salva".

### 2.1. Step 1 – NOME E TIPOLOGIA

Manuali di supporto Piattaforma e-Procurement Regione Lombardia - Stazione Appaltante Servizio Sintel M-2SNTL-1SA-14 Configurazione e Lancio Procedure Bando Istitutivo e Appalto Specifico Monolotto e Multilotto Pagina 7 di 168

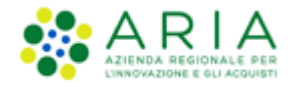

In questa sezione è possibile:

- Impostare il nome del modello (informazione obbligatoria). Il nome dovrà essere il più descrittivo possibile, in modo tale da facilitare la successiva ricerca e riutilizzo del modello.
- Impostare se la procedura è un accordo quadro; l'Accordo Quadro è una funzionalità che modifica il comportamento della procedura di gara, consentendo, durante l'aggiudicazione provvisoria, anche la selezione di più di un fornitore aggiudicatario. In questo step di creazione del modello è possibile attivare la funzionalità tramite lo specifico radio-button.

In base alla scelta che verrà fatta nella sezione "La procedura è un accordo quadro?" i radio-button nella sezione "Tipologia della procedura" saranno o meno selezionabili in modo da guidare l'utente nella corretta selezione.

Impostare la tipologia della procedura scegliendo "<u>Sistema Dinamico di Acquisizione - Bando</u> <u>istitutivo</u>"

Si fa presente che Bando Istitutivo e "Sistema Dinamico di Acquisizione - Appalto specifico" sono collegate tra loro: non è infatti possibile creare un Appalto specifico, se non è precedentemente stato creato un Bando Istitutivo.

| UTENTI FORNITORI CA                                                               | TEGORIE MERCEOLOGICHE PROCEDURE ANAC L 190                                                                              |
|-----------------------------------------------------------------------------------|----------------------------------------------------------------------------------------------------|
| 🕆 Utente: Comune di Morimor                                                       | ndo - Master 🔰 😪 Vedi II mio profilio 🏠 Personalizza   🛄 Comunicazioni(i)                                               |
| MENU 📢                                                                            | PROCEDURE > MODELLO DELLA PROCEDURA > NOME E TIPOLOGIA                                                                  |
| Aeministrazione<br>• Modello della procedura<br>Notifiche<br>Libreria Documentale | C C C C C C C C C C C C C C C C C C C                                                                                   |
|                                                                                   | Nome modello *                                                                                                    |
|                                                                                   | NomeModelto11Test                                                                                                    |
|                                                                                   |                                                                                                    |
|                                                                                   | La procedura è un accordo quadro?                                                                                       |
|                                                                                   | O St, è un accordo quadro (Fase I)                                                                                      |
|                                                                                   | O St, è un appalto specifico (Fase II)                                                                                  |
|                                                                                   | ® No                                                                                                    |
|                                                                                   |                                                                                                    |
|                                                                                   | Tipologia della procedura                                                                                               |
|                                                                                   | O Procedura Ristretta                                                                                                   |
|                                                                                   | O Procedura negoziata senza previa pubblicazione di un bando di gara/Procedura negoziata senza previa indizione di gara |
|                                                                                   | O Procedura negoziata con prevla indizione di gara                                                                      |
|                                                                                   | O Procedura Aperta                                                                                                    |
|                                                                                   | Sistema Dinamico di Acquisizione - Bando istitutivo                                                                     |
|                                                                                   | Statema Dinamico di Acquilizione - Appalto specifico                                                                    |
|                                                                                   | Artificaneto divetto                                                                                                    |
|                                                                                   | Attifumente diretta previn inclusta al preventivi     On third mente diretta previn inclusta al preventivi              |
|                                                                                   |                                                                                                    |
|                                                                                   | <ul> <li>mogent is instrum.</li> </ul>                                                                                  |
|                                                                                   |                                                                                                    |
|                                                                                   | ranke operations ( )                                                                                                    |
|                                                                                   |                                                                                                    |
|                                                                                   | TRAKA LALBARA AYAK GATIRA                                                                                               |
|                                                                                   |                                                                                                    |

Figura 3

Premendo il pulsante AVANTI comparirà una pagina di conferma come da immagine seguente.

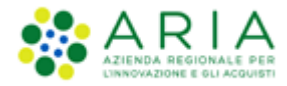

| UTENTI                                            | ELENCO FORNIT                             | ORI TELEMATICO      | CATEGORIE MI      | ERCEOLOGICHE                      | BUDGET                   | PROCEDURE                      | ANAC L.190          |                                                      |
|---------------------------------------------------|-------------------------------------------|---------------------|-------------------|-----------------------------------|--------------------------|--------------------------------|---------------------|------------------------------------------------------|
| 🕆 Utent                                           | e: Paolina 1 - Impiega                    | ito                 |                   |                                   |                          |                                |                     | 😭 Vedi il mio profilo   🔤 Comunicazioni(0)           |
| MENU                                              | •                                         | PROCEDURE           | > MODELLO DE      | LLA PROCEDU                       | RA > NOM                 | E E TIPOLOGI                   | 4                   |                                                      |
| Amministr<br>• Modello<br>Notifiche<br>Libreria D | azione<br>o della procedura<br>ocumentale | NOME E<br>TIPOLOGIA |                   | 3<br>CRITERI DI<br>AGGIUDICAZIONE | 4<br>GESTIONE<br>OFFERTE | 5<br>VISIBILITÀ<br>INFORMAZION | (6)<br>RIEPILOGO    |                                                      |
|                                                   |                                           | Attenzio            | one, procedendo n | on sarà più possibil              | e modificare             | i dati impostati ne            | ello step 1. Clicca | OK per confermare o ANNULLA per apportare modifiche. |
|                                                   |                                           |                     |                   |                                   |                          |                                |                     | AINIULLA                                             |

#### Figura 4

L'utente è avvisato da un alert informativo che, se si decide di procedere, le scelte impostate allo step "1-NOME E TIPOLOGIA" non saranno più modificabili; utilizzando il pulsante ANNULLA si potranno modificare le impostazioni appena selezionate, mentre utilizzando il pulsante OK si procederà nella creazione del modello, passando allo step "2 – REQUISITI AMMINISTRATIVI".

#### 2.2. Step 2 – REQUISITI AMMINISTRATIVI

L'inserimento di requisiti amministrativi (pre-configurati o meno) è necessario per poter proseguire con la creazione del modello. I requisiti pre-configurati sono quelli già messi a disposizione dal sistema (attivabili mediante il tasto funzionale "AGGIUNGI REQUISITI PRE-CONFIGURATI"), ma è possibile anche inserire manualmente altri requisiti, attivando il tasto funzionale "AGGIUNGI". In caso di **Sistema Dinamico di Acquisizione – Bando istitutivo**, sono visualizzati di default i requisiti "Domanda di ammissione" e "Dichiarazione offerta indicativa".

| UTENTI FORNITORI                                                                 | CATEGORIE / |                                                | EDURE ANAC L.190                                                                                                    |                                 |                |                        |                     |
|----------------------------------------------------------------------------------|-------------|------------------------------------------------|----------------------------------------------------------------------------------------------------|---------------------------------|----------------|------------------------|---------------------|
| 1 Utente: COMUNE PAOLA -                                                         | Master      |                                                |                                                                                                    | 😭 Vedi                          | il mio profile | Personalizza           | Comunicazioni(13)   |
| MENU                                                                             | PROCE       | DURE > MODELLO DE                              | LLA PROCEDURA > REQUISITI AMMINISTRATIVI                                                                                                    |                                 |                |                        |                     |
| Amministrazione<br>•Modello della procedura<br>Notifiche<br>Libreria Documentale | (<br>NORE E | 1 2<br>REQUESTS<br>ANNIHISTRATIVI              | 3 CRITINO S S<br>CRITINO CRITINO UNBLITÀ RIFFLOCO                                                                                                    |                                 |                |                        |                     |
|                                                                                  | Requ        | isiti amministrativi *<br>BUSTA AMMINISTRATIVA |                                                                                                    |                                 |                |                        |                     |
|                                                                                  | ORDIN       | IE NOME                                        | DESCRIZIONE                                                                                                    | TIPOLOGIA RISPOSTA              | FORMATO        | OPZIONI DI<br>RISPOSTA | AZIONE              |
|                                                                                  |             | Domanda di ammissione                          | Allegare La domanda di ammissione al Sistema Dinamico di Acquisizione.                                                                                                    | Libero                          | Allegato       | 2                      | Rimuovi<br>Modifica |
|                                                                                  | -           | Dichiarazione offerta<br>indicativa            | Dichtaro la capacità di fornire tutti o parte dei prodotti oggetto del Sistema Dinamico di acquisizione, nel rispetto di caratteristiche teoriche minime ed eventuali livelli di servizio minimi<br>indicati nel Capitolato e negli eventuali documenti complementari. | Vincolato a risposta<br>singola |                | [Confermo]             | Rimuovi<br>Modifica |
|                                                                                  | campi       | obbligatori (*)                                |                                                                                                    |                                 | AGGIUNGI       | AGGIUNGI REQUI         | ANNULLA AVANTI      |

Manuali di supporto Piattaforma e-Procurement Regione Lombardia - Stazione Appaltante Servizio Sintel M-2SNTL-1SA-14 Configurazione e Lancio Procedure Bando Istitutivo e Appalto Specifico Monolotto e Multilotto Pagina 9 di 168

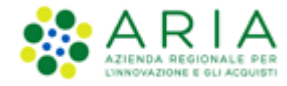

Figura 5

### 2.2.1. Aggiunta di requisiti pre-configurati

Utilizzando il pulsante "AGGIUNGI REQUISITI PRE-CONFIGURATI" si accede ad una schermata contenente una serie di requisiti di partecipazione già compilati, che possono essere utilizzati per la procedura che si intende creare. Col pulsante "AGGIUNGI I REQUISITI" si inseriscono tali requisiti nella tabella "Requisiti amministrativi", e dopo averli aggiunti, tali requisiti potranno essere tutti modificati.

| tente: Paolina 1 - Impiegato                                    |                                                                                                    |                                                                                    |                                                                                                    | 1                                  | 😤 Vedi il | l mio profilo   🔤 Comunicazioni                                                                                                    |  |  |  |  |
|-----------------------------------------------------------------|----------------------------------------------------------------------------------------------------|------------------------------------------------------------------------------------|----------------------------------------------------------------------------------------------------|------------------------------------|-----------|----------------------------------------------------------------------------------------------------|--|--|--|--|
| ▲ 1                                                             | PROCI                                                                                                    | EDURE > MODELLO D                                                                  | ELLA PROCEDURA > REQUISITI AMMINISTRATIVI                                                                                                    |                                    |           |                                                                                                    |  |  |  |  |
| nistrazione<br>dello della procedura<br>iche<br>ria Documentale | Requ                                                                                                    | isiti amministrativi pre                                                           | configurati                                                                                                    |                                    |           |                                                                                                    |  |  |  |  |
|                                                                 | In questa pagina è necessario configurare i requisiti richiesti agli operatori economici per la partecipazione alla procedura. Nuovi requisiti possono essere inseriti con la funzionali 'Agglungi', oppure 'Agglungi requisiti pre-configurati'. |                                                                                    |                                                                                                    |                                    |           |                                                                                                    |  |  |  |  |
|                                                                 | BUSTA AMMINISTRATIVA                                                                                                    |                                                                                    |                                                                                                    |                                    |           |                                                                                                    |  |  |  |  |
|                                                                 |                                                                                                    | NOME                                                                               | DESCRIZIONE                                                                                                    | TIPOLOGIA<br>RISPOSTA              | FORMATO   | OPZIONI DI RISPOSTA                                                                                                    |  |  |  |  |
|                                                                 | Ø                                                                                                    | Dichiarazione di<br>accettazione termini e<br>condizioni                           | Il Concorrente dichiara di accettare integralmente la documentazione di gara, i relativi allegati e<br>tutti i termini e le condizioni ivi previste.                                                                                                    | Vincolato a<br>risposta<br>singola |           | [Dichiaro di accettare termini e<br>condizioni]                                                                                                    |  |  |  |  |
|                                                                 |                                                                                                    | Requisiti amministrativi                                                           | Si prega di allegare tutta la documentazione amministrativa richiesta nei documenti di gara. I<br>documenti dovranno essere allegati in un'unica cartella.zip (o equivalente) e firmati digitalmente, se<br>non diversamente stabilito dalla documentazione di gara. La cartella .zip non dovra' essere firmata<br>digitalmente.                                                                                                    | Libero                             | Allegato  |                                                                                                    |  |  |  |  |
|                                                                 |                                                                                                    | Modulo di<br>autocertificazione                                                    | Si prega di inviare il modulo di dichiarazione sostitutiva di certificazione debitamente compilato e<br>firmato digitalmente.                                                                                                    | Libero                             | Allegato  |                                                                                                    |  |  |  |  |
|                                                                 |                                                                                                    | Garanzia fideiussoria                                                              | Si prega di allegare copia della garanzia fideiussoria emessa con riferimento alla presente procedura<br>di gara, nel rispetto delle prescrizioni previste dalla documentazione di gara.                                                                                                    | Libero                             | Allegato  |                                                                                                    |  |  |  |  |
|                                                                 |                                                                                                    | Dichiarazione di<br>subappalto                                                     | In caso di subappalto, allegare la relativa documentazione richiesta dai documenti di gara. I<br>documenti, se non diversamente stabilito dalla documentazione di gara, dovranno essere firmati<br>digitalimente.                                                                                                    | Libero                             | Allegato  |                                                                                                    |  |  |  |  |
|                                                                 |                                                                                                    | Fatturato degli ultimi tre<br>anni                                                 | Si prega di inserire nel campo di testo messo a disposizione da Sintel il fatturato complessivo degli<br>ultimi tre anni, usando il formato che segue: "Anno 2000: 100000 Eur; anno 2001: 120000 Eur; anno<br>2002: 110000 Eur?.                                                                                                    | Libero                             | Testo     |                                                                                                    |  |  |  |  |
|                                                                 |                                                                                                    | Patto di integrita' in<br>materia di contratti<br>pubblici regionali               | Il concorrente dichiara di accettare il Patto di Integrita' in materia di contratti pubblici regionali ai<br>sensi della DGR XI/1751 del 15 giugno 2019, e visionabile anche sul sito internet vvvv.ariaspa.it alla<br>sezione "Societa' trasparente/Disposizioni generali'Atti generali'                                                                                                    | Vincolato a<br>risposta<br>singola |           | [Dichiaro di accettare il Patto di<br>Integrita' in materia di contratti<br>pubblici regionali]                                                                |  |  |  |  |
|                                                                 |                                                                                                    | Dichiarazione in merito<br>alla forma in cui l'impresa<br>partecipa alla gara      | Si prega di dichiarare la forma di partecipazione alla gara scegliendo tra le opzioni proposte (in forma<br>singola; RTI costituendo; RTI costituito; GEIE; Consorzio).                                                                                                    | Vincolato a<br>risposta<br>singola |           | [Consorzio,GEIE,In forma singola,<br>costituendo,RTI costituito]                                                                                               |  |  |  |  |
|                                                                 |                                                                                                    | Documenti richiesti in<br>caso di partecipazione<br>come RTI / GEIE /<br>Consorzio | In caso di partecipacione alla gara sotto forma di R11 / Consorio / GCR, di richede di caricare tutti<br>documenti indivitati negli atti gara, se la pratocia alla gara in forma singola, in chinde di<br>allegare un documento che lo dichiari. Laddove sin accessario allegare più di un file, allegarii fin<br>unurica cartella. Jo o couduanteto, li fingoli documenti, se non diversameti scalibilio dalla<br>documentazione di gara, dovanno essere firmati digitalmente. La cartella .dp non dovrà essere<br>firmata digitalmente.                                                            | Libero                             | Allegato  |                                                                                                    |  |  |  |  |
|                                                                 |                                                                                                    | Referenze bancarie                                                                 | Si richiede di allegare due referenze bancarie firmate digitalmente, come indicato nella<br>documentazione di gara. Laddove sia necessario allegare più di un file, allegari in un'unica cartella<br>                                                                                                    | Libero                             | Allegato  |                                                                                                    |  |  |  |  |
|                                                                 |                                                                                                    | Contributo ANAC                                                                    | Si richiede di allegare copia della ricevuta di avvenuto pagamento del contributo versato all'ANAC,<br>con riferimento alla presente procedura di gara. La ricevuta dovra' essere firmata digitalmente.                                                                                                    | Libero                             | Allegato  | -                                                                                                    |  |  |  |  |
|                                                                 |                                                                                                    | Dichiarazione sostitutiva                                                          | Si prega di allegare dichiarazione sostitutiva di certificazione in merito al possesso dei requisiti di<br>partecipazione alle gare d'appalto (ex. Art. 38, D.Lgs 163/2006), il documento dovra' essere firmato<br>digitalimente:                                                                                                    | Libero                             | Allegato  |                                                                                                    |  |  |  |  |
|                                                                 |                                                                                                    | Avalimento                                                                         | Se il concernente intender ricorerer all'itituto dell'avvalimento, ai prega d'allegare in questo campo<br>tutta la documentatione necessaria, come indicato nella documentatione di graz. Ladore sia<br>necessario allegare più d'un file, allegari in un'unica cartella .ado te equivalente). I singoli<br>documento, se non diversamente stabilito dalla documentatione di graz, dovarno esere firmat<br>diglalamente. La cartella .ado non dovar' essere firmata diglalamente. Se il concorrente non intende<br>ricorrere a questo listituto si prega di allegare una dichiarazione in la tierno. | Libero                             | Allegato  |                                                                                                    |  |  |  |  |
|                                                                 |                                                                                                    | Classificazione per fasce<br>di importi ex Art. 61, c. 4<br>del D.P.R. 207/2010    | Si prega di selezionare la propria classificazione per fasce di importi ex. Art. 61, c. 4 del D.P.R.<br>207/2010.                                                                                                    | Vincolato a<br>risposta<br>singola |           | [I - fino a Eur 258.000,II - fino a<br>516.000,III - bis - fino a Eur<br>1.500.000,III - fino a Eur<br>1.033.000,IV - fino a Eur 2.582.00<br>- fino a Eur 5.1] |  |  |  |  |
|                                                                 |                                                                                                    | Certificazione SOA                                                                 | Si prega di allegare copia della certificazione SOA secondo quanto richiesto e precisato nella<br>documentazione di gara. Il documento dovra' essere firmato digitalmente, salvo quanto diversamente<br>previsto dalla documentazione di gara.                                                                                                    | Libero                             | Allegato  |                                                                                                    |  |  |  |  |
|                                                                 |                                                                                                    | Certificazione UNI EN ISO<br>9001:2008                                             | Si prega di allegare copia della certificazione di qualitzi UNI EN ISO 9001:2008, secondo quanto<br>richiesto e precisato nella documentazione di gara. Il documento dovra' essere firmato digitalmente,<br>salvo quanto diversamente previsto dalla documentazione di gara.                                                                                                    | Libero                             | Allegato  |                                                                                                    |  |  |  |  |
|                                                                 |                                                                                                    | Dichiarazione offerta<br>indicativa                                                | Dichiaro la capacità di fornire tutti o parte dei prodotti oggetto del Sistema Dinamico di<br>acquisizione, nel rispetto di caratteristiche tecniche minime ed eventual livelli di servizio minimi<br>indicati nel Capitolato e negli eventual documenti complementari.                                                                                                    | Vincolato a<br>risposta<br>singola |           | [Confermo]                                                                                                    |  |  |  |  |
|                                                                 |                                                                                                    | Domanda di ammissione                                                              | Allegare la domanda di ammissione al Sistema Dinamico di Acquisizione.                                                                                                    | Libero                             | Allegato  |                                                                                                    |  |  |  |  |
|                                                                 |                                                                                                    | Tracciabilita' flussi<br>finanziari                                                | Si prega di allegare la dichiarazione attestante la tracciabilita' finanziaria secondo quanto richiesto e<br>precisato nella documentazione di gara. Il documento dovra' esere firmato digitalmente, salvo<br>quanto diversamente previsto dalla documentazione di gara.                                                                                                    | Libero                             | Allegato  |                                                                                                    |  |  |  |  |

#### Figura 6

Manuali di supporto Piattaforma e-Procurement Regione Lombardia - Stazione Appaltante Servizio Sintel M-2SNTL-1SA-14 Configurazione e Lancio Procedure Bando Istitutivo e Appalto Specifico Monolotto e Multilotto Pagina 10 di 168

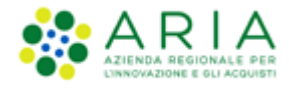

### 2.2.2. Aggiunta di requisiti specifici

Tramite il pulsante "AGGIUNGI" è possibile creare manualmente dei requisiti.

La pagina di creazione dei requisiti risulta suddivisa nelle seguenti sottosezioni:

- La sezione "Definizione requisito", dove indicare obbligatoriamente il nome del requisito che si sta creando e facoltativamente una eventuale descrizione dello stesso.
- La sezione "Tipologia di risposta attesa", che può essere di tre tipi (v. Figura seguente)
- La sezione "Formato della risposta", che può essere di tipo "testo", "numero", "data", "allegato".

| Tipologia di risposta attesa                      |                    |  |  |  |  |  |  |
|---------------------------------------------------|--------------------|--|--|--|--|--|--|
| vincolato a risposta singola 💌                    | SELEZIONA RISPOSTA |  |  |  |  |  |  |
| libero                                            |                    |  |  |  |  |  |  |
| vincolato a risposta singola                      |                    |  |  |  |  |  |  |
| <ul> <li>vincolato a risposta multipla</li> </ul> |                    |  |  |  |  |  |  |
|                                                   |                    |  |  |  |  |  |  |

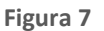

Scegliendo di impostare come tipologia di risposta attesa "*libero*" viene attivato un requisito in cui l'operatore economico potrà inserire un testo, un allegato, una data oppure un numero, in base a quanto selezionato dall'Ente nel successivo campo "Formato della risposta".

Se viene selezionata la tipologia "*vincolato a risposta singola*" è possibile, tramite l'immissione di un valore nel campo "Configura opzione di risposta" della successiva sezione "Impostazioni opzioni ed eventuali pesi", creare un set di valori. Tali valori saranno selezionabili, tramite radio button, in fase di sottomissione delle offerte da parte dell'operatore economico.

Il requisito "*vincolato a risposta multipla*" consente l'inserimento di un set di valori che potranno poi essere selezionati (anche più di uno) dagli operatori economici, tramite delle check-box da flaggare.

Per la sola combinazione "Tipologia di risposta attesa = Libero" e "Formato della Risposta = Allegato", si hanno a disposizione 2 opzioni aggiuntive:

- Obbligatorietà
- Verifiche automatiche

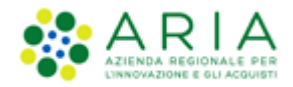

**Obbligatorietà**: è possibile decidere se rendere obbligatori o meno determinati requisiti allegati. La scelta avviene tramite radio-button, che compare dopo aver cliccato su Seleziona Formato (v. Figura seguente). I requisiti, la cui risposta NON sia obbligatoria per tutti gli operatori economici, potranno eventualmente essere ignorati in fase di invio offerta.

La risposta a questo requisito è obbligatoria per tutti i fornitori? Si 💿 No 🔘

#### Figura 8

**Verifiche automatiche richieste sul file allegato dall'operatore economico:** è possibile scegliere se attivare o meno 2 tipi di controlli, che saranno poi effettuati in fase di Invio offerta (Step 1 – Busta Amministrativa) per quello specifico documento (v. Figura precedente):

- Firma digitale: la scelta di default, sia per i requisiti pre-configurati che per i nuovi requisiti, è posizionata su "Non previsto"
- Marca temporale: la scelta di default, sia per i requisiti pre-configurati che per i nuovi requisiti, è posizionata su "Non previsto"

Saranno restituiti degli alert, e delle icone con relativi tooltip, in fase di caricamento documenti nel percorso di Invio offerta: ad esempio il controllo non superato avrà come riscontro sempre un Esito negativo NON bloccante, sia per la Firma che per la Marca, anche se impostate su "Attivati" entrambe le verifiche.

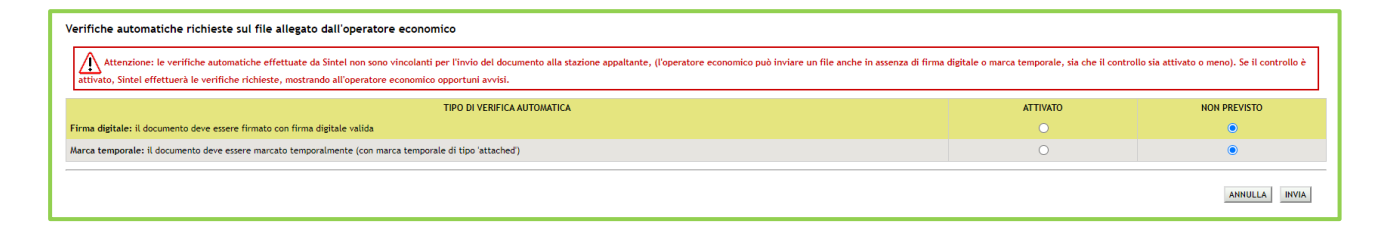

#### Figura 9

La Marca Temporale è un servizio offerto da un Certificatore Accreditato, che permette di associare data e ora certe e legalmente valide ad un documento informatico, consentendo quindi di associare una validazione temporale opponibile a terzi. Il servizio di Marcatura Temporale può essere utilizzato sia su file non firmati digitalmente, garantendone una collocazione temporale certa e legalmente valida, sia su documenti informatici sui quali è stata apposta Firma Digitale: in tal caso la Marca

Manuali di supporto Piattaforma e-Procurement Regione Lombardia - Stazione Appaltante Servizio Sintel M-2SNTL-1SA-14 Configurazione e Lancio Procedure Bando Istitutivo e Appalto Specifico Monolotto e Multilotto Pagina 12 di 168

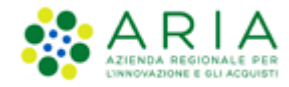

Temporale attesterà il preciso momento temporale in cui il documento è stato creato, trasmesso o archiviato. In merito si rimanda al documento relativo alle "MODALITÀ TECNICHE DI UTILIZZO"

Se è stata selezionata la tipologia di risposta "Vincolato a risposta singola" sarà presente inoltre il campo "Imposta come opzione predefinita" (v. Figura seguente). L'opzione di risposta selezionata come predefinita identifica quella risposta che viene presentata all'operatore economico di default al momento dell'accesso alla relativa sezione del percorso "Invia offerta", prima che questi effettui la propria scelta.

| Tipologia di risposta atte    | sa             |                     |        |
|-------------------------------|----------------|---------------------|--------|
| vincolato a risposta singola  | $\checkmark$   | MODIFICA RISPOSTA   |        |
|                               |                |                     |        |
| Impostazioni opzioni ed       | eventuali pesi |                     |        |
| Opzioni di risposta           |                |                     |        |
| ORDINE                        | TESTO OPZIONE  | OPZIONE PREDEFINITA | AZIONI |
| Configura opzione di rispo    | sta            |                     |        |
|                               |                |                     |        |
| Imposta come opzione predefin | iita 🗆         | AGGIUNGI OPZIONI    |        |

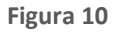

Solo dopo aver compilato correttamente tutte le sezioni si abiliterà il tasto "INVIA", da selezionare al termine della creazione del requisito. Dopo aver inserito un requisito si viene diretti sula pagina "Requisiti Amministrativi", dove è visibile una tabella contenente tutti i requisiti impostati (v. Figura seguente). Per ogni requisito presente nella tabella è possibile effettuare le seguenti operazioni:

- Modifica
- Rimuovi

Inoltre, cliccando sulle frecce, situate nella colonna "Ordine" (v. Figura seguente) e presenti solo se nella tabella ci sono più requisiti appartenenti alla stessa tipologia, è possibile spostare l'ordine degli requisiti e deciderne l'ordine di visualizzazione per l'operatore economico, durante la fase di invio dell'offerta.

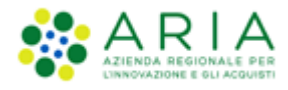

| HUtente: COMUNE PAOLA - Mas                                                       | iter                                                           |                                     |                                                                                                    | 😭 Vedi                          | il mio profile | e 😚 Personalizza       | Comunicazioni(13)   |  |  |  |
|-----------------------------------------------------------------------------------|----------------------------------------------------------------|-------------------------------------|----------------------------------------------------------------------------------------------------|---------------------------------|----------------|------------------------|---------------------|--|--|--|
| MENU                                                                              | PROCEDURE > MODELLO DELLA PROCEDURA > REQUISITI AMMINISTRATIVI |                                     |                                                                                                    |                                 |                |                        |                     |  |  |  |
| Amministrazione<br>• Modella della procedura<br>Notifiche<br>Libreria Documentale | toura<br>() () () () () () () () () () () () () (              |                                     |                                                                                                    |                                 |                |                        |                     |  |  |  |
|                                                                                   | Requisiti amministrativi * BUSTA AMMINISTRATIVA                |                                     |                                                                                                    |                                 |                |                        |                     |  |  |  |
|                                                                                   | ORDINE                                                         | NOME                                | DESCRIZIONE                                                                                                    | TIPOLOGIA RISPOSTA              | FORMATO        | OPZIONI DI<br>RISPOSTA | AZIONE              |  |  |  |
|                                                                                   |                                                                | Domanda di ammissione               | Allegare la domanda di ammissione al Sistema Dinamico di Acquisizione.                                                                                                    | Libero                          | Allegato       |                        | Rimuovi<br>Modifica |  |  |  |
|                                                                                   | 1                                                              | Dichiarazione offerta<br>indicativa | Dichlaro la capacità di fornire tutti o parte dei prodotti oggetto del Sistema Dinamico di acquisizione, nel rispetto di caratteristiche tecniche minime ed eventuali livelli di servizio minimi<br>indicati nel Capitolato e negli eventuali documenti complementari. | Vincolato a risposta<br>singola |                | [Confermo]             | Rimuovi<br>Modifica |  |  |  |
|                                                                                   | campi o                                                        | bbbligatori (*)                     |                                                                                                    |                                 | AGGIUNGI       | AGGIUNGI REQUISI       | ITI PRE-CONFIGURATI |  |  |  |

Figura 11

Premendo il pulsante AVANTI si passerà allo step "3-CRITERI DI AGGIUDICAZIONE".

### 2.3. Step 3 – CRITERI DI AGGIUDICAZIONE

In questa sezione è presente solo un alert informativo che specifica che in un Sistema Dinamico di Acquisizione la selezione dei criteri di aggiudicazione é possibile soltanto durante la fase di lancio degli Appalti specifici.

| Utente: COMUNE PAOLA                                                              | Master   🔮                                                                                                    | Vedi il mio profilo 🏠 Personalizza   🔚 Comunicazioni(13) |
|-----------------------------------------------------------------------------------|----------------------------------------------------------------------------------------------------|----------------------------------------------------------|
| MENU                                                                              | PROCEDURE > MODELLO DELLA PROCEDURA > CRITERI DI AGGIUDICAZIONE                                                                                                    |                                                          |
| Amministrazione<br>• Modello della procedura<br>Notifiche<br>Libreria Documentale |                                                                                                    |                                                          |
|                                                                                   | Selezionare il tasto "AVANTI": In un Sistema Dinamico di Acquisizione la specificazione dei criteri di aggiudicazione è possibile soltanto durante la fase di lancio degli Appatiti specifici. |                                                          |
|                                                                                   |                                                                                                    | INDIETRO SALVA ANNULLA AVANTI                            |

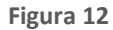

Mediante il tasto funzionale AVANTI è possibile passare allo step successivo.

### 2.4. Step 4 – GESTIONE OFFERTE

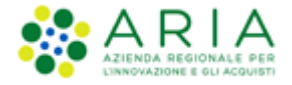

Questa sezione permette di definire alcuni parametri attinenti le offerte che si desidera ricevere e la loro gestione in piattaforma, ed è suddivisa in tre sezioni, dettagliate di seguito.

| UTENTI FORNITORI CA                                                               | TEGGRIE MERCEOLOGICHE PROCEDURE ANAC L. 190                                                                                                    |
|-----------------------------------------------------------------------------------|----------------------------------------------------------------------------------------------------|
| 😚 Utente: Comune di Morimor                                                       | ndo - Nater                                                                                                    |
| MENU                                                                              | PROCEDURE > MODELLO DELLA PROCEDURA > GESTIONE OFFERTE                                                                                                    |
| Amministrazione<br>• Modello della procedura<br>Notifiche<br>Libreria Documentale | 1 3 3 0 5 6<br>Nome e l'inclose<br>Augustent Trutter accesses en les en les en |
|                                                                                   | Gestione controllo fasi di valutazione                                                                                                    |
|                                                                                   | Vaoi attivare la richiesta di conferma all'apertunichiusura delle diverse fasi del percorso di valutazione?                                                                                                    |
|                                                                                   | O si                                                                                                    |
|                                                                                   | ● No                                                                                                    |
|                                                                                   | Modalità gestione firma digitale sulle offerte dei fornitori 👔                                                                                                    |
|                                                                                   | Obbligo di apposizione della firma digitale                                                                                                    |
|                                                                                   | O Verifica della firma digitale                                                                                                    |
|                                                                                   | O Disattiva la verifica della firma digitale                                                                                                    |
|                                                                                   | Gestione marca temporale                                                                                                    |
|                                                                                   | Vuol la gestione della marca temporale?                                                                                                    |
|                                                                                   | e 9                                                                                                    |
|                                                                                   | O He                                                                                                    |
|                                                                                   | campi obbligatori (*)                                                                                                    |
|                                                                                   |                                                                                                    |
|                                                                                   | INDETRO SALVA ANNULLA AVANTI                                                                                                    |

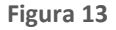

Sezione "Gestione controllo fasi di valutazione" → permette di attivare o meno la presenza di una pagina di conferma nelle varie fasi di valutazione della gara. In caso di attivazione, la stazione appaltante visualizzerà, ad ogni passaggio da una fase alla successiva (dopo aver cliccato sui pulsanti di apertura e chiusura delle varie fasi), una pagina di conferma dell'azione che si sta effettuando. Per ulteriori dettagli si rimanda al manuale "M-2SNTL-1SA-04 Gestione della Procedura"

Sezione "*Modalità gestione firma digitale sulle offerte dei fornitori*"  $\rightarrow$  viene data alla stazione appaltante la possibilità di valutare se un'offerta è firmata digitalmente. Le opzioni disponibili sono tre:

- ✓ <u>"Obbligo di apposizione della firma digitale</u>": selezionando questa opzione (selezionata di default) si imposta l'obbligo per l'operatore economico di scaricare il "documento d'offerta" generato da Sintel, contenente tutte le informazioni sulla propria offerta, di firmarlo digitalmente e ricaricarlo in Sintel;
- <u>"Verifica della firma digitale"</u>: selezionando questa opzione si imposta l'obbligo per l'operatore economico di scaricare il report di offerta generato da Sintel, contenente tutte le informazioni sulla propria offerta e di ricaricarlo in piattaforma, anche non firmato digitalmente;
- ✓ <u>"Disattiva la verifica della firma digitale"</u>: selezionando questa opzione invece si dà la possibilità all'operatore economico di proseguire con l'invio dell'offerta anche senza scaricare, firmare ed allegare tale "documento d'offerta".

Sezione "*Gestione Marca Temporale*" → se attivata, permette di verificare l'apposizione o meno della marca temporale in riferimento alle offerte inviate dagli operatori economici. La gestione della marca temporale è strettamente legata alla gestione della firma digitale. Infatti è possibile attivarla solamente nel caso in cui si

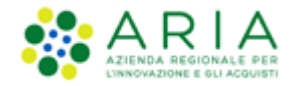

selezioni come opzione di gestione della firma digitale "Verifica della firma digitale" oppure "Obbligo di apposizione della firma digitale". Nel caso in cui si attivi la gestione della marca temporale e come opzione di gestione della firma digitale "Disattiva la verifica della firma digitale" comparirà un avviso dove sarà indicato di scegliere un'altra opzione per poter proseguire.

Premendo il pulsante AVANTI si passerà allo step "5-VISIBILITA' INFORMAZIONI".

### 2.5. Step 5 – VISIBILITA' INFORMAZIONI

| MENU 4                                                                            | PROCEDURE > MODELLO DELLA PROCEDURA > VISIBILITÀ INFORMAZIONI                                                |
|-----------------------------------------------------------------------------------|----------------------------------------------------------------------------------------------------|
| Amministrazione<br>• Modello della procedura<br>Notifiche<br>Libreria Documentale | 1 2 3 4 5 6 6 FIFUL COMA ADDRESS TO THE DO OFFICIE OF OFFICIER OF OFFICIER OF OFFICIER OF OFFICIER OFFICIERS |
|                                                                                   | Medalità di pubblicazione sul portale ARIA 👔                                                                 |
|                                                                                   | Pubblics l'inters documentazione                                                                             |
|                                                                                   | Condivisione Modello                                                                                         |
|                                                                                   | O Publico                                                                                                    |
|                                                                                   | Phrato                                                                                                    |
|                                                                                   | campi obbligatori (*)                                                                                        |
|                                                                                   | INDETRO SALVA ANNULLA ANNTI                                                                                  |

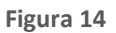

Step costituito da due sezioni:

- ✓ Sezione "Modalità di pubblicazione sul portale ARIA" → consente di scegliere quali informazioni devono essere visibili sul portale Sintel <u>www.ariaspa.it</u>, alla voce "Motore di ricerca Bandi su Sintel" della sezione "Bando e Convenzioni" e, nel caso del Bando Istitutivo, è prevalorizzata con l'opzione "Pubblica l'intera documentazione", mediante cui saranno visibili sia le informazioni riguardanti la procedura sia gli allegati inseriti nel campo Aggiungi documentazione.
- ✓ Sezione "Condivisione modello" → permette di condividere il modello che si sta creando con gli altri impiegati appartententi alla stazione appaltante, tramite la selezione di due radio-button:
  - Pubblico: il modello che si sta creando viene condiviso con gli altri impiegati della stazione appaltante, che possono visualizzarlo, copiarlo e lanciarlo;
  - Privato: selezionando questa opzione gli altri impiegati della Stazione Appaltante non potranno visualizzare il modello che si sta creando.

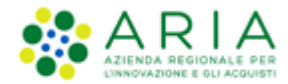

Premendo il pulsante AVANTI si passerà allo step "6-RIEPILOGO".

### 2.6. Step 6 - RIEPILOGO

Il riepilogo finale delle informazioni permette di verificare le scelte effettuate ed eventualmente modificare il modello appena creato, utilizzando l'apposito pulsante "INDIETRO" per tornare agli step precedenti. In questa pagina vengono riepilogate tutte le opzioni selezionate dall'utente "creatore del modello" durante il percorso guidato.

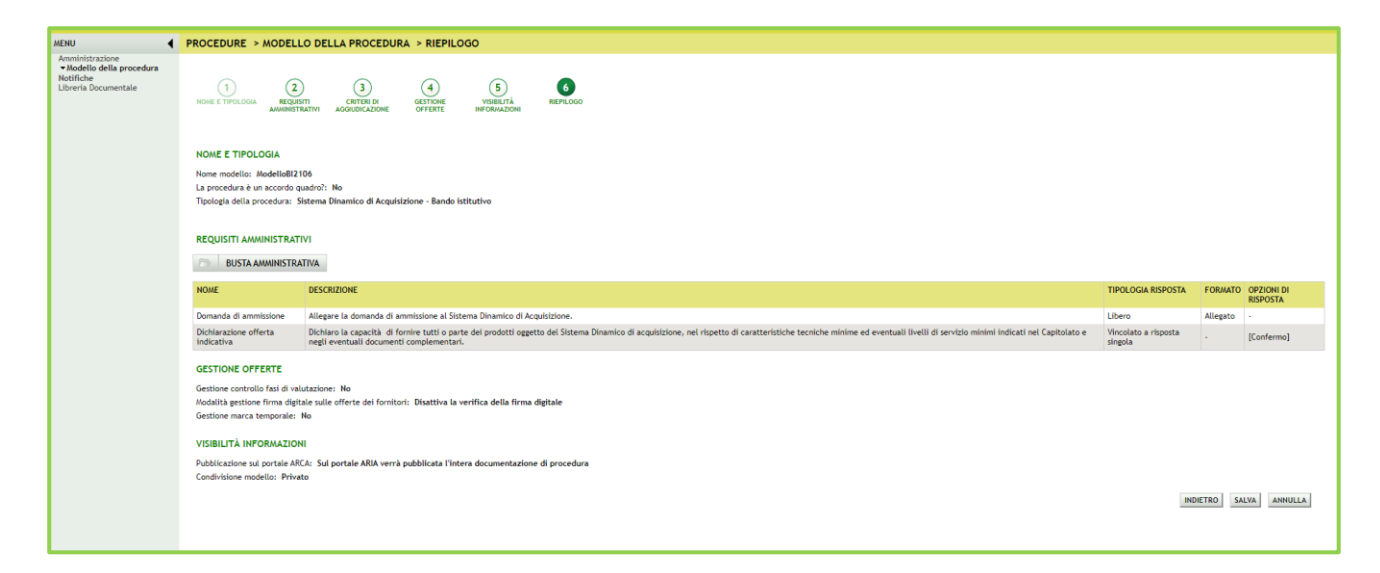

#### Figura 15

Dopo il salvataggio, la piattaforma rimanda alla pagina con il motore di ricerca dei modelli, e un messaggio informativo in alto alla pagina indica il corretto salvataggio. Per i propri modelli creati lo stato sarà "Completato" e saranno possibili, dopo averli ricercati nella pagina "Modello di procedura", le seguenti azioni (v. Figura seguente):

- Modifica
- Rinomina
- Copia
- Rimuovi

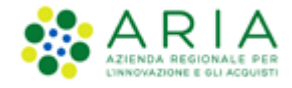

- Anteprima, attivando la quale sarà anche possibile procedere alla stampa del modello
- Lancia

## 3. Lato Stazione Appaltante: Lancio del modello di procedura Bando Istitutivo

Dopo aver ricercato il modello di tipo Bando Istitutivo, selezionando il link verde "Lancia" in corrispondenza di un modello in stato Completato, si avvia il percorso di configurazione e lancio della procedura.

| UTENTI                  | ELENCO FORM               | ито  | RI TELEMATICO    | CATEGORIE            | MERCEOLO     |                |                | DCEDURE     | ANAC L.190               |            |               |             |             |         |            |          |          |                |
|-------------------------|---------------------------|------|------------------|----------------------|--------------|----------------|----------------|-------------|--------------------------|------------|---------------|-------------|-------------|---------|------------|----------|----------|----------------|
| O: Utont                | a Daolina 1 Janai         |      |                  |                      |              |                |                |             |                          |            |               |             |             |         | adi il mia | profile  | Com      | (0)instruction |
| II oteno                | e. Paorina 1 - impi       | egau | ,                |                      |              |                |                |             |                          |            |               |             |             | 10 T    | eurninio   | promo    | E Com    | unicazioni(0)  |
| MENU                    |                           | •    | PROCEDURE        | > MODELLO I          | DELLA PR     | OCEDURA        |                |             |                          |            |               |             |             |         |            |          |          |                |
| Amministra<br>Modello d | azione<br>Iella procedura |      | RICERCA MOD      | ELLO                 |              |                |                |             |                          |            |               |             |             |         |            |          |          |                |
| Notifiche<br>Libreria D | ocumentale                |      | Nome Modello     |                      |              |                | _              | Autore      |                          |            | Stato         |             |             |         |            |          |          |                |
| CIDI CITA D             |                           |      |                  |                      |              |                |                | Tutti/e     | 9                        | ~          | Tutti/e       | ~           |             |         |            |          |          |                |
|                         |                           |      | Tipologia di pro | ocedura              |              |                |                | Criterio    | di aggiudicazione        |            |               |             |             |         |            |          |          |                |
|                         |                           |      | Tutti/e          |                      |              |                | ~              | Tutti/e     | 2                        |            |               |             | $\sim$      |         |            |          |          |                |
|                         |                           |      |                  |                      |              |                |                |             |                          |            |               |             |             |         |            |          |          |                |
|                         |                           |      |                  |                      |              |                |                |             |                          |            |               |             |             |         |            |          |          |                |
|                         |                           |      |                  |                      |              |                |                |             |                          |            |               |             |             |         |            |          |          | TROVA          |
|                         |                           |      |                  |                      |              |                |                |             |                          |            |               |             |             |         |            |          |          |                |
|                         |                           |      |                  |                      |              |                |                |             |                          |            |               |             |             |         |            |          |          |                |
|                         |                           |      |                  | a pagina potrai rice | ercare i Mod | elli delle pro | cedure precede | entemente s | alvati e relativi ai cri | iteri di a | ggiudicazione | e alle tipo | logie di pr | ocedur  | a.         |          |          |                |
|                         |                           |      | Crea             | 👔 Crea Ristretta     |              |                |                |             |                          |            |               |             |             |         |            |          |          |                |
|                         |                           |      |                  |                      |              |                |                |             |                          |            |               |             |             |         |            |          |          |                |
|                         |                           |      | Criteri di rice  | rca:                 |              |                |                |             |                          |            |               |             |             |         |            |          |          |                |
|                         |                           |      | Nome             | Modello: Betta M     | ANUALE R4    | 0              |                |             |                          |            |               |             |             |         |            |          |          |                |
|                         |                           |      | Autore           | e: Tutti/e           | _            |                |                |             |                          |            |               |             |             |         |            |          |          |                |
|                         |                           |      | Stato:           | Tutti/e              |              |                |                |             |                          |            |               |             |             |         |            |          |          |                |
|                         |                           |      | Tipolo           | gia di procedura:    | Tutti/e      |                |                |             |                          |            |               |             |             |         |            |          |          |                |
|                         |                           |      | Criteri          | io di aggiudicazione | : Tutti/e    |                |                |             |                          |            |               |             |             |         |            |          |          |                |
|                         |                           |      |                  |                      |              |                |                |             |                          |            |               |             |             |         |            |          |          |                |
|                         |                           |      | Lista dei Mode   | elli:                |              |                |                |             |                          |            |               |             |             |         |            |          |          |                |
|                         |                           |      | ID NO/           | ME MODELLO           | AUTORE       | STATO          | TIPOLOGIA PR   | ROCEDURA    | CRITERIO AGGIUDIC        | AZIONE     | AZIONI        |             |             |         |            |          |          |                |
|                         |                           |      | 39531181 Bet     | ta_MANUALE_R40       | Paolina 1    | Completato     | Procedura Ap   | erta        | MP                       |            | 📝 Modit       | ica 🔛 Rino  | omina 📋     | Copia 🚦 | 🔋 Rimuov   | i 🗉 Anto | eprima 🄯 | Lancia         |
|                         |                           |      |                  |                      |              |                |                |             |                          |            |               |             |             |         |            |          |          | 1              |

Figura 16

Il percorso guidato di lancio della procedura di gara a partire da un modello è composto inizialmente da due step:

- 1. Validazione modello
- 2. Monolotto/Multilotto

### 3.1. Step 1: VALIDAZIONE MODELLO

Nello step 1 di "Validazione modello" è consentito modificare la configurazione impostata in fase di creazione del modello, laddove disponibile, premendo sul link verde "Modifica".

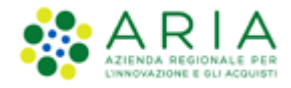

| VALIDAZIONE MONOLI<br>MODELLO MULTIL                                                                      | )<br>סדר<br>ס                                                                                                    |                                 |          |                        |
|----------------------------------------------------------------------------------------------------|----------------------------------------------------------------------------------------------------|---------------------------------|----------|------------------------|
| NOME E TIPOLOGIA<br>Nome modello: ModelloBi2<br>La procedura è un accordo i<br>Tipologia della procedura: | 06<br>axdroi?: No<br>Sitema Dinamico di Acquisizione - Bando istitutivo                                                                                                    |                                 |          |                        |
|                                                                                                    | VI 📝 Modifica                                                                                                    |                                 |          |                        |
| DUSTA AMMINISTR                                                                                           |                                                                                                    |                                 |          |                        |
| NOME                                                                                                    | DESCRIZIONE                                                                                                    | TIPOLOGIA RISPOSTA              | FORMATO  | OPZIONI DI<br>RISPOSTA |
| Domanda di ammissione                                                                                     | Allegare la domanda di ammissione al Sistema Dinamico di Acquisizione.                                                                                                    | Libero                          | Allegato |                        |
| Dichiarazione offerta<br>indicativa                                                                       | Dichiaro la capacità di formire tutti o parte del prodotti oggetto del Sistema Dinamico di acquisizione, nel rispetto di caratteristiche tecniche minime ed eventuali livelli di servizio minimi indicati nel Capitolato e negli eventuali documenti complementari. | Vincolato a risposta<br>singola | -        | [Confermo]             |
| GESTIONE OFFERTE                                                                                          | R Modifica                                                                                                    |                                 |          |                        |
| Gestione controllo fasi di va<br>Modalità gestione firma dig<br>Gestione marca temporale:                 | utazione: No<br>ale sulle offerte dei fornitori: Disattiva la verifica della firma digitale<br>Io                                                                                                    |                                 |          |                        |
| VISIBILITÀ INFORMAZIO                                                                                     | I 📝 Modifica                                                                                                    |                                 |          |                        |
| Pubblicazione sul portale Ai<br>Condivisione modello: Priv                                                | ia: Sul portale ARIA verrà pubblicata l'intera documentazione di procedura<br>to                                                                                                    |                                 |          |                        |
|                                                                                                    |                                                                                                    | INDI                            | ETRO AN  | INULLA AVANTI          |
|                                                                                                    |                                                                                                    |                                 |          |                        |

#### Figura 17

L'unica sezione non modificabile è quella di "NOME E TIPOLOGIA". Qualora si ritenesse necessario modificare uno di questi elementi, sarà necessario creare un nuovo modello con le caratteristiche desiderate.

Premendo sul link verde "Modifica" si verrà indirizzati alla relativa pagina di configurazione; dopo aver effettuato le eventuali modifiche, mediante il tasto funzione CONFERMA si salvano le modifiche eseguite e si torna allo step "1-VALIDAZIONE MODELLO".

Dallo step 1 di "Validazione modello" con il pulsante AVANTI si passa allo step "2-MONOLOTTO/MULTILOTTO".

### **3.2.** Step 2: Monolotto/Multilotto

In questo step viene scelto se avviare una procedura monolotto o multilotto.

Poiché siamo nel caso di un Bando Istitutivo, l'unica opzione possibile è "Procedura monolotto", che pertanto apparirà preselezionata e non modificabile.

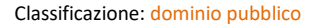

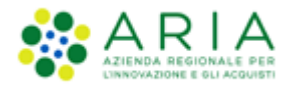

| ()<br>Vuldadone Accotto /<br>Modello Multikotto                          |                        |
|--------------------------------------------------------------------------|------------------------|
| Indicare se si intende lanciare una procedura monolotto o multilotto * 👔 |                        |
| Vrocedura moniolato     Procedura matilata     campi abbligatori (*)     |                        |
|                                                                          | NDIETRO ANNULLA AVANTI |

Figura 18

Si può quindi, mediante il tasto funzionale AVANTI e poi alla pagina di conferma utilizzare il pulsante OK per passare allo step "3-DEFINIZIONE PROCEDURA".

### **3.3.** Step 3 – DEFINIZIONE PROCEDURA

Una volta che si è giunti allo step 3 – DEFINIZIONE PROCEDURA, i due step precedenti "1-VALIDAZIONE MODELLO" e "2-MONOLOTTO" vengono resi non più modificabili e, al percorso guidato vengono aggiunti altri dieci step per un totale di dodici step (vedi figura successiva):

| PROCEDURE > LANCIO DELLA PROCEDU                                           | RA MONOLOTTO > DEFINIZIO                           | ONE PROCEDURA                                      |                                                |                                                           |                   |
|----------------------------------------------------------------------------|----------------------------------------------------|----------------------------------------------------|------------------------------------------------|-----------------------------------------------------------|-------------------|
| 1 2 3<br>VALIDAZIONE CARATTERISTICHE DEFINIZIONE<br>PROCEDURA<br>MONOLOTTO | AMEITO<br>PROCEDURA E<br>CATECONE<br>MERCEOLOGICHE | 6 7<br>DEFINIZIONE DEFINIZIONE<br>OFFERIA SUBLOTTI | 8 9<br>VALORI SELEZIONE<br>ECONOMICI FORNITORI | 10 11<br>ASTA TEMPISTICHE E<br>ELETTRONICA DOCUMENTAZIONI | (12)<br>RIEPILOGO |

Figura 19

La sezione DEFINIZIONE PROCEDURA è strutturata come indicato nella figura successiva:

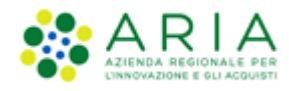

| 1<br>VALEDATIONE CARACTETENTICHE PROCEDURA PROC<br>MONOLOTTO PROCEDURA PROC<br>CATA                                          | 4     5     6     7     8     9     10     11     12       AETO     REQUISITI DI GARA     DEFINIZIONE     DEFINIZIONE     SELEZIONE     ASTA ELETTRONICA     TENPISTICHE E     REPLOGO       UDINA E     OFFERTA     SUBLOTTI     VALORI ECONOMICI     SELEZIONE     ASTA ELETTRONICA     TENPISTICHE E     REPLOGO       DOGINE     OFFERTA     SUBLOTTI     VALORI ECONOMICI     SELEZIONE     ASTA ELETTRONICA     TENPISTICHE E     REPLOGO       DOGINE     SUBLOTTI     VALORI ECONOMICI     SELEZIONE     ASTA ELETTRONICA     TENPISTICHE E     REPLOGO       DOGINE     SUBLOTTI     VALORI ECONOMICI     SELEZIONE     ASTA ELETTRONICA     TENPISTICHE E     REPLOGO       DOGINE     SUBLOTTI     VALORI ECONOMICI     SELEZIONE     ASTA ELETTRONICA     TENPISTICHE E     REPLOGO |
|----------------------------------------------------------------------------------------------------|----------------------------------------------------------------------------------------------------|
| Definizione procedura                                                                                                    |                                                                                                    |
| Nome procedura *                                                                                                    |                                                                                                    |
| Cadlas Game *                                                                                                    | Caratteri disponibili: 1000                                                                                                    |
| Codice Gara "                                                                                                    |                                                                                                    |
| Numero di Protocollo                                                                                                    |                                                                                                    |
| Codice CIG                                                                                                    |                                                                                                    |
| Tipologia di procedura                                                                                                    | Sistema Dinamico di Acquisizione - Bando istitutivo                                                                                                    |
| Somministrazione * 👔                                                                                                    |                                                                                                    |
| <ul> <li>○ Si, quantitativi ed o importi non sono definiti</li> <li>● No, quantitativi ed o importi sono definiti</li> </ul> |                                                                                                    |
| La gara prevede i requisiti di sostenibilità ambientale                                                                      | s? *                                                                                                    |
| ⊂ Si<br>● No                                                                                                    |                                                                                                    |
| La gara prevede i requisiti di sostenibilità sociale? *                                                                      |                                                                                                    |
| ⊖ Si<br>● No                                                                                                    |                                                                                                    |
| La gara prevede i criteri orientati verso gli obiettivi                                                                      | di parita? *                                                                                                    |
| ⊖ Si<br>● No                                                                                                    |                                                                                                    |
| Modalità di trattativa                                                                                                    | Ribasso                                                                                                    |
| Criterio di aggiudicazione                                                                                                   | Minor prezzo                                                                                                    |
| Informazioni aggiontive solla natura/finalità della procedura                                                                | Nessun indicazione aggiuntiva 🗸 🗸                                                                                                    |
| E'un Sistema Dinamico di Accuidatione "Onne" (constructione                                                                  | Amministration Dubblicka)?                                                                                                    |
| O Si                                                                                                    | Minimise azion Podeeter;                                                                                                    |
| No                                                                                                    |                                                                                                    |
|                                                                                                    |                                                                                                    |
| Responsabile Unico del Progetto e Delegati                                                                                   |                                                                                                    |
| Responsabile Unico del Progetto                                                                                              | Seleziona R.U.P.                                                                                                    |
| Delegato alla gestione della procedura 1                                                                                     | Seleziona delegato 🗸                                                                                                    |
| Delegato alla gestione della procedura 3                                                                                     | Seleziona delegato V                                                                                                    |
| campi obbligatori (*)                                                                                                    |                                                                                                    |
| campi oppingatori ( )                                                                                                    | INDIETRO SALVA ANNULLA AVANTI                                                                                                    |
|                                                                                                    |                                                                                                    |

Figura 20

È formata dalle seguenti sezioni:

• Definizione procedura

Sezione in cui inserire:

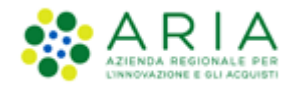

✓ <u>Nome procedura</u> (informazione obbligatoria): permette di assegnare il Nome alla procedura; attribuendo un nome più descrittivo possibile, la successiva ricerca della procedura di interesse da parte degli operatori economici risulterà facilitata

✓ Codice Gara (informazione obbligatoria): codice identificativo della gara

✓ <u>Numero di Protocollo</u> (informazione facoltativa): consente di inserire il numero di protocollo che eventualmente la Stazione Appaltante ha internamente assegnato agli atti della procedura (ad es. alla lettera d'invito)

✓ <u>Codice CIG</u>: il Codice Identificativo Gara è un campo costituito da una sequenza di 10 caratteri alfanumerici e consente l'identificazione univoca delle gare

 $\checkmark$  <u>Tipologia di procedura</u>: informazione pre-compilata in base alla scelta effettuata per il modello.

✓ Modalità della trattativa: valore preimpostato

✓ <u>Criterio di aggiudicazione</u>: valore preimpostato

✓ <u>Informazioni aggiuntive sulla natura/finalità della procedura</u>: (informazione facoltativa) è un menu a tendina, che consente di aggiungere informazioni sulla finalità della procedura che si sta lanciando ed è composto dalle seguenti opzioni:

- Nessuna indicazione aggiuntiva (selezionata di default);
- Progetto finanziato mediante Finanza Pubblica di Progetto;
- Progetto finanziato mediante Partenariato Pubblico Privato;
- Procedura di gara per l'istituzione di una Energy Service Company (ESCO);
- Procedura di gara di Pre Commercial Procurement (PCP);
- Procedura di gara di Public Procurement for Innovation (PPI);
- Dialogo competitivo;
- Concessione.
- Somministrazione

Sezione in cui scegliere tra i radio-button (informazione obbligatoria):

- ✓ Sì, quantitavi ed o importi non sono definiti
- <u>No, quantitativi ed o importi sono definiti</u>

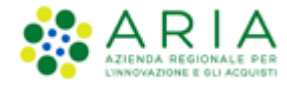

• Clausole ambientali e sociali

In questa sezione è possibile rispondere tramite radio-button (Sì/No) alle seguenti domande:

- ✓ La gara prevede i requisiti di sostenibilità ambientale?
- ✓ La gara prevede i requsiti di sostenibilità sociale?
- ✓ La gara prevede i criteri orientati verso gli obiettivi di parità?
- È un Sistema Dinamico di Acquisizione "Open" (aperto ad altre Amministrazioni Pubbliche)?"

| La gara prevede i criteri orientati verso gli ob                 | iettivi di parità? *                 |
|------------------------------------------------------------------|--------------------------------------|
| ⊖ Si<br>● No                                                     |                                      |
| Modalità di trattativa                                           | Ribasso                              |
| Criterio di aggiudicazione                                       | Minor prezzo                         |
| Destinatari                                                      | PAC Regioni EELL Sanità              |
| Informazioni aggiuntive sulla natura/finalità della<br>procedura | Nessun indicazione aggiuntiva V      |
| E' un Sistema Dinamico di Acquisizione "Open" (aperto a          | ad altre Amministrazioni Pubbliche)? |
| ● Si<br>○ No                                                     |                                      |
| SELEZIONARE GLI ENTI ABILITATI ALLO SDA "O                       | DPEN"                                |
| Scegli la tipologia:<br>Qualsiasi 	v 	v 	Quals                   | icazione v                           |
| Regione Provincia<br>Qualsiasi V Qualsiasi V                     |                                      |
|                                                                  |                                      |
|                                                                  | TROVA                                |
|                                                                  |                                      |
| Supporto ad altri SSAA                                           | ⊖ si<br>⊖ No                         |

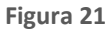

Con la selezione a SI del radio-button indicato nella figura precedente si offre la possibilità ad **altre e specifiche Amministrazioni Pubbliche di aderire al Bando Istitutivo**: alla selezione di questo check-box si apre una finestra che permette alla Stazione Appaltante di ricercare e selezionare altri Enti, e la ricerca

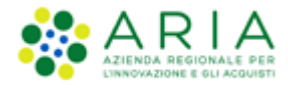

può avvenire per "Tipologia" oppure per "Classificazione" o per "Regione" e "Provincia"; inoltre, verranno visualizzati i seguenti campi:

- ✓ Destinatari: campo di tipo checkbox con possibilità di selezionare uno o più fra i 4 ambiti (PAC, Regioni, EELL, Sanità).
- ✓ Supporto ad altri SSAA: campo di tipo radio-button, indica se l'iniziativa aggrega più Soggetti Aggregatori che in tal caso diventano beneficiari dell'iniziativa.

In caso di selezione di uno o più enti aderenti, i precedenti due campi non sono visibili.

Questa lista di Enti **potrà essere modificata durante il periodo di pubblicazione del Bando Istitutivo** (si potranno aggiungere o rimuovere Enti, vedi paragrafo 3.12): tali Enti, in qualità di Stazioni Appaltanti autonome, potranno bandire propri Appalti Specifici agganciandosi al relativo Bando Istitutivo a cui risulteranno aderenti.

Qualora non si selezionasse "Open", gli Appalti Specifici potranno essere banditi dalla sola Stazione Appaltante del Bando Istitutivo.

**Tipologia**  $\rightarrow$  Qualsiasi, Ente Locale, Ente Sanitario, Ente Regionale, Altra PA, Soggetto del sistema camerale

**Classificazione**  $\rightarrow$  Qualsiasi, Azienda o Consorzio locale, Provincia, Comune, Unione di Comuni, Comunità montana, Parco locale di interesse sovraccomunale, Azienda Ospedaliera, Unità Sanitaria locale, ecc ... (vedere figura successiva)

| E' un Sistema Dinamico di Acquisizione "Open" (aperto ad altre Amministrazioni Pubbliche)? |       |
|--------------------------------------------------------------------------------------------|-------|
|                                                                                            |       |
| ● Si                                                                                       |       |
| No P                                                                                       |       |
|                                                                                            |       |
|                                                                                            |       |
|                                                                                            |       |
| SELEZIONARE GLI ENTI ABILITATI ALLO SDA "OPEN"                                             |       |
|                                                                                            |       |
|                                                                                            |       |
| Scegli la tipologia: Classificazione                                                       |       |
| Qualsiasi V > Qualsiasi V                                                                  |       |
|                                                                                            |       |
| Regione Provincia                                                                          |       |
|                                                                                            |       |
|                                                                                            |       |
|                                                                                            |       |
|                                                                                            |       |
|                                                                                            | TROVA |
|                                                                                            |       |
|                                                                                            |       |

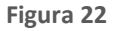

Manuali di supporto Piattaforma e-Procurement Regione Lombardia - Stazione Appaltante Servizio Sintel M-2SNTL-1SA-14 Configurazione e Lancio Procedure Bando Istitutivo e Appalto Specifico Monolotto e Multilotto Pagina 24 di 168

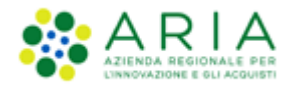

Dopo avere effettuato la ricerca, si può selezionare l'ente o gli enti mediante il flag sul check corrispondente e utilizzando il tasto funzionale "AGGIUNGI". (vedere figura successiva)

| SELEZIONARE GLI ENTI ,<br>Scegii la tipologia:<br>[Ente Locale<br>Regione<br>[Lombardia ~] | ABILITATI ALLO SDA "OPEN"<br>Comune   Provincia<br>Como | TROVA          |
|--------------------------------------------------------------------------------------------|---------------------------------------------------------|----------------|
|                                                                                            | FNTI                                                    | Provincia Ente |
|                                                                                            | COMINE DL GRAVEDONA ED INITI                            | 1000mgab 2000  |
| 0                                                                                          |                                                         | 0              |
|                                                                                            |                                                         | 0              |
| 0                                                                                          |                                                         | co             |
|                                                                                            |                                                         | 0              |
| 0                                                                                          |                                                         | 0              |
|                                                                                            |                                                         | 0              |
|                                                                                            |                                                         | co             |
|                                                                                            | Comute di Mariano Comesse                               |                |
| 0                                                                                          | Comune di Distate Conson                                | C0             |
| 0                                                                                          | Comune di Rovellasca                                    | C0             |
| G AGGIUNGI                                                                                 |                                                         |                |

#### Figura 23

Esito dell'operazione AGGIUNGI sarà visualizzato nella tabella degli enti selezionati. Naturalmente l'operazione è reversibile, mediante il tasto funzionale MODIFICA. (vedere figura successiva)

| 😭 ENTI SELEZIONATI: 11    |                                                                                                    |                     |
|---------------------------|----------------------------------------------------------------------------------------------------|---------------------|
| COMUNE DI GRAVEDONA ED UN | ITI, Comune di Argegno, Comune di Blevio, Comune di Cantù, Comune di Como, Comune di Erba, Comune di Lomazzo, Comune di Lurate Caccivio, Comune di Mariano Comense, Comune di Oigiate Comasco, Co | omune di Rovellasca |
| 🧪 MODIFICA                |                                                                                                    |                     |
|                           |                                                                                                    |                     |
| <b>2</b>                  | ENTI                                                                                                    | Provincia Ente      |
|                           | COMUNE DI GRAVEDONA ED UNITI                                                                                                    | co                  |
|                           | Comune di Argegno                                                                                                    | co                  |
|                           | Comune di Blevio                                                                                                    | co                  |
|                           | Comune di Cantù                                                                                                    | co                  |
|                           | Comune di Como                                                                                                    | co                  |
|                           | Comune di Erba                                                                                                    | co                  |
|                           | Comune di Lomazzo                                                                                                    | co                  |
|                           | Comune di Lurate Caccivio                                                                                                    | co                  |
|                           | Comune di Mariano Comense                                                                                                    | co                  |
|                           | Comune di Olgiate Comasco                                                                                                    | co                  |
|                           | Comune di Rovellasca                                                                                                    | co                  |
| ST AGGIUNGI               |                                                                                                    |                     |

Figura 24

**N.B.:** se e solo se la SA che sta operando è un "Ente Sanitario di Regione Lombardia", negli Step successivi si presenterà un Accordition con gli "Enti" selezionati e la "Quota Parte" da inserire

• Responsabile Unico del Progetto e Delegati

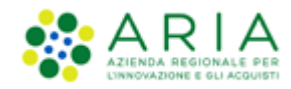

In questa sezione è possibile configurare, scegliendo i nomi dai relativi menù a tendina (v. Figura seguente), chi sarà a svolgere le operazioni di valutazione e aggiudicazione della procedura in corso di lancio: il Responsabile Unico del Progetto potrà effettuarle entrambe, mentre i Delegati alla gestione della procedura (fino ad un massimo di tre) esclusivamente la fase di valutazione, senza aggiudicarla.

**N.B.:** Solo per la stazione Appaltate ARIA la figura sotto riportata avrà un campo in aggiunta, denominato "Buyer", posizionato sotto la voce "Responsabile Unico del Progetto"; tale campo identifica l'utenza incaricata dell'acquisto, ed è un campo di tipo menu a tendina da cui selezionare una fra le utenze relative ai buyer appartenenti ad SA ARIA S.p.A. ed in possesso dei seguenti ruoli: Responsabile della Configurazione Procedure, Responsabile del Lancio Procedure e Delegato alla gestione della procedura.

| Responsabile Unico del Progetto e De     | Responsabile Unico del Progetto e Delegati |   |  |
|------------------------------------------|--------------------------------------------|---|--|
| Responsabile Unico del Progetto *        | Seleziona R.U.P.                           | ~ |  |
| Delegato alla gestione della procedura 1 | Seleziona delegato                         | ~ |  |
| Delegato alla gestione della procedura 2 | Seleziona delegato                         | ~ |  |
| Delegato alla gestione della procedura 3 | Seleziona delegato                         | ~ |  |
| campi obbligatori (*)                    |                                            |   |  |

#### Figura 25

Premere il pulsante AVANTI per passare allo step "4-AMBITO PROCEDURA E CATEGORIE MERCEOLOGICHE".

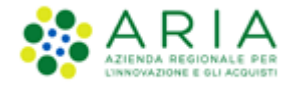

## 3.4. Step 4: AMBITO PROCEDURA E CATEGORIE MERCEOLOGICHE

In questo step, tramite l'apposito menù a tendina, è possibile scegliere l'ambito della procedura tra i seguenti:

- Procedura per fornitura di beni/servizi
- Procedura per farmaci
- Procedura per dispositivi medici
- Procedura per forniture/servizi sanitari
- Procedura per forniture/servizi ferroviari
- Procedure per lavori
- Procedure per incarichi a liberi professionisti
- Procedure per concessioni
- Procedure per concorsi pubblici di progettazione
- Procedure per servizi sociali e altri servizi

| U<br>VALIDAZIONE<br>MODELLO | 2<br>CARATTERISTICHE<br>PROCEDURA<br>MONOLOTTO | 3<br>DEFINIZIONE<br>PROCEDURA | AMBITO<br>PROCEDURA E<br>CATEGORIE<br>MERCEOLOGICHE | 5<br>REQUISITI DI<br>GARA | 6<br>DEFINIZIONE<br>OFFERTA | 7<br>DEFINIZIONE<br>SUBLOTTI                                 | 8<br>VALORI<br>ECONOMICI | 9<br>SELLZIONE<br>FORMITORI | 10<br>ASTA<br>ELETTRONICA | (1)<br>TEMPISTICHE E<br>DOCUMENTAZIONE | (12)<br>RIEPILOGO |          |
|-----------------------------|------------------------------------------------|-------------------------------|-----------------------------------------------------|---------------------------|-----------------------------|--------------------------------------------------------------|--------------------------|-----------------------------|---------------------------|----------------------------------------|-------------------|----------|
| Ambito della pro            | ocedura *                                      |                               |                                                     |                           | Integr                      | Integrazione con sistema di conservazione sostitutiva: Aruba |                          |                             |                           |                                        |                   |          |
| Scegli ambito               | della procedura                                |                               |                                                     | v                         | Classe documentale: *       |                                                              |                          | Scegli classe do            | cumentale ¥               |                                        |                   |          |
|                             |                                                |                               |                                                     |                           | Codice                      | e unità organizzati                                          | a (UOR)                  | Scegli codice U             | DR V                      |                                        |                   |          |
|                             |                                                |                               |                                                     |                           | Indice                      | di classificazione                                           | D                        |                             |                           |                                        |                   |          |
|                             |                                                |                               |                                                     |                           | Descri                      | zione 🕜                                                      |                          |                             |                           |                                        |                   |          |
|                             |                                                |                               |                                                     |                           | Piano                       | di classificazione                                           |                          |                             |                           |                                        | k                 |          |
|                             |                                                |                               |                                                     |                           |                             |                                                              |                          |                             |                           |                                        | h.                |          |
| campi obbligato             | ri (*)                                         |                               |                                                     |                           |                             |                                                              |                          |                             |                           | INDIETRO 5/                            | ALVA ANNULL       | A AVANTI |

Figura 26

In base alla scelta eseguita, verranno visualizzate, nella sezione "Seleziona categoria merceologica", le relative categorie merceologiche (vedi Figura successiva).

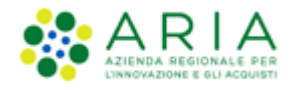

| oito della procedura                                                                                                    | •                              |                                  | Integrazione con sistema di conservazione sostitutiva: Aruba                                                                                                    |  |  |  |  |  |  |  |  |
|----------------------------------------------------------------------------------------------------|--------------------------------|----------------------------------|----------------------------------------------------------------------------------------------------|--|--|--|--|--|--|--|--|
| ocedura per forniture                                                                                                    | e/servizi sanitari             |                                  | ✓ Classe documentale: * Scegli classe documentale ✓                                                                                                    |  |  |  |  |  |  |  |  |
|                                                                                                    |                                |                                  | Area Organizzativa Omogenea (AOO): * Protocollo v                                                                                                    |  |  |  |  |  |  |  |  |
|                                                                                                    |                                |                                  | Codice unità organizzativa (UOR) Scegli codice UOR V                                                                                                    |  |  |  |  |  |  |  |  |
|                                                                                                    |                                |                                  | Indice di classificazione 👔                                                                                                    |  |  |  |  |  |  |  |  |
|                                                                                                    |                                |                                  | Descrizione 👔                                                                                                    |  |  |  |  |  |  |  |  |
|                                                                                                    |                                |                                  | Plano di classificazione 🕜                                                                                                    |  |  |  |  |  |  |  |  |
| ziona Categoria Meri                                                                                                    | ceologica *                    |                                  |                                                                                                    |  |  |  |  |  |  |  |  |
| -                                                                                                    | MERCEOLOGICA                   | <b>N</b> Deservited              |                                                                                                    |  |  |  |  |  |  |  |  |
| e                                                                                                    |                                | Descrizio                        | TROVA                                                                                                    |  |  |  |  |  |  |  |  |
|                                                                                                    |                                |                                  |                                                                                                    |  |  |  |  |  |  |  |  |
|                                                                                                    |                                |                                  |                                                                                                    |  |  |  |  |  |  |  |  |
| <ul> <li>In questa pagina è necessario selezionare il codice CPV che meglio descrive le categorie merceologiche oggetto della procedura (CPV principale). È possibile selezionare ulteriori CPV (CPV secondari) per completare la descrizione delle categorie merceologiche oggetto di gara.</li> <li>Per aggiungere ulteriori dettagli (attributi) al codice CPV selezionato è possibile selezionare ulteriori codici appartenenti al vocabolario supplementare, cui è possibile accedere tramite il tasto "Consulta vocabolario supplementare".</li> </ul> |                                |                                  |                                                                                                    |  |  |  |  |  |  |  |  |
|                                                                                                    |                                |                                  | CONSULTA VOCABOLARIO SUPPLEMEN                                                                                                    |  |  |  |  |  |  |  |  |
| Codice CPV                                                                                                    | Seleziona<br>CPV<br>principale | Seleziona<br>Codici<br>secondari | Descrizione                                                                                                    |  |  |  |  |  |  |  |  |
|                                                                                                    | -                              | -                                | Apparecchiature mediche, prodotti farmaceutici e per la cura personale                                                                                                    |  |  |  |  |  |  |  |  |
| 3300000-0                                                                                                    |                                |                                  | Provide and the design of the second second s |  |  |  |  |  |  |  |  |
| 33000000-0<br>85000000-9                                                                                                    |                                |                                  | Servizi sanitari e di assistenza sociale                                                                                                    |  |  |  |  |  |  |  |  |

Figura 27

Nella parte alta della sezione "Seleziona categoria merceologica", è disponibile il motore di ricerca attraverso il quale è possibile ottenere elenchi estratti di categorie. I criteri di estrazione sono:

- Codice: per codice categoria merceologica (inserire un codice completo)
- **Descrizione**: per descrizione categoria merceologica (inserire minimo 3 caratteri)

Selezionando il tasto TROVA, la tabella elencante i codici delle categorie merceologiche si ricomporrà con i soli elementi che soddisfano i criteri inseriti nel motore di ricerca.

Nella parte bassa della sezione "Seleziona categoria merceologica", è proposto l'elenco dei codici CPV corrispondenti all'ambito merceologico scelto nella sezione "Ambito della procedura" ed eventualmente filtrato dal motore di ricerca:

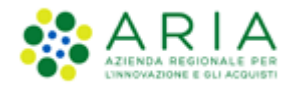

|                       |                                |                                  | CONSULTA VOCABOLARIO SUPPLEMENTARE                                     |
|-----------------------|--------------------------------|----------------------------------|------------------------------------------------------------------------|
| Codice CPV            | Seleziona<br>CPV<br>principale | Seleziona<br>Codici<br>secondari | Descrizione                                                            |
| <b>3300000-0</b>      | -                              | -                                | Apparecchiature mediche, prodotti farmaceutici e per la cura personale |
| 33600000-6            | 0                              |                                  | Prodotti farmaceutici                                                  |
| 33630000-5            | 0                              |                                  | Medicinali per uso dermatologico e il sistema muscoloscheletrico       |
| 33680000-0            | 0                              |                                  | Articoli di farmacia                                                   |
| 8500000-9             | -                              | -                                | Servizi sanitari e di assistenza sociale                               |
| campi obbligatori (*) |                                |                                  | INDIETRO SALVA ANNULLA AVANTI                                          |

#### Figura 28

L'elenco è espandibile/comprimibile e da esso deve necessariamente essere selezionato uno (e solo uno) codice CPV Principale.

A miglior specifica del CPV Principale possono facoltativamente essere specificati uno o più codici CPV Secondari che concorrono a dettagliare più nello specifico l'oggetto di gara (selezione di uno o più check box della rispettiva colonna).

È inoltre possibile associare uno o più codici CPV dal vocabolario supplementare che fornisce ulteriori specifiche delle caratteristiche dell'oggetto di gara; il vocabolario supplementare è identico per tutti gli ambiti merceologici. Per fare ciò è necessario innanzi tutto aprire l'alberatura dei CPV supplementari selezionando il relativo pulsante "Consulta vocabolario supplementare" (sopra alla tabella a destra). Così si attiva una nuova pagina riportante l'alberatura dei codici supplementari preceduta dal motore di ricerca:

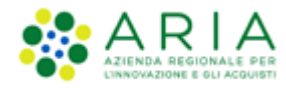

|            |             | A                                                                                       |                                        |
|------------|-------------|-----------------------------------------------------------------------------------------|----------------------------------------|
| Codice     | AERCEULUGIC | A Descrizione                                                                           |                                        |
|            |             | TROVA                                                                                   |                                        |
|            |             |                                                                                         |                                        |
|            |             |                                                                                         |                                        |
|            |             |                                                                                         |                                        |
| Codice CPV | Seleziona   | Descrizione                                                                             |                                        |
| <b>O</b> A | •           | MATERIALI                                                                               |                                        |
| O AA       |             | Metalli e leghe                                                                         |                                        |
| O AB       |             | Non metalli                                                                             |                                        |
| <b>B</b>   |             | ASPETTO, FORMA, IMBALLAGGIO E CONFEZIONAMENTO                                           |                                        |
| O BA       |             | Aspetto                                                                                 |                                        |
| 🖨 BB       |             | Forma                                                                                   |                                        |
| BB01-3     |             | Non tubolare                                                                            |                                        |
| BB02-6     |             | Tubolare                                                                                |                                        |
| BB03-9     |             | Rotondo                                                                                 |                                        |
| BB04-2     |             | Rettangolare                                                                            |                                        |
| BB05-5     |             | Quadrato                                                                                |                                        |
| BB06-8     |             | Triangolare                                                                             |                                        |
| BB07-1     |             | Trapezoidale                                                                            |                                        |
| O BC       |             | Imballazzio e confezionamento                                                           |                                        |
| 0 C        |             | MATERIALI/PRODOTTI CON QUALITÀ E MODALITÀ DI FUNZIONAMENTO SPECIALI                     |                                        |
| O D        |             | GENERALE, AMMINISTRAZIONE                                                               |                                        |
| 0 E        |             | UTENTI/BENEFICIARI                                                                      |                                        |
| O F        |             | TIPI DI UTILIZZI                                                                        |                                        |
| 🖸 G        |             | SCALA E DIMENSIONE                                                                      |                                        |
| о н        |             | ATTRIBUTI RESIDUI PER ALIMENTI, BEVANDE E PASTI                                         |                                        |
| 01         |             | ATTRIBUTI RESIDUI PER COSTRUZIONE/LAVORI                                                |                                        |
| O 1        |             | ATTRIBUTI RESIDUI PER L'INFORMATICA, LE TECNOLOGIE DELL'INFORMAZIONE O LA COMUNICAZIONE |                                        |
| о к        |             | ATTRIBUTI RESIDUI PER LA DISTRIBUZIONE DELL'ENERGIA E DELL'ACQUA                        |                                        |
| O L        | •           | ATTRIBUTI RESIDUI PER LA MEDICINA E I LABORATORI                                        |                                        |
| O M        | •           | TRASPORTI                                                                               |                                        |
| O P        | •           | MEZZI DI TRASPORTO                                                                      |                                        |
| 0 Q        | •           | PROMOZIONI                                                                              |                                        |
| O K        |             |                                                                                         |                                        |
| 0.1        |             |                                                                                         |                                        |
| 0.0        |             | VARIF                                                                                   |                                        |
|            | -           | /                                                                                       |                                        |
|            |             |                                                                                         | ANNULLA CANCELLA SELEZIONATI SELEZIONA |

#### Figura 29

La scelta di uno o più check box permette di selezionare i codici supplementari. Effettuata la selezione si potrà ritornare sull'alberatura dei CPV Principali e Secondari mediante il pulsante **SELEZIONA** presente a fine pagina. Il pulsante **ANNULLA** abbandona l'eventuale selezione effettuata e permette di ritornare sulla pagina dei CPV Principali e Secondari.

Per gli ambiti merceologici

- Procedura per forniture/servizi ferroviari
- Procedure per lavori
- Procedure per incarichi a liberi professionisti

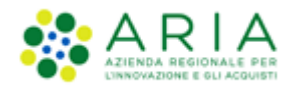

nella pagina dei Codici CPV si attiva un ulteriore pulsante (a destra del pulsante "Consulta vocabolario supplementare)

| Ambito della procedura *       Integrazione con sistema di conservazione sostitutiva: Aruba         Procedura per lavori       Classe documentale: *       Scegli classe documentale          Area Organizzativa Omogenea (AOO): *       Protocollo          Codice unità organizzativa (UOR)       Scegli codice UOR          Indice di classificazione ?       Indice di classificazione ?         Piano di classificazione ? |                                     |  |  |  |  |  |  |  |  |  |  |
|----------------------------------------------------------------------------------------------------|-------------------------------------|--|--|--|--|--|--|--|--|--|--|
| Procedura per lavori       Classe documentale: *       Scegli classe documentale v         Area Organizzativa Omogenea (A00): *       Protocollo v         Codice unità organizzativa (UOR)       Scegli codice UOR         Indice di classificazione ?       Indice di classificazione ?         Piano di classificazione ?                                                                                                    |                                     |  |  |  |  |  |  |  |  |  |  |
| Area Organizzativa Omogenea (AOO): * Protocollo ~   Codice unità organizzativa (UOR) Scegli codice UOR ~   Indice di classificazione ?                                                                                                    |                                     |  |  |  |  |  |  |  |  |  |  |
| Codice unità organizzativa (UOR) Scegili codice UOR  Indice di classificazione ? Descrizione ? Piano di classificazione ?                                                                                                    |                                     |  |  |  |  |  |  |  |  |  |  |
| Indice di classificazione ? Descrizione ? Piano di classificazione ?                                                                                                    |                                     |  |  |  |  |  |  |  |  |  |  |
| Descrizione 👔                                                                                                    |                                     |  |  |  |  |  |  |  |  |  |  |
| Piano di classificazione 👔                                                                                                    |                                     |  |  |  |  |  |  |  |  |  |  |
|                                                                                                    |                                     |  |  |  |  |  |  |  |  |  |  |
|                                                                                                    |                                     |  |  |  |  |  |  |  |  |  |  |
| Seleziona Categoria Merceologica *                                                                                                    |                                     |  |  |  |  |  |  |  |  |  |  |
| RICERCA CATEGORIA MERCEOLOGICA                                                                                                    |                                     |  |  |  |  |  |  |  |  |  |  |
| Codice Descrizione                                                                                                    |                                     |  |  |  |  |  |  |  |  |  |  |
| TROVA                                                                                                    |                                     |  |  |  |  |  |  |  |  |  |  |
|                                                                                                    |                                     |  |  |  |  |  |  |  |  |  |  |
| In questa pagina è necessario selezionare il codice CPV che meglio descrive le categorie merceologiche oggetto della procedura (CPV principale). È possibile selezionare ulteriori CPV (CPV secondari) per completare la descrizione delle categorie merceologiche oggetto di gara.                                                                                                    |                                     |  |  |  |  |  |  |  |  |  |  |
| Per aggiungere ulteriori dettagli (attributi) al codice CPV selezionato è possibile selezionare ulteriori codici appartenenti al vocabolario supplementare, cui è possibile accedere tramite il tasto "Consultz<br>vocabolario supplementare".                                                                                                    |                                     |  |  |  |  |  |  |  |  |  |  |
| Trattandosi di una procedura per l'affidamento di lavori pubblici, è possibile individuare le categorie SOA rispondenti all'oggetto della procedura, attraverso la funzionalità "Aggiungi categoria SOA" o che la procedura non prevede alcuna categoria SOA, tramite la selezione check-box dedicata.                                                                                                    | ndicare                             |  |  |  |  |  |  |  |  |  |  |
|                                                                                                    |                                     |  |  |  |  |  |  |  |  |  |  |
| CONSULTA VOCABOLARIO SUPPLEMENTARE AGGIUNGI CA                                                                                                    | EGORIE SOA                          |  |  |  |  |  |  |  |  |  |  |
| Seleziona Seleziona<br>Codice CPV CPV Codici<br>principale secondari                                                                                                    |                                     |  |  |  |  |  |  |  |  |  |  |
| © 0900000-3 - Prodotti derivati dal petrolio, combustibili, elettricità e altre fonti di energia                                                                                                    |                                     |  |  |  |  |  |  |  |  |  |  |
| O 4500000-7 Lavori di costruzione                                                                                                    |                                     |  |  |  |  |  |  |  |  |  |  |
| campi obbligatori (*) INDIETRO SALVA ANNULLA                                                                                                    | C 4500000-7 - Lavori di costruzione |  |  |  |  |  |  |  |  |  |  |

Figura 30 – Procedura per Lavori – Categorie SOA

Il nome del pulsante sarà diverso a seconda dell'ambito merceologico (ma identico funzionamento):

- Procedura per forniture/servizi ferroviari → "Aggiungi categorie beni e servizi ferroviari"
- Procedure per lavori → "Aggiungi categorie SOA"
- Procedure per incarichi a liberi professionisti  $\rightarrow$  "Aggiungi categorie professioni regolamentate"

La categoria merceologica specifica un dato obbligatorio per gli ambiti merceologici specifici, pertanto la funzione deve necessariamente essere attivata per poter completare lo step.

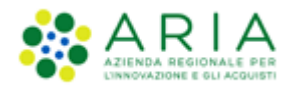

Selezionando il pulsante, sarà attivata la pagina riportante l'alberatura dei codici specifici (nella figura seguente è presentata quale esempio l'alberatura relativa alle procedure per lavori "Aggiungi Categorie SOA"). La prima parte della sezione è sempre costituita dal motore di ricerca:

| RICERCA CATEGORIA | MERCEOLOGIC | A Descrizione                             | TROVA       |                                        |
|-------------------|-------------|-------------------------------------------|-------------|----------------------------------------|
| Categoria SOA     | Seleziona   |                                           | Descrizione |                                        |
| O 0G              |             | LAVORI PUBBLICI - CATEGORIE GENERALI      |             |                                        |
| OS OS             |             | LAVORI PUBBLICI - CATEGORIE SPECIALIZZATE |             |                                        |
|                   |             | ·                                         |             | ANNULLA CANCELLA SELEZIONATI SELEZIONA |

#### Figura 31

Selezionando uno o più check box, si attivano i codici specifici. Effettuata la selezione si potrà ritornare sull'alberatura dei CPV Principali e Secondari col pulsante SELEZIONA presente a fine pagina. Il pulsante ANNULLA abbandona l'eventuale selezione effettuata e permette di ritornare sulla pagina dei CPV Principali e Secondari.

Unicamente per una procedura con ambito della procedura Lavori, è prevista la possibilità per l'utente di indicare che questa non preveda l'indicazione di alcuna categoria SOA. Tramite la selezione di un check-box dedicato, posto sopra l'alberatura per la selezione del codice CPV (che resta obbligatorio), sarà infatti possibile disabilitare l'obbligatorietà della selezione di una categoria specifica SOA.

|             |                                |                                  |                                           | CONSULTA VOCABOLARIO SUPPLEMENTARE AGGIUNGI CATEGORIE SOA |
|-------------|--------------------------------|----------------------------------|-------------------------------------------|-----------------------------------------------------------|
| Codice CPV  | Seleziona<br>CPV<br>principale | Seleziona<br>Codici<br>secondari |                                           | Descrizione                                               |
| 3 4500000-7 |                                |                                  | Lavori di costruzione                     |                                                           |
| 4510000-8   | ۲                              |                                  | Lavori di preparazione del cantiere edile |                                                           |

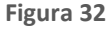

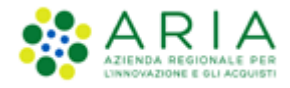

**Attenzione!!** Se l'utente della Stazione Appaltante torna a ritroso in questo step 4 dopo aver compilato anche solo parzialmente i successivi step 7 e/o 9, sotto al wizard comparirà un alert come da immagine seguente.

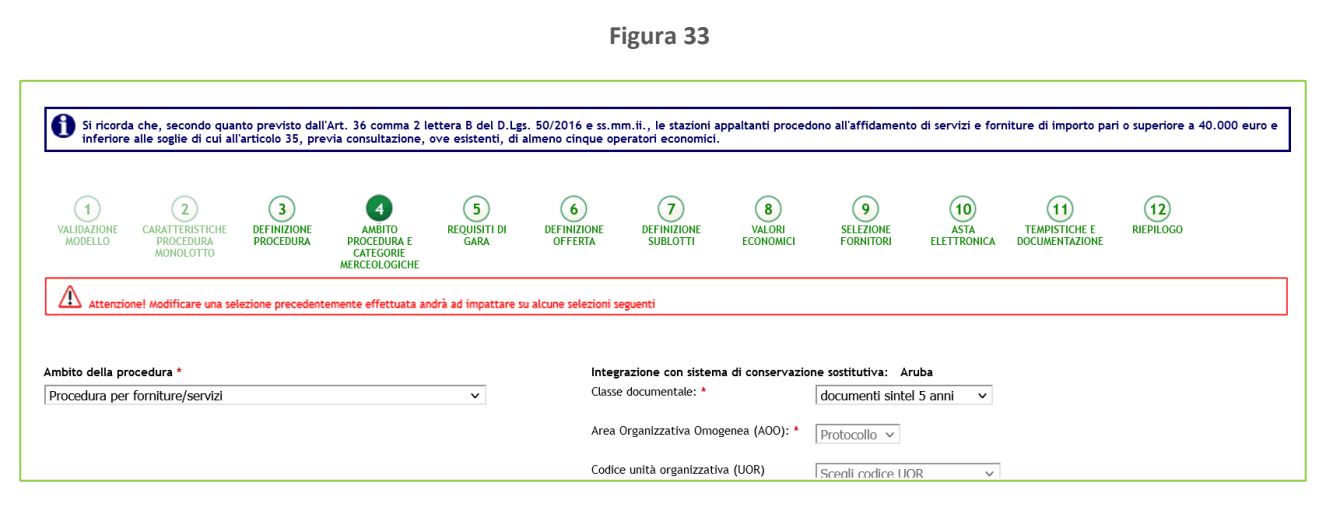

Figura 34

#### **Attenzione**

- Quanto inserito nello step 7 verrà interamente resettato se l'utente della Stazione Appaltante apporta delle modifiche alle selezioni precedentemente effettuate nel seguente step 4.

- Quanto inserito nello step 9 verrà interamente resettato se l'utente della Stazione Appaltante apporta delle modifiche <u>all'ambito merceologico</u> nello step 4.

- Quanto inserito nello step 9 NON subirà alcuna modifica se invece l'utente modifica la categoria merceologica

Completato il caricamento della categoria specifica premere il pulsante AVANTI per passare allo step "5-REQUISITI DI GARA"

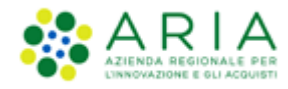

### 3.5. Step 5– REQUISITI DI GARA

In questa sezione, per procedure Bando Istitutivo, è visibile esclusivamente un messaggio informativo, in cui si avvisa che per tali tipologie di gara non è prevista la definizione di requisiti di tipo tecnico ed economico (vedi Figura successiva).

| PROC    | EDURE >                   | LANCIO DELLA                                  | A PROCEDUR                    | A MONOLOTTO                                         | ) > REQUISITI          | DI GARA                     |                              |                         |                             |                           |                                       |                   |              |            |        |
|---------|---------------------------|-----------------------------------------------|-------------------------------|-----------------------------------------------------|------------------------|-----------------------------|------------------------------|-------------------------|-----------------------------|---------------------------|---------------------------------------|-------------------|--------------|------------|--------|
| VA<br>ħ | 1<br>LIDAZIONE<br>KODELLO | 2<br>CARATTERSTICHE<br>PROCEDURA<br>MONOLOTTO | 3<br>DEFINIZIONE<br>PROCEDURA | ANBITO<br>PROCEDURA E<br>CATEGORIE<br>MERCEOLOGICHE | B<br>REQUISITI DI GARA | 6<br>DEFINIZIONE<br>OFFERTA | 7<br>DEFINIZIONE<br>SUBLOTTI | 8<br>VALORI ECONOMICI   | 9<br>SELEZIONE<br>FORNITORI | 10<br>ASTA<br>ELETTRONICA | (1)<br>TEMPSTICHE E<br>DOCUMENTAZIONE | (12)<br>RIEPILOGO |              |            |        |
| Ð       | Seleziona                 | re il tasto "AVANTI                           | ': in un Sistema              | Dinamico di Acquis                                  | izione - Bando Istit   | utivo non è prev            | vista la definizior          | ne di requisiti tecnici | ed economici.               |                           |                                       |                   |              |            |        |
|         |                           |                                               |                               |                                                     |                        |                             |                              |                         |                             |                           |                                       |                   | INDIETRO SAI | VA ANNULLA | AVANTI |

Figura 35

Mediante l'utilizzo del tasto AVANTI si può passare allo step successivo.

### 3.6. Step 6 – DEFINIZIONE OFFERTA

In questa sezione, per procedure Bando Istitutivo, è visibile esclusivamente un messaggio informativo, in cui si avvisa che per tali tipologie di gara la scelta delle formule di attribuzione dei punteggi economici è possibile solo durante la fase di lancio degli Appalti Specifici. (vedi Figura successiva).

| UALIDAZIONE<br>MODELLO | 2<br>CARATTERISTICHE<br>PROCEDURA<br>MONOLOTTO | 3<br>DEFINIZIONE<br>PROCEDURA | AMBITO<br>PROCEDURA E<br>CATEGORIE<br>MERCEOLOGICHE | 5<br>REQUISITI DI<br>GARA | 6<br>DEFINIZIONE<br>OFFERTA | 7<br>DEFINIZIONE<br>SUBLOTTI | 8<br>VALORI<br>ECONOMICI | 9<br>SELEZIONE<br>FORNITORI | 10<br>ASTA<br>ELETTRONICA | 11<br>TEMPISTICHE E<br>DOCUMENTAZIONE | 12<br>RIEPILOGO |           |
|------------------------|------------------------------------------------|-------------------------------|-----------------------------------------------------|---------------------------|-----------------------------|------------------------------|--------------------------|-----------------------------|---------------------------|---------------------------------------|-----------------|-----------|
| Selezior               | nare il tasto avanti:<br>pri (*)               | in un Sistema Di              | inamico di Acquisizi                                | one la scelta dell        | e formule di attri          | buzione dei punte            | ggi economici è p        | oossibile soltanto o        | durante la fase di        | lancio degli Appalti<br>INDIETRO      | SALVA ANNULI    | LA AVANTI |

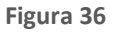

Mediante l'utilizzo del tasto AVANTI si può passare allo step successivo.

Manuali di supporto Piattaforma e-Procurement Regione Lombardia - Stazione Appaltante Servizio Sintel M-2SNTL-1SA-14 Configurazione e Lancio Procedure Bando Istitutivo e Appalto Specifico Monolotto e Multilotto Pagina 34 di 168

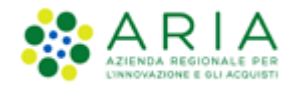

### **3.7.** STEP 7 – DEFINIZIONE SUBLOTTI

In questa sezione, per procedure Bando Istitutivo, è visibile esclusivamente un messaggio informativo, in cui si avvisa che per tali tipologie di gara la specificazione dei singoli sublotti è possibile solo durante la fase di lancio degli Appalti Specifici. (vedi Figura successiva).

| VALIDAZIONE<br>MODELLO | CARATTERISTICHE<br>PROCEDURA<br>MONOLOTTO                                                                                                    | 3<br>DEFINIZIONE<br>PROCEDURA | AMBITO<br>PROCEDURA E<br>CATEGORIE<br>MERCEOLOGICHE | 5<br>REQUISITI DI<br>GARA | 6<br>DEFINIZIONE<br>OFFERTA | 7<br>DEFINIZIONE<br>SUBLOTTI | 8<br>VALORI<br>ECONOMICI | 9<br>SELEZIONE<br>FORNITORI | 10<br>ASTA<br>ELETTRONICA | 11<br>TEMPISTICHE E<br>DOCUMENTAZIONE | RIEPILOGO    |          |  |
|------------------------|----------------------------------------------------------------------------------------------------|-------------------------------|-----------------------------------------------------|---------------------------|-----------------------------|------------------------------|--------------------------|-----------------------------|---------------------------|---------------------------------------|--------------|----------|--|
| Definizione su         | Definizione sublotti<br>To Selezionare il tasto avanti: in un Sistema Dinamico di Acquisizione la specificazione dei singoli sublotti è possibile soltanto durante la fase di lancio degli Appalti specifici. |                               |                                                     |                           |                             |                              |                          |                             |                           |                                       |              |          |  |
| campi obbligato        | ori (*)                                                                                                    |                               |                                                     |                           |                             |                              |                          |                             |                           | INDIETRO                              | SALVA ANNULL | A AVANTI |  |

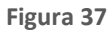

Mediante l'utilizzo del tasto AVANTI si può passare allo step successivo.

### **3.8.** STEP 8 – VALORI ECONOMICI

Questa sezione è formata da campi che definiscono i valori sui quali si svolgerà la procedura (v. Figura seguente), e, nel caso di SDA-BI, è formata dal campo "Importo presunto", da un campo dove indicare la Modalità di acquisizione del singolo lotto e la relativa durata in mesi e e dalla sezione di "Opzione di proroga e rinnovo", contenente indicazione su proroga e rinnovo eventualmente richiesti dal contratto.

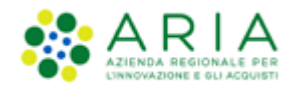

Classificazione: dominio pubblico

| 1<br>VALIDAZIONE CARATTERISTICHE DEFINIZIONE<br>MODELLO PROCEDURA<br>MONOLOTTO PROCEDURA | AMBITO<br>PROCEDURA E<br>CATEGORIE<br>MERCEOLOGICHE | 6<br>DEFINIZIONE<br>OFFERTA | 7<br>DEFINIZIONE<br>SUBLOTTI | 8<br>VALORI<br>ECONOMICI | 9<br>SELEZIONE<br>FORNITORI | (10)<br>ASTA<br>ELETTRONICA | 11<br>TEMPISTICHE E<br>DOCUMENTAZIONE | (12)<br>RIEPILOGO |        |
|------------------------------------------------------------------------------------------|-----------------------------------------------------|-----------------------------|------------------------------|--------------------------|-----------------------------|-----------------------------|---------------------------------------|-------------------|--------|
| Valori economici della procedura<br>Importo presunto *                                   | EUR                                                 |                             |                              |                          |                             |                             |                                       |                   |        |
| Modalità di acquisizione *<br>Mesi modalità di acquisizione *                            | Seleziona Modalità di acquisizi                     | ione Y                      |                              |                          |                             |                             |                                       |                   |        |
| <b>Opzione di proroga e rinnovo</b><br>Opzione proroga (mesi)                            |                                                     |                             |                              |                          |                             |                             |                                       |                   |        |
| Opzione rinnovo (mesi)<br>Opzione rinnovo (importo)                                      | EUR                                                 |                             |                              |                          |                             |                             |                                       |                   |        |
| campi obbligatori (*)                                                                    |                                                     |                             |                              |                          |                             |                             | INDIETRO S/                           | ALVA ANNULLA      | AVANTI |

#### Figura 38

Solo se la SA che sta operando è un "Ente Sanitario di Regione Lombardia", e nel precedente Step ha scelto Gara Aggregata e selezionato degli enti aderenti, in questo Step vedrà una Accordition nominato "Composizione base d'asta gara consortile"
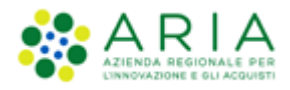

| Valori economici della procedura                                       |                                                                          |                   |                               |
|------------------------------------------------------------------------|--------------------------------------------------------------------------|-------------------|-------------------------------|
| Importo negoziabile su cui presentare offerta:                         | 300.000,00000 EUR * 👔                                                    | Prezzo di soglia: | 0 EUR * 👔                     |
|                                                                        |                                                                          |                   |                               |
| di cui costi del personale: • 👔                                        |                                                                          |                   |                               |
| Richiedo che il costo del personale sia individuato dall'operatore eco | nomico. La Stazione Appaltante ha stimato un costo del personale pari a: | EUR 👔             |                               |
| <ul> <li>Il costo del personale non deve essere individuato</li> </ul> |                                                                          |                   |                               |
|                                                                        |                                                                          |                   |                               |
| Costi della sicurezza derivanti da interferenza                        | EUR * 🕜                                                                  |                   |                               |
| Base d'asta:                                                           | EUR 🕜                                                                    |                   |                               |
|                                                                        |                                                                          |                   |                               |
| Composizione base d'asta gara consortile * 🔻                           |                                                                          |                   |                               |
|                                                                        |                                                                          |                   |                               |
| Modalità di acquisizione *                                             | Seleziona Modalità di acquisizione 🗸                                     |                   |                               |
| Mesi modalità di acquisizione *                                        |                                                                          |                   |                               |
|                                                                        |                                                                          |                   |                               |
| Opzione di proroga e rinnovo                                           |                                                                          |                   |                               |
| Opzione proroga (mesi)                                                 |                                                                          |                   |                               |
| Opzione rinnovo (mesi)                                                 |                                                                          |                   |                               |
| Opzione rinnovo (importo)                                              | 510                                                                      |                   |                               |
|                                                                        | LOR                                                                      |                   |                               |
|                                                                        |                                                                          |                   |                               |
| campi obbligatori (*)                                                  |                                                                          |                   |                               |
|                                                                        |                                                                          |                   |                               |
|                                                                        |                                                                          |                   | INDIETRO SALVA ANNULLA AVANTI |
|                                                                        |                                                                          |                   |                               |

Figura 39

L'Accordition "Composizione base d'asta gara consortile" apre una tabella con due colonne "Enti" e "Quota Parte" la somma di quest'ultima deve corrispondere all'importo totale della Base d'asta

| Composizione base d'asta gara consortile * 🔺 |                                                                      |               |     |  |  |  |  |  |
|----------------------------------------------|----------------------------------------------------------------------|---------------|-----|--|--|--|--|--|
| EN                                           | Π                                                                    | QUOTA PARTE * |     |  |  |  |  |  |
| Azi                                          | enda Ospedaliera Fatebenefratelli e Oftalmico di Milano              |               | EUR |  |  |  |  |  |
| Asl                                          | Capurso                                                              |               | EUR |  |  |  |  |  |
| Azi                                          | enda Ospedaliera Guido Salvini di Garbagnate                         |               | EUR |  |  |  |  |  |
| Azi                                          | enda Ospedaliera Istituti Clinici di Perfezionamento (ICP) di Milano |               | EUR |  |  |  |  |  |
| Azi                                          | enda Ospedaliera Istituti Ospitalieri di Cremona                     |               | EUR |  |  |  |  |  |

Figura 40

Mediante l'utilizzo del tasto AVANTI si può passare allo step successivo.

L'importo presunto può essere modificato (aumentato o ridotto) durante il periodo di pubblicazione del Bando Istitutivo, vedi paragrafo 3.13.

N.B.: Il campo "Quota Parte" è obbligatorio e visualizzabile solo se presente la base d'asta

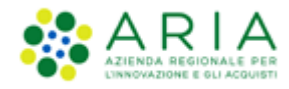

### **3.9. STEP 9 – SELEZIONE FORNITORI**

Nel caso di Sistema Dinamico di Acquisizione – Bando istitutivo non è presente la funzionalità di invito fornitori: potranno, infatti, partecipare a tali gare tutti i Fornitori registrati. La piattaforma notificherà questa differenza tramite un messaggio a video.

| (1)<br>VALIDAZIONE<br>MODELLO                                                                                         | 2<br>CARATTERISTICHE<br>PROCEDURA<br>MONOLOTTO | 3<br>DEFINIZIONE<br>PROCEDURA | AMBITO<br>PROCEDURA E<br>CATEGORIE<br>MERCEOLOGICHE | 5<br>REQUISITI DI<br>GARA | 6<br>DEFINIZIONE<br>OFFERTA | 7<br>DEFINIZIONE<br>SUBLOTTI | 8<br>VALORI<br>ECONOMICI | SELEZIONE<br>FORNITORI | 10<br>ASTA<br>ELETTRONICA | TEMPISTICHE E<br>DOCUMENTAZIONE | (12)<br>RIEPILOGO |        |
|----------------------------------------------------------------------------------------------------|------------------------------------------------|-------------------------------|-----------------------------------------------------|---------------------------|-----------------------------|------------------------------|--------------------------|------------------------|---------------------------|---------------------------------|-------------------|--------|
| Invito fornitori  Per le procedure non ad invito non viene visualizzata la lista dei fornitori ammessi alla procedura |                                                |                               |                                                     |                           |                             |                              |                          |                        |                           |                                 |                   |        |
| campi obbligato                                                                                                    | ri (*)                                         |                               |                                                     |                           |                             |                              |                          |                        |                           | INDIETRO S                      | ALVA ANNULLA      | AVANTI |

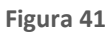

Mediante l'utilizzo del tasto AVANTI si può passare allo step successivo.

### **3.10. STEP 10 – ASTA ELETTRONICA**

Nel caso di Sistema Dinamico di Acquisizione – Bando istitutivo non è presente la funzionalità di Asta Elettronica; la piattaforma notificherà questa caratteristica tramite un messaggio a video.

| U<br>VALIDAZIONE<br>MODELLO  | 2<br>CARATTERISTICHE<br>PROCEEDURA<br>MONOLOTTO | 3<br>DEFINIZIONE<br>PROCEDURA | 4<br>AMBITO<br>PROCEDURA E<br>CATEGORIE<br>MERCEOLOGICHE | 5<br>REQUISITI DI<br>GARA | 6<br>DEFINIZIONE<br>OFFERTA | 7<br>DEFINIZIONE<br>SUBLOTTI | 8<br>VALORI<br>ECONOMICI | 9<br>SELEZIONE<br>FORNITORI | ASTA<br>ELETTRONICA | 11<br>TEMPISTICHE E<br>DOCUMENTAZIONE | (12)<br>RIEPILOGO |        |
|------------------------------|-------------------------------------------------|-------------------------------|----------------------------------------------------------|---------------------------|-----------------------------|------------------------------|--------------------------|-----------------------------|---------------------|---------------------------------------|-------------------|--------|
| Tipo di asta el<br>Seleziona | ettronica<br>re il tasto avanti: il             | bando istitutivo              | ı di un Sistema Dina                                     | mico di Acquisizi         | one non prevede             | la configurazione            | dell'asta elettroni      | ica.                        |                     | INDIETRO                              | SALVA ANNULLA     | AVANTI |

Manuali di supporto Piattaforma e-Procurement Regione Lombardia - Stazione Appaltante Servizio Sintel M-2SNTL-1SA-14 Configurazione e Lancio Procedure Bando Istitutivo e Appalto Specifico Monolotto e Multilotto Pagina 38 di 168

Figura 42

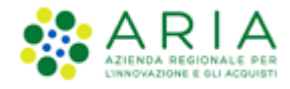

Mediante l'utilizzo del tasto AVANTI si può passare allo step successivo.

### **3.11.** STEP 11 – TEMPISTICHE E DOCUMENTAZIONE

Sezione dove è possibile:

- impostare il termine ultimo a disposizione degli Operatori Economici per l'invio delle loro domande di ammissione e delle Stazioni Appaltanti per lanciare nuovi appalti specifici.
- Inserire la documentazione di gara

Gli Appalti Specifici potranno essere banditi sino al periodo di pubblicazione del Bando Istitutivo: la relativa scadenza potrà essere anche successiva.

Esempio: un Bando Istitutivo "open" ha termine il 15/03/2024. Le Stazioni Appaltanti aderenti potrebbero pubblicare un Appalto Specifico ad esso collegato il 14/03/2024, con scadenza il 15/04/2024 (quindi anche a Bando Istitutivo già scaduto).

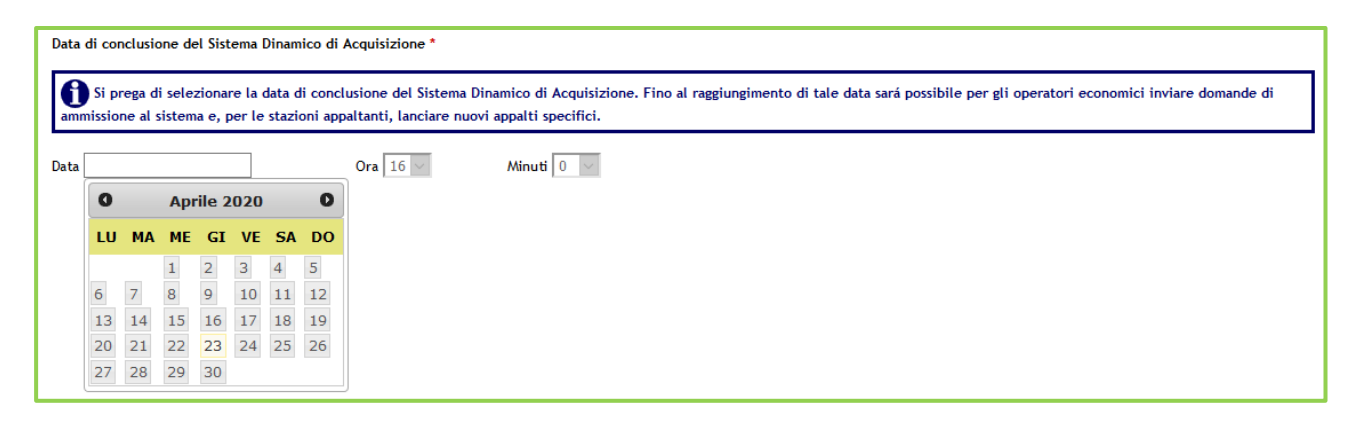

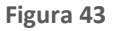

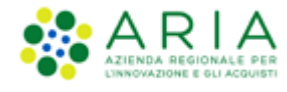

| UALIDAZIONE<br>MODELLO                            | CARATTERISTICHE<br>PROCEDURA<br>MONOLOTTO                            | 3<br>DEFINIZIONE<br>PROCEDURA                           | AMBITO<br>PROCEDURA E<br>CATEGORIE<br>MERCEOLOGICHE | 5<br>REQUISITI DI<br>GARA | 6<br>DEFINIZIONE<br>OFFERTA | 7<br>DEFINIZIONE<br>SUBLOTTI | 8<br>VALORI<br>ECONOMICI | 9<br>SELEZIONE<br>FORNITORI | (10)<br>ASTA<br>ELETTRONICA          | TEMPISTICHE E<br>DOCUMENTAZIONE                    | (12)<br>RIEPILOGO         |
|---------------------------------------------------|----------------------------------------------------------------------|---------------------------------------------------------|-----------------------------------------------------|---------------------------|-----------------------------|------------------------------|--------------------------|-----------------------------|--------------------------------------|----------------------------------------------------|---------------------------|
| Data di conclusi<br>Si prega (<br>stazioni appalt | one del Sistema Din<br>di selezionare la dat<br>anti, lanciare nuovi | amico di Acquis<br>a di conclusione<br>appalti specific | izione *<br>• del Sistema Dinam<br>i.               | ico di Acquisizior        | ne. Fino al raggiur         | ngimento di tale di          | ata sará possibile ;     | per gli operatori e         | economici inviare                    | domande di ammiss                                  | ione al sistema e, per le |
| Data                                              |                                                                      |                                                         | 0ra 14 v                                            | Minuti                    | 47 v                        |                              |                          |                             |                                      |                                                    |                           |
|                                                   |                                                                      |                                                         |                                                     |                           |                             |                              |                          |                             |                                      |                                                    |                           |
|                                                   |                                                                      |                                                         |                                                     |                           |                             |                              |                          |                             |                                      |                                                    |                           |
| campi obbligato                                   | ri (*)                                                               |                                                         |                                                     |                           |                             |                              |                          |                             |                                      |                                                    |                           |
| Documentazio                                      | entazione *                                                          |                                                         | Sfoglia Ness                                        | sun file seleziona        | ato.                        |                              |                          |                             | Spazio to<br>Spazio us<br>Spazio rin | tale 100,00 Mb<br>ato 0,00 Mb<br>manente 100,00 Mb |                           |
| Estratto                                          |                                                                      |                                                         |                                                     |                           |                             |                              |                          | <i>li</i> e                 |                                      |                                                    |                           |
|                                                   |                                                                      |                                                         |                                                     |                           |                             |                              |                          |                             |                                      | INDIETRO S/                                        | ALVA ANNULLA AVANTI       |

Figura 44

L'utilizzo del pulsante AVANTI permette di passare allo step successivo.

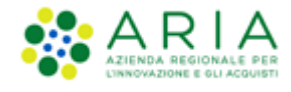

## 3.12. STEP 12 – RIEPILOGO

| ULIDAZIONE CARATTE<br>MODELLO PROC<br>MONO           | SISTICHE DEFINIZONE AMBITO<br>PROCEDURA DEFINIZONE E REQUISITI DI GARA DEFINIZONE COFFETTA DI GARA DEFINIZONE COFFETTA                                        | OPENINZIONE VALORI ECONOMICI<br>SUBLOTTI | Image: Selezione         Image: Selezione         Image: Selezione           FORMITORI         ASTA ELETTRONICA         TEMPRITICHE E<br>DOCUMENTAZIONE | REPILOGO                                  |            |                        |  |  |  |  |
|------------------------------------------------------|----------------------------------------------------------------------------------------------------|------------------------------------------|----------------------------------------------------------------------------------------------------|-------------------------------------------|------------|------------------------|--|--|--|--|
| DETTAGLIO PROCEDUR                                   | DETTAGLIO PROCEDURA                                                                                                    |                                          |                                                                                                    |                                           |            |                        |  |  |  |  |
| Codice Gara: TestBl                                  |                                                                                                    |                                          |                                                                                                    |                                           |            |                        |  |  |  |  |
| Numero di Protocollo:                                |                                                                                                    |                                          |                                                                                                    |                                           |            |                        |  |  |  |  |
| Codice CIG:                                          |                                                                                                    |                                          |                                                                                                    |                                           |            |                        |  |  |  |  |
| Tipologia di procedura: Si                           | tema Dinamico di Acquisizione - Bando istitutivo                                                                                                    |                                          |                                                                                                    |                                           |            |                        |  |  |  |  |
| Somministrazione: No, qu                             | antitativi ed o importi sono definiti                                                                                                    |                                          |                                                                                                    |                                           |            |                        |  |  |  |  |
| La gara prevede i requisiti                          | di sostenibilità ambientale?: No                                                                                                    |                                          |                                                                                                    |                                           |            |                        |  |  |  |  |
| La gara prevede i requisiti                          | di sostenibilità sociale?: No                                                                                                    |                                          |                                                                                                    |                                           |            |                        |  |  |  |  |
| La gara prevede i criteri o                          | ientati verso gli obiettivi di parità?: No                                                                                                    |                                          |                                                                                                    |                                           |            |                        |  |  |  |  |
|                                                      |                                                                                                    |                                          |                                                                                                    |                                           |            |                        |  |  |  |  |
| Responsabile Unico del Pro                           | getto: Comune di Morimondo                                                                                                    |                                          |                                                                                                    |                                           |            |                        |  |  |  |  |
| E' un Sistema Dinamico di A                          | cquisizione "Open" (aperto ad altre Amministrazioni Pubbliche)? No                                                                                            |                                          |                                                                                                    |                                           |            |                        |  |  |  |  |
| E' un Sistema Dinamico di A                          | cquisizione "Open" (aperto ad altre Amministrazioni Pubbliche)? No                                                                                            |                                          |                                                                                                    |                                           |            |                        |  |  |  |  |
| REQUISITI DI GARA                                    |                                                                                                    |                                          |                                                                                                    |                                           |            |                        |  |  |  |  |
| Requisiti amministrativi                             |                                                                                                    |                                          |                                                                                                    |                                           |            |                        |  |  |  |  |
| BUSTA AMMINIST                                       | ATIVA                                                                                                    |                                          |                                                                                                    |                                           |            |                        |  |  |  |  |
| NOME                                                 | DESCRIZIONE                                                                                                    |                                          |                                                                                                    | TIPOLOGIA RISPOSTA                        | FORMATO    | OPZIONI DI<br>RISPOSTA |  |  |  |  |
| Domanda di ammissione                                | Allegare la domanda di ammissione al Sistema Dinamico di Acquisizione.                                                                                        |                                          |                                                                                                    | Libero                                    | Allegato · |                        |  |  |  |  |
| Dichiarazione offerta<br>indicativa                  | Dichiaro la capacità di fornire tutti o parte dei prodotti oggetto del Sistema Dinamico<br>indicati nel Capitolato e negli eventuali documenti complementari. | di acquisizione, nel rispetto di cara    | tteristiche tecniche minime ed eventuali livelli di serviz                                                                                              | io minimi Vincolato a risposta<br>singola | - 1        | [Confermo]             |  |  |  |  |
| TEMPISTICHE E DOCUM                                  | ENTAZIONE                                                                                                    |                                          |                                                                                                    |                                           |            |                        |  |  |  |  |
| termine attinio per ta pres                          |                                                                                                    |                                          |                                                                                                    |                                           |            |                        |  |  |  |  |
| - Report 0009922 2023-0                              | A<br>-30-10-58-04.pdf (42 Kb)                                                                                                    |                                          |                                                                                                    |                                           |            |                        |  |  |  |  |
| GESTIONE OFFERTE                                     |                                                                                                    |                                          |                                                                                                    |                                           |            |                        |  |  |  |  |
| Gestione controllo fasi di v                         | alutazione: No                                                                                                    |                                          |                                                                                                    |                                           |            |                        |  |  |  |  |
| Modalità gestione firma di                           | itale sulle offerte dei fornitori: Disattiva la verifica della firma digitale                                                                                 |                                          |                                                                                                    |                                           |            |                        |  |  |  |  |
| Gestione marca temporale                             | No                                                                                                    |                                          |                                                                                                    |                                           |            |                        |  |  |  |  |
| VISIBILITÀ INFORMAZIO<br>Pubblicazione sul portale A | NI<br>RCA: Sul portale ARIA verrà pubblicata l'intera documentazione di procedura                                                                             |                                          |                                                                                                    |                                           |            |                        |  |  |  |  |
| AMBITO PROCEDURA E                                   | CATEGORIE MERCEOLOGICHE                                                                                                    |                                          |                                                                                                    |                                           |            |                        |  |  |  |  |
| Ambito della procedura : Pr                          | ocedura per forniture/servizi                                                                                                    |                                          |                                                                                                    |                                           |            |                        |  |  |  |  |
| Categorie Merceologic                                | e                                                                                                    |                                          |                                                                                                    |                                           |            |                        |  |  |  |  |
| NOME                                                 | DESCRIZIONE                                                                                                    |                                          | TIPOLOGIA                                                                                                    |                                           |            |                        |  |  |  |  |
| 14200000-3                                           | Sabbia e argilla                                                                                                    |                                          | CPV principale                                                                                                    |                                           |            |                        |  |  |  |  |
| MODALITÀ OFFERTA E                                   | TTRIBUZIONE PUNTEGGIO ECONOMICO                                                                                                    |                                          |                                                                                                    |                                           |            |                        |  |  |  |  |
| VALORI ECONOMICI SIN                                 | TEL .                                                                                                    |                                          |                                                                                                    |                                           |            |                        |  |  |  |  |
| Importo presunto:                                    | 20.                                                                                                    | 000,00000 EUR                            |                                                                                                    |                                           |            |                        |  |  |  |  |
| Modalità di acquisizione:                            |                                                                                                    | Acquisto                                 |                                                                                                    |                                           |            |                        |  |  |  |  |
| Mesi modalità di acquisizio                          | ne:                                                                                                    | 12                                       |                                                                                                    |                                           |            |                        |  |  |  |  |
| Opzione proroga (mesi):                              |                                                                                                    |                                          |                                                                                                    |                                           |            |                        |  |  |  |  |
| Opzione rinnovo (mesi):                              |                                                                                                    | -                                        |                                                                                                    |                                           |            |                        |  |  |  |  |
| Opzione rinnovo (importo)                            |                                                                                                    | -                                        |                                                                                                    |                                           |            |                        |  |  |  |  |
|                                                      |                                                                                                    |                                          |                                                                                                    | INDIETRO ANNULLA S                        | ALVA       | AVANTI                 |  |  |  |  |
|                                                      |                                                                                                    |                                          |                                                                                                    |                                           |            |                        |  |  |  |  |

Figura 45

Manuali di supporto Piattaforma e-Procurement Regione Lombardia - Stazione Appaltante Servizio Sintel M-2SNTL-1SA-14 Configurazione e Lancio Procedure Bando Istitutivo e Appalto Specifico Monolotto e Multilotto Pagina 41 di 168

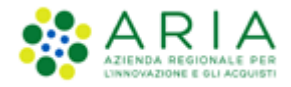

Solo se la SA che sta operando è un "Ente Sanitario di Regione Lombardia", e nel precedente Step ha scelto Gara Aggregata e selezionato degli enti aderenti, in questo Step vedrà un' accordition nominato "Composizione base d'asta gara consortile" nella sezione "Valori economici"

Se esploso l'accordition restituirà la tabella con le colonne "Enti" e la rispettiva "Quota parte"

| Composizione base d'asta gara consortile 🔺                              |                   |
|-------------------------------------------------------------------------|-------------------|
| ENTI                                                                    | QUOTA PARTE       |
| Azienda Ospedaliera Fatebenefratelli e Oftalmico di Milano              | 50.000,00000 EUR  |
| Asl Capurso                                                             | 50.000,00000 EUR  |
| Azienda Ospedaliera Guido Salvini di Garbagnate                         | 50.000,00000 EUR  |
| Azienda Ospedaliera Istituti Clinici di Perfezionamento (ICP) di Milano | 50.000,00000 EUR  |
| Azienda Ospedaliera Istituti Ospitalieri di Cremona                     | 100.000,00000 EUR |

Figura 46

Il riepilogo finale consente di verificare la correttezza di tutte le scelte effettuate durante il percorso di creazione modello. L'utente, una volta effettuate le verifiche, può portare la procedura all'ultima fase attraverso il tasto funzione "Lancia", salvare la procedura con il pulsante "Salva" o tornare Indietro per apportare eventuali modifiche ai parametri del lancio. Premendo il pulsante LANCIA verrà richiesta la pressione anche del pulsante CONFERMA.

Il sistema tornerà alla pagina di ricerca e creazione Modello della procedura e segnalerà un messaggio informativo verde per indicare l'effettivo lancio della procedura.

| UTENTI FORNITORI                           | CA  | EGORIE MERCEOLOGICHE       | PROCEDURE          | ANAC L.190         | RILEVAZIONE GARE          |                                       |                |                         |             |                         |              |                  |
|--------------------------------------------|-----|----------------------------|--------------------|--------------------|---------------------------|---------------------------------------|----------------|-------------------------|-------------|-------------------------|--------------|------------------|
| 🖞 Utente:                                  | - ^ | laster                     |                    |                    |                           |                                       |                |                         | 13          | 😤 Vedi il mio profilo 🏠 | Personalizza | Comunicazioni(0) |
| MENU                                       | •   | PROCEDURE > MODEL          | LO DELLA PRO       | OCEDURA            |                           |                                       |                |                         |             |                         |              |                  |
| Amministrazione<br>Modello della procedura |     | RICERCA MODELLO            |                    |                    |                           |                                       |                |                         |             |                         |              |                  |
| Notifiche<br>Libreria Documentale          |     | Nome Modello               |                    |                    |                           | Autore                                |                | Stato                   | -           |                         |              |                  |
|                                            |     |                            |                    |                    |                           | lutti/e                               | Ť              | lutu/e                  |             |                         |              |                  |
|                                            |     | Tipologia di procedura     |                    |                    | _                         | Criterio di aggiudicazione            |                |                         | _           |                         |              |                  |
|                                            |     | lutti/e                    |                    |                    | <b>~</b>                  | lutti/e                               |                |                         | ~           |                         |              |                  |
|                                            |     |                            |                    |                    |                           |                                       |                |                         |             |                         |              |                  |
|                                            |     |                            |                    |                    |                           |                                       |                |                         |             |                         |              | TROVA            |
|                                            |     |                            |                    |                    |                           |                                       |                |                         |             |                         |              |                  |
|                                            |     |                            |                    |                    |                           |                                       |                |                         |             |                         |              |                  |
|                                            |     | •                          |                    |                    |                           |                                       |                |                         |             |                         |              |                  |
|                                            |     | 🕕 Il sistema ha preso in c | arico la pubblicaz | tione della proced | ura, si prega la Stazione | Appaltante di verificarne il buor     | n esito ricero | ando la procedura ne    | lla sezione | Amministrazione.        |              |                  |
|                                            |     |                            |                    |                    |                           |                                       |                |                         |             |                         |              |                  |
|                                            |     | •                          |                    |                    |                           |                                       |                |                         |             |                         |              |                  |
|                                            |     | 🛡 In questa pagina potra   | i ricercare i Mode | elli delle procedu | e precedentemente salv    | ati e relativi ai criteri di aggiudio | cazione e all  | le tipologie di procedu | ira.        |                         |              |                  |
|                                            |     | 👔 Crea 👔 Crea Rist         | retta              |                    |                           |                                       |                |                         |             |                         |              |                  |
|                                            | -   |                            |                    |                    |                           |                                       |                |                         |             |                         |              |                  |

Manuali di supporto Piattaforma e-Procurement Regione Lombardia - Stazione Appaltante Servizio Sintel M-2SNTL-1SA-14 Configurazione e Lancio Procedure Bando Istitutivo e Appalto Specifico Monolotto e Multilotto Pagina 42 di 168

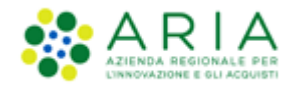

### Figura 47

Dopo aver pubblicato il Bando Istitutivo è possibile, dal tab Procedure  $\rightarrow$  Amministrazione, ricercare il bando; mediante il click su "Dettaglio" il sistema riepilogherà le caratteristiche della procedura di gara; in tale riepilogo è presente anche la "Lista degli Enti abilitati", lista che è possibile anche modificare mediante il tasto funzionale MODIFICA LISTA (vedere figura successiva).

| LISTA ENTI ABILITATI AL SISTEMA DINAMICO DI ACQUISIZIONE |                |  |  |  |  |  |
|----------------------------------------------------------|----------------|--|--|--|--|--|
| ENTE                                                     | PROVINCIA ENTE |  |  |  |  |  |
| Comune di Olgiate Comasco                                | co             |  |  |  |  |  |
| Comune di Mariano Comense                                | co             |  |  |  |  |  |
| Comune di Como                                           | co             |  |  |  |  |  |
| Comune di Cantù                                          | co             |  |  |  |  |  |
| COMUNE DI GRAVEDONA ED UNITI                             | co             |  |  |  |  |  |
| Comune di Rovellasca                                     | co             |  |  |  |  |  |
| Comune di Lomazzo                                        | c0             |  |  |  |  |  |
| Comune di Erba                                           | co             |  |  |  |  |  |
| Comune di Blevio                                         | co             |  |  |  |  |  |
| Comune di Lurate Caccivio                                | co             |  |  |  |  |  |
| Comune di Argegno                                        | co             |  |  |  |  |  |
| GESTIONE DOMANDE                                         |                |  |  |  |  |  |

#### Figura 48

Il click sul tasto funzionale "MODIFICA LISTA" permette eventualmente di eliminare alcuni enti dalla lista, mediante la de-selezione del relativo check-box, modifica che viene conclusa utilizzando il tasto funzionale "FINE MODIFICA" (vedere figura successiva).

| 😭 ENTI SELEZIONATI: 11 |                              |                |  |  |  |  |  |
|------------------------|------------------------------|----------------|--|--|--|--|--|
|                        | ENTI .                       | Provincia Ente |  |  |  |  |  |
|                        | Comune di Olgiate Comasco    | co             |  |  |  |  |  |
|                        | Comune di Mariano Comense    | co             |  |  |  |  |  |
| 2                      | Comune di Como               | co             |  |  |  |  |  |
|                        | Comune di Cantù              | co             |  |  |  |  |  |
|                        | COMUNE DI GRAVEDONA ED UNITI | co             |  |  |  |  |  |
|                        | Comune di Rovetlasca         | co             |  |  |  |  |  |
|                        | Comune di Lomazzo            | co             |  |  |  |  |  |
|                        | Comune di Erba               | co             |  |  |  |  |  |
|                        | Comune di Bievio             | co             |  |  |  |  |  |
|                        | Comune di Lurate Caccivio    | co             |  |  |  |  |  |
|                        | Comune di Argegno            | co             |  |  |  |  |  |
| ANNULLA FINE MODIF     | ANNULLA FINE MODIFICA        |                |  |  |  |  |  |

### Figura 49

È possibile, inoltre, integrare la lista degli enti, eseguendo una nuova ricerca e selezione, e utilizzando il tasto funzionale AGGIUNGI per inserirlo in tabella riepilogativa; mediante poi il tasto funzionale INVIA si conclude e si definisce la fase di aggiunta del/degli ente/i. (vedere figura successiva).

|        | for_magioni              | BZ      |
|--------|--------------------------|---------|
|        | nome ente                | BS      |
|        | parconord                | LC      |
|        | prova co febbraio        | BG      |
|        | provapartitauguale       | CB      |
|        | sa01_x0000_              | BA      |
|        | test 3816                | 80      |
|        | test del primi di aprile | BG      |
|        | test ente                | PV      |
|        | test-3806                | м       |
| S AGGI | ING                      | ANNULLA |

#### Figura 50

Manuali di supporto Piattaforma e-Procurement Regione Lombardia - Stazione Appaltante Servizio Sintel M-2SNTL-1SA-14 Configurazione e Lancio Procedure Bando Istitutivo e Appalto Specifico Monolotto e Multilotto Pagina 43 di 168

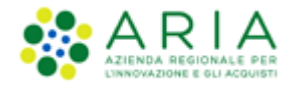

## 3.13. Modifica Importo Presunto

A procedura di gara Bando Istitutivo pubblicata è possibile eseguire una modifica della sua base d'asta. Dopo aver ricercato la procedura di gara col solito metodo, si accede al suo Dettaglio e si seleziona il link funzionale "Modifica importo presunto" presente nel menu verticale a sinistra. (vedere figura successiva).

| MENU                                                                                                    | PROCEDURE > AMMINISTRAZIONE > GARABIOP                                                         | 2EN                                                                                                    |                        |
|----------------------------------------------------------------------------------------------------|------------------------------------------------------------------------------------------------|----------------------------------------------------------------------------------------------------|------------------------|
| <ul> <li>Amministrazione<br/>Dettaglio della procedura<br/>Documentazione di gara<br/>Monitoraggio<br/>Storia SDA</li> </ul> | Ritorna all'elenco delle procedure<br>O Attenzione: Prima di procedere con la Modifica dell'im | sporto presunto è necessario seguire la modalità di pubblicazione previste dal D.Lgs 163/2006. Si suggeritore di concodere un ulteriore termina per la presentazione drite Domande di ammissione. |                        |
| Storia domande di<br>ammissione<br>Lista abilitati<br>Modifica Importo presunto                                              | Modifica Base d'Asta                                                                           |                                                                                                    |                        |
| Comunicazioni procedura<br>Report di procedura<br>Modello della procedura                                                    | Importo presunto:                                                                              | 10.000.000,00000 EUR                                                                                                    |                        |
| Notifiche<br>Libreria Documentale                                                                                            |                                                                                                |                                                                                                    | ANNULLA MODIFICA SALVA |

Figura 51

Alla selezione del tasto funzionale MODIFICA il sistema presenta una pagina in cui il campo "Importo presunto" è ora editabile.

| MENU                                                                                                    | PROCEDURE > AMMINISTRAZIONE > GARABIOPEN                                                                                                    |                      |                        |  |  |  |  |  |
|----------------------------------------------------------------------------------------------------|----------------------------------------------------------------------------------------------------|----------------------|------------------------|--|--|--|--|--|
| <ul> <li>Amministrazione</li> <li>Dettaglio della procedura</li> </ul>                                     | Ritorna all'elenco delle procedure                                                                                                    |                      |                        |  |  |  |  |  |
| Documentazione di gara<br>Monitoraggio<br>Storia SDA<br>Storia domande di<br>ammissione<br>Lista ablittati | O Attractions: Prima di procedere con la lidoffica dell'importo presunto è necessario seguire le modalità di pubblicatione previste dal D.Lgs 183/2006. Si suggerisce di concedere un ulteriore termine per la presentazione delle Donande di annissione. |                      |                        |  |  |  |  |  |
|                                                                                                    | Modifica Base d'Asta                                                                                                    |                      |                        |  |  |  |  |  |
| Comunicazioni procedura<br>Report di procedura<br>Modello della procedura                                  | Importo presunto:                                                                                                    | 10.000.000,00000 EUR |                        |  |  |  |  |  |
| Notifiche<br>Libreria Documentale                                                                          |                                                                                                    |                      |                        |  |  |  |  |  |
|                                                                                                    |                                                                                                    |                      | ANNULLA MODIFICA SALVA |  |  |  |  |  |
|                                                                                                    |                                                                                                    |                      |                        |  |  |  |  |  |
|                                                                                                    |                                                                                                    |                      |                        |  |  |  |  |  |

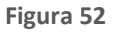

Selezionando quindi il tasto "SALVA" si accede ad una ulteriore pagina, in cui il sistema dà la possibilità di annullare l'operazione (mediante il tasto funzionale ANNULLA), di inserire un commento (mediante il tasto funzionale SI) oppure di non inserire alcun commento (tasto funzionale NO). (vedere figura successiva)

| Utente: COIIUNE PAOLA -                                                                                                    | Haster                                                                                                    | 😭 Vedi il mio profilo 🏠 Personalizza   🔤 Comunicazioni(13)                         |
|----------------------------------------------------------------------------------------------------|----------------------------------------------------------------------------------------------------|------------------------------------------------------------------------------------|
| MENU                                                                                                    | PROCEDURE > AMMINISTRAZIONE > GARABIOPEN                                                                                                    |                                                                                    |
| Ammelinistrazione<br>Dettaglio della procedura<br>Documentazione di gara<br>Monitoraggio<br>Storia SDA<br>Storia domande di<br>ammisione<br>Litta abilitati<br>Modifica Importo presunto<br>Comminizacioni procedura<br>Megnot di procedura<br>Megnot di procedura<br>Megnot di procedura<br>Megnot di procedura<br>Megnot di procedura | Work aggiungere un commento alla modifica dei valori economici the definitiono la procedural Ropondendo 31 ti verà richiento di inserire un commento con il quale verà generato un file in formato "od", eventualmente da finane digitame<br>operatori economici interesati tinottali oppure partecipantis. Ropondendo 36 o a procederà alla modifica seza produre il documento in formato "od", verà comunque notificata la modifica agli operatori economici interesati. | nte e ricaricare in plattaforma, il documento sarà trasmesso agli<br>ABRGALA 31 NO |

Figura 53

Manuali di supporto Piattaforma e-Procurement Regione Lombardia - Stazione Appaltante Servizio Sintel M-2SNTL-1SA-14 Configurazione e Lancio Procedure Bando Istitutivo e Appalto Specifico Monolotto e Multilotto Pagina 44 di 168

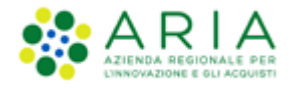

Dopo aver inserito l'eventuale commento (o anche senza averlo inserito) il sistema avvisa che la base d'asta è stata modificata con successo (vedere figura successiva).

Il sistema invierà una notifica agli operatori economici che avranno già presentato la domanda di ammissione.

| <ul> <li>Amministrazione</li> <li>Dettaglio della procedura</li> <li>Documentazione di gara</li> <li>Monitoraggio</li> <li>Storia SOA</li> <li>Storia SOA</li> <li>Storia domande di<br/>armisione</li> <li>Lista abilitati</li> <li>Modifica Importo presunto</li> <li>Comunicazioni procedura</li> <li>Report di procedura</li> </ul> | La base d'asta è stata modificata con successo |                      |                        |  |  |  |  |  |
|----------------------------------------------------------------------------------------------------|------------------------------------------------|----------------------|------------------------|--|--|--|--|--|
| Notello della procedura<br>Notifiche                                                                                                    | Madifica Bara d'Arta                           |                      |                        |  |  |  |  |  |
| Charles in proceedings of the                                                                                                    | mounted base of Asta                           |                      |                        |  |  |  |  |  |
|                                                                                                    | Importo presunto:                              | 10.000.000,00000 EUR |                        |  |  |  |  |  |
|                                                                                                    |                                                |                      |                        |  |  |  |  |  |
|                                                                                                    |                                                |                      | ANNULLA MODIFICA SALVA |  |  |  |  |  |

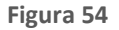

## 4. Lato Stazione Appaltante: Valutazione Richiesta di Ammissione

Lato Stazione Appaltante, mediante il tab PROCEDURE, dopo aver ricercato la procedura di gara Bando Istitutivo e aver acceduto al suo dettaglio, si può accedere al link funzionale "Storia domande di ammissione" presente nel menu a sinistra per verificare la presenza di domande di ammissione eventualmente inviate e per la loro valutazione.

Verrà visualizzata una tabella contenente tutte le richieste di ammissione inviate e relative caratterizzazioni (Numero protocollo, Nome del fornitore, Modalità di partecipazione, ecc...) (vedi Figura successiva).

| UTENTI FORNITORI CA                                                                                                    | TEGORIE MERCEOLOGICHE PROCEDURE ANAC L | .190                                |                            |                                        |                      |                 |                                    |                   |
|----------------------------------------------------------------------------------------------------|----------------------------------------|-------------------------------------|----------------------------|----------------------------------------|----------------------|-----------------|------------------------------------|-------------------|
| 1 Utente: COMUNE PAOLA - M                                                                                                    | aster                                  |                                     |                            |                                        |                      | l 😭 v           | fedi il mio profilo 🏠 Personalizza | Comunicazioni(13) |
| MENU 4                                                                                                    | PROCEDURE > AMMINISTRAZIONE > GARABI   | 2106                                |                            |                                        |                      |                 |                                    |                   |
| <ul> <li>Amministrazione</li> <li>Dettaglio della procedura</li> <li>Documentazione di gara</li> <li>Monitoraggio</li> <li>Storia SOA</li> <li>Storia domande di<br/>ammissione</li> <li>Lista abilitati</li> </ul> | Ritorna all'elenco delle procedure     |                                     |                            |                                        |                      |                 |                                    | 1 - 3 di 3        |
| Modifica Importo presunto                                                                                                    | NUMERO PROTOCOLLO INFORMATICO          | FORNITORE                           | MODALITÀ DI PARTECIPAZIONE | DATA                                   | BANDO DI RIFERIMENTO | ENTE APPALTANTE | STATO DOMANDA V                    | AZIONI            |
| Report di procedura<br>Modello della procedura<br>Notifiche                                                                                                    | 1655886040940                          | Fornitore Sogni<br>CCLDVD80E16F205Q | Forma singola              | mercoledi 22 glugno 2022 10.20.40 CEST | ISTITUTIVO           | COMUNE PAOLA    | In attesa di valutazione           | Valuta            |
| Libreria Documentale                                                                                                    | 1655885970174                          | Fornitore Sogni<br>CCLDVD80E16F205Q | Forma singola              | mercoledi 22 glugno 2022 10.19.30 CEST | ISTITUTIVO           | COMUNE PAOLA    | Sostituita                         | Dettaglio         |
|                                                                                                    | 1655883252091                          | Fornitore Sogni<br>CCLDVD80E16F205Q | Forma singola              | mercoledi 22 giugno 2022 9.34.12 CEST  | ISTITUTIVO           | COMUNE PAOLA    | Sostituita                         | Dettaglio         |
|                                                                                                    |                                        |                                     |                            |                                        |                      |                 | 1 Elementi per p                   | pagina: 10 🗸      |

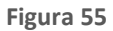

Selezionando il tasto funzionale "Valuta" si accede al workflow di valutazione della domanda di ammissione.

### 4.1. Valuta

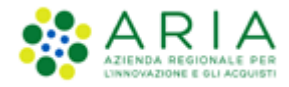

Alla selezione del tasto "Valuta" si accede ad una pagina di riepilogo contenente anche cinque tasti funzionali (vedi Figura successiva):

- SCARICA TUTTI I DOCUMENTI DELLA DOMANDA → mediante cui viene scaricato un file zip contenenti i documenti allegati dall'Operatore Economico in Busta Amministrativa
- RIFIUTA DOMANDA DI AMMISSIONE (si veda il paragrafo successivo)
- ANNULLA → mediante cui si ritorna alla pagina "Storia domande di ammissione"
- AMMETTI (si veda il paragrafo successivo)
- RICHIEDI CHIARIMENTI (si veda il paragrafo successivo)

| UTENTI FORNITORI CAT                                                                                                    | EGORIE MERCEOLOGICHE PROCEDURE ANAC L.190      |                                                                                                    |                                        |                                                                                                    |  |  |
|----------------------------------------------------------------------------------------------------|------------------------------------------------|----------------------------------------------------------------------------------------------------|----------------------------------------|----------------------------------------------------------------------------------------------------|--|--|
| 1 Utente: COMUNE PAOLA - Ma                                                                                                    | ster                                           |                                                                                                    |                                        | 😤 Vedi il mio profilo 🏠 Personalizza   🥅 Comunicazioni(13)                                                                         |  |  |
| MENU 📢                                                                                                    | PROCEDURE > AMMINISTRAZIONE > GARABI2106       |                                                                                                    |                                        |                                                                                                    |  |  |
| <ul> <li>Amministrazione</li> <li>Dettaglio della procedura</li> <li>Documentazione di gara</li> <li>Monitoraggio</li> <li>Storia SDA</li> </ul> | Verifica domande di partecipazione e requisiti |                                                                                                    |                                        |                                                                                                    |  |  |
| storia domande di<br>ammissione                                                                                                    | Identificativo della domanda di ammissione:    | 1655886040940                                                                                                    |                                        |                                                                                                    |  |  |
| Modifica Importo presunto                                                                                                    | Data di invio della domanda di ammissione:     | mercoledi 22 glugno 2022 10.20.40 CEST                                                                                                    |                                        |                                                                                                    |  |  |
| Report di procedura                                                                                                    | Fornitore:                                     | Fornitore Sogni                                                                                                    |                                        |                                                                                                    |  |  |
| Modello della procedura<br>Notifiche                                                                                                    | Modalita di partecipazione                     | Forma singola                                                                                                    |                                        |                                                                                                    |  |  |
| Libreria Documentale                                                                                                    | BUSTA AMMINISTRATIVA                           |                                                                                                    |                                        |                                                                                                    |  |  |
|                                                                                                    | NOME REQUISITO                                 |                                                                                                    | DESCRIZIONE                            | RISPOSTA                                                                                                    |  |  |
|                                                                                                    | Domanda di ammissione                          | Allegare la domanda di ammission                                                                                                    | e al Sistema Dinamico di Acquisizione. | Iscrizione_EFF_17_5_2022.pdf.p7m<br>Exito verifiche automatiche suf file (firma digitale, office)<br>alterazione, muce temporale): |  |  |
|                                                                                                    | Dichlarazione offerta indicativa               | Dichiaro la capacità di fornire tutti o parte dei prodotti oggetto del Sistema Dinamico di acquisti<br>rispetto di caratteristiche tecniche minime ed eventuali livelli di servizio minimi indicati nel Cap<br>negli eventuali documenti compilementari. |                                        | nel<br>o e Confermo                                                                                                    |  |  |
|                                                                                                    |                                                |                                                                                                    | SCARICA TUTTI I DOCUMENT               | I DELLA DOMANDA   BEFUTA DOMANDA DI AMMISSIONE   ANNULLA   AMMETTI   BICHECK OMARMENTI                                             |  |  |

Figura 56

## 4.2. RIFIUTA DOMANDA DI AMMISSIONE

Al click sul tasto funzionale "RIFIUTA DOMANDA DI AMMISSIONE" si apre una finestra con alcune informazioni di dettaglio; operazione che si può annullare (mediante il tasto funzionale ANNULLA) o confermare (mediante i tasti SI e NO che si riferiscono all'opzione di inserimento di ulteriori commenti); se confermata, questa funzionalità risulta irreversibile, e l'Operatore Economico è necessitato a ripetere l'invio di una nuova domanda.

Una domanda di questo tipo si troverà in "Storia domande di ammissione" con uno STATO DOMANDA "Rifiutata".

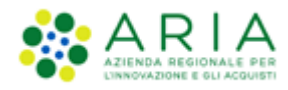

| Utente: COMUNE PAOLA - M                                                                  | laster                                                                                          |                                                         |                                                                                                    | 😭 Vedi il mio profilo 🎲 Personalizza   🛄 Comunicazioni(1                                                                               |
|-------------------------------------------------------------------------------------------|-------------------------------------------------------------------------------------------------|---------------------------------------------------------|----------------------------------------------------------------------------------------------------|----------------------------------------------------------------------------------------------------|
| ENU 4                                                                                     | PROCEDURE > AMMINISTRAZIONE > GARABIZIO                                                         | 16                                                      |                                                                                                    |                                                                                                    |
| Amministrazione     Dettaglio della procedura     Documentazione di gara     Monitoraggio | Verifica domande di partecipazione e requisiti                                                  |                                                         |                                                                                                    |                                                                                                    |
| Storia domande di                                                                         | Identificativo della domanda di ammissione:                                                     | 1655886040940                                           |                                                                                                    |                                                                                                    |
| Lista abilitati                                                                           | Data di invio della domanda di ammissione:                                                      | mercoledi 22 glugno 2022 10.20.40 CEST                  |                                                                                                    |                                                                                                    |
| Modifica importo presunto<br>Comunicazioni procedura                                      | Fornitore:                                                                                      | Fornitore Sogni                                         |                                                                                                    |                                                                                                    |
| Report di procedura<br>Modello della procedura<br>Notifiche                               | BUSTA AMMINISTRATIVA                                                                            |                                                         |                                                                                                    |                                                                                                    |
| Libreria Documentale                                                                      | NOME REQUISIT                                                                                   | 0                                                       | DESCRIZIONE                                                                                                    | RISPOSTA                                                                                                    |
|                                                                                           | Domanda di ammissione                                                                           | Alleg                                                   | are la domanda di ammissione al Sistema Dinamico di Acquistzione.                                                                                                    | Isorizione_EFT_17_5_2022.pdf.p7m<br>Esito verifiche automatiche sui file (firma digitale, of infice,<br>alterazione, marca temporale): |
|                                                                                           | Dichiarazione offerta indicativa                                                                | Dich<br>rispe<br>negli                                  | aro la capacità di fornire tutti o parte dei prodotti oggetto dei Sistema Dinamico di acquisizione, nel<br>to di caratteristiche tecniche minime ed eventuali livelii di servizio minimi indicati nel Capitolato e<br>eventuali documenti complementari. | Confermo                                                                                                    |
|                                                                                           | Voi aggiurgere un conmento alla valutazione della domanda<br>un report da finnare digitalmente. | Rispondendo '\$' ti verrà richiesto di inserire un comm | nto, con II quale verse generato un Nie POF eventualmente da firmare digitalmente ed allegare. Rispo                                                                                                    | dendo 140, il procediră alla valudacione della domanda senza la richiesta di un commento nel la generazione di<br>AMMALIA B. NO.       |

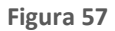

### 4.3. AMMETTI

Al click sul tasto funzionale "AMMETTI" si apre una finestra con alcune informazioni di dettaglio; operazione che si può annullare (mediante il tasto funzionale ANNULLA) o confermare (mediante i tasti SI e NO che si riferiscono all'opzione di inserimento di ulteriori commenti); (vedi Figura successiva)

| UTENTI FORNITORI C                                                                                                    | ATEGORIE MERCEOLOGICHE PROCEDURE ANAC L.190                                                            |                                                                                                    |                                                                                                    |                                                                                                    |  |  |
|----------------------------------------------------------------------------------------------------|----------------------------------------------------------------------------------------------------|----------------------------------------------------------------------------------------------------|----------------------------------------------------------------------------------------------------|----------------------------------------------------------------------------------------------------|--|--|
| Utente: COIIUNE PAOLA -                                                                                                    | Master                                                                                                 |                                                                                                    |                                                                                                    | 😭 Vedi II mio profilo 🎲 Personalizza   🛄 Comunicazioni(13)                                                                     |  |  |
| MENU .                                                                                                    | PROCEDURE > AMMINISTRAZIONE > GARABI2106                                                               |                                                                                                    |                                                                                                    |                                                                                                    |  |  |
| <ul> <li>Amministrazione</li> <li>Dettaglio della procedura</li> <li>Documentazione di gara</li> <li>Monitoraggio</li> </ul> | Verifica domande di partecipazione e requisiti                                                         |                                                                                                    |                                                                                                    |                                                                                                    |  |  |
| Storia domande di                                                                                                    | Identificativo della domanda di ammissione:                                                            | 1655888092424                                                                                           |                                                                                                    |                                                                                                    |  |  |
| Liste abilitati                                                                                                    | Data di invio della domanda di ammissione:                                                             | mercoledi 22 giugno 2022 10.54.52 CEST                                                                  |                                                                                                    |                                                                                                    |  |  |
| Comunicazioni procedura                                                                                                    | Fornitore:                                                                                             | Fornitare Sogni                                                                                         |                                                                                                    |                                                                                                    |  |  |
| Report di procedura<br>Modello della procedura<br>Notifiche                                                                  | BUSTA AMMINISTRATIVA                                                                                   |                                                                                                    |                                                                                                    |                                                                                                    |  |  |
| Libreria Documentale                                                                                                    | NOME REQUISITO                                                                                         |                                                                                                    | DESCRIZIONE                                                                                                    | RISPOSTA                                                                                                    |  |  |
|                                                                                                    | Domanda di ammissione                                                                                  | Allegare la domanda di ammissi                                                                          | one al Sistema Dinamico di Acquisizione.                                                                                                    | Iscrisione_EFT_17.5_2022.pdf.o7m<br>Esito verifiche automatiche sui file (firma digitale,<br>attereatione, marca temporale):   |  |  |
|                                                                                                    | Dichiarazione offerta indicativa                                                                       | Dichiaro la capacità di fornire t<br>rispetto di caratteristiche tecni<br>negli eventuali documenti com | tutti o parte dei prodotti oggetto dei Sistema Dinamico di acquisizione, nel<br>che minime ed eventuali livelii di servizio minimi indicati nei Capitolato e<br>plementari. | Confermo                                                                                                    |  |  |
|                                                                                                    | Worl aggiungere un commento alla valutazione della domandat fisp<br>un report da finnare digitalmente. | xondendo '3' ti verrà richiesto di voerire un commento, con il quale verrà per                          | versto un file PDF eventualmente da firmare digitalmente ed allegare. Rispon                                                                                                | dendo 140, il procederà alla valutazione della domanda senza la nchiesta di un commento nei la generazione di<br>ANNOLLA 18 NO |  |  |

#### Figura 58

Se confermata, questa funzionalità modificherà lo stato della domanda, che nella "Storia domande di ammissione" avrà lo stato di ACCETTATA; inoltre modificherà anche lo stato del fornitore che, nella "Lista abilitati" apparirà con i campi "Data di inizio abilitazione" e "Data di fine abilitazione" valorizzati. (vedi Figura successiva);

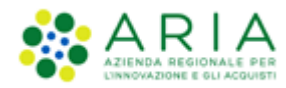

| UTENTI FORNITORI CA                                                                                                    | TEGORIE MERCEOLOGICHE PROCEDURE ANAG                  | C L.190         |         |        |        |                             |                                        |                                     |                                      |
|----------------------------------------------------------------------------------------------------|-------------------------------------------------------|-----------------|---------|--------|--------|-----------------------------|----------------------------------------|-------------------------------------|--------------------------------------|
| 1 Utente: COMUNE PAOLA - M                                                                                                    | aster                                                 |                 |         |        |        |                             |                                        | 😭 Vedi il mio profilo               | 🚡 Personalizza   🔤 Comunicazioni(13) |
| MENU 📢                                                                                                    | PROCEDURE > AMMINISTRAZIONE > GARA                    | BI2106          |         |        |        |                             |                                        |                                     |                                      |
| <ul> <li>Amministrazione<br/>Dettagiio della procedura<br/>Documentazione di gara<br/>Monitoraggio<br/>Storia SDA<br/>Storia domande di</li> </ul> | Ritorna all'elenco delle procedure<br>Lista abilitati |                 |         |        |        |                             |                                        |                                     |                                      |
| Lista abilitati                                                                                                    | NUMERO PROTOCOLLO INFORMATICO                         | FORNITORE       | NAZIONE | PROV.  | COMUNE | INDIRIZZO EMAIL             | DATA DI INIZIO ABILITAZIONE            | DATA DI FINE ABILITAZIONE           | AZIONI                               |
| Modifica Importo presunto<br>Comunicazioni procedura                                                                                               | 1655888092424                                         | Fornitore Sogni | Italia  | ASSAGO | M      | angelo.santo@ext.ariaspa.it | mercoledi 22 giugno 2022 10.54.52 CEST | lunedi 19 dicembre 2022 9.54.52 CET | 🔟 Dettaglio 🇱 Disabilita             |
| Report di procedura<br>Modello della procedura<br>Notifiche<br>Libreria Documentale                                                                |                                                       |                 |         |        |        |                             |                                        |                                     |                                      |

Figura 59

Nella tabella della figura precedente è presente anche il tasto funzionale "Disabilita", che permette di rifiutare la domanda di ammissione, che assume lo stato di RIFIUTATA (vedi le due figure successive)

| UTENTI FORNITORI CATI                                                                                                    | EGORIE MERCEOLOGICHE PROCEDURE ANAC L.190                                                                  |                                                                                 |                                                                                                    |
|----------------------------------------------------------------------------------------------------|----------------------------------------------------------------------------------------------------|---------------------------------------------------------------------------------|----------------------------------------------------------------------------------------------------|
| 1 Utente: COMUNE PAOLA - Mas                                                                                                 | ter                                                                                                    |                                                                                 | 😭 Vedi il mio profilo 🏠 Personalizza   📰 Comunicazioni(13)                                                                                                    |
| MENU 4                                                                                                    | PROCEDURE > AMMINISTRAZIONE > GARABI2106                                                                   |                                                                                 |                                                                                                    |
| <ul> <li>Amministrazione</li> <li>Dettaglio della procedura</li> <li>Documentazione di gara</li> <li>Monitoraggio</li> </ul> | Verifica domande di partecipazione e requisiti                                                             |                                                                                 |                                                                                                    |
| Storia domande di                                                                                                    | Identificativo della domanda di ammissione:                                                                | 1655888092424                                                                   |                                                                                                    |
| ammissione<br>Lista abilitati                                                                                                | Data di invio della domanda di ammissione:                                                                 | mercoledi 22 glugno 2022 10.54.52 CEST                                          |                                                                                                    |
| Modifica Importo presunto<br>Comunicazioni procedura                                                                         | Fornitore:                                                                                                 | Fornitore Sogni                                                                 |                                                                                                    |
| Report di procedura<br>Nodello della procedura<br>Notifiche<br>Libreria Documentale                                          | BUSTA AMAINISTRATIVA                                                                                       |                                                                                 |                                                                                                    |
|                                                                                                    | Vuol aggiungere un commento alla valutazione della domanda? Risponde<br>un report da firmare digitalmente. | endo 'Si' ti verrà richiesto di inserire un commento, con il quale verrà genera | ato un file PDF eventualmente da firmare digitalmente ed allegare. Rispondendo 140, si procederà alla valutazione della domanda senza la richiesta di un commento ne la generazione di |
|                                                                                                    |                                                                                                    |                                                                                 | ANULLA S NO                                                                                                    |

#### Figura 60

| UTENTI FORNITORI CA                                                                                                    | TEGORIE MERCEOLOGICHE PROCEDURE AN | IAC L.190                           |                            |                                        |                      |                 |                               |                              |
|----------------------------------------------------------------------------------------------------|------------------------------------|-------------------------------------|----------------------------|----------------------------------------|----------------------|-----------------|-------------------------------|------------------------------|
| 1 Utente: CONUNE PAOLA - M                                                                                                    | laster                             |                                     |                            |                                        |                      | 1 😭             | Vedi il mio profilo 🏠 Persona | elizza   🔚 Comunicazioni(13) |
| MENU                                                                                                    | PROCEDURE > AMMINISTRAZIONE > GAI  | RABI2106                            |                            |                                        |                      |                 |                               |                              |
| <ul> <li>Amministrazione</li> <li>Dettaglio della procedura</li> <li>Documentazione di gara</li> <li>Monitoraggio</li> <li>Storia SDA</li> <li>Storia domande di<br/>ammissione</li> </ul> | Ritorna all'elenco delle procedure |                                     |                            |                                        |                      |                 |                               | 1-464                        |
| Modifica Importo presunto                                                                                                    | NUMERO PROTOCOLLO INFORMATICO      | FORMITORE                           | MODALITÀ DI PARTECIPAZIONE | DATA                                   | BANDO DI RIFERIMENTO | ENTE APPALTANTE | STATO DOMANDA =               | AZIONI                       |
| Report di procedura<br>Modello della procedura<br>Notifiche                                                                                                    | 1655888092424                      | Fornitare Sogni<br>CCLDVD80E16F205Q | Forma singola              | mercoledi 22 giugno 2022 10.54.52 CEST | ISTITUTIVO           | COMUNE PAOLA    | Riflutata                     | Dettaglio                    |
| Libreria Documentale                                                                                                    | 1655886040940                      | Fornitore Sogni<br>CCLDVD80E16F205Q | Forma singola              | mercoledi 22 giugno 2022 10.20.40 CEST | ISTITUTIVO           | COMUNE PAOLA    | Rifiutata                     | Oettaglio                    |
|                                                                                                    | 1655885970174                      | Fornitore Sogni<br>CCLDVD80E16F205Q | Forma singola              | mercoledi 22 glugno 2022 10.19.30 CEST | ΙSTITUTIVO           | COMUNE PAOLA    | Sostituita                    | Dettaglio                    |
|                                                                                                    | 1655883252091                      | Formitare Sogni<br>CCLDVD80E16F205Q | Forma singola              | mercoledi 22 glugno 2022 9.34.12 CEST  | ISTITUTIVO           | COMUNE PAOLA    | Sostituita                    | Dettaglio                    |
|                                                                                                    |                                    |                                     |                            |                                        |                      |                 | 1 Elemen                      | iti per pagina: 10 👻         |

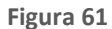

e di eliminare l'Operatore Economico dalla "Lista abilitati" (vedi Figura successiva).

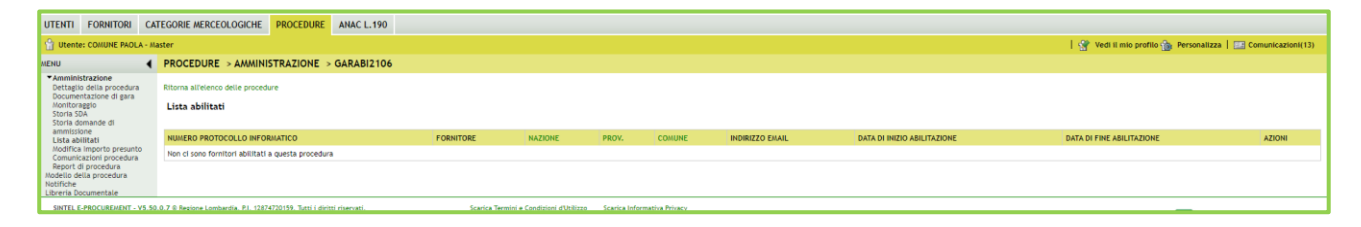

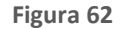

## 4.4. RICHIEDI CHIARIMENTI

Manuali di supporto Piattaforma e-Procurement Regione Lombardia - Stazione Appaltante Servizio Sintel M-2SNTL-1SA-14 Configurazione e Lancio Procedure Bando Istitutivo e Appalto Specifico Monolotto e Multilotto Pagina 48 di 168

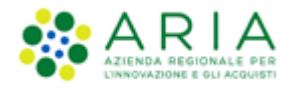

Nel caso in cui la Stazione Appaltante decida di chiedere ulteriori chiarimenti relativi alla domanda di ammissione, mediante il tasto funzionale dedicato invia una PEC all'indirizzo mail dell'Operatore Economico.

Al click sul tasto "RICHIEDI CHIARIMENTI" viene visualizzata una pagina di riepilogo, contenete un campo di testo in cui la SA dettaglia il chiarimento richiesto. (vedi Figura successiva).

| UTENTI FORNITORI                                                                                                    | CATEGORIE MERCEOL                                                                                                    | OGICHE P                                                    | ROCEDURE                                   | ANAC L.190                                                                                                    |                                                                                                    |
|----------------------------------------------------------------------------------------------------|----------------------------------------------------------------------------------------------------|-------------------------------------------------------------|--------------------------------------------|----------------------------------------------------------------------------------------------------|----------------------------------------------------------------------------------------------------|
| 😭 Utente: COMUNE PAOL                                                                                                    | A - Master                                                                                                    |                                                             |                                            |                                                                                                    | 😤 Vedi II mio profilo 🏠 Personalizza   🥅 Comunicazioni(13)                                                                   |
| MENU                                                                                                    | PROCEDURE >                                                                                                    | AMMINIST                                                    | RAZIONE >                                  | GARABI2106                                                                                                    |                                                                                                    |
| Animitative science     Animitative science     Animitative science     Animitative science     Animitative     Animitative     Animitati | a<br>Verifica doma<br>Identificativo del<br>Data di invio dello<br>Data di invio dello<br>s<br>Fornitore:<br>Nome utente: | a <b>nde di part</b> i<br>Ila domanda di<br>Ia domanda di i | ecipazione e<br>ammissione:<br>ammissione: | requisiti<br>165585002424<br>metodedi 22 glugo 2022 10.54.52 CEST<br>Familiae Septi<br>Familiae Septi                                                                                                    |                                                                                                    |
|                                                                                                    | Domanda di am                                                                                                    | nmissione •                                                 | Amministrativo                             | Allegare is domands di ammitosione al Sistema Dinamico di Acquiditione,<br>Domano is casacità: di fomine tutti o parte peri prodotti cesetto del Sistema Dinamico di acquisitione, nel risotto di caratteristiche tecniche minime ed eventuali liveli di servico minimi indicati | Institute (FT_17_5,202.pdf.p7m<br>Etits verifiche automatione sui file (firma of the firma of the distance, marca temporale) |
|                                                                                                    | Indicativa                                                                                                    | nenti e/o la do                                             | Amministrativo                             | nel Capitolato e regli eventuali documenti complementari.<br>tegrativa nchiesta, nonché i tempi e le modellità di precentazione<br>                                                                                                    | ANNULLA ROYEDI (SARNESTI                                                                                                    |

#### Figura 63

Dopo aver valorizzato il campo di testo, la Stazione Appaltante effettua un secondo clic sul tasto funzionale "RICHIEDI CHIARIMENTI", per visualizzare la pagina in cui generare e allegare il file da inviare con la PEC. Il flusso si conclude con la selezione del tasto INVIA.(vedi Figura successiva).

| UTENTI FORNITORI                                                                                                    | CATEGORIE MERCEOLOGICHE PROCEDURE ANAC L.190                                                                                                    |                  |
|----------------------------------------------------------------------------------------------------|----------------------------------------------------------------------------------------------------|------------------|
| 1 Utente: COMUNE PAOLA                                                                                                    | -ilaster 🛛 🗍 😗 Vedi il mio profilo 🏠 Personalizza   🛄 C                                                                                                    | omunicazioni(13) |
| MENU                                                                                                    | PROCEDURE > AMMINISTRAZIONE > GARABI2106                                                                                                    |                  |
| <ul> <li>Amministrazione</li> <li>Dettaglio della procedura</li> <li>Documentazione di gara</li> </ul>                           | Riterna alfréence étile procedure                                                                                                    |                  |
| Monitoraggio<br>Storia SDA                                                                                                    | Statu II pdf per la fitma digitalis. In questa fase puol salvare ed aggiungere II file che vervà trasmesso al fornitore                                                                                                    |                  |
| storia domande di<br>ammissione<br>Lista ablitati<br>Modifica Importo presunto<br>Comunicazioni procedura<br>Report di procedura |                                                                                                    |                  |
| Nodello della procedura<br>Notifiche                                                                                             | Firma digitale del documento                                                                                                    |                  |
| care and a second name                                                                                                    | Uita vota compartato fineemento di tutti i dati i dati i d | prosoft Word,    |
|                                                                                                    | In generale si raccomanda di NON ESECUIRE LE SECUENTI OPERAZIONI:                                                                                                    |                  |
|                                                                                                    | II Rominiare II file regions doos aver/o firmato;<br>II Engline so possi and/disa-in/eliterer II contendo o le proprietà dei file originale.                                                                                                    |                  |
|                                                                                                    | Sintel effettua II controllo sulla firma digitale apposta sui documento.                                                                                                    |                  |
|                                                                                                    | Per uiteriori approfondimenti si faccia riferimento al File: 📴 "stopalità tecniche per l'utilizzo della piattaforma Sintei"                                                                                                    |                  |
|                                                                                                    | CERERA DOCUMENTO                                                                                                    |                  |
|                                                                                                    | Scegifile Nessun file selectionato                                                                                                    |                  |
|                                                                                                    |                                                                                                    |                  |
|                                                                                                    | AND                                                                                                    | LA INVIA         |

Figura 64

### 5. STORIA DOMANDE DI AMMISSIONE

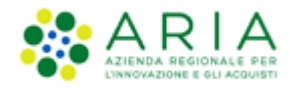

Nel "Dettaglio" del Sistema Dinamico di Acquisizione – Bando istitutivo, è presente la funzionalità "Storia domande di ammissione", in cui la Stazione Appaltante ha evidenza di tutte le domande inviate dagli Operatori Economici per lo specifico Bando, dettagliate in apposita tabella (vedi Figura successiva).

| UTENTI FORNITORI CAT                                                                                                    | TEGORIE MERCEOLOGICHE PROCEDURE ANAC | L.190                               |                            |                                        |                      |                 |                 |                     |  |  |  |
|----------------------------------------------------------------------------------------------------|--------------------------------------|-------------------------------------|----------------------------|----------------------------------------|----------------------|-----------------|-----------------|---------------------|--|--|--|
| 🚹 Ukente: COLUNIC RADLA - Italier   🚱 Vedi il mio profilo 🏠 Personaltza   🛄 Comunicazioni (13                                                                                                   |                                      |                                     |                            |                                        |                      |                 |                 |                     |  |  |  |
| MENU 4                                                                                                    | PROCEDURE > AMMINISTRAZIONE > GARAE  | 312106                              |                            |                                        |                      |                 |                 |                     |  |  |  |
| <ul> <li>Amministrazione</li> <li>Dettaglio della procedura</li> <li>Documentazione di gara</li> <li>Monitoraggio</li> <li>Storia SDA</li> <li>Storia domande di</li> <li>ammissione</li> </ul> | Ritorna all'elenco delle procedure   |                                     | 1.464                      |                                        |                      |                 |                 |                     |  |  |  |
| Lista abilitati<br>Modifica importo presunto                                                                                                    | NUMERO PROTOCOLLO INFORMATICO        | FORMITORE                           | MODALITÀ DI PARTECIPAZIONE | DATA                                   | BANDO DI RIFERIMENTO | ENTE APPALTANTE | STATO DOMANDA + | AZIONI              |  |  |  |
| Comunicazioni procedura<br>Report di procedura<br>Modello della procedura<br>Notelliche                                                                                                    | 1655888092424                        | Fornitore Sogni<br>CCLDVD80E16F205Q | Forma singola              | mercoledi 22 giugno 2022 10.54.52 CEST | ISTITUTIVO           | COMUNE PAOLA    | Rifiutata       | Dettaglio           |  |  |  |
| Libreria Documentale                                                                                                    | 1655886040940                        | Fornitore Sogni<br>CCLDVD80E16F205Q | Forma singola              | mercoledi 22 giugno 2022 10.20.40 CEST | ISTITUTIVO           | COMUNE PAOLA    | Riflutata       | Dettaglio           |  |  |  |
|                                                                                                    | 1655885970174                        | Fornitore Sogni<br>CCLDVD80E16F205Q | Forma singola              | mercoledi 22 glugno 2022 10.19.30 CEST | ISTITUTIVO           | COMUNE PAOLA    | Sostituita      | Dettaglio           |  |  |  |
|                                                                                                    | 1655883252091                        | Fornitore Sogni<br>CCLDVD80E16F205Q | Forma singola              | mercoledi 22 glugno 2022 9.34.12 CEST  | ISTITUTIVO           | COMUNE PAOLA    | Sostituita      | Dettagilo           |  |  |  |
|                                                                                                    |                                      |                                     |                            |                                        |                      |                 | 1 Elementi      | per pagina: [10 🗸 🗸 |  |  |  |

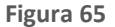

Gli stati della domanda potranno assumere i seguenti valori:

- In attesa di valutazione: la domanda di ammissione è stata inviata correttamente e l'Ente la deve valutare;
- Sostituita: la domanda di ammissione è stata sostituita da una nuova domanda;
- Accettata: la valutazione della domanda da parte dell'Ente ha avuto esito positivo;
- Scaduta: la domanda, precedentemente accettata dall'Ente, ha superato i 180 giorni dalla data di accettazione da parte della stazione appaltante del bando istitutivo, ma il Fornitore non l'ha aggiornata;
- Rifiutata: la valutazione della domanda da parte dell'Ente ha avuto esito negativo e il Fornitore NON risulta ABILITATO al Sistema Dinamico di Acquisto;

Si precisa che il fornitore, entro i 180 giorni di validità della domanda di ammissione (STATO=ACCETTATA), se anche non deve modificare alcun dato, ha la facoltà di confermare la domanda di ammissione attualmente valida in modo tale da far ripartire i 180 giorni del periodo di validità. La domanda di ammissione torna nello stato "IN ATTESA DI VALUTAZIONE".

Quando il Fornitore sottomette una nuova domanda di ammissione con successo, la precedente muta il suo stato in "Sostituita", e l'ultima inviata in ordine di tempo risulterà con lo stato "In attesa di valutazione".

La domanda di ammissione inviata dal Fornitore per il Sistema Dinamico di Acquisizione – Bando istitutivo ha una validità di 180 giorni (calcolati a partire dalla DATA in cui è stata inviata dal fornitore), e 30 giorni prima della scadenza della domanda di ammissione sarà inviata una mail ordinaria di notifica al Fornitore.

SOLO SE LA DOMANDA è in stato ACCETTATA, allora il fornitore ha a disposizione 2 funzionalità per operare sulla domanda di ammissione presentata:

Manuali di supporto Piattaforma e-Procurement Regione Lombardia - Stazione Appaltante Servizio Sintel M-2SNTL-1SA-14 Configurazione e Lancio Procedure Bando Istitutivo e Appalto Specifico Monolotto e Multilotto Pagina 50 di 168

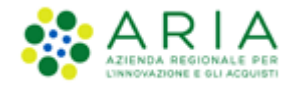

- **Conferma Domanda**: se è stato superato il 150° giorno di validità della Domanda di ammissione, appare la funzione "Conferma Domanda" nella colonna DETTAGLIO. Lo stato della nuova domanda sottomessa diventa "In attesa di valutazione".
- **Aggiorna Domanda:** immediatamente dopo l'accettazione della domanda da parte dell'ente stazione appaltante, appare la funzione "Aggiorna Domanda" nella colonna DETTAGLIO. Lo stato della nuova domanda sottomessa diventa "In attesa di valutazione".

Cliccando su "Conferma Domanda" il Fornitore viene re-indirizzato allo step 4 del percorso "Invia domanda ammissione", dove scaricare nuovamente il PDF di riepilogo della domanda di ammissione, firmarlo digitalmente e ri-allegarlo nel campo predisposto. Procede poi con lo step 5 e clicca su INVIA DOMANDA. Al momento della conferma dello step 5, che consente l'azione di conferma della domanda, è generata una comunicazione verso il Fornitore dell'avvenuta azione.

Cliccando su "Aggiorna Domanda" il Fornitore viene re-indirizzato allo step 1 del percorso "Invia domanda ammissione", da cui procedere alla sottomissione di una nuova documentazione di partecipazione, completando il percorso in 5 step, concludendo con la selezione di INVIA DOMANDA. Al momento della conferma dello step 5, che consente l'azione di aggiornamento della domanda, è generata una comunicazione verso il Fornitore dell'avvenuta azione.

Lato SA, cliccando sul filtro STATO DOMANDA, è possibile filtrare le domande di ammissione in base agli stati presenti selezionando una o più condizioni. Per lo stato "In attesa di valutazione " sono presenti 3 attributi (vedi figura successiva) :

- In attesa di valutazione
- In attesa di valutazione (DA AGGIORNAMENTO)
- In attesa di valutazione (DA CONFERMA)

| BANDO DI RIFFRIMENTO | ENTE APPAITANTE    |                                          | 1 - 2 |
|----------------------|--------------------|------------------------------------------|-------|
| ISTITUTIVO           | Comune di Ossona   |                                          | antio |
| ISTICITIO            | contaile di ossona | IN ATTESA DI VALUTAZIONE<br>DA CONFERMA) | aguo  |
| ISTITUTIVO           | Comune di Ossona   | IN ATTESA DI VALUTAZIONE                 | aglio |
|                      |                    | IN ATTESA DI VALUTAZIONE                 |       |
|                      |                    | OK CANCELLA                              |       |
|                      |                    |                                          |       |

Figura 66

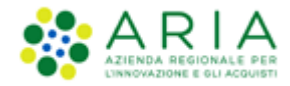

Selezionando dal filtro STATO DOMANDA l'opzione "In attesa di valutazione" e cliccando OK, verranno visualizzate tutte le domande di ammissione inviate dal fornitore usando la funzionalità "Invia domanda di ammissione"

Selezionando dal filtro STATO DOMANDA l'opzione " In attesa di valutazione (DA AGGIORNAMENTO)" e cliccando OK, verranno restituite tutte le domande di ammissione inviate dal fornitore usando la funzione "Aggiorna domanda".

Selezionando dal filtro STATO DOMANDA l'opzione "In attesa di valutazione (DA CONFERMA)" e cliccando OK, verranno riportate tutte le domande di ammissione inviate dal fornitore usando la funzione "Conferma domanda" (vedi figura successiva).

Si precisa che tutte le domande filtrate per tali attributi avranno come label STATO DOMANDA, visibile dopo l'applicazione del filtro, "In attesa di valutazione" e non la stessa dicitura della/e opzione/i del filtro applicata/e.

### Attenzione:

Potranno **risultare invitati in automatico** a tutti gli Appalti specifici che verranno lanciati tutti gli OOEE ai quali risulta essere associata l'ultima domanda di ammissione al Bando Istitutivo di riferimento in uno STATO DOMANDA **qualsiasi diverso da "Rifiutata"**.

# 6. Lato Stazione Appaltante: Creazione del Modello di procedura Appalto Specifico

Selezionando il tab "Procedure", nella barra superiore del menu principale, e il link "**Modello della Procedura**", nel menu di sinistra, si accede alla pagina di ricerca e creazione dei modelli di procedura.

Nel caso in cui si intenda creare un nuovo modello di procedura, è presente, a fondo pagina, l'apposito link "*Crea*" che rimanda al percorso guidato per la creazione di un modello (v. Figura seguente).

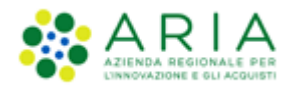

| _                        |                          |       |                    |                                        |              |                 |                                                                                |
|--------------------------|--------------------------|-------|--------------------|----------------------------------------|--------------|-----------------|--------------------------------------------------------------------------------|
| UTENTI                   | ELENCO FORM              | IITOF | RI TELEMATICO      | CATEGORIE MERCEOLOGICHE                | BUDGET       | PROCEDURE       | ANAC L.190                                                                     |
| 🕆 Utent                  | e: Paolina 1 - Impi      | egato |                    |                                        |              |                 | 🔮 Vedi il mio profilo   📴 Comunicazioni(0)                                     |
| MENU                     |                          | •     | PROCEDURE          | > MODELLO DELLA PROCEDU                | RA           |                 |                                                                                |
| Amministr<br>Modello d   | azione<br>ella procedura |       | RICERCA MODEL      | LO                                     |              |                 |                                                                                |
| Notifiche<br>Libreria De | ocumentale               |       | Nome Modello       |                                        |              |                 | Autore Stato                                                                   |
| cibi cita bi             | Journemente              |       |                    |                                        |              |                 | Tutti/e                                                                        |
|                          |                          |       | Tipologia di proce | dura                                   |              |                 | Criterio di aggiudicazione                                                     |
|                          |                          |       | Tutti/e            |                                        | ~            |                 | Tutti/e                                                                        |
|                          |                          |       |                    |                                        |              |                 |                                                                                |
|                          |                          |       |                    |                                        |              |                 | TROVA                                                                          |
|                          |                          |       |                    |                                        |              |                 |                                                                                |
|                          |                          |       |                    |                                        |              |                 |                                                                                |
|                          |                          |       |                    |                                        |              |                 |                                                                                |
|                          |                          |       | 1 In questa p      | agina potrai ricercare i Modelli delle | procedure pr | ecedentemente s | salvati e relativi ai criteri di aggiudicazione e alle tipologie di procedura. |
|                          |                          |       | 💽 Crea 👔           | Crea Ristretta                         |              |                 |                                                                                |

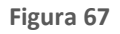

Il percorso guidato di creazione del modello è composto da sei step, come meglio descritto nel seguito del presente documento e illustrato nella Figura seguente:

- 1. Nome e tipologia
- 2. Requisiti amministrativi
- 3. Criteri di aggiudicazione
- 4. Gestione offerte
- 5. Visibilità informazioni
- 6. Riepilogo

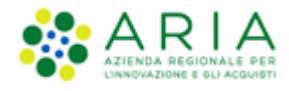

| NONE E TIPOLOGIA RECUISTI CETEDI O GESTIONE VSBRUTĂ REPLOGO<br>Aniministrativi aggiudicazione offerte informazioni      |  |
|----------------------------------------------------------------------------------------------------|--|
| Nome madello *                                                                                                    |  |
|                                                                                                    |  |
| La procedura è un accordo quadro?                                                                                       |  |
| ○ Si, è un accordo quadro (Fase I)                                                                                      |  |
| ○ Si, è un appalto specífico (Fase II)                                                                                  |  |
| ® No                                                                                                    |  |
| Tipologia della procedura                                                                                               |  |
| Procedura Ristretta                                                                                                    |  |
| ○ Procedura negoziata senza previa pubblicazione di un bando di gara/Procedura negoziata senza previa indizione di gara |  |
| O Procedura negoziata con previa indizione di gara                                                                      |  |
| O Procedura Aperta                                                                                                    |  |
| 🔿 Sistema Dinamico di Acquisizione - Bando istitutivo                                                                   |  |
| Sistema Dinamico di Acquisizione - Appalto specifico                                                                    |  |
| O Affidamento diretto                                                                                                   |  |
| <ul> <li>Affidamento diretto previa richiesta di preventivi</li> </ul>                                                  |  |
| O Manifestazione di interesse                                                                                           |  |
| O Indagine di mercato                                                                                                   |  |
| Modalità della trattativa                                                                                               |  |
| ○ Rialzo                                                                                                    |  |
| Ribasso                                                                                                    |  |
| campi obbligatori (*)                                                                                                   |  |
|                                                                                                    |  |
|                                                                                                    |  |

Figura 68

In fondo ad ogni pagina del percorso guidato di creazione sono visibili 4 pulsanti di navigazione:

- INDIETRO: (non cliccabile nel primo step) consente di tornare alla pagina precedente;
- **SALVA**: consente di salvare i dati inseriti fino a quel momento in modo da riprendere la compilazione in una successiva sessione di lavoro;
- ANNULLA: consente di uscire dal percorso guidato senza memorizzare i dati inseriti dall'ultimo "Salva" effettuato; se non è mai stato fatto un "Salva", allora tutti i dati inseriti saranno annullati
- AVANTI: permette il passaggio allo step successivo.

I dati inseriti nel percorso di creazione del modello non saranno consolidati in base dati fino a quando l'utente non avrà concluso la compilazione o utilizzato il tasto "Salva".

### 6.1. Nome e tipologia

In questa sezione è possibile:

• Impostare il nome del modello (informazione obbligatoria). Il nome dovrà essere il più descrittivo possibile, in modo tale da facilitare la successiva ricerca e riutilizzo del modello.

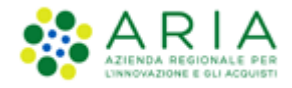

 Impostare se la procedura è un accordo quadro; l'Accordo Quadro è una funzionalità che modifica il comportamento della procedura di gara, consentendo, durante l'aggiudicazione provvisoria, anche la selezione di più di un fornitore aggiudicatario. In questo step di creazione del modello è possibile attivare la funzionalità tramite lo specifico radio-button.

In base alla scelta che verrà fatta nella sezione "La procedura è un accordo quadro?" i radio-button nella sezione "Tipologia della procedura" saranno o meno selezionabili in modo da guidare l'utente nella corretta selezione.

- Impostare la tipologia della procedura scegliendo "Sistema Dinamico di Acquisizione Appalto Specifico"
- Impostare la Modalità della trattativa (al Rialzo o al Ribasso); di default è selezionata l'opzione "Ribasso"

Si fa presente che Bando Istitutivo e "<u>Sistema Dinamico di Acquisizione - Appalto specifico</u>" sono collegate tra loro: non è infatti possibile creare un Appalto specifico, se non è precedentemente stato creato un Bando Istitutivo.

| C C C C C C C C C C C C C C C C C C C                                                                                   |                               |  |  |  |  |  |  |  |
|----------------------------------------------------------------------------------------------------|-------------------------------|--|--|--|--|--|--|--|
| Nome modello *                                                                                                    |                               |  |  |  |  |  |  |  |
|                                                                                                    |                               |  |  |  |  |  |  |  |
|                                                                                                    |                               |  |  |  |  |  |  |  |
| La procedura è un accordo quadro?                                                                                       |                               |  |  |  |  |  |  |  |
| ○ Si, è un accordo quadro (Fase I)                                                                                      |                               |  |  |  |  |  |  |  |
| ○ Si, è un appalto specífico (Fase II)                                                                                  |                               |  |  |  |  |  |  |  |
| No                                                                                                    |                               |  |  |  |  |  |  |  |
|                                                                                                    |                               |  |  |  |  |  |  |  |
| Tipologia della procedura                                                                                               |                               |  |  |  |  |  |  |  |
| Procedura Ristretta                                                                                                    |                               |  |  |  |  |  |  |  |
| O Procedura negoziata senza previa pubblicazione di un bando di gara/Procedura negoziata senza previa indizione di gara |                               |  |  |  |  |  |  |  |
| O Procedura negoziata con prevla indizione di gara                                                                      |                               |  |  |  |  |  |  |  |
| O Procedura Aperta                                                                                                    |                               |  |  |  |  |  |  |  |
| Sistema Dinamico di Acquisizione - Bando istitutivo                                                                     |                               |  |  |  |  |  |  |  |
| Sistema Dinamico di Acquisizione - Appalto specifico                                                                    |                               |  |  |  |  |  |  |  |
| O Affidamento diretto                                                                                                   |                               |  |  |  |  |  |  |  |
| Affidamento diretto previa richiesta di preventivi                                                                      |                               |  |  |  |  |  |  |  |
| O Manifestazione di interesse                                                                                           |                               |  |  |  |  |  |  |  |
| ○ Indagine di mercato                                                                                                   |                               |  |  |  |  |  |  |  |
| Hadalish dalla prostrutiva                                                                                              |                               |  |  |  |  |  |  |  |
|                                                                                                    |                               |  |  |  |  |  |  |  |
| Ribasso                                                                                                    |                               |  |  |  |  |  |  |  |
|                                                                                                    |                               |  |  |  |  |  |  |  |
| campi obbligatori (*)                                                                                                   |                               |  |  |  |  |  |  |  |
|                                                                                                    |                               |  |  |  |  |  |  |  |
|                                                                                                    | INDIETRO SALVA ANNULLA AVANTI |  |  |  |  |  |  |  |

Figura 69

### Premendo il pulsante AVANTI comparirà una pagina di conferma come da immagine seguente.

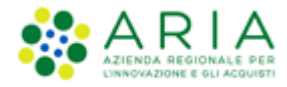

#### Classificazione: dominio pubblico

| UTENTI                                            | ELENCO FORNIT                                    | ORI TELEMATICO      | CATEGORIE MI      | ERCEOLOGICHE                 | BUDGET                   | PROCEDURE                 | ANAC L.190          |                                                      |
|---------------------------------------------------|--------------------------------------------------|---------------------|-------------------|------------------------------|--------------------------|---------------------------|---------------------|------------------------------------------------------|
| 🔐 Utent                                           | e: Paolina 1 - Impiega                           | to                  |                   |                              |                          |                           |                     | 😭 Vedi il mio profilo   🔤 Comunicazioni(0)           |
| MENU                                              | •                                                | PROCEDURE           | > MODELLO DE      | LLA PROCEDU                  | RA > NOM                 | E E TIPOLOGI              | 4                   |                                                      |
| Amministr<br>- Modello<br>Notifiche<br>Libreria D | azione<br>o <b>della procedura</b><br>ocumentale | NOME E<br>TIPOLOGIA |                   | CRITERI DI<br>AGGIUDICAZIONE | 4<br>GESTIONE<br>OFFERTE | UISIBILITÀ<br>INFORMAZION | 6<br>RIEPILOGO      |                                                      |
|                                                   |                                                  | Attenzio            | one, procedendo n | on sarà più possibil         | e modificare             | i dati impostati ne       | ello step 1. Clicca | OK per confermare o ANNULLA per apportare modifiche. |
|                                                   |                                                  |                     |                   |                              |                          |                           |                     | ANNULLA OK                                           |

#### Figura 70

L'utente è avvisato da un alert informativo che, se si decide di procedere, le scelte impostate allo step "1-NOME E TIPOLOGIA" non saranno più modificabili; utilizzando il pulsante ANNULLA si potranno modificare le impostazioni appena selezionate, mentre utilizzando il pulsante OK si procederà nella creazione del modello, passando allo step "2 – REQUISITI AMMINISTRATIVI".

### 6.2. REQUISITI AMMINISTRATIVI

Inizialmente, in questa sezione è visibile esclusivamente un messaggio informativo (vedi figura successiva), ma l'inserimento di requisiti amministrativi (pre-configurati o meno) è necessario per poter proseguire con la creazione del modello. I requisiti pre-configurati sono quelli già messi a disposizione dal sistema (attivabili mediante il tasto funzionale "AGGIUNGI REQUISITI PRE-CONFIGURATI"), ma è possibile anche inserire manualmente altri requisiti, attivando il tasto funzionale "AGGIUNGI".

| UTENTI EI                                                       | LENCO FORNITO                   | ORI TELEMATICO                            | CATEGORIE ME                     | ERCEOLOGICHE                      | BUDGET                   | PROCEDURE                      | ANAC L.190 |                                                                                          |
|-----------------------------------------------------------------|---------------------------------|-------------------------------------------|----------------------------------|-----------------------------------|--------------------------|--------------------------------|------------|------------------------------------------------------------------------------------------|
| 🕆 Utente: Pa                                                    | aolina 1 - Impiega              | to                                        |                                  |                                   |                          |                                |            | 😭 Vedi il mio profilo   📴 Comunicazioni(0)                                               |
| MENU                                                            | •                               | PROCEDURE                                 | > MODELLO DE                     | LLA PROCEDU                       | RA > REQU                |                                | TRATIVI    |                                                                                          |
| Amministrazion<br>• Moddello del<br>Notifiche<br>Libreria Docun | ne<br>ella procedura<br>mentale | I<br>HOME E<br>TIPOLOGIA<br>Requisiti amm | 2<br>REQUISITI<br>AMMINISTRATIVI | 3<br>CRITERI DI<br>AGGIUDICAZIONE | 4<br>GESTIONE<br>OFFERTE | 5<br>VISIBILITÀ<br>INFORMAZION | RIEPILOGO  | rtecipazione alla procedura. Nuovi requisiti possono essere inseriti con la funzionalità |
|                                                                 |                                 | campi obbligato                           | ıri (*)                          |                                   |                          |                                |            | AGGIUNGI AGGIUNGI REQUISITI PRE-CONFIGURATI                                              |
|                                                                 |                                 |                                           |                                  |                                   |                          |                                |            | INDIETRO SALVA ANNULLA AVANTI                                                            |
|                                                                 |                                 |                                           |                                  |                                   |                          | Figura                         | 71         |                                                                                          |

Manuali di supporto Piattaforma e-Procurement Regione Lombardia - Stazione Appaltante Servizio Sintel M-2SNTL-1SA-14 Configurazione e Lancio Procedure Bando Istitutivo e Appalto Specifico Monolotto e Multilotto Pagina 56 di 168

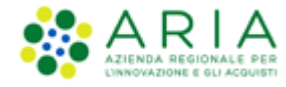

## 6.2.1. Aggiunta di requisiti pre-configurati

Utilizzando il pulsante "AGGIUNGI REQUISITI PRE-CONFIGURATI" si accede ad una schermata contenente una serie di requisiti di partecipazione già compilati, che possono essere utilizzati per la procedura che si intende creare. Col pulsante "AGGIUNGI I REQUISITI" si inseriscono tali requisiti nella tabella "Requisiti amministrativi", e dopo averli aggiunti, tali requisiti potranno essere tutti modificati.

| 4                                        | PROC                 |                                                                                                    |                                                                                                    |                                                                                                    |                                                                                                    |                                                                                        |                                    |                                                 |                                                                                                    |  |  |  |
|------------------------------------------|----------------------|----------------------------------------------------------------------------------------------------|----------------------------------------------------------------------------------------------------|----------------------------------------------------------------------------------------------------|----------------------------------------------------------------------------------------------------|----------------------------------------------------------------------------------------|------------------------------------|-------------------------------------------------|----------------------------------------------------------------------------------------------------|--|--|--|
| trazione 🖣                               | PROCI                | EDURE > MODELLO D                                                                                                    | ELLA PROCEDURA > REQUIS                                                                                                    | ITT AMMINIS                                                                                                    | TRATIVI                                                                                                    |                                                                                        |                                    |                                                 |                                                                                                    |  |  |  |
| llo della procedura<br>le<br>Documentale | Requ                 | iisiti amministrati∨i pre                                                                                                    | -configurati                                                                                                    |                                                                                                    |                                                                                                    |                                                                                        |                                    |                                                 |                                                                                                    |  |  |  |
|                                          | ()<br>"Age           | In questa pagina è necessario configurare i requisiti richiesti agli operatori economici per la partecipazione alla procedura. Nuovi requisiti possono essere inseriti con la funzionalità 'Aggiungi', oppure 'Aggiungi requisiti pre-configurati'. |                                                                                                    |                                                                                                    |                                                                                                    |                                                                                        |                                    |                                                 |                                                                                                    |  |  |  |
|                                          | BUSTA AMMINISTRATIVA |                                                                                                    |                                                                                                    |                                                                                                    |                                                                                                    |                                                                                        |                                    |                                                 |                                                                                                    |  |  |  |
|                                          |                      | NOME                                                                                                    | DESCRIZIONE                                                                                                    |                                                                                                    |                                                                                                    |                                                                                        | TIPOLOGIA<br>RISPOSTA              | FORMATO                                         | OPZIONI DI RISPOSTA                                                                                                    |  |  |  |
|                                          |                      | Dichiarazione di<br>accettazione termini e<br>condizioni                                                                                                    | Il Concorrente dichiara di accettare<br>tutti i termini e le condizioni ivi pre                                                                                                    | e integralmente<br>viste.                                                                                                    | lativi allegati e                                                                                                    | Vincolato a<br>risposta<br>singola                                                     |                                    | [Dichiaro di accettare termini e<br>condizioni] |                                                                                                    |  |  |  |
|                                          |                      | Requisiti amministrativi                                                                                                    | Si prega di allegare tutta la docume<br>documenti dovranno essere allegati<br>non diversamente stabilito dalla doc<br>digitalmente.                                                                                                    | ntazione ammini<br>in un'unica cart<br>umentazione di                                                                        | strativa richiesta nei document<br>iella .zip (o equivalente) e firma<br>gara. La cartella .zip non dovra                                                                                                 | i di gara. I<br>ti digitalmente, se<br>essere firmata                                  | Libero                             | Allegato                                        |                                                                                                    |  |  |  |
|                                          |                      | Modulo di<br>autocertificazione                                                                                                    | Si prega di inviare il modulo di dichi<br>firmato digitalmente.                                                                                                    | arazione sostitui                                                                                                    | tiva di certificazione debitamen                                                                                                    | te compilato e                                                                         | Libero                             | Allegato                                        |                                                                                                    |  |  |  |
|                                          |                      | Garanzia fideiussoria                                                                                                    | Si prega di allegare copia della garar<br>di gara, nel rispetto delle prescrizio                                                                                                    | nzia fideiussoria<br>ni previste dalla                                                                                       | emessa con riferimento alla pre<br>documentazione di gara.                                                                                                    | sente procedura                                                                        | Libero                             | Allegato                                        | -                                                                                                    |  |  |  |
|                                          |                      | Dichiarazione di<br>subappalto                                                                                                    | In caso di subappalto, allegare la rei<br>documenti, se non diversamente sta<br>digitalmente.                                                                                                    | ativa document<br>ibilito dalla docu                                                                                         | azione richiesta dai documenti<br>umentazione di gara, dovranno e                                                                                                    | di gara. I<br>essere firmati                                                           | Libero                             | Allegato                                        |                                                                                                    |  |  |  |
|                                          |                      | Fatturato degli ultimi tre<br>anni                                                                                                    | Si prega di inserire nel campo di tes<br>ultimi tre anni, usando il formato ch<br>2002: 110000 Eur".                                                                                                    | to messo a disp<br>e segue: "Anno                                                                                            | Libero                                                                                                    | Testo                                                                                  |                                    |                                                 |                                                                                                    |  |  |  |
|                                          |                      | Patto di integrita' in<br>materia di contratti<br>pubblici regionali                                                                                                    | Il concorrente dichiara di accettare<br>sensi della DGR XI/1751 del 15 giugn<br>sezione "Societa' trasparente/Dispo                                                                                                    | e il Patto di Inte;<br>o 2019, e visiona<br>izioni generali//                                                                | grita' in materia di contratti pul<br>bile anche sul sito internet ww<br>Atti generali"                                                                                                    | oblici regionali ai<br>w.ariaspa.it alla                                               | Vincolato a<br>risposta<br>singola |                                                 | [Dichiaro di accettare il Patto<br>Integrita' in materia di contratti<br>pubblici regionali]                                                                  |  |  |  |
|                                          |                      | Dichiarazione in merito<br>alla forma in cui l'impresa<br>partecipa alla gara                                                                                                    | Si prega di dichiarare la forma di pa<br>singola; RTI costituendo; RTI costitu                                                                                                    | rtecipazione alla<br>iito; GEIE; Conso                                                                                       | gara scegliendo tra le opzioni<br>rzio).                                                                                                    | proposte (in forma                                                                     | Vincolato a<br>risposta<br>singola |                                                 | [Consorzio,GEIE,In forma singola<br>costituendo,RTI costituito]                                                                                               |  |  |  |
|                                          |                      | Documenti richiesti in<br>caso di partecipazione<br>come RTI / GEIE /<br>Consorzio                                                                                                    | In caso di partecipazione alla gara s<br>documenti individuati negli atti di gi<br>allegare un documento che lo dichi<br>un'unica cartella .zip (o equivalente<br>documentazione di gara, dovranno e<br>firmata digitalmente.               | otto forma di RT<br>ara. Se si partec<br>ari. Laddove sia<br>). I singoli docur<br>essere firmati dig                        | <ol> <li>/ Consorzio / GEIE, si richiede<br/>ipa alla gara in forma singola, si<br/>necessario allegare piu' di un fi<br/>nenti, se non diversamente stat<br/>gitalmente. La cartella .zip non</li> </ol> | di caricare tutti i<br>richiede di<br>le, allegarii in<br>ilito dalla<br>dovra' essere | Libero                             | Allegato                                        |                                                                                                    |  |  |  |
|                                          |                      | Referenze bancarie                                                                                                    | Si richiede di allegare due referenzi<br>documentazione di gara. Laddove si<br>.zip (o equivalente). I singoli docume<br>dovranno essere firmati digitalmente                                                                               | e bancarie firma<br>a necessario alle<br>enti, se non dive<br>e. La cartella .zij                                            | Libero                                                                                                    | Allegato                                                                               |                                    |                                                 |                                                                                                    |  |  |  |
|                                          |                      | Contributo ANAC                                                                                                    | Si richiede di allegare copia della ri<br>con riferimento alla presente proce                                                                                                    | cevuta di avvenu<br>dura di gara. La                                                                                         | ersato all'ANAC,<br>digitalmente.                                                                                                    | Libero                                                                                 | Allegato                           | -                                               |                                                                                                    |  |  |  |
|                                          |                      | Dichiarazione sostitutiva                                                                                                    | Si prega di allegare dichiarazione so<br>partecipazione alle gare d'appalto (e<br>digitalmente.                                                                                                    | stitutiva di certi<br>xx. Art. 38, D.Lgi                                                                                     | ficazione in merito al possesso<br>s 163/2006). Il documento dovra                                                                                                    | dei requisiti di<br>'essere firmato                                                    | Libero                             | Allegato                                        |                                                                                                    |  |  |  |
|                                          |                      | Avalimento                                                                                                    | Se il concorrente intende ricorrere<br>tutta la documentazione necessaria<br>necessario allegare piu' di un file, al<br>documenti, se non diversamente sta<br>digitalmente. La cartella .zip non do<br>ricorrere a questo istituto si prega | all'istituto dell'a<br>, come indicato<br>legarii in un'unio<br>ibilito dalla docu<br>wra' essere firma<br>di allegare una o | Libero                                                                                                    | Allegato                                                                               |                                    |                                                 |                                                                                                    |  |  |  |
|                                          |                      | Classificazione per fasce<br>di importi ex Art. 61, c. 4<br>del D.P.R. 207/2010                                                                                                    | Si prega di selezionare la propria cla<br>207/2010.                                                                                                    | issificazione per                                                                                                    | fasce di importi ex. Art. 61, c.                                                                                                    | 4 del D.P.R.                                                                           | Vincolato a<br>risposta<br>singola |                                                 | [I - fino a Eur 258.000,II - fino a<br>516.000,III - bis - fino a Eur<br>1.500.000,III - fino a Eur<br>1.033.000,IV - fino a Eur 2.582.0<br>- fino a Eur 5.1] |  |  |  |
|                                          |                      | Certificazione SOA                                                                                                    | Si prega di allegare copia della certi<br>documentazione di gara. Il documer<br>previsto dalla documentazione di ga                                                                                                    | ificazione SOA se<br>ito dovra' essere<br>ra.                                                                                | econdo quanto richiesto e pred<br>firmato digitalmente, salvo qua                                                                                                    | isato nella<br>nto diversamente                                                        | Libero                             | Allegato                                        |                                                                                                    |  |  |  |
|                                          |                      | Certificazione UNI EN ISO<br>9001:2008                                                                                                    | Si prega di allegare copia della certi<br>richiesto e precisato nella documer<br>salvo quanto diversamente previsto                                                                                                    | ificazione di qua<br>Itazione di gara.<br>dalla documenta                                                                    | ndo quanto<br>nato digitalmente,                                                                                                    | Libero                                                                                 | Allegato                           |                                                 |                                                                                                    |  |  |  |
|                                          |                      | Dichiarazione offerta<br>indicativa                                                                                                    | Dichiaro la capacità di fornire tutti<br>acquisizione, nel rispetto di caratte<br>indicati nel Capitolato e negli event                                                                                                    | o parte dei pro<br>ristiche tecnich<br>uali documenti (                                                                      | iico di<br>servizio minimi                                                                                                    | Vincolato a<br>risposta<br>singola                                                     |                                    | [Confermo]                                      |                                                                                                    |  |  |  |
|                                          |                      | Domanda di ammissione Allegare la domanda di ammissione al Sistema Dinamico di Acquisizione.                                                                                                    |                                                                                                    |                                                                                                    |                                                                                                    |                                                                                        |                                    |                                                 | •                                                                                                    |  |  |  |
|                                          |                      | Tracciabilita' flussi<br>finanziari                                                                                                    | Si prega di allegare la dichiarazione<br>precisato nella documentazione di g<br>quanto diversamente previsto dalla                                                                                                    | attestante la tra<br>gara. Il documen<br>documentazione                                                                      | acciabilita' finanziaria secondo e<br>to dovra' essere firmato digitale<br>e di gara.                                                                                                    | uanto richiesto e<br>iente, salvo                                                      | Libero                             | Allegato                                        |                                                                                                    |  |  |  |

Figura 72

Manuali di supporto Piattaforma e-Procurement Regione Lombardia - Stazione Appaltante Servizio Sintel M-2SNTL-1SA-14 Configurazione e Lancio Procedure Bando Istitutivo e Appalto Specifico Monolotto e Multilotto Pagina 57 di 168

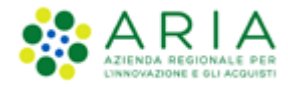

| UTENTI ELENCO FORNITO                                                            | ORI TELEMA | ATICO CATEGORIE A                                        | ERCEOLOGICHE                                                                                                    | BUDGET                          | PROCEDURE                        | ANAC L.190       |                                |                                    |          |                                                    |                     |
|----------------------------------------------------------------------------------|------------|----------------------------------------------------------|----------------------------------------------------------------------------------------------------|---------------------------------|----------------------------------|------------------|--------------------------------|------------------------------------|----------|----------------------------------------------------|---------------------|
| 🔐 Utente: Paolina 1 - Impiega                                                    | to         |                                                          |                                                                                                    |                                 |                                  |                  |                                |                                    | 😭 Ve     | di il mio profilo   📃                              | Comunicazioni(0)    |
| MENU                                                                             | PROCED     | URE > MODELLO D                                          | ELLA PROCEDUR                                                                                                    | RA > REQU                       |                                  | STRATIVI         |                                |                                    |          |                                                    |                     |
| Amministrazione<br>▼Modello della procedura<br>Notifiche<br>Libreria Documentale | NOM        | 1 2<br>HE E REQUISITI                                    | CRITERI DI<br>AGGIUDICAZIONE                                                                                                    | 4<br>GESTIONE<br>OFFERTE        | USIBILITÀ<br>INFORMAZION         | 6<br>RIEPILOGO   |                                |                                    |          |                                                    |                     |
|                                                                                  | Requis     | iti amministrativi *<br>BUSTA AMMINISTRATIVA             | ×.                                                                                                    |                                 |                                  |                  |                                |                                    |          |                                                    |                     |
|                                                                                  | ORDINE     | NOME                                                     | DESCRIZIONE                                                                                                    |                                 |                                  |                  |                                |                                    | FORMATO  | OPZIONI DI<br>RISPOSTA                             | AZIONE              |
|                                                                                  | ₽          | Dichiarazione di<br>accettazione termini e<br>condizioni | ll Concorrente dich<br>e tutti i termini e le                                                                                                    | iara di accett<br>condizioni iv | are integralmente<br>i previste. | la documentazion | e di gara, i relativi allegati | Vincolato a<br>risposta<br>singola | •        | [Dichiaro di<br>accettare termini e<br>condizioni] | Rimuovi<br>Modifica |
| 👚 Requisiti amministra                                                           |            | Requisiti amministrativi                                 | Si prega di allegare tutta la documentazione amministrativa richiesta nei documenti di gara. I<br>documenti dovranno essere allegati in un'unica cartella .zip (o equivalente) e firmati<br>digitalmente, se non diversamente stabilito dalla documentazione di gara. La cartella .zip non<br>dovra' essere firmata digitalmente. |                                 |                                  |                  |                                | Libero                             | Allegato |                                                    | Rimuovi<br>Modifica |
|                                                                                  |            |                                                          |                                                                                                    |                                 |                                  |                  |                                | I                                  | AGGIUNGI | AGGIUNGI REQUISITI PR                              | E-CONFIGURATI       |

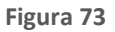

## 6.2.2. Aggiunta di requisiti specifici

Tramite il pulsante "AGGIUNGI" è possibile creare manualmente dei requisiti.

La pagina di creazione dei requisiti risulta suddivisa nelle seguenti sottosezioni:

- La sezione "Definizione requisito", dove indicare obbligatoriamente il nome del requisito che si sta creando e facoltativamente una eventuale descrizione dello stesso.
- La sezione "Tipologia di requisito", impostata di default in "Amministrativo" e non modificabile
- La sezione "Tipologia di risposta attesa", che può essere di tre tipi (v. Figura seguente)

| Tipologia di risposta attesa                      |                    |
|---------------------------------------------------|--------------------|
| vincolato a risposta singola 💌                    | SELEZIONA RISPOSTA |
| libero                                            |                    |
| vincolato a risposta singola                      |                    |
| <ul> <li>vincolato a risposta multipla</li> </ul> |                    |
| ·                                                 |                    |

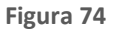

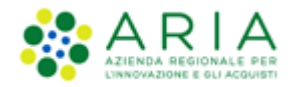

Scegliendo di impostare come tipologia di risposta attesa "*libero*" viene attivato un requisito in cui l'operatore economico potrà inserire un testo, un allegato, una data oppure un numero, in base a quanto selezionato dall'Ente nel successivo campo "Formato della risposta".

Se viene selezionata la tipologia "*vincolato a risposta singola*" è possibile, tramite l'immissione di un valore nel campo "Configura opzione di risposta" della successiva sezione "Impostazioni opzioni ed eventuali pesi", creare un set di valori. Tali valori saranno selezionabili, tramite radio button, in fase di sottomissione delle offerte da parte dell'operatore economico.

Il requisito "*vincolato a risposta multipla*" consente l'inserimento di un set di valori che potranno poi essere selezionati (anche più di uno) dagli operatori economici, tramite delle check-box da flaggare.

Per la sola combinazione "Tipologia di risposta attesa = Libero" e "Formato della Risposta = Allegato", si hanno a disposizione 2 opzioni aggiuntive:

- Obbligatorietà
- Verifiche automatiche

**Obbligatorietà**: è possibile decidere se rendere obbligatori o meno determinati requisiti allegati. La scelta avviene tramite radio-button, che compare dopo aver cliccato su Seleziona Formato (v. Figura seguente). I requisiti, la cui risposta NON sia obbligatoria per tutti gli operatori economici, potranno eventualmente essere ignorati in fase di invio offerta.

La risposta a questo requisito è obbligatoria per tutti i fornitori?Si 💿 No 🔘

#### Figura 75

**Verifiche automatiche richieste sul file allegato dall'operatore economico:** è possibile scegliere se attivare o meno 2 tipi di controlli, che saranno poi effettuati in fase di Invio offerta (Step 1 – Busta Amministrativa) per quello specifico documento (v. Figura precedente):

- Firma digitale: la scelta di default, sia per i requisiti pre-configurati che per i nuovi requisiti, è posizionata su "Non previsto"
- Marca temporale: la scelta di default, sia per i requisiti pre-configurati che per i nuovi requisiti, è

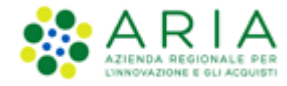

### posizionata su "Non previsto"

Saranno restituiti degli alert, e delle icone con relativi tooltip, in fase di caricamento documenti nel percorso di Invio offerta: ad esempio il controllo non superato avrà come riscontro sempre un Esito negativo NON bloccante, sia per la Firma che per la Marca, anche se impostate su "Attivati" entrambe le verifiche.

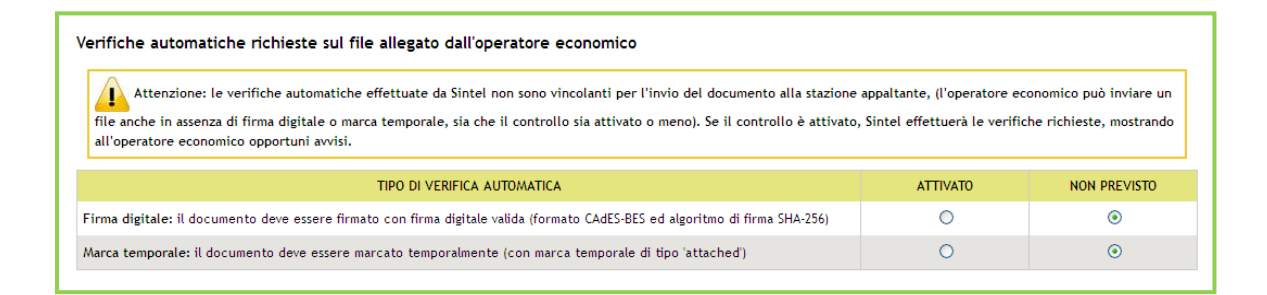

#### Figura 76

La Marca Temporale è un servizio offerto da un Certificatore Accreditato, che permette di associare data e ora certe e legalmente valide ad un documento informatico, consentendo quindi di associare una validazione temporale opponibile a terzi. Il servizio di Marcatura Temporale può essere utilizzato sia su file non firmati digitalmente, garantendone una collocazione temporale certa e legalmente valida, sia su documenti informatici sui quali è stata apposta Firma Digitale: in tal caso la Marca Temporale attesterà il preciso momento temporale in cui il documento è stato creato, trasmesso o archiviato. In merito si rimanda al documento relativo alle "MODALITÀ TECNICHE DI UTILIZZO"

Se è stata selezionata la tipologia di risposta "Vincolato a risposta singola" sarà presente inoltre il campo "Imposta come opzione predefinita" (v. Figura seguente). L'opzione di risposta selezionata come predefinita identifica quella risposta che viene presentata all'operatore economico di default al momento dell'accesso alla relativa sezione del percorso "Invia offerta", prima che questi effettui la propria scelta.

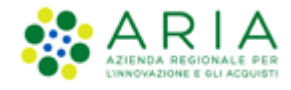

| Tipologia di rispo                                            |                                 |                     |        |  |  |  |  |  |  |
|---------------------------------------------------------------|---------------------------------|---------------------|--------|--|--|--|--|--|--|
| vincolato a risposta                                          | a singola 🗸 MODIFI              | LA RISPOSTA         |        |  |  |  |  |  |  |
| Impostazioni opzioni ed eventuali pesi<br>Opzioni di risposta |                                 |                     |        |  |  |  |  |  |  |
| ORDINE                                                        | TESTO OPZIONE                   | OPZIONE PREDEFINITA | AZIONI |  |  |  |  |  |  |
| Configura opzione                                             | di risposta                     |                     |        |  |  |  |  |  |  |
| Imposta come opzion                                           | e predefinita 🗌 🛛 🗛 🗛 🗛 🗛 🗛 🗛 🗛 |                     |        |  |  |  |  |  |  |

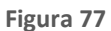

Solo dopo aver compilato correttamente tutte le sezioni si abiliterà il tasto "INVIA", da selezionare al termine della creazione del requisito. Dopo aver inserito un requisito si viene diretti sula pagina "Requisiti Amministrativi", dove è visibile una tabella contenente tutti i requisiti impostati (v. Figura seguente). Per ogni requisito presente nella tabella è possibile effettuare le seguenti operazioni:

- Modifica
- Rimuovi

Inoltre, cliccando sulle frecce, situate nella colonna "Ordine" (v. Figura seguente) e presenti solo se nella tabella ci sono più requisiti appartenenti alla stessa tipologia, è possibile spostare l'ordine degli requisiti e deciderne l'ordine di visualizzazione per l'operatore economico, durante la fase di invio dell'offerta.

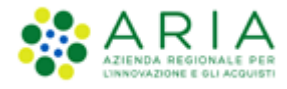

| UTENTI ELENCO FORNITO                                                            | ORI TELEMA | TICO CATEGORIE M                                         | ERCEOLOGICHE                                                                          | BUDGET                                                                                                    | PROCEDURE                | ANAC L.190     |  |                                    |          |                                                    |                     |
|----------------------------------------------------------------------------------|------------|----------------------------------------------------------|---------------------------------------------------------------------------------------|----------------------------------------------------------------------------------------------------|--------------------------|----------------|--|------------------------------------|----------|----------------------------------------------------|---------------------|
| 🖞 Utente: Paolina 1 - Impiega                                                    | to         |                                                          |                                                                                       |                                                                                                    |                          |                |  |                                    | 😭 Ve     | di il mio profilo   🧧                              | Comunicazioni(0)    |
| MENU 📢                                                                           | PROCED     | URE > MODELLO DE                                         | LLA PROCEDU                                                                           | RA > REQU                                                                                                    |                          | TRATIVI        |  |                                    |          |                                                    |                     |
| Amministrazione<br>▼Modello della procedura<br>Notifiche<br>Libreria Documentale | NON        | 1 2<br>RE E REQUISITI<br>AMMINISTRATIVI                  | CRITERI DI<br>AGGIUDICAZIONE                                                          | GESTIONE<br>OFFERTE                                                                                                    | USIBILITÀ<br>INFORMAZION | 6<br>RIEPILOGO |  |                                    |          |                                                    |                     |
|                                                                                  | Requis     | iti amministrativi *                                     |                                                                                       |                                                                                                    |                          |                |  |                                    |          |                                                    |                     |
|                                                                                  |            | BUSTA AMMINISTRATIVA                                     |                                                                                       |                                                                                                    |                          |                |  |                                    |          |                                                    |                     |
|                                                                                  | ORDINE     | NOME                                                     | DESCRIZIONE                                                                           |                                                                                                    |                          |                |  | TIPOLOGIA<br>RISPOSTA              | FORMATO  | OPZIONI DI<br>RISPOSTA                             | AZIONE              |
|                                                                                  | ₽          | Dichiarazione di<br>accettazione termini e<br>condizioni | Il Concorrente dic<br>allegati e tutti i te                                           | l Concorrente dichiara di accettare integralmente la documentazione di gara, i relativi<br>allegati e tutti i termini e le condizioni in previste.                                                                                                    |                          |                |  |                                    | -        | [Dichiaro di<br>accettare termini<br>e condizioni] | Rimuovi<br>Modifica |
|                                                                                  | \$         | Requisiti amministrativi                                 | Si prega di allegaro<br>documenti dovran<br>digitalmente, se n<br>dovra' essere firma | Si prega di allegare tutta la documentazione amministrativa richiesta nei documenti di gara. I<br>documenti dovranno essere allegati in un'unica cartella. zip (o equivalente) e firmati<br>digitalmente, se non diversamente stabilito dalla documentazione di gara. La cartella .zip non<br>dovra' essere firmata digitalmente. |                          |                |  |                                    | Allegato | -                                                  | Rimuovi<br>Modifica |
|                                                                                  | 1          | Req. Amministrativo 1                                    |                                                                                       |                                                                                                    |                          |                |  | Vincolato a<br>risposta<br>singola | -        | [Risposta<br>A,Risposta<br>B,Risposta C]           | Rimuovi<br>Modifica |
|                                                                                  | campi o    | bbligatori (*)                                           |                                                                                       |                                                                                                    |                          |                |  | 4                                  | AGGIUNGI | AGGIUNGI REQUISITI P                               | RE-CONFIGURATI      |
|                                                                                  |            |                                                          |                                                                                       |                                                                                                    |                          |                |  |                                    | INDIETR  | O SALVA ANNU                                       | AVANTI              |

Figura 78

Premendo il pulsante AVANTI si passerà allo step "3-CRITERI DI AGGIUDICAZIONE".

### 6.3. Step 3: CRITERI DI AGGIUDICAZIONE

Questa sezione permette di scegliere il criterio di aggiudicazione della procedura. Le possibili scelte sono:

- <u>Criterio del minor prezzo</u> se si decide di realizzare un modello di procedura scegliendo tale opzione, è necessario definire obbligatoriamente uno o più requisiti di tipo "amministrativo", mentre facoltativa è l'impostazione di uno o più requisiti "tecnici-eventuali" (che non consentono l'assegnazione di un *punteggio* tecnico) ed "economici". La scelta di eventuali requisiti tecnici ed economici è percorribile solo in fase di lancio della procedura di gara.
- <u>Criterio dell'offerta economicamente più vantaggiosa</u>, qualora l'ente decida di realizzare un modello di procedura selezionando tale opzione, dovrà obbligatoriamente definire uno o più requisiti di tipo "amministrativo" e "tecnico" (con associato un punteggio tecnico), mentre facoltativa sarà l'impostazione di requisiti di tipo "tecnici-eventuali" ed "economici". La scelta dei requisiti tecnici ed economici è percorribile solo in fase di lancio della procedura di gara.

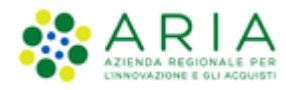

Di default è impostata la selezione su "Criterio del minor prezzo" e se la Stazione Appaltante decide per questo criterio sarà sufficiente premere il tasto AVANTI per passare allo step successivo.

| UTENTI                                              | ELENCO FORM                               | пто   | RI TELEMATICO       |                                  | ERCEOLOGICHE                 | BUDGET                   | PROCEDURE                 | ANAC L.190     |                                            |
|-----------------------------------------------------|-------------------------------------------|-------|---------------------|----------------------------------|------------------------------|--------------------------|---------------------------|----------------|--------------------------------------------|
| 🕆 Utente                                            | e: Paolina 1 - Impi                       | egato |                     |                                  |                              |                          |                           |                | 😭 Vedi il mio profilo   🔤 Comunicazioni(0) |
| MENU                                                |                                           | ◀     | PROCEDURE           | > MODELLO DE                     | ELLA PROCEDUI                | RA > CRIT                | ERI DI AGGIUE             | ICAZIONE       |                                            |
| Amministra<br>• Modello<br>Notifiche<br>Libreria Do | azione<br>o della procedura<br>ocumentale |       | NOME E<br>TIPOLOGIA | 2<br>REQUISITI<br>AMMINISTRATIVI | CRITERI DI<br>AGGIUDICAZIONE | 4<br>GESTIONE<br>OFFERTE | VISIBILITÀ<br>INFORMAZION | 6<br>RIEPILOGO |                                            |
|                                                     |                                           |       | Criteri di aggi     | udicazione                       |                              |                          |                           |                |                                            |
|                                                     |                                           |       | Criterio del        | minor prezzo 🕐                   |                              |                          |                           |                |                                            |
|                                                     |                                           |       | ○ Criterio del      | l'offerta economica              | amente più vantaggi          | osa 🕜                    |                           |                |                                            |
|                                                     |                                           |       | campi obbligato     | ori (*)                          |                              |                          |                           |                |                                            |
|                                                     |                                           |       |                     |                                  |                              |                          |                           |                | NDIETRO SALVA ANNULLA AVANTI               |

Figura 79 – Criterio di aggiudicazione MP

In caso la Stazione Appaltante scelga il criterio di aggiudicazione "Offerta economicamente più vantaggiosa", la pagina presenta le seguenti sezioni:

- "Criteri di aggiudicazione", pre-impostato su "Criterio dell'offerta economicamente più vantaggiosa"
- "Punteggi tecnici" a sua volta composto dai seguenti radio-button:
  - *"Vuoi riparametrare i punteggi tecnici?"* la riparametrizzazione dei punteggi tecnici è una funzionalità attivabile con scelta Sì-No attraverso radio-button. Nel caso in cui sia stato selezionato Sì, in fase di valutazione, la stazione appaltante avrà a disposizione il nuovo pulsante "Riparametrizza", che sarà visibile solo dopo aver valutato tutte le offerte tecniche presentate dai concorrenti. Tramite questa funzionalità sarà assegnato il massimo punteggio tecnico all'operatore economico con la migliore valutazione tecnica, e a tutti gli altri concorrenti saranno, di conseguenza, assegnati punteggi proporzionalmente inferiori al migliore. Per ulteriori dettagli si rimanda al manuale "M-2SNTL-1SA-04 Gestione della Procedura"
  - "Vuoi rendere visibili i punteggi tecnici relativi ai requisiti tecnici?" consente, tramite radio button di abilitare l'operatore economico, durante l'invio dell'offerta, alla visualizzazione dei punteggi tecnici attribuiti ai requisiti tecnici vincolati. Ciò implica che l'operatore economico, in

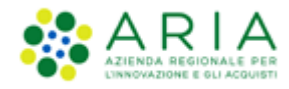

fase di invio dell'offerta, avrà visibilità in Sintel del massimo punteggio tecnico attribuibile a ciascun requisito tecnico.

- "Vuoi abilitare la visibilità della graduatoria tecnica dopo l'apertura della busta tecnica?"
   consente, quando la gara è in fase di valutazione, agli operatori economici partecipanti di visualizzare la graduatoria tecnica dopo l'apertura e la valutazione delle relative buste.
- "Vuoi attivare la commissione Giudicatrice?" se settato a SI, consente di nominare la Commissione giudicatrice in fase di valutazione di una procedura.

| UTENTI ELENCO FORNIT                                                                     | DRI TELEMATICO CATEGORIE MERCEOLOGICHE BUDGET PROCEDURE ANAC L.190                          |                                            |
|------------------------------------------------------------------------------------------|---------------------------------------------------------------------------------------------|--------------------------------------------|
| 🖞 Utente: Paolina 1 - Impiega                                                            | to                                                                                          | 😭 Vedi il mio profilo   📴 Comunicazioni(0) |
| MENU                                                                                     | PROCEDURE > MODELLO DELLA PROCEDURA > CRITERI DI AGGIUDICAZIONE                             |                                            |
| Amministrazione<br>▼ <b>Modello della procedura</b><br>Notifiche<br>Libreria Documentale | 1 2 3 4 5 6<br>TIPOLOGIA AMMINISTRATIVI AGGIUDICAZIONE OFFERTE INFORMAZIONI                 |                                            |
|                                                                                          | Criteri di aggiudicazione                                                                   |                                            |
|                                                                                          | ○ Criterio del minor prezzo 👔                                                               |                                            |
|                                                                                          | 🖲 Criterio dell'offerta economicamente più vantaggiosa 👔                                    |                                            |
|                                                                                          | Punteggi tecnici                                                                            |                                            |
|                                                                                          | Vuoi riparametrare i punteggi tecnici 🕜                                                     |                                            |
|                                                                                          | ⊖ si                                                                                        |                                            |
|                                                                                          | ● No                                                                                        |                                            |
|                                                                                          | Vuoi rendere visibili i punteggi tecnici relativi ai requisiti tecnici?                     |                                            |
|                                                                                          | ⊖ si                                                                                        |                                            |
|                                                                                          | • No                                                                                        |                                            |
|                                                                                          | Vuoi abilitare la visibilità della graduatoria tecnica dopo l'apertura della busta tecnica? |                                            |
|                                                                                          | Osi                                                                                         |                                            |
|                                                                                          | No                                                                                          |                                            |
|                                                                                          | Vuoi attivare la Commissione Giudicatrice? 👔                                                |                                            |
|                                                                                          | ⊖ si                                                                                        |                                            |
|                                                                                          | No                                                                                          |                                            |
|                                                                                          | campi obbligatori (*)                                                                       |                                            |
|                                                                                          |                                                                                             |                                            |
|                                                                                          |                                                                                             | INDIETRO SALVA ANNULLA AVANTI              |

Figura 80 – Criterio di aggiudicazione OEPV

Premendo il pulsante AVANTI si passerà allo step "4-GESTIONE OFFERTE".

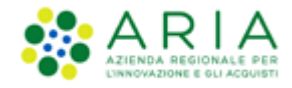

## 6.4. Step 4: GESTIONE OFFERTE

Questa sezione permette di definire alcuni parametri attinenti le offerte che si desidera ricevere e la loro gestione in piattaforma.

Questa pagina è suddivisa nelle seguenti sottosezioni:

- Il parametro "Gestione controllo fasi di valutazione" permette di attivare o meno la presenza di una
  pagina di conferma nelle varie fasi di valutazione della gara. In caso di attivazione, la stazione appaltante
  visualizzerà, ad ogni passaggio da una fase alla successiva (dopo aver cliccato sui pulsanti di apertura e
  chiusura delle varie fasi), una pagina di conferma dell'azione che si sta effettuando. Per ulteriori dettagli
  si rimanda al manuale "M-2SNTL-1SA-04 Gestione della Procedura"
- L'opzione "Includere eventuali offerte sopra la base d'asta nel calcolo della graduatoria economica?" permette di decidere se le offerte sopra la base d'asta saranno visibili e da valutare o visibili e da escludere in automatico. Di default risulta selezionata l'opzione "No (le offerte saranno visibili ed escluse in automatico)" per tutte le tipologie di gara, tranne che per la procedura Affidamento diretto, impostata di default su "Si (le offerte saranno visibili e da valutare)" e non è modificabile.
- Se attivata, l'opzione "*Inserimento offerte economiche in lettere*" abiliterà il campo che permette, in fase di invio offerta economica da parte dei concorrenti, l'inserimento anche in lettere dell'offerta economica oltre che in cifre. L'opzione non risulta abilitata di default.
- Se abilitato, il parametro "*Gestione Offerte Anomale*" consente di evidenziare, in fase di valutazione, eventuali offerte che risultassero anomale. Qualora venga scelto di abilitare tale funzionalità (già abilitata di default, ma deselezionabile), durante la valutazione dell'anomalia delle offerte sarà visibile un box informativo contenente la soglia di anomalia calcolata automaticamente dalla piattaforma.
- La funzionalità "*Sorteggio del campione del 10% dei fornitori*", definisce il momento in cui deve avvenire il sorteggio di un campione del 10 % dei fornitori per la verifica dei requisiti dichiarati.

Sono disponibili tre opzioni:

- ✓ <u>Effettua il sorteggio su tutte le offerte presentate</u>: la piattaforma effettua un sorteggio su tutte le offerte pervenute;
- <u>Effettua il sorteggio sulle sole offerte ammesse in fase di valutazione della busta amministrativa</u>: il sorteggio sarà effettuato esclusivamente sulle offerte ammesse nella fase di verifica della documentazione amministrativa; quindi nel campione di sorteggio non saranno inclusi i concorrenti già esclusi;
- ✓ <u>Non effettuare il sorteggio del campione del 10% dei fornitori</u>: l'opzione è selezionata di default ed esclude tale fase dal processo di valutazione; dopo la valutazione delle buste amministrative,

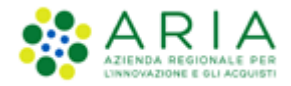

quindi, si passerà direttamente alla valutazione tecnica.

- La funzionalità "*Attivare l'asta elettronica*", consente tramite radio-button l'attivazione dell'Asta Elettronica.
- Con il parametro "*Modalità gestione firma digitale sulle offerte dei fornitori*" viene data alla stazione appaltante la possibilità di valutare se un'offerta è firmata digitalmente. Le opzioni disponibili sono tre:
  - ✓ <u>"Obbligo di apposizione della firma digitale"</u>: selezionando questa opzione (selezionata di default) si imposta l'obbligo per l'operatore economico di scaricare il "documento d'offerta" generato da Sintel, contenente tutte le informazioni sulla propria offerta, di firmarlo digitalmente e ricaricarlo in Sintel;
  - <u>"Verifica della firma digitale"</u>: selezionando questa opzione si imposta l'obbligo per l'operatore economico di scaricare il report di offerta generato da Sintel, contenente tutte le informazioni sulla propria offerta e di ricaricarlo in piattaforma, anche non firmato digitalmente;
  - <u>"Disattiva la verifica della firma digitale</u>": selezionando questa opzione invece si dà la possibilità all'operatore economico di proseguire con l'invio dell'offerta anche senza scaricare, firmare ed allegare tale "documento d'offerta".
- La funzionalità "Gestione Marca Temporale", se attivata, permette di verificare l'apposizione o meno della marca temporale in riferimento alle offerte inviate dagli operatori economici. La gestione della marca temporale è strettamente legata alla gestione della firma digitale. Infatti è possibile attivarla solamente nel caso in cui si selezioni come opzione di gestione della firma digitale "Verifica della firma digitale" oppure "Obbligo di apposizione della firma digitale". Nel caso in cui si attivi la gestione della marca temporale e come opzione di gestione della firma digitale "Disattiva la verifica della firma digitale" comparirà un avviso dove sarà indicato di scegliere un'altra opzione per poter proseguire.

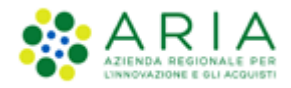

| UTENTI ELENCO FORNIT                                                              | TORI TELEMATICO CATEGORIE MERCEOLOGICHE BUDGET PROCEDURE ANAC L.190                                                                                                    |  |  |  |  |  |  |  |  |  |  |  |
|-----------------------------------------------------------------------------------|----------------------------------------------------------------------------------------------------|--|--|--|--|--|--|--|--|--|--|--|
| 🔐 Utente: Paolina 1 - Impiega                                                     | ato 🛛 🕴 🖓 Vedi il mio profilo 🕴 🔤 Comunicazioni(0)                                                                                                    |  |  |  |  |  |  |  |  |  |  |  |
| MENU                                                                              | PROCEDURE > MODELLO DELLA PROCEDURA > GESTIONE OFFERTE                                                                                                    |  |  |  |  |  |  |  |  |  |  |  |
| Amministrazione<br>• Modello della procedura<br>Notifiche<br>Libreria Documentale | 1 2 3 CRITERI DI CRITERI DI CRITE |  |  |  |  |  |  |  |  |  |  |  |
|                                                                                   | Gestione controllo fasi di valutazione                                                                                                    |  |  |  |  |  |  |  |  |  |  |  |
|                                                                                   | Vuoi attivare la richiesta di conferma all'apertura/chiusura delle diverse fasi del percorso di valutazione?                                                                                                    |  |  |  |  |  |  |  |  |  |  |  |
|                                                                                   | O si                                                                                                    |  |  |  |  |  |  |  |  |  |  |  |
|                                                                                   | ● No                                                                                                    |  |  |  |  |  |  |  |  |  |  |  |
|                                                                                   | Gestione offerte offline 🕜                                                                                                    |  |  |  |  |  |  |  |  |  |  |  |
|                                                                                   | Vuoi attivare la gestione delle offerte offline?                                                                                                    |  |  |  |  |  |  |  |  |  |  |  |
|                                                                                   | O si                                                                                                    |  |  |  |  |  |  |  |  |  |  |  |
|                                                                                   | No                                                                                                    |  |  |  |  |  |  |  |  |  |  |  |
|                                                                                   | Includere eventuali offerte sopra la base d'asta nel calcolo della graduatoria economica ?                                                                                                    |  |  |  |  |  |  |  |  |  |  |  |
|                                                                                   | <ul> <li>St the oriente saranno visibili e da valuare)</li> <li>NO (le offerte saranno visibili e d escluse in automatico)</li> </ul>                                                                                                    |  |  |  |  |  |  |  |  |  |  |  |
|                                                                                   | C Parriero "100a offeste comen vicibili ed ecolure in vetenestica" in fore di menture delle Ducte economiche, ecolude in vie definitive la effecte come le bare d'une nomente (es teste                                                                                                    |  |  |  |  |  |  |  |  |  |  |  |
|                                                                                   | le offerte risultano superiori alla base d'asta la procedura risulterà in automatico in stato "Soppresa")                                                                                                    |  |  |  |  |  |  |  |  |  |  |  |
|                                                                                   | Inserimento offerte economiche in lettere                                                                                                    |  |  |  |  |  |  |  |  |  |  |  |
|                                                                                   | Vuoi attivare l'inserimento delle offerte economiche anche in lettere?                                                                                                    |  |  |  |  |  |  |  |  |  |  |  |
|                                                                                   | O si                                                                                                    |  |  |  |  |  |  |  |  |  |  |  |
|                                                                                   | ® No                                                                                                    |  |  |  |  |  |  |  |  |  |  |  |
|                                                                                   | Gestione offerte anomale 👔                                                                                                    |  |  |  |  |  |  |  |  |  |  |  |
|                                                                                   | Vuoi la gestione dell'offerta anomala?                                                                                                    |  |  |  |  |  |  |  |  |  |  |  |
|                                                                                   | ۵ si                                                                                                    |  |  |  |  |  |  |  |  |  |  |  |
|                                                                                   | О №                                                                                                    |  |  |  |  |  |  |  |  |  |  |  |
|                                                                                   | Sorteggio del campione del 10% dei fornitori                                                                                                    |  |  |  |  |  |  |  |  |  |  |  |
|                                                                                   | O Effettua il sorteggio su tutte le offerte presentate                                                                                                    |  |  |  |  |  |  |  |  |  |  |  |
|                                                                                   | $\odot$ Effettua il sorteggio sulle sole offerte ammesse in fase di valutazione della busta amministrativa                                                                                                    |  |  |  |  |  |  |  |  |  |  |  |
|                                                                                   | Non effettuare il sorteggio del campione del 10% dei fornitori                                                                                                    |  |  |  |  |  |  |  |  |  |  |  |
|                                                                                   | Attivare l'asta elettronica? 👔                                                                                                    |  |  |  |  |  |  |  |  |  |  |  |
|                                                                                   | O si                                                                                                    |  |  |  |  |  |  |  |  |  |  |  |
|                                                                                   | No                                                                                                    |  |  |  |  |  |  |  |  |  |  |  |
|                                                                                   | Modalità gestione firma digitale sulle offerte dei fornitori 🕜                                                                                                    |  |  |  |  |  |  |  |  |  |  |  |
|                                                                                   | Obbligo di apposizione della firma digitale     Obbligo di apposizione della firma digitale                                                                                                    |  |  |  |  |  |  |  |  |  |  |  |
|                                                                                   | verifica ucia inima digitate     Disattiva la verifica della firma digitale                                                                                                    |  |  |  |  |  |  |  |  |  |  |  |
|                                                                                   | Gestione marca temporale                                                                                                    |  |  |  |  |  |  |  |  |  |  |  |
|                                                                                   | Vuoi la sestione della marca temporale?                                                                                                    |  |  |  |  |  |  |  |  |  |  |  |
|                                                                                   | li 🖲                                                                                                    |  |  |  |  |  |  |  |  |  |  |  |
|                                                                                   | ○ No                                                                                                    |  |  |  |  |  |  |  |  |  |  |  |
|                                                                                   | campi obbligatori (*)                                                                                                    |  |  |  |  |  |  |  |  |  |  |  |
|                                                                                   |                                                                                                    |  |  |  |  |  |  |  |  |  |  |  |
|                                                                                   | NDIETRO SALVA AINULLA AVANTI                                                                                                    |  |  |  |  |  |  |  |  |  |  |  |

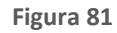

Premendo il pulsante AVANTI si passerà allo step "5-VISIBILITA' INFORMAZIONI".

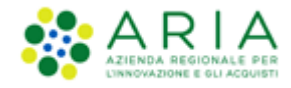

## 6.5. Step 5: VISIBILITA' INFORMAZIONI

In questa sezione è possibile impostare i seguenti parametri di visibilità:

- Il parametro "Modalità di pubblicazione sul portale ARIA" consente di scegliere quali informazioni devono essere visibili sul portale Sintel <u>www.ariaspa.it</u>, alla voce "Motore di ricerca Bandi su Sintel" della sezione "Bando e Convenzioni" e contiene tre opzioni di visibilità:
  - ✓ <u>Non pubblicare la procedura sul portale ARIA:</u> la procedura non verrà pubblicata sul portale ARIA
  - Pubblica solo le informazioni di testata: saranno visibili soltanto le informazioni riguardanti la procedura ((ID SINTEL, STAZIONE APPALTANTE, NOME PROCEDURA, TIPO, STATO, AMBITO DELLA PROCEDURA, VALORE ECONOMICO, DATA INIZIO, DATA FINE). Selezionando tale opzione l'utente avrà la possibilità di caricare in una nuova sezione, nominata "Documentazione per atti amministrativi", gli atti relativi alla procedura in fase di lancio;
  - <u>Pubblica l'intera documentazione</u>: saranno visibili sia le informazioni riguardanti la procedura sia gli allegati inseriti nel campo Aggiungi documentazione (nel caso si selezioni questa opzione sarà obbligatorio aggiungere almeno un allegato).
- Il parametro "Visibilità informazioni per i fornitori al termine della procedura" contiene tre opzioni di visibilità sulla graduatoria per gli operatori economici:
  - ✓ si può scegliere che i concorrenti visualizzino la classifica completa;
  - ✓ oppure scegliere che sia visualizzato solo il vincente;
  - ✓ oppure che i concorrenti non visualizzino nulla al termine della valutazione della procedura.
- Il parametro "*Condivisione modello*" permette di condividere il modello che si sta creando con gli altri impiegati appartententi alla stazione appaltante, tramite la selezione di due radio-button:
  - Pubblico: il modello che si sta creando viene condiviso con gli altri impiegati della stazione appaltante, che possono visualizzarlo, copiarlo e lanciarlo;
  - ✓ Privato: selezionando questa opzione gli altri impiegati della Stazione Appaltante non potranno

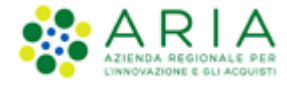

visualizzare il modello che si sta creando.

| Wente: Routina 1 - Impleget       PACCEDURE > MODELLO DELLA PROCEDURA > VISIBILITÀ INFORMAZIONI         Mammifritazione:                                                                                                    | UTENTI ELENCO FORNIT                                                                 | RI TELEMATICO CATEGORIE MERCEOLOGICHE                                                          | BUDGET PROCEDURE      | ANAC L.190 |                                            |
|----------------------------------------------------------------------------------------------------|--------------------------------------------------------------------------------------|------------------------------------------------------------------------------------------------|-----------------------|------------|--------------------------------------------|
| Net of the procedure is procedure is procedure is procedure is procedure is procedure in the construction of the testate <b>Modalità di pubblicazione sul portale ARIA Pubblica lintera documentazione Modalità di pubblicazione sul portale ARIA Pubblica lintera documentazione Visibilità informazioni per i fornitori al termine della procedura I fornitori non vedono nulla al termine della procedura I fornitori non vedono nulla al termine della procedura I fornitori non vedono nulla al termine della procedura I fornitori no vedono nulla al termine della procedura I fornitori no vedono nulla al termine della procedura I fornitori no vedono nulla al termine della procedura I fornitori no vedono nulla al termine della procedura I fornitori no vedono nulla al termine della procedura I fornitori no vedono nulla al termine della procedura I fornitori dollo I pubblica: I fornitori no vedono nulla al termine della procedura I fornitori dono la classifica completa al termine della procedura I fornitori dono soli lintere documentazione Dublica: I fornitori dono soli lintere documenta di termine della procedura I fornitori vedono soli lintere al termine della procedura I fornitori vedono soli lintere documenta di termine della procedura I fornitori vedono soli lintere documenta di termine della procedura I fornitori dono la classifica completa al termine della procedura I pubblica: I pubblica: I pubblica: I pubblica: I fornitori dono lintere documenta di termine della procedura I fornitori dono lintere documenta di termine della procedura I fornitori dono lintere documenta di termine della procedura I fornitori dottoritori dottore documenta di termin</b>                                                                                                    | 🔐 Utente: Paolina 1 - Impiega                                                        | o                                                                                              |                       |            | 😭 Vedi il mio profilo   🔤 Comunicazioni(0) |
| Amedical procedure<br>Windflich<br>Ubervin bocumentale       Image: Description of the state<br>Image: Description of the state of the state<br>Image: Description of the state of the state of the st | MENU 4                                                                               | PROCEDURE > MODELLO DELLA PROCEDU                                                              | RA > VISIBILITÀ INFOR | MAZIONI    |                                            |
| campi obbligatori (*)<br>INDIETRO SALVA ANNULLA AVANTI                                                                                                    | MENU Amministratione<br>Medialo della procedura<br>Notifiche<br>Libreria Documentale | PROCEDURE > MODELLO DELLA PROCEDUR<br>()<br>()<br>()<br>()<br>()<br>()<br>()<br>()<br>()<br>() | RA > VISIBILITÀ INFOR | AAZIONI    |                                            |
| NDIETRO SALVA ANNULLA AVANTI                                                                                                    |                                                                                      | campi obbligatori (*)                                                                          |                       |            |                                            |
|                                                                                                    |                                                                                      |                                                                                                |                       |            | INDIETRO SALVA ANNULLA AVANTI              |

Figura 82

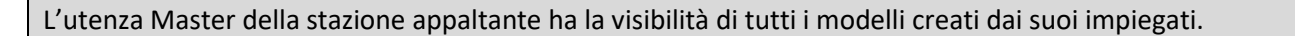

Premendo il pulsante AVANTI si passerà allo step "6-RIEPILOGO".

### 6.6. Step 6: RIEPILOGO

Il riepilogo finale delle informazioni permette di verificare le scelte effettuate ed eventualmente modificare il modello appena creato, utilizzando l'apposito pulsante "INDIETRO" per tornare agli step precedenti. In questa pagina vengono riepilogate tutte le opzioni selezionate dall'utente "creatore del modello" durante il percorso guidato.

L'utente, dopo aver controllato quanto elaborato, potrà salvare il modello con l'apposito tasto "SALVA".

Dopo il salvataggio, la piattaforma rimanda alla pagina con il motore di ricerca dei modelli, e un messaggio informativo in alto alla pagina indica il corretto salvataggio. Per i propri modelli creati lo stato sarà "Completato" e saranno possibili, dopo averli ricercati nella pagina "Modello di procedura", le seguenti azioni (v. Figura seguente):

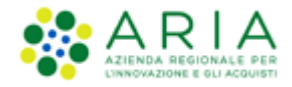

- Modifica
- Rinomina
- Copia
- Rimuovi
- Anteprima attivando la quale sarà anche possibile procedere alla stampa del modello
- Lancia (vedi capitolo successivo)

Per i propri modelli salvati prima di arrivare allo step "6-RIEPILOGO" lo stato sarà "In compilazione" e saranno possibili, dopo averli ricercati nella pagina "Modello di procedura", le seguenti azioni (v. Figura seguente):

- Compila (per completare la creazione del modello)
- Rinomina
- Rimuovi

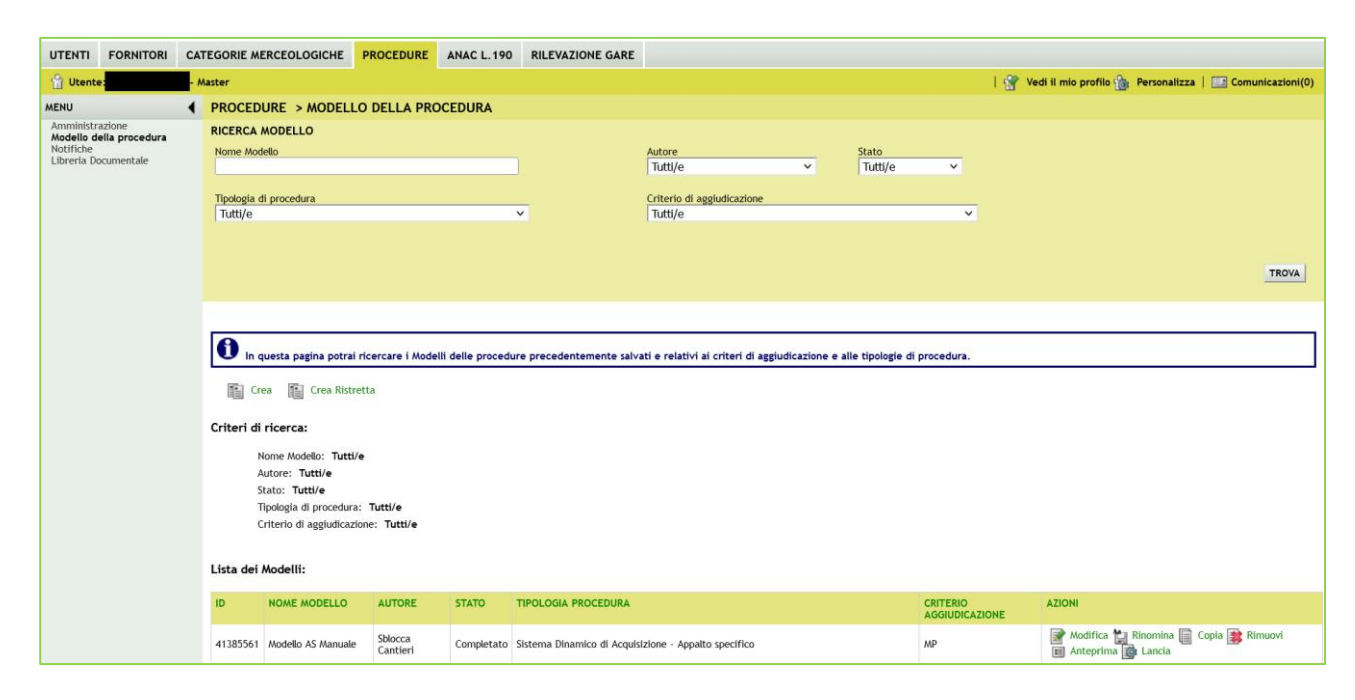

Figura 83

Manuali di supporto Piattaforma e-Procurement Regione Lombardia - Stazione Appaltante Servizio Sintel M-2SNTL-1SA-14 Configurazione e Lancio Procedure Bando Istitutivo e Appalto Specifico Monolotto e Multilotto Pagina 70 di 168

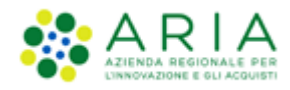

# 7. Lato Stazione Appaltante: Lancio del modello di procedura Appalto Specifico Monolotto

Selezionando il link verde "Lancia" in corrispondenza di un modello in stato Completato, si avvia il percorso di configurazione e lancio della procedura.

|                                                                                              |           |     |                                                                      |                                                                                                    |                                                                  |                   | 49                          |                                   |                 |                       |                        |                                                                 |  |  |
|----------------------------------------------------------------------------------------------|-----------|-----|----------------------------------------------------------------------|----------------------------------------------------------------------------------------------------|------------------------------------------------------------------|-------------------|-----------------------------|-----------------------------------|-----------------|-----------------------|------------------------|-----------------------------------------------------------------|--|--|
| UTENTI                                                                                       | FORNITORI | CAT | EGORIE ME                                                            | RCEOLOGICHE                                                                                                    | PROCEDURE                                                        | ANAC L.190        | RILEVAZIONE GARE            |                                   |                 |                       |                        |                                                                 |  |  |
| 🔐 Utente:                                                                                    |           | - M | aster                                                                |                                                                                                    |                                                                  |                   |                             |                                   |                 |                       |                        | 😭 Vedi il mio profilo 🏠 Personalizza   🔤 Comunicazioni(0)       |  |  |
| MENU                                                                                         |           | 4   | PROCED                                                               | URE > MODELL                                                                                                    | O DELLA PRO                                                      | CEDURA            |                             |                                   |                 |                       |                        |                                                                 |  |  |
| Amministrazione<br>Modello della procedura<br>Notifiche<br>Libreria Documentale              |           |     | RICERCA MODELLO<br>Nome Modello<br>Tipologia di procedura<br>Tutti/e |                                                                                                    |                                                                  |                   | <u>×</u>                    | Autore Stato<br>Tutti/e           |                 |                       | ×                      |                                                                 |  |  |
|                                                                                              |           |     |                                                                      |                                                                                                    |                                                                  |                   |                             |                                   |                 |                       |                        | TROVA                                                           |  |  |
| Amministrazione<br>Maministrazione<br>Montali pocedura<br>Autoritati<br>Libreria Documentale |           |     | Criteri di<br>Criteri di<br>N<br>A<br>S<br>T<br>C<br>Lista dei i     | uesta pagina potrai<br>a Tra Crea Risti<br>ricerca:<br>Iome Modello: Tutti<br>utore: Tutti/e<br>tato: Tutti/e<br>Jeologia di procedur<br>riterio di aggludicaz<br>Modelli: | i ricercare i Mode<br>retta<br>/e<br>a: Tutti/e<br>done: Tutti/e | lli delle procedu | re precedentemente salva    | ati e relativi ai criteri di aggi | udicazione e al | ille tipologie di pro | ocedura.               |                                                                 |  |  |
|                                                                                              |           |     | ID                                                                   | NOME MODELLO                                                                                                    | AUTORE                                                           | STATO             | TIPOLOGIA PROCEDURA         |                                   |                 | CE                    | RITERIO<br>GGIUDICAZIO | AZIONI                                                          |  |  |
|                                                                                              |           |     | 41385561                                                             | Modello AS Manuale                                                                                                    | Sblocca<br>Cantieri                                              | Completato        | Sistema Dinamico di Acquisi | izione - Appalto specifico        |                 | м                     | P                      | 📝 Modifica 🐈 Rinomina 🏢 Copia 🍞 Rimuovi<br>🗊 Anteprima 🎲 Lancia |  |  |

#### Figura 84

Il percorso guidato di lancio della procedura di gara a partire da un modello è composto inizialmente da due step:

- 3. Validazione modello
- 4. Monolotto/Multilotto

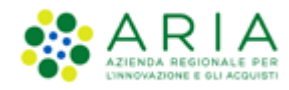

### 7.1. Step 1: VALIDAZIONE MODELLO

Nello step 1 di "Validazione modello" è consentito modificare la configurazione impostata in fase di creazione del modello, laddove disponibile, premendo sul link verde "Modifica".

| PROCEDURE > LANCIO DELLA PROCEDURA > VALIDAZIONE MODELLO                                                                                                    |                                                                                                    |                                 |         |                                            |        |  |  |  |  |  |
|----------------------------------------------------------------------------------------------------|----------------------------------------------------------------------------------------------------|---------------------------------|---------|--------------------------------------------|--------|--|--|--|--|--|
| VALIDAZIONE CARATTERISTICHE<br>MODELLO CARATTERISTICHE                                                                                                    |                                                                                                    |                                 |         |                                            |        |  |  |  |  |  |
| NOME E TIPOLOGIA<br>Nome modello: Modello AS Manuale<br>La procedura è un accordo quadro?: No<br>Tipologia della procedura: Sistema Dinamie<br>Modalità della trattativa: Ribasso                                                                                                    | co di Acquisizione - Appalto specifico                                                                                                    |                                 |         |                                            |        |  |  |  |  |  |
| REQUISITI AMMINISTRATIVI BUSTA AMMINISTRATIVA                                                                                                    | Modifica                                                                                                    |                                 |         |                                            |        |  |  |  |  |  |
| NOME                                                                                                    | DESCRIZIONE                                                                                                    | TIPOLOGIA RISPOSTA              | FORMATO | OPZIONI DI RISPOSTA                        |        |  |  |  |  |  |
| Dichiarazione di accettazione termini e<br>condizioni                                                                                                    | Il Concorrente dichiara di accettare integralmente la documentazione di gara, i relativi allegati e tutti i termini e<br>le condizioni ivi previste. | Vincolato a risposta<br>singola |         | [Dichiaro di accettare term<br>condizioni] | nini e |  |  |  |  |  |
| CRITERI DI AGGIUDICAZIONE<br>Criterio di aggiudicazione: Criterio del min                                                                                                    | Modifica                                                                                                    |                                 |         |                                            |        |  |  |  |  |  |
| GESTIONE OFFERTE                                                                                                    | Modifica                                                                                                    |                                 |         |                                            |        |  |  |  |  |  |
| Gestione controllo fasi di valutazione: No<br>Includere eventuali offerte sopra la base d'asta nel calcolo della graduatoria economica ?: NO (le offerte saranno visibili ed escluse in automatico)<br>Inserimento offerte economiche in lettere: No<br>Gestione offerte anomale: SI<br>Sorteggio del campione del 10% dei fornitori: Non effettuare il sorteggio del campione del 10% dei fornitori<br>Attivare l'asta elettronica?: No<br>Modalità gestione firma digitale sulle offerte dei fornitori: Disattiva la verifica della firma digitale<br>Gestione marca temporale: No |                                                                                                    |                                 |         |                                            |        |  |  |  |  |  |
| VISIBILITÀ INFORMAZIONI                                                                                                    | Modifica                                                                                                    |                                 |         |                                            |        |  |  |  |  |  |
| Pubblicazione sul portale ARCA: <b>Sul portale</b><br>Informazioni visibili ai fornitori al termine d<br>Condivisione modello: <b>Privato</b>                                                                                                    | e ARIA verranno pubblicate solo le informazioni di testata<br>Jella procedura: I fornitori non vedono nulla al termine della procedura               |                                 |         |                                            |        |  |  |  |  |  |
|                                                                                                    |                                                                                                    |                                 |         | INDIETRO ANNULLA A                         | VANTI  |  |  |  |  |  |

Figura 85

L'unica sezione non modificabile è quella di "NOME E TIPOLOGIA". Qualora si ritenesse necessario modificare uno di questi elementi, sarà necessario creare un nuovo modello con le caratteristiche desiderate.

Premendo sul link verde "Modifica" si verrà indirizzati alla relativa pagina di configurazione; a titolo di esempio si riporta la pagina di modifica della sezione "CRITERI DI AGGIUDICAZIONE", dove sarà consentito modificare la scelta precedentemente impostata.
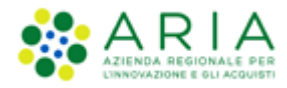

| UTENTI FORNITORI                                                                 | CATEGORIE MERCEOLOGICHE PROCEDURE ANAC L. 190            |                                                           |
|----------------------------------------------------------------------------------|----------------------------------------------------------|-----------------------------------------------------------|
| 🔐 Utente: Comune di Me                                                           | rimondo - Master                                         | 😭 Vedi il mio profilo 🏠 Personalizza   💷 Comunicazioni(0) |
| MENU                                                                             | PROCEDURE > LANCIO DELLA PROCEDURA > VALIDAZIONE MODELLO |                                                           |
| Amministrazione<br>• Lancio della procedura<br>Notifiche<br>Librería Documentale | (2)<br>VALODZICHE CAMATTERISTICHE<br>PROCEDURA           |                                                           |
|                                                                                  | CRITERI DI AGGIUDICAZIONE                                |                                                           |
|                                                                                  | Criteri di aggiudicazione                                |                                                           |
|                                                                                  | Criterio del minor prezzo                                |                                                           |
|                                                                                  | O Criterio dell'offerta economicamente plù vantaggiosa   |                                                           |
|                                                                                  | campi obbligatori (*)                                    |                                                           |
|                                                                                  |                                                          | INDIETRO CONFERIMA ANNULLA                                |

Figura 86

Premendo il pulsante CONFERMA si salvano le modifiche eseguite e si torna allo step "1-VALIDAZIONE MODELLO".

Dallo step 1 di "Validazione modello" con il pulsante AVANTI si passa allo step "2-MONOLOTTO/MULTILOTTO".

## 7.2. Step 2: Monolotto/Multilotto

In questo step viene scelto se avviare una procedura monolotto o multilotto.

| UTENTI ELENCO FORNITO                                                          | ORI TELEMATICO | CATEGORIE MERCEOLOGICHE                                                                                     | BUDGET        | PROCEDURE    | ANAC L.190 |                                          |
|--------------------------------------------------------------------------------|----------------|----------------------------------------------------------------------------------------------------|---------------|--------------|------------|------------------------------------------|
| 🔐 Utente: Paolina 1 - Impiega                                                  | to             |                                                                                                    |               |              |            | 😭 Vedi il mio profilo   🔤 Comunicazioni( |
| MENU 📢                                                                         | PROCEDURE      | > LANCIO DELLA PROCEDURA                                                                                    | > MONOI       | LOTTO / MULT | LOTTO      |                                          |
| Amministrazione<br>Lancio della procedura<br>Notifiche<br>Libreria Documentale | Automation     | 2<br>MONOLOTTO /<br>MULTILOTTO<br>tende lanciare una procedura monolo<br>monolotto<br>multilotto<br>vri (*) | tto o multilo | otto * 👔     |            | INDIETRO ANNULLA AVANTI                  |

Figura 87

Manuali di supporto Piattaforma e-Procurement Regione Lombardia - Stazione Appaltante Servizio Sintel M-2SNTL-1SA-14 Configurazione e Lancio Procedure Bando Istitutivo e Appalto Specifico Monolotto e Multilotto Pagina 73 di 168

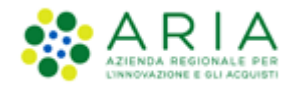

Una volta scelta l'opzione "**Procedura monolotto**", selezionare il tasto funzionale AVANTI e poi alla pagina di conferma utilizzare il pulsante OK per passare allo step "3-DEFINIZIONE PROCEDURA".

## 7.3. Step 3: DEFINIZIONE PROCEDURA

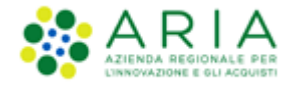

| (1)<br>VALUAZIONE CARATTERSTICHE<br>MODELLO<br>PROCENNA<br>MONOLOTTO                         | 3 (4)<br>NIZIONE AMBITO REL<br>PROCEDURA E<br>CATEGORIE<br>MERCEOLOGICHE | 5<br>QUISITI DI GARA | 6<br>DEFINIZIONE<br>OFFERTA | 7<br>DEFINIZIONE<br>SUBLOTTI | 8<br>VALORI ECONOMICI | 9<br>SELEZIONE<br>FORNITORI | 10<br>ASTA ELETTRONICA |
|----------------------------------------------------------------------------------------------|--------------------------------------------------------------------------|----------------------|-----------------------------|------------------------------|-----------------------|-----------------------------|------------------------|
| 12<br>RIEPILOGO                                                                              |                                                                          |                      |                             |                              |                       |                             | DOCUMENTAZIONE         |
| Attenzione: state proseguendo il la                                                          | nncio di una procedura interrotto                                        | o in precedenza, :   | siete pregati di v          | erificare la corre           | ttezza e complete     | zza dei dati ins            | eriti                  |
| Definizione procedura                                                                        |                                                                          |                      |                             |                              |                       |                             |                        |
| Nome procedura *                                                                             | Caratteri disponibili: 1000                                              |                      |                             |                              |                       |                             |                        |
| Codice Gara *                                                                                |                                                                          |                      |                             |                              |                       |                             |                        |
| Numero di Protocollo                                                                         |                                                                          |                      |                             |                              |                       |                             |                        |
| Codice CIG •                                                                                 |                                                                          | ] 🕜                  |                             |                              |                       |                             |                        |
| Tipologia di procedura                                                                       | Sistema Dinamico di Acquisizion                                          | ne - Appalto specif  | fico                        |                              |                       |                             |                        |
| Somministrazione * 🕜                                                                         |                                                                          |                      |                             |                              |                       |                             |                        |
| ○ Si, quantitativi ed o importi non sono def<br>● No, quantitativi ed o importi sono definit | finiti<br>ti                                                             |                      |                             |                              |                       |                             |                        |
| La gara prevede requisiti di sostenibi                                                       | ilità ambientale? *                                                      |                      |                             |                              |                       |                             |                        |
| ⊖ Si<br>● No                                                                                 |                                                                          |                      |                             |                              |                       |                             |                        |
| La gara prevede clausola sociale? *                                                          |                                                                          |                      |                             |                              |                       |                             |                        |
| ⊖ Si<br>⊛ No                                                                                 |                                                                          |                      |                             |                              |                       |                             |                        |
| La gara rientra nell'ambito del PNRR                                                         | ?*                                                                       |                      |                             |                              |                       |                             |                        |
| ⊖ Si<br>● No                                                                                 |                                                                          |                      |                             |                              |                       |                             |                        |
| Modalità di trattativa                                                                       | Ribasso                                                                  |                      |                             |                              |                       |                             |                        |
| Criterio di aggiudicazione                                                                   | Offerta economicamente più va                                            | antaggiosa           |                             |                              |                       |                             |                        |
| Informazioni aggiuntive sulla natura/finalità<br>della procedura                             | Nessun indicazione aggiunt                                               | iva                  |                             |                              | ~ 8                   |                             |                        |
| Seleziona Bando di riferimento                                                               |                                                                          |                      |                             |                              |                       |                             |                        |
| ○ Seleziona Bando Semplificato di riferime                                                   | ento - 🗸                                                                 |                      |                             |                              |                       |                             |                        |
| Seleziona Bando Istitutivo di riferimento                                                    | -                                                                        | ~                    |                             |                              |                       |                             |                        |
| E' una gara aggregata? 👔                                                                     |                                                                          |                      |                             |                              |                       |                             |                        |
| O Si<br>● No                                                                                 |                                                                          |                      |                             |                              |                       |                             |                        |
| Responsabile Unico del Progetto e D                                                          | elegati                                                                  |                      |                             |                              |                       |                             |                        |
| Responsabile Unico del Progetto 🔹                                                            | Seleziona R.U.P                                                          | ~                    |                             |                              |                       |                             |                        |
| Delegato alla gestione della procedura 1                                                     | Seleziona delegato                                                       | ~                    |                             |                              |                       |                             |                        |
| Delegato alla gestione della procedura 2                                                     | Seleziona delegato                                                       | ~                    |                             |                              |                       |                             |                        |
| Delegato alla gestione della procedura 3                                                     | Seleziona delegato                                                       | ~                    |                             |                              |                       |                             |                        |
| campi obbligatori (*)                                                                        |                                                                          |                      |                             |                              |                       |                             |                        |
|                                                                                              |                                                                          |                      |                             |                              | INDIE                 | TRO                         | ANNULLA AVANTI         |

Manuali di supporto Piattaforma e-Procurement Regione Lombardia - Stazione Appaltante Servizio Sintel M-2SNTL-1SA-14 Configurazione e Lancio Procedure Bando Istitutivo e Appalto Specifico Monolotto e Multilotto Pagina 75 di 168

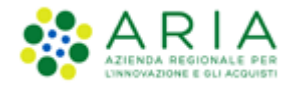

Questa sezione è suddivisa in 6 sezioni:

- Definizione procedura
- Somministrazione
- Clausole Ambientali e Sociali
- Selezione bando di riferimento
- Gara aggregata
- Responsabile Unico del Progetto e Delegati

## 7.3.1. Sezione "Definizione Procedura"

In questa sezione è possibile inserire:

- Nome procedura (informazione obbligatoria): permette di assegnare il Nome alla procedura; attribuendo un nome più descrittivo possibile, la successiva ricerca della procedura di interesse da parte degli operatori economici risulterà facilitata
- Codice Gara (informazione obbligatoria): codice identificativo della gara
- *Numero di Protocollo* (informazione facoltativa): consente di inserire il numero di protocollo che eventualmente la Stazione Appaltante ha internamente assegnato agli atti della procedura (ad es. alla lettera d'invito)
- *Codice CIG* (informazione obbligatoria): il Codice Identificativo Gara è un campo costituito da una sequenza di 10 caratteri alfanumerici e consente l'identificazione univoca delle gare
- Tipologia di procedura: informazione pre-compilata in base alla scelta effettuata per il modello.
- Modalità della trattativa: valore preimpostato
- Criterio di aggiudicazione: informazione pre-compilata in base alla scelta effettuata per il modello
- Informazioni aggiuntive sulla natura/finalità della procedura: (informazione facoltativa) è un menu a tendina, che consente di aggiungere informazioni sulla finalità della procedura che si sta lanciando ed è composto dalle seguenti opzioni:
  - Nessuna indicazione aggiuntiva (selezionata di default);
  - Progetto finanziato mediante Finanza Pubblica di Progetto;
  - Progetto finanziato mediante Partenariato Pubblico Privato;
  - Procedura di gara per l'istituzione di una Energy Service Company (ESCO);
  - Procedura di gara di Pre Commercial Procurement (PCP);
  - Procedura di gara di Public Procurement for Innovation (PPI);
  - Dialogo competitivo;
  - Concessione.

Manuali di supporto Piattaforma e-Procurement Regione Lombardia - Stazione Appaltante Servizio Sintel M-2SNTL-1SA-14 Configurazione e Lancio Procedure Bando Istitutivo e Appalto Specifico Monolotto e Multilotto Pagina 76 di 168

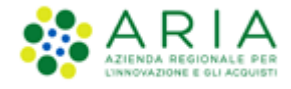

## 7.3.2. Sezione "Somministrazione"

Sezione in cui scegliere tra i radio-button (informazione obbligatoria):

- ✓ Sì, quantitavi ed o importi non sono definiti
- No, quantitativi ed o importi sono definiti

## 7.3.3. Sezione "Clausole Ambientali e Sociali"

In questa sezione è possibile rispondere tramite radio-button (Sì/No) alle seguenti domande:

- ✓ La gara prevede i requisiti di sostenibilità ambientale?
- ✓ La gara prevede i requsiti di sostenibilità sociale?
- ✓ La gara prevede i criteri orientati verso gli obiettivi di parità?

## 7.3.4. Sezione "Seleziona Bando di Riferimento"

In questa sezione è possibile inserire:

- Bando Semplificato di riferimento: obsoleto
- Bando Istitutivo di riferimento: selezionare dal menu a tendina il Bando Istitutivo cui la procedura Appalto Specifico è agganciato

## 7.3.5. Sezione "Gara aggregata"

In questa sezione è possibile definire se la procedura è una Gara aggregata (v. Figura seguente), che prevede la partecipazione di più Enti: selezionando a SI l'apposito radio-button comparirà un filtro di ricerca che consentirà di trovare gli Enti disponibili; inoltre, verranno visualizzati i seguenti campi:

- Destinatari: campo di tipo checkbox con possibilità di selezionare uno o più fra i 4 ambiti (PAC, Regioni, EELL, Sanità).
- ✓ Supporto ad altri SSAA: campo di tipo radio-button, indica se l'iniziativa aggrega più Soggetti Aggregatori che in tal caso diventano beneficiari dell'iniziativa.

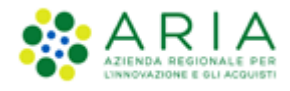

In caso di selezione di uno o più enti aderenti, i precedenti due campi non sono visibili.

| Tipologia di procedura                                           | Sistema Dinamico di Acquisizione - Appalto specifico |       |
|------------------------------------------------------------------|------------------------------------------------------|-------|
| Modalità di trattativa                                           | Ribasso                                              |       |
| Criterio di aggiudicazione                                       | Minor prezzo                                         |       |
| Destinatari                                                      | PAC Regioni EELL Sanità                              |       |
| Informazioni aggiuntive sulla natura/finalità della<br>procedura | Nessun indicazione aggiuntiva                        |       |
| Seleziona Bando di riferimento                                   |                                                      |       |
| O Seleziona Bando Semplificato di riferimento                    | - •                                                  |       |
| Seleziona Bando Istitutivo di riferimento                        | Gara BI Manuale mono 🗸                               |       |
| E' una gara aggregata? 👔                                         |                                                      |       |
| ● Si<br>○ No                                                     |                                                      |       |
|                                                                  |                                                      |       |
| SELEZIONARE GLI ENTI ADERENTI                                    |                                                      |       |
| Scegli la tipologia: Classi                                      | ficazione                                            |       |
| Qualsiasi V > Qua                                                | Islasi 🗸                                             |       |
| Regione Provincia<br>Lombardia Qualsiasi Y                       |                                                      |       |
|                                                                  |                                                      |       |
|                                                                  |                                                      | TROVA |
|                                                                  |                                                      |       |
|                                                                  |                                                      |       |
| Supporto ad altri SSAA                                           | ∪Si<br>⊖No                                           |       |

Figura 89

In base ai filtri di ricerca e premendo sul pulsante TROVA, sarà possibile scegliere gli Enti componenti l'aggregazione (v. Figura seguente)

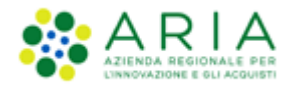

| E' una gara aggregata? 🕜               |                      |                |
|----------------------------------------|----------------------|----------------|
| ● Si<br>○ No                           |                      |                |
| SELEZIONARE GLI ENTI                   | ADERENTI             |                |
| Scegli la tipologia:                   | Classificazione      |                |
| Ente Locale                            |                      |                |
| Regione Provincia<br>Lombardia Mantova |                      |                |
| Plantova                               |                      |                |
|                                        |                      | TROVA          |
|                                        |                      |                |
|                                        | ENT!                 | Devide to Foto |
|                                        | ENTI                 | Provincia Ente |
|                                        | 7022                 | MN             |
|                                        | 7259                 | MN             |
|                                        | 7450                 | MN             |
|                                        | Comune di Borgoforte | MN             |
|                                        | Provincia di Mantova | MN             |
|                                        |                      |                |

Individuato l'Ente o gli Enti di interesse, sarà sufficiente selezionare la relativa check box e premere il pulsante AGGIUNGI.

N.B.: se e solo se la SA che sta operando è un "Ente Sanitario di Regione Lombardia", e in questa sezione seleziona "Enti Aderenti", negli Step successivi si visualizzerà un accordion con gli "Enti" selezionati e la "Quota Parte" da inserire

# 7.3.6. Sezione "Responsabile Unico del Progetto e Delegati"

In questa sezione è possibile configurare, scegliendo i nomi dai relativi menù a tendina (v. Figura seguente), chi sarà a svolgere le operazioni di valutazione e aggiudicazione della procedura in corso di lancio: il Responsabile Unico del Progetto potrà effettuarle entrambe, mentre i Delegati alla gestione della procedura (fino ad un massimo di tre) esclusivamente la fase di valutazione, senza aggiudicarla.

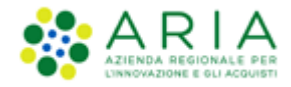

**N.B.:** Solo per la stazione Appaltate ARIA la figura sotto riportata avrà un campo in aggiunta, denominato "Buyer", posizionato sotto la voce "Responsabile Unico del Progetto"; tale campo identifica l'utenza incaricata dell'acquisto, ed è un campo di tipo menu a tendina da cui selezionare una fra le utenze relative ai buyer appartenenti ad SA ARIA S.p.A. ed in possesso dei seguenti ruoli: Responsabile della Configurazione Procedure, Responsabile del Lancio Procedure e Delegato alla gestione della procedura.

| Responsabile Unico del Progetto e Delegati |                    |   |  |  |  |  |  |  |  |  |  |
|--------------------------------------------|--------------------|---|--|--|--|--|--|--|--|--|--|
| Responsabile Unico del Progetto *          | Seleziona R.U.P.   | ~ |  |  |  |  |  |  |  |  |  |
| Delegato alla gestione della procedura 1   | Seleziona delegato | ~ |  |  |  |  |  |  |  |  |  |
| Delegato alla gestione della procedura 2   | Seleziona delegato | ~ |  |  |  |  |  |  |  |  |  |
| Delegato alla gestione della procedura 3   | Seleziona delegato | ~ |  |  |  |  |  |  |  |  |  |
| campi obbligatori (*)                      |                    |   |  |  |  |  |  |  |  |  |  |

Figura 91

Premere il pulsante AVANTI per passare allo step "4-AMBITO PROCEDURA E CATEGORIE MERCEOLOGICHE".

# 7.4. Step 4: AMBITO PROCEDURA E CATEGORIE MERCEOLOGICHE

In questo step, tramite l'apposito menù a tendina, è possibile scegliere l'ambito della procedura tra i seguenti:

- Procedura per fornitura di beni/servizi
- Procedura per farmaci
- Procedura per dispositivi medici
- Procedura per forniture/servizi sanitari
- Procedura per forniture/servizi ferroviari
- Procedure per lavori
- Procedure per incarichi a liberi professionisti
- Procedure per concessioni
- Procedure per concorsi pubblici di progettazione
- Procedure per servizi sociali e altri servizi.

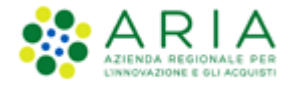

| PROCEDURE                                           | > LANCIO DELLA                            | A PROCEDUR                    | A MONOLOTTO                                         | ) > AMBITO PR          | OCEDURA E                   | CATEGORIE <i>N</i>           | <b>NERCEOLOGICHE</b>  |                             |                          |                                       |                 |             |      |
|-----------------------------------------------------|-------------------------------------------|-------------------------------|-----------------------------------------------------|------------------------|-----------------------------|------------------------------|-----------------------|-----------------------------|--------------------------|---------------------------------------|-----------------|-------------|------|
| VALIDAZIONE<br>MODELLO                              | CARATTERISTICHE<br>PROCEDURA<br>MONOLOTTO | 3<br>DEFINIZIONE<br>PROCEDURA | AMBITO<br>PROCEDURA E<br>CATEGORIE<br>MERCEOLOGICHE | 5<br>REQUISITI DI GARA | 6<br>DEFINIZIONE<br>OFFERTA | 7<br>DEFINIZIONE<br>SUBLOTTI | 8<br>Valori economici | 9<br>SELEZIONE<br>FORNITORI | (10)<br>ASTA ELETTRONICA | 11<br>TEMPISTICHE E<br>DOCUMENTAZIONE | 12<br>RIEPILOGO |             |      |
| Ambito della pr<br>Scegli ambito<br>campi obbligato | rocedura *<br>della procedura<br>ori (*)  |                               | Y                                                   |                        |                             |                              |                       |                             |                          |                                       | INDIETRO SALVA  | ANNULLA AVA | ANTI |

Figura 92

In base alla scelta eseguita, verranno visualizzate, nella sezione "Seleziona categoria merceologica", le relative categorie merceologiche (vedi Figura successiva).

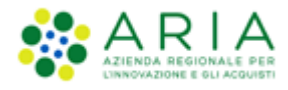

|                                                                                                    | (1)<br>MODELLO PROC<br>MODELLO PROC             | 2) (<br>DEFINITIONE DEFINITION PROX | 3<br>NZNONE<br>EDURA PI<br>MEI | S S S C CONCHER STREAMENT IN CARA REFERENCE OFFERIA SUBJOITI VILON CONCHER SULPHONE ATTAULETTROMA THEORY DOCUMENTATIONE REFERENCE                                          |  |  |  |  |  |  |  |
|----------------------------------------------------------------------------------------------------|-------------------------------------------------|-------------------------------------|--------------------------------|----------------------------------------------------------------------------------------------------|--|--|--|--|--|--|--|
|                                                                                                    |                                                 |                                     |                                |                                                                                                    |  |  |  |  |  |  |  |
|                                                                                                    | bito della procedura *<br>ocedura per forniture | /servizi                            | ~                              |                                                                                                    |  |  |  |  |  |  |  |
|                                                                                                    | ariana Catagoria Marc                           | colorica *                          |                                |                                                                                                    |  |  |  |  |  |  |  |
|                                                                                                    |                                                 |                                     |                                |                                                                                                    |  |  |  |  |  |  |  |
|                                                                                                    | lice                                            | MERCEULUGICA                        |                                | Descrizione                                                                                                    |  |  |  |  |  |  |  |
|                                                                                                    |                                                 |                                     |                                | TROVA                                                                                                    |  |  |  |  |  |  |  |
| In standard encoder with standard standard expansion is according to standard expansion (CPT periodard). Expansion expansion expansino expansion expansion expansion expansion expansio                 |                                                 |                                     |                                |                                                                                                    |  |  |  |  |  |  |  |
|                                                                                                    | n questa pag                                    | ina è necessario s                  | elezionare il o                | odice CPV che meglio descrive le categorie merceologiche oggetto della procedura (CPV principale). È possibile selezionare ulteriori CPV (CPV secondari) per               |  |  |  |  |  |  |  |
| Provide a serie of a serie of a serie | completare la                                   | descrizione delle                   | categorie me                   | rceologiche oggetto di gara.                                                                                                    |  |  |  |  |  |  |  |
|                                                                                                    | Per aggiunger                                   | e ulteriori dettag                  | li (attributi) al              | codice CPV selezionato è possibile selezionare ulteriori codici appartenenti al vocabolario supplementare, cui è possibile accedere tramite il tasto "Consulta vocabolario |  |  |  |  |  |  |  |
|                                                                                                    | supplementar                                    | e".                                 |                                |                                                                                                    |  |  |  |  |  |  |  |
| bitsbitsbits11000000000000000000000000000000000000000000000000000000000000000000000000000000000000000000000000000000000000000000000000000000000000000000000000000000000000000000000000000000000000000000000000000000000000000000000000000000000000000000000000000000000000000000000000000000000000000000000000000000000000000000000000000000000000000000000000000000000000000000000000000000000000000000000000000000000000000000000000000000000000000000000000000000000000000000                                                                                                    |                                                 |                                     |                                |                                                                                                    |  |  |  |  |  |  |  |
| Cash of Social         Social         Description           100001         100         Accian         Accian           100001         100         Accian         Accian Accian Ac                                                                                                    |                                                 |                                     |                                | CONSULTA VOCABOLARIO SUPPLEMENT                                                                                                    |  |  |  |  |  |  |  |
| NumberNumber0000011.00.00000010.00.000000010.00.000000010.00.000000010.00.000000010.00.000000010.00.000000010.00.000000010.00.000000010.000.000000010.000.000000010.000.000000100.000.000000100.000.000                                                                                                    |                                                 |                                     |                                |                                                                                                    |  |  |  |  |  |  |  |
| Image: ControlImage: Control0000001 <td< td=""><td>Codice CPV</td><td>Seleziona<br/>CPV</td><td>Seleziona<br/>Codici</td><td>Descrizione</td></td<>                                                                                                    | Codice CPV                                      | Seleziona<br>CPV                    | Seleziona<br>Codici            | Descrizione                                                                                                    |  |  |  |  |  |  |  |
| International ControlInternational Control19900011.91.9Predict Substrate Substrate Sub                                                                | 03000000-1                                      | principale                          | secondari                      | Prodotti dell'anricaltura, dell'allausmante, della narra, della tiluicaltura e andetti affini                                                                              |  |  |  |  |  |  |  |
| HomeIn the second sequence of the second sequence of the second se                   | 09000000-3                                      |                                     |                                | Prodotti derivati dal petrolio, combustibili, elettricità e altre fonti di enereia                                                                                         |  |  |  |  |  |  |  |
| 9000000000000000000000000000000000000                                                                                                    | 14000000-1                                      |                                     |                                | Prodotti delle miniere, metalli di base e prodotti affini                                                                                                    |  |  |  |  |  |  |  |
| Weiners         Virtual Science         Science         Mechanist approximation of partial science           Weiners         Virtual Science         Virtual Science         Virtual Science           Weiners         Virtual Science         Virtual Science         Virtual Science           Weiners         Virtual Science         Virtual Science         Virtual Science           Weiners         Virtual Science         Virtual Science         Virtual Science           Weiners         Virtual Science         Virtual Science         Virtual Science           Weiners         Virtual Science         Virtual Science         Virtual Science           Weiners         Virtual Science         Virtual Science         Virtual Science           Weiners         Virtual Science         Virtual Science         Virtual Science           Weiners         Virtual Science         Virtual Science         Virtual Science           Weiners         Virtual Science         Virtual Science         Virtual Science           Weiners         Virtual Science         Virtual Science         Virtual Science           Weiners         Virtual Science         Virtual Science         Virtual Science           Weiners         Virtual Science         Virtual Science         Virtual Science         Virtual Science                                                                                                    | 15000000-8                                      |                                     |                                | Prodotti alimentari, bevande, tabacco e prodotti affini                                                                                                    |  |  |  |  |  |  |  |
| International         International international internatinternatinternaternational international international internation                          | 16000000-5                                      |                                     |                                | Macchinari agricoli                                                                                                    |  |  |  |  |  |  |  |
| 90000449.1.0.1.0.Gene eterational, plantical epanama20000449.1.0.Samati e produit afficial20000479.1.0.Samati e produit afficial, structure e formius, excluit radii e jacchetti offoare20000489.1.0.9.1.0.Satohae par ufficia e diaboniza elettrial, fluorizatore e formius, excluit radii e jacchetti offoare20000479.1.0.9.1.0.Satohae par ufficia e diaboniza elettrial, fluorizatore e formius, excluit radii e jacchetti offoare20000479.1.0.9.1.0.Satohae par ufficia e diaboniza elettrial, fluorizatore e formius, excluit radii e accessori20000479.1.0.9.1.0.Satomet fluoreentical, produit framescalis e gene fluoreentical e accessori20000479.1.0.9.1.0.Satomet fluoreentical e produit a fluoreentical e accessori20000479.1.0.9.1.0.Satomet fluoreentical e accessori20000479.1.0.9.1.0.Satomet fluoreentical e accessori20000479.1.0.9.1.0.Satomet fluoreentical e fluoreentical (sectore fluoreentical e accessori20000479.1.0.9.1.0.Satomet fluoreentical e fluoreentical e accessori20000479.1.0.9.1.0.Satomet fluoreentical e accessori20000479.1.0.9.1.0.Satomet e accessori20000479.1.0.9.1.0.Satomet e accessori20000489.1.0.9.1.0.Satomet e accessori20000499.1.0.9.1.0.Satomet e accessori20000409.1.0.9.1.0.Satomet e accessori20000409.1.0.<                                                                                                    | 18000000-9                                      |                                     |                                | Indumenti, calzature, articoli da viaggio e accessori                                                                                                    |  |  |  |  |  |  |  |
| 2000000         (-)         Subscience           2000000         (-)         Subscience         Subscience           2000000         (-)         Subscience         Subscience           2000000         (-)         Subscinder         Subscience                                                                                                    | 19000000-6                                      |                                     |                                | Cuolo e tessuti tessili, materiali di plastica e gomma                                                                                                    |  |  |  |  |  |  |  |
| 9000000000000000000000000000000000000                                                                                                    | 22000000-0                                      |                                     |                                | Stampati e prodotti affini                                                                                                    |  |  |  |  |  |  |  |
| Source         Source         Source         Source           1000000000000000000000000000000000000                                                                                                    | 24000000-4                                      |                                     |                                | Sextanze chimiche                                                                                                    |  |  |  |  |  |  |  |
| 10000000         Image         Relative apprending functional consumption (intermation embranch action efficit)           10000000         Image         Image                                                                                                    | 30000000-9                                      |                                     |                                | acchine per ufficio ed elaboratori elettronici, attrezzature e forniture, esclusi i mobili e i pacchetti software                                                          |  |  |  |  |  |  |  |
| 1200000         1.1         A texature paradelf/store, identify and expressale           1200000         1.2         3pre-exclusive exploit sunitory pri tragoro           1200000         1.2         1.2         Atexature di tragoro exploit sulling pri tragoro           1200000         1.2         1.2         Atexature di tragoro exploit sulling pri tragoro           1200000         1.2         1.2         Summaria exploit sulling pri tragoro           1200000         1.2         1.2         Atexature di atexature, store exploit sulling pri tragoro           1200000         1.2         1.2         Atexature di atexature, store exploit sulling pri exploit sulling pri ex                                                                                                    | 3100000-6                                       |                                     |                                | Macchine e apparecchi, attrezzature e articoli di consumo elettrici; illuminazione                                                                                         |  |  |  |  |  |  |  |
| 3000000         Image: Image: Ima                          | 32000000-3                                      |                                     |                                | Attrezzature per radiodiffusione, televisione, comunicazione, telecomunicazione e affini                                                                                   |  |  |  |  |  |  |  |
| JAMOUNCYIIArterature discussedJAMOUNCYIIArterature discussedJAMOUNCYIISummet musical, artical spartici, gloch, glocatal, manufati artiginal, material artistic e accessedJAMOUNCYIIArterature discussed, sparsechi elettrademestic [enclass flumination] e predeti per galisieJAMOUNCYIIArterature discussed, sparsechi elettrademestic [enclass flumination] e predeti per galisieJAMOUNCYIIAccessite de girscilice (esclass vettri)JAMOUNCYIIAccessite de girscilice (esclass vettri)JAMOUNCYIIAccessite de girscilice (esclass vettri)JAMOUNCYIIAccessite de girscilice (esclass vettri)JAMOUNCYIIAccessite de girscilice (esclass vettrige esclass flumination) e predeti per galisieJAMOUNCYIIAccessite e acterial per constrainesJAMOUNCYIISclaster e distration informationeJAMOUNCYIISclaster e acterial informationeJAMOUNCYIISclaster e acterial informationeJAMOUNCYIIScrist distratione environmental informationeJAMOUNCYIIScrist distratione environmental informationeJAMOUNCYIIScrist distratione environmental informationeJAMOUNCYIIScrist distratione environmental informationeJAMOUNCYIIScrist distratione environmental informatione <td>33000000-0</td> <td></td> <td></td> <td>Apparecchiature mediche, prodotti farmaceutici e per la cura personale</td>                                                                                                    | 33000000-0                                      |                                     |                                | Apparecchiature mediche, prodotti farmaceutici e per la cura personale                                                                                                    |  |  |  |  |  |  |  |
| Jonomy LocalInterfaceAntional and antional part in planta termination3000004Inc.Sourcent musciely, articoli partivi, jocis, igoisticati, mundat articula articula intricti e accessof3000005Inc.NetAttrezzaure da laboratorio, estito he al precisione (escluso vetri)3000006Inc.NetNet4000007Inc.NetNethinia antificialy, articoli partivi, jocis, igoisti estito escluso il lastiviciano il predicti per paltate4000007Inc.Inc.Nethinia antificialy, articoli matrixi, apparede lastiviciano il destructione i generatori per paltate4000007Inc.Inc.Nethinia antificialy articoli matrixi per astructione (escluso vetri)4000007Inc.Inc.Nethinia antificialy articoli matrixi per astructione (escluso statume)4000007Inc.Inc.Servisi distripatione emutantise4000007Inc.Inc.Servisi distripatione escluso antificiano escluso antificiano esc                                                                                                    | 34000000-7                                      |                                     |                                | Attrezzature di trasporto e prodotti ausiliari per il trasporto                                                                                                    |  |  |  |  |  |  |  |
| Noncomposition         Image: Constraint of the section of the section of the sectin of the section of the section of the section of the se                          | 37000000-8                                      |                                     |                                | Strumenti musicali, articoli sportivi, pioch, piocattoli, manufatti artipianali, materiali artistici e accessori                                                           |  |  |  |  |  |  |  |
| 990002 1         9.1.2         Robit (Incluo mobili di ufficio), arredomino, apparecchi electrodemicità (escluos illuministation) e predicti per pullate           9000004 1         0.2         Acqua captate departa           9000004 1         0.3         Acqua captate departa           9000004 1         0.4         Acqua captate departa           9000004 1         0.4         0.4         Acqua captate departa           9000004 1         0.4         0.4         Machine per findutria mineraria, lo scave di axee, attrazzature da costrusione           9000004 1         0.4         0.4         Rachine per findutria mineraria, lo scave di axee, attrazzature da costrusione distriche escluos)           9000004 1         0.4         0.4         Scavitat of infranzione encluosa informazione           9000005 1         0.4         0.4         Scavitad infranzione encluosa informazione           9000006 1         0.4         0.4         Scavitad insparte e autiliari nel canpa dei traspart i findita           9000006 1         0.4         0.4         Scavitad insparte e autiliari nel canpa dei traspart i findita           9000006 1         0.4         0.4         Scavita di findita autiliari nel canpa dei traspart i findita           9000006 1         0.4         0.4         Scavitad findita autiliari nel canpa dei trasparti, scavitad i scavita autiliari nel canpa dei traspart i scavita                                                                                                    | 38000000-5                                      |                                     |                                | Attrezzature da laboratorio, ottiche e di precisione (escluso vetri)                                                                                                    |  |  |  |  |  |  |  |
| 4400004 9         1.1         Acque capital a departal           4200004 1         1.2         Acque capital a departal           4200004 1         1.2         Acque capital a departal           4200004 1         1.2         Acque capital a dipartal bias capital a dipartal di capital a di capital di capital di capital di capital a di capital a di capital a di capital a di capital a di capital a di capital a di capital a di capital di capital di capit                                                                                                    | 39000000-2                                      |                                     |                                | Mobili (incluso mobili da ufficio), arredamento, apparecchi elettrodomestici (escluso illuminazione) e prodotti per pulizie                                                |  |  |  |  |  |  |  |
| 4200004         Image: Section of the section of the sectin of the sectin of the section of the section of the section of th                          | 41000000-9                                      |                                     |                                | Acqua captata e depurata                                                                                                    |  |  |  |  |  |  |  |
| 4xxxxxxxxxxxxxxxxxxxxxxxxxxxxxxxxxxxx                                                                                                    | 42000000-6                                      |                                     |                                | Macchinari industriali                                                                                                    |  |  |  |  |  |  |  |
| 4400004         Initial         Initial priori distribution production playare chick unalised in playare chick unalised in playare ch                                   | 43000000-3                                      |                                     |                                | Macchine per l'industria mineraria, lo scavo di cave, attrezzature da costruzione                                                                                          |  |  |  |  |  |  |  |
| 4800006         ·         ·         Relatitistic exclusione entrumentance           5000007         ·         ·         Servicial trianalisance entrumentance           5000007         ·         ·         Servicial trianalisance entrumentance           5000007         ·         ·         Servicial trianalisance entrumentance           5000007         ·         ·         Servicial trianalisance entrumentance           5000007         ·         ·         Servicial trianatione entrumentance           6000007         ·         ·         Servicial trianatione entrumentance           6000007         ·         ·         Servicial trianatione entrumentance           6000007         ·         ·         Servicial trianatione entrumentance           6000007         ·         ·         Servicial trianatione entrumentance           6000007         ·         ·         Servicial public           6000007         ·         ·         Servicial informatic: ensultenance           7000007         ·         ·         Servicial informatic: ensultenance           7000007         ·         ·         Servicial informatic: ensultenance           7000007         ·         ·         Servicial informatici: ensultenace           7000007 <td>44000000-0</td> <td></td> <td></td> <td>Strutture e materiali per costruzione, prodotti ausiliari per costruzione (apparecchiature elettriche escluse)</td>                                                                                                    | 44000000-0                                      |                                     |                                | Strutture e materiali per costruzione, prodotti ausiliari per costruzione (apparecchiature elettriche escluse)                                                             |  |  |  |  |  |  |  |
| 9000005         9.1         9.1         Servial driparasies e manufensione           9000006         0.1         9.1         0.1         Servial driparasies e manufensione           9000007         0.1         0.1         Servial driparasies e manufensione         Servial alergatione           9000007         0.1         0.1         Servial driparaties e disculatione         Servial alergatione           9000007         0.1         0.1         Servial driparaties e ausling in disculatione         Servial driparaties e disculatione           9000007         0.1         0.1         Servial driparaties e ausling in disculatione         Servial driparaties e disculatione           9000007         0.1         0.1         Servial driparaties e ausling in disculatione         Servial driparaties ausling           9000007         0.1         0.1         Servial friparaties consultanza, interpret a support o disculation automaticanti disculationa affini           900007         0.1         0.1         Servial driparaties consultanza, servial disculationa, alfraceutorus, alfraceutorususu, alfraceutorus, alfraceutorusu, alfraceutorusu,                                                                                                    | 4800000-8                                       |                                     |                                | Pacchetti software e sistemi di informazione                                                                                                    |  |  |  |  |  |  |  |
| Annume         -         Service di instantane (reclus setvery)           000000 0         -         Service di instantane (reclus setvery)           000000 0         -         Service di instantane (reclus setvery)           000000 0         -         Service di instantane (reclus setvery)           000000 0         -         Service di instantane (reclus setvery)           000000 0         -         Service di instantane (reclus setvery)           000000 0         -         Service austitari nel canape de trapperti service di visegio           000000 0         -         Service finanzatione el el seconuntazioni           000000 0         -         Service finanzatio a sessionatio           000000 0         -         Service finanzatio a sessionatio           000000 0         -         Service finanzatio a service finanzatio a sessionatio           000000 0         -         Service finanzatione e di pas           000000 0         -         Service finanzatione e di pas           000000 0         -         Service finanzatione e di pas           000000 0         -         Service finanzatione e di pas           000000 0         -         Service finanzatione e di pas           000000 0         -         Service finanzione e dinazione e di pas           0                                                                                                    | 50000000-5                                      |                                     |                                | Servizi di riparazione e manutenzione                                                                                                    |  |  |  |  |  |  |  |
| Access         Access         Access           0000008         0         Servici di supporte o autilaria di estagno           0000008         0         Servici di supporte o autilaria di estagno           0000008         0         Servici di supporte o autilaria di estagno           0000008         0         Servici di supporte o autilaria di estagno           0000008         0         Servici di pubblici           0000000         0         Servici di pubblici           0000000         0         Servici informatici comunicazioni           0000000         0         Servici informatici comunicazioni           0000000         0         Servici informatici comunicazioni           0000000         0         Servici informatici comunicazioni           0000000         0         Servici informatici comunicazione difese e servici di peridenza sociale           0000000         0         Servici informatici comunicazione difese e servici di peridenza sociale           0000000         0         Servici conessi all'Industria perifere e del ga           0000000         0         Servici conessi all'Industria perifere e del ga           0000000         0         Servici di unicazione di ferazione           00000000         0         Servici di unicale erificazione         Servici di unic                                                                                                    | 5500000-9                                       |                                     |                                | n servizi di installazione (escluso sottware)<br>Convizi siliconizi di distanzione o di vendite el destrollo                                                               |  |  |  |  |  |  |  |
| Noncomposition         Noncomposition         Noncomposition           000000 9         0         0         Servici di upporte autiliari nel campo di trappit; servici di agenzie di viaggio           000000 4         0         Servici di upporte autiliari nel campo di trappit; servici di agenzie di viaggio           000000 4         0         Servici di upporte autiliari nel campo di trappit; servici di agenzie di viaggio           000000 0         0         Servici di upporte autiliari nel campo di trappit; servici di agenzie di viaggio           000000 0         0         Servici infanctari e assunativi           000000 0         0         Servici infanctari e assunativi           000000 0         0         Servici inferenzie: carvitagio di software, internet e supporto           000000 0         0         Servici di riserae si vilago nonche servici di convulenza solale           000000 0         0         Servici di nessui all'agricolture, all'assiculture, all'acquaschure a ell'appoltura           000000 0         0         Servici conessi all'adricolture, all'acquaschure, all'appoltura           000000 0         0         Servici conessi all'approblema, all'assicolture, all'acquaschure e al'appoltura           000000 0         0         Servici conessi all'aproblema, all'acquaschure, all'acquaschure e al'appoltura           000000 0         0         Servici conessi all'aprichicure, all'a convalenz                                                                                                    | 6000000-8                                       |                                     |                                | servizi albergnieri, di ristorazione e di vendita al dettagno<br>Servizi di trasporte (escluso il trasporte di rifiuti)                                                    |  |  |  |  |  |  |  |
| 5400000-4                                                                                                    | 63000000-9                                      |                                     |                                | Servizi di supporto e ausiliari nel campo dei trasporti; servizi di agenzie di viaggio                                                                                     |  |  |  |  |  |  |  |
| 950000-1         Image: Service public           9500000-1         Image: Service public         Service public           9500000-1         Image: Service public         Service public           9500000-1         Image: Service public         Service public           9500000-1         Image: Service public         Service public           9500000-1         Image: Service public         Service public           9500000-1         Image: Service public         Service public           9500000-1         Image: Service public         Service public           9500000-1         Image: Service public         Service public           9500000-1         Image: Service public         Service public           9500000-1         Image: Service public         Service public           9500000-1         Image: Service public         Service public           9500000-1         Image: Service public         Service public           950000-1         Image: Service public         Service public           950000-1         Image: Service public         Service public           950000-1         Image: Service public         Service public           950000-1         Image: Service public         Service public           950000-1         Image: Service public         Servic                                                                                                    | 64000000-6                                      |                                     |                                | Servizi di poste e telecomunicazioni                                                                                                    |  |  |  |  |  |  |  |
| 4400000-0         1.         Servist financiari e asscurativi           7000000-1         1.0         Servisi financiari e asscurativi           7000000-1         1.0         Servisi financiari e asscurativi           7000000-1         1.0         Servisi financiari e asscurativi           7000000-1         1.0         Servisi financiari e asscurativi           7000000-1         1.0         Servisi di ricera e vilupo nonche servisi di senulenza affini           700000-1         1.0         Servisi di ricera e vilupo nonche servisi di grecidenza sociale           700000-1         1.0         Servisi consesti all'Industria petrolifera e dei ga           700000-1         1.0         Servisi di protocore si il griciolitari, all'acquacitaria, all'acquacitaria e all'algicolitaria           700000-1         1.0         Servisi di protocore si il griciolitari, all'acquacitaria, all'acquacitaria e all'algicolitaria           700000-1         1.0         Servisi di instructione e formazione           700000-1         1.0         Servisi di financia dei rifiuti, di guilita e ambientali           700000-1         1.0         Servisi di riscutaci dei rifiuti, di guilita e ambientali           700000-1         1.0         Servisi di riscutaci di emolitaria, all'acquacitaria e di all'acquacitaria           700000-1         1.0         Servisi di riscutaci e quancitaria <td>65000000-3</td> <td></td> <td></td> <td>Servizi pubblici</td>                                                                                                    | 65000000-3                                      |                                     |                                | Servizi pubblici                                                                                                    |  |  |  |  |  |  |  |
| 7000000-1         0-1         Servisi informatic: ensulance, willuped befowere, internet e supporta           7000000-2         0-2         Servisi informatic: ensulance, willuped befowere, internet e supporta           700000-2         0-2         Servisi informatic: ensulance, willuped befowere, internet e supporta           700000-2         0-2         Servisi informatic: ensulance affeis e servisi di pervidenza sociale           700000-3         0-2         Servisi consesi all'industria petrolifera e del gas           700000-4         0-2         Servisi consesi all'apricolture, all'antivolture, all'antivolture, all'antivolture, all'antivolture, all'antivolture, all'antivolture, all'antivolture, all'antivolture, all'anciuscata: e all'apricoltura           700000-4         0-2         Servisi di publica amminitzatione differa e del gas           700000-4         0-3         Servisi di publica individuita, all'antivolture, all'antivolture, all'anciuscata: e all'apricoltura           700000-7         0-3         Servisi di struztone e fermazione           700000-7         0-4         Servisi di struztone dei rifuti. di pultita e ambientali           700000-7         0-4         Servisi di struztone dei rifuti. di pultita e ambientali           700000-7         0-4         Servisi di arcanto, sculta personali           700000-7         0-4         Servisi di arcanto, sculta personali                                                                                                    | 6600000-0                                       |                                     |                                | Servizi finanziari e assicurativi                                                                                                    |  |  |  |  |  |  |  |
| Zacounce         -         Servital Informatic: censultance, sirultage at large task tays, etc.           Zacounce         -         Servital informatic: censultance, sirultage at large task tays, etc.           Zacounce         -         Servital informatic: censultance, at lingue at large task tays, etc.           Zacounce         -         Servital informatic: censultance, at lingue at large task tays, etc.           Zacounce         -         Servital censes at linductita per collera e del gas           Zacounce         -         Servital censes at largetabura, all'astriceltura, all'acquacettura et algotabura           Zacounce         -         Servital censes at largetabura, all'astriceltura, all'acquacettura et algotabura           Zacounce         -         Servital censes at largetabura, all'astriceltura, all'acquacettura et algotabura           Zacounce         -         Servital censes at largetabura, all'astriceltura, all'acquacettura et algotabura           Zacounce         -         Servital censes at largetabura, all'acquacettura, all'acquacettura et algotabura           Zacounce         -         -         Servital per relativation del rificat.           Zacounce         -         -         Servital per relativation del rificat.           Zacounce         -         -         Servital rification del rificat.           Zacounce         -         -         Servi                                                                                                    | 7000000-1                                       |                                     |                                | Servizi immobiliari                                                                                                    |  |  |  |  |  |  |  |
| 7300000 2         -         Servital divisoria e avvilupe nonche servital di consulenza affini           7300000 4         -         Servital divisoria e avvilupe nonche servital di consulenza affini           7300000 5         -         Servital divisoria e avvilupe nonche servital di consulenza sociale           700000 6         -         Servital divisoria e advisoria e advisoria e advisoria e advisoria e advisoria e advisoria           700000 7         -         Servital consesti all'industria, all'acquisacitare, all'acquisacitare, all'acquisacitare, all'acquisacitare, all'acquisacitare, all'acquisacitare, all'acquisacitare, all'acquisacitare advisoria           700000 7         -         Servital per le imprese: servital giuridai, di marketting, di consulenza, di recultamento, di stampa e di sicurezza           700000 7         -         Servital formazione           700000 7         -         Servital recentri, culturali e aportivi           700000 7         -         Servital recentri, culturali e aportivi           700000 7         -         Servital recentri, culturali e aportivi           700000 7         -         Servital recentri, culturali e aportivi                                                                                                    | 72000000-5                                      |                                     |                                | Servizi informatici: consulenza, sviluppo di software, Internet e supporto                                                                                                 |  |  |  |  |  |  |  |
| 75000006 ·     ·     Servital di pubblica amministrazione e deflesa e servital di previdenza sociale       76000006 ·     ·     Servital connessi all'Industrita petroffera e dell gas       7000000 ·     ·     ·     Servital connessi all'agricoltura, all'acquacettura e all'apricoltura       7000000 ·     ·     ·     Servital precisionali industrita petroffera e dell gas       7000000 ·     ·     ·     Servital precisionali industrita petroffera e dell gas       7000000 ·     ·     ·     Servital precisionali industrita industrita di adritato dell'agricoltura, all'acquacettura e all'apricoltura       7000000 ·     ·     ·     Servital di tattutato e formazione       7000000 ·     ·     ·     Servital fenanci dei rifiuti, al pulta e ambientali       7000000 ·     ·     ·     Servital ricetativi, culturali e sportivi       7000000 ·     ·     ·     Servital ricetativi, culturali e sportivi       7000000 ·     ·     ·     Altritativi ricetativi, culturali e sportivi                                                                                                    | 73000000-2                                      |                                     |                                | Servizi di ricerca e sviluppo nonché servizi di consulenza affini                                                                                                    |  |  |  |  |  |  |  |
| rotococo-j     -     Servizi connesis all'Industria petrolifera e dei pas       7000000 0     -     Servizi connesis all'agricoltura, all'articoltura, all'articoltura       0000000 4     -     Servizi di instruzione e formazione       000000 7     -     Servizi di instruzione e formazione       200000 7     -     Servizi foranti, i ancosti a dei rifituti, al julizia e ambientali       200000 7     -     Servizi foranti, culturali e sportiri       200000 7     -     All'netroit di contulito, scolite personali                                                                                                    | 75000000-6                                      |                                     |                                | Servizi di pubblica amministrazione e difesa e servizi di previdenza sociale                                                                                               |  |  |  |  |  |  |  |
| rrnccovov     -     -     Servital Connesti all'agricoltura, all'anticoltura, all'acquacitura e all'appicoltura       0000000 4     -     -     Servital gluridici di marketing, di conulenza, di reclutamento, di tampa e di sicurezza       0000000 7     -     -     Servita di istruzione e formazione       0000000 7     -     -     Servita figuratici de influti, di pultita e ambientali       0000000 7     -     -     Servita ficatura dei rifutti, di pultita e ambientali       0000000 7     -     -     Servita i ricreatiri, culturali e sportiri       000000 7     -     -     Servita i ricreatiri, culturali e sportiri                                                                                                    | 76000000-3                                      |                                     |                                | Servizi connessi all'industria petrolifera e del gas                                                                                                    |  |  |  |  |  |  |  |
| recovery     -     -     -     -     -     -       00000004     -     -     Servizi [surmaxine     en anxeturg, en sensulienza, et reclutamento, et stampa e di sicurezza       0000000-7     -     -     Servizi fegnari, di raccolta dei riffutt, di pulzis e ambienzali       2000000-1     -     -     Servizi fregmari, di raccolta dei riffutt, estimazione       2000000-1     -     Servizi rirezativi, culturali e aperitivi       000000-2     -     Servizi rirezativi, culturali e aperitivi                                                                                                    | 79000000-0                                      |                                     |                                | Servizi connessi all'agricoltura, alla silvicoltura, all'acquacoltura e all'apicoltura                                                                                     |  |  |  |  |  |  |  |
| www.www.www.www.www.www.www.www.www.ww                                                                                                    | 7900000-4<br>80000000 4                         |                                     |                                | pervizi per le imprese: servizi giuridici, di marketing, di consulenza, di reclutamento, di stampa e di sicurezza                                                          |  |  |  |  |  |  |  |
| 9200000-1         -         Servizi ricestivi, culturali e sportivi           9200000-2         -         Altri seculi a genzali                                                                                                    | 00000000 7                                      |                                     |                                | Servizi faenazi di raccalta dei rifiuti di nulizia e ambienzali                                                                                                    |  |  |  |  |  |  |  |
| 980000-3 - Altri servizi di comunità, sociali e personali                                                                                                    | YLKKKKKKKI-                                     |                                     |                                | Servizi ricreativi, culturali e sportivi                                                                                                    |  |  |  |  |  |  |  |
|                                                                                                    | 92000000-1                                      |                                     |                                |                                                                                                    |  |  |  |  |  |  |  |

Nella parte alta della sezione "Seleziona categoria merceologica", è disponibile il motore di ricerca attraverso il quale è possibile ottenere elenchi estratti di categorie. I criteri di estrazione sono:

• Codice: per codice categoria merceologica (inserire un codice completo)

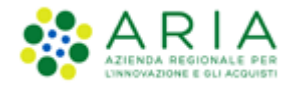

• Descrizione: per descrizione categoria merceologica (inserire minimo 3 caratteri)

Selezionando il tasto TROVA, la tabella elencante i codici delle categorie merceologiche si ricomporrà con i soli elementi che soddisfano i criteri inseriti nel motore di ricerca.

Nella parte bassa della sezione "Seleziona categoria merceologica", è proposto l'elenco dei codici CPV corrispondenti all'ambito merceologico scelto nella sezione "Ambito della procedura" ed eventualmente filtrato dal motore di ricerca:

|                    |                                |                                  | CONSULTA VOCABOLARIO SUPPLEMENTARE                                     |
|--------------------|--------------------------------|----------------------------------|------------------------------------------------------------------------|
| Codice CPV         | Seleziona<br>CPV<br>principale | Seleziona<br>Codici<br>secondari | Descrizione                                                            |
| 3300000-0          | -                              | -                                | Apparecchiature mediche, prodotti farmaceutici e per la cura personale |
| <b>33600000</b> -6 | 0                              |                                  | Prodotti farmaceutici                                                  |
| 33630000-5         | 0                              |                                  | Medicinali per uso dermatologico e il sistema muscoloscheletrico       |
| 33680000-0         | 0                              |                                  | Articoli di farmacia                                                   |
| 8500000-9          | -                              | -                                | Servizi sanitari e di assistenza sociale                               |

#### Figura 94

L'elenco è espandibile/comprimibile e da esso deve necessariamente essere selezionato uno (e solo uno) codice CPV Principale.

A miglior specifica del CPV Principale possono facoltativamente essere specificati uno o più codici CPV Secondari che concorrono a dettagliare più nello specifico l'oggetto di gara (selezione di uno o più check box della rispettiva colonna).

È inoltre possibile associare uno o più codici CPV dal vocabolario supplementare che fornisce ulteriori specifiche delle caratteristiche dell'oggetto di gara; il vocabolario supplementare è identico per tutti gli ambiti merceologici. Per fare ciò è necessario innanzi tutto aprire l'alberatura dei CPV supplementari selezionando il relativo pulsante "Consulta vocabolario supplementare" (sopra alla tabella a destra). Così si attiva una nuova pagina riportante l'alberatura dei codici supplementari preceduta dal motore di ricerca:

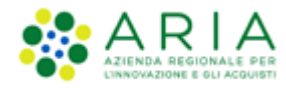

|            |           | A                                                                                       |                                        |
|------------|-----------|-----------------------------------------------------------------------------------------|----------------------------------------|
| Codice     |           | Descrizione                                                                             |                                        |
|            |           | TROVA                                                                                   |                                        |
|            |           |                                                                                         |                                        |
|            |           |                                                                                         |                                        |
|            |           |                                                                                         |                                        |
| Codice CPV | Seleziona | Descrizione                                                                             |                                        |
| <b>O</b> A | •         | MATERIALI                                                                               |                                        |
| O AA       |           | Metalli e leghe                                                                         |                                        |
| 🖸 AB       |           | Non metalli                                                                             |                                        |
| O B        | •         | ASPETTO, FORMA, IMBALLAGGIO E CONFEZIONAMENTO                                           |                                        |
| O BA       |           | Aspetto                                                                                 |                                        |
| 😑 BB       |           | Forma                                                                                   |                                        |
| BB01-3     |           | Non tubolare                                                                            |                                        |
| BB02-6     |           | Tubolare                                                                                |                                        |
| BB03-9     |           | Rotondo                                                                                 |                                        |
| BB04-2     |           | Rettangolare                                                                            |                                        |
| BB05-5     |           | Quadrato                                                                                |                                        |
| BB06-8     |           | Triangolare                                                                             |                                        |
| BB07-1     |           | Trapezoidale                                                                            |                                        |
| O BC       |           | Imballaggio e confezionamento                                                           |                                        |
|            |           | MATERIALI/PRODOTTI CON OLIALITÀ E MODALITÀ DI FUNZIONAMENTO SPECIALI                    |                                        |
| O D        |           | GENERALE, AMMINISTRAZIONE                                                               |                                        |
| O E        |           | UTENTI/BENEFICIARI                                                                      |                                        |
| O F        |           | TIPI DI UTILIZZI                                                                        |                                        |
| 🖸 G        |           | SCALA E DIMENSIONE                                                                      |                                        |
| ОН         |           | ATTRIBUTI RESIDUI PER ALIMENTI, BEVANDE E PASTI                                         |                                        |
| 01         |           | ATTRIBUTI RESIDUI PER COSTRUZIONE/LAVORI                                                |                                        |
| O 1        |           | ATTRIBUTI RESIDUI PER L'INFORMATICA, LE TECNOLOGIE DELL'INFORMAZIONE O LA COMUNICAZIONE |                                        |
| о к        |           | ATTRIBUTI RESIDUI PER LA DISTRIBUZIONE DELL'ENERGIA E DELL'ACQUA                        |                                        |
| O L        | •         | ATTRIBUTI RESIDUI PER LA MEDICINA E I LABORATORI                                        |                                        |
| O M        | •         | TRASPORTI                                                                               |                                        |
| O P        | •         | MEZZI DI TRASPORTO                                                                      |                                        |
| 0 Q        | •         | PROMOZIONI                                                                              |                                        |
| O R        | •         | SCIENZE                                                                                 |                                        |
| O S        | •         | ATTIVITA' ECONOMICHE                                                                    |                                        |
| 0 T        | •         | CANCELLERIA                                                                             |                                        |
| 00         | •         | VARIE                                                                                   |                                        |
|            |           |                                                                                         | ANNULLA CANCELLA SELEZIONATI SELEZIONA |

La scelta di uno o più check box permette di selezionare i codici supplementari. Effettuata la selezione si potrà ritornare sull'alberatura dei CPV Principali e Secondari mediante il pulsante **SELEZIONA** presente a fine pagina. Il pulsante **ANNULLA** abbandona l'eventuale selezione effettuata e permette di ritornare sulla pagina dei CPV Principali e Secondari.

Per gli ambiti merceologici

- Procedura per forniture/servizi ferroviari
- Procedure per lavori
- Procedure per incarichi a liberi professionisti

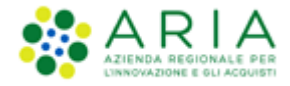

nella pagina dei Codici CPV si attiva un ulteriore pulsante (a destra del pulsante "Consulta vocabolario supplementare)

|                                                     |                                                                         | OCEDIIRA MO                                                     |                                                   |                                                                 |                                        | CATEGORIE M                               | FRCEOLOGICHE                                 |                                    |                                            |                                             |                                             |                                           |
|-----------------------------------------------------|-------------------------------------------------------------------------|-----------------------------------------------------------------|---------------------------------------------------|-----------------------------------------------------------------|----------------------------------------|-------------------------------------------|----------------------------------------------|------------------------------------|--------------------------------------------|---------------------------------------------|---------------------------------------------|-------------------------------------------|
|                                                     | CIO DELLA II                                                            | COCEDONA MC                                                     | NOLOTIO                                           | AMDITOTI                                                        | OCEDOINAL                              | CALEGORIE                                 | ERCEOEOGICITE                                |                                    |                                            |                                             |                                             |                                           |
| VALIDAZIONE CARR<br>MODELLO PI<br>MO                | 2<br>ATTERISTICHE D<br>ROCEDURA P                                       | 3<br>EFINIZIONE<br>ROCEDURA<br>MET                              | AMBITO<br>ROCEDURA E<br>CATEGORIE<br>RCEOLOGICHE  | 5<br>REQUISITI DI GARA                                          | 6<br>DEFINIZIONE<br>OFFERTA            | 7<br>DEFINIZIONE<br>SUBLOTTI              | 8<br>VALORI ECONOMICI                        | 9<br>SELEZIONE<br>FORNITORI        | 10<br>ASTA ELETTRONIG                      | CA TEMPISTICHE E<br>DOCUMENTAZIONE          | (12)<br>RIEPILOGO                           |                                           |
| Ambito della procedur<br>Procedura per lavori       | a *                                                                     | ~                                                               |                                                   |                                                                 |                                        |                                           |                                              |                                    |                                            |                                             |                                             |                                           |
| Seleziona Categoria Me                              | erceologica *                                                           |                                                                 |                                                   |                                                                 |                                        |                                           |                                              |                                    |                                            |                                             |                                             |                                           |
| RICERCA CATEGORI                                    | A MERCEOLOGI                                                            | CA                                                              |                                                   |                                                                 |                                        |                                           |                                              |                                    |                                            |                                             |                                             |                                           |
| Codice                                              |                                                                         |                                                                 | Descrizione                                       |                                                                 |                                        |                                           |                                              |                                    |                                            |                                             |                                             |                                           |
|                                                     |                                                                         |                                                                 |                                                   |                                                                 |                                        |                                           | TROVA                                        |                                    |                                            |                                             |                                             |                                           |
| Per aggiun<br>supplemen<br>Trattandos<br>non prevec | gere ulteriori det<br>tare".<br>i di una procedur.<br>de alcuna categor | agli (attributi) al<br>a per l'affidameni<br>ia SOA, tramite la | codice CPV se<br>to di lavori pu<br>selezione che | elezionato è possib<br>bblici, è possibile<br>eck-box dedicata. | ile selezionare u<br>individuare le ca | ulteriori codici ap<br>Ategorie SOA rispo | partenenti al vocabi<br>ndenti all'oggetto d | olario supplemo<br>Iella procedura | entare, cui è poss<br>1, attraverso la fur | ibile accedere tram<br>nzionalità "Aggiungi | ite il tasto "Consult<br>categoria SOA" o i | a vocabolario<br>ndicare che la procedura |
| Procedura per lavo                                  | ri senza categorie                                                      | SOA                                                             |                                                   |                                                                 |                                        |                                           |                                              |                                    | CON                                        | NSULTA VOCABOLARI                           | O SUPPLEMENTARE                             | AGGIUNGI CATEGORIE SOA                    |
| Codice CPV                                          | Seleziona<br>CPV<br>principale                                          | Seleziona<br>Codici<br>secondari                                |                                                   |                                                                 |                                        |                                           |                                              | Descrizione                        |                                            |                                             |                                             |                                           |
| 0900000-3                                           |                                                                         |                                                                 | Prodotti de                                       | rivati dal petrolio,                                            | combustibili, el                       | ettricità e altre f                       | onti di energia                              |                                    |                                            |                                             |                                             |                                           |
| O 4500000-7                                         |                                                                         | -                                                               | Lavori di co                                      | struzione                                                       |                                        |                                           |                                              |                                    |                                            |                                             |                                             |                                           |
| campi obbligatori (*)                               |                                                                         |                                                                 |                                                   |                                                                 |                                        |                                           |                                              |                                    |                                            |                                             | INDIETRO SALV                               | A ANNULLA AVANTI                          |

Figura 96 – Procedura per Lavori – Categorie SOA

Il nome del pulsante sarà diverso a seconda dell'ambito merceologico (ma identico funzionamento):

- Procedura per forniture/servizi ferroviari  $\rightarrow$  "Aggiungi categorie beni e servizi ferroviari"
- Procedure per lavori  $\rightarrow$  "Aggiungi categorie SOA"
- Procedure per incarichi a liberi professionisti → "Aggiungi categorie professioni regolamentate"

La categoria merceologica specifica un dato obbligatorio per gli ambiti merceologici specifici, pertanto la funzione deve necessariamente essere attivata per poter completare lo step.

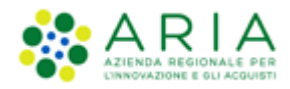

Selezionando il pulsante, sarà attivata la pagina riportante l'alberatura dei codici specifici (nella figura seguente è presentata quale esempio l'alberatura relativa alle procedure per lavori "Aggiungi Categorie SOA"). La prima parte della sezione è sempre costituita dal motore di ricerca:

| RICERCA CATEGORIA | MERCEOLOGIC | A Descrizione                             | TROVA       |                                        |
|-------------------|-------------|-------------------------------------------|-------------|----------------------------------------|
| Categoria SOA     | Seleziona   |                                           | Descrizione |                                        |
| OG OG             |             | LAVORI PUBBLICI - CATEGORIE GENERALI      |             |                                        |
| OS OS             | -           | LAVORI PUBBLICI - CATEGORIE SPECIALIZZATE |             |                                        |
|                   |             | ·                                         |             | ANNULLA CANCELLA SELEZIONATI SELEZIONA |

#### Figura 97

Selezionando uno o più check box, si attivano i codici specifici. Effettuata la selezione si potrà ritornare sull'alberatura dei CPV Principali e Secondari col pulsante SELEZIONA presente a fine pagina. Il pulsante ANNULLA abbandona l'eventuale selezione effettuata e permette di ritornare sulla pagina dei CPV Principali e Secondari.

Unicamente per una procedura con ambito della procedura Lavori, è prevista la possibilità per l'utente di indicare che questa non preveda l'indicazione di alcuna categoria SOA. Tramite la selezione di un check-box dedicato, posto sopra l'alberatura per la selezione del codice CPV (che resta obbligatorio), sarà infatti possibile disabilitare l'obbligatorietà della selezione di una categoria specifica SOA.

|             |                                |                                  |                                           | CONSULTA VOCABOLARIO SUPPLEMENTARE AGGIUNGI CATEGORIE SOA |
|-------------|--------------------------------|----------------------------------|-------------------------------------------|-----------------------------------------------------------|
| Codice CPV  | Seleziona<br>CPV<br>principale | Seleziona<br>Codici<br>secondari |                                           | Descrizione                                               |
| 3 4500000-7 |                                |                                  | Lavori di costruzione                     |                                                           |
| 4510000-8   | ۲                              |                                  | Lavori di preparazione del cantiere edile |                                                           |

Figura 98

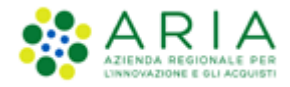

**Attenzione!!** Se l'utente della Stazione Appaltante torna a ritroso in questo step 4 dopo aver compilato anche solo parzialmente i successivi step 7 e/o 9, sotto al wizard comparirà un alert come da immagine seguente.

| UALIDAZIONE<br>MODELLO | 2<br>CARATTERISTICHE<br>PROCEDURA<br>MONOLOTTO | 3<br>DEFINIZIONE<br>PROCEDURA | ANBITO<br>PROCEDURA E<br>CATEGORIE<br>MERCEOLOGICHE | 5<br>REQUISITI DI GARA | 6<br>DEFINIZIONE<br>OFFERTA | 7<br>DEFINIZIONE<br>SUBLOTTI | 8<br>VALORI<br>ECONOMICI | 9<br>SELEZIONE<br>FORNITORI | 10<br>ASTA<br>ELETTRONICA | 11<br>TEMPISTICHE E<br>DOCUMENTAZIONE | 12<br>RIEPILOGO |
|------------------------|------------------------------------------------|-------------------------------|-----------------------------------------------------|------------------------|-----------------------------|------------------------------|--------------------------|-----------------------------|---------------------------|---------------------------------------|-----------------|
| Attenzione             | ! Modificare una selezio                       | ne precedentemen              | te effettuata andrà ad                              | impattare su alcune se | lezioni seguenti            |                              |                          |                             |                           |                                       |                 |
| Ambito della pro       | ocedura *                                      |                               |                                                     |                        |                             | Integrazione con sis         | tema di conservaz        | ione sostitutiva:           | Aruba                     |                                       |                 |
| Procedura per          | forniture/servizi                              |                               |                                                     | ~                      |                             | Classe documentale:          | *                        | documenti                   | sintel 5 anni             | ~                                     |                 |
|                        |                                                |                               |                                                     |                        |                             | Area Organizzativa O         | )mogenea (AOO): *        | Protocollo                  | ~                         |                                       |                 |
|                        |                                                |                               |                                                     |                        |                             | Codice unità organiz         | zativa (LIOR)            |                             | 1100                      |                                       |                 |
|                        |                                                |                               |                                                     |                        |                             |                              |                          |                             |                           |                                       |                 |

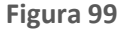

<u>Attenzione</u>: per procedure a Sistema Dinamico di Acquisizione – Appalto Specifico, se impostato un ambito merceologico diverso dall'ambito del Sistema Dinamico di Acquisizione – Bando Istitutivo, non sarà consentito eseguirne il lancio.

#### Attenzione:

- Quanto inserito nello step 7 verrà interamente resettato se l'utente della Stazione Appaltante apporta delle modifiche alle selezioni precedentemente effettuate nel seguente step 4.

- Quanto inserito nello step 9 verrà interamente resettato se l'utente della Stazione Appaltante apporta delle modifiche <u>all'ambito merceologico</u> nello step 4.

- Quanto inserito nello step 9 NON subirà alcuna modifica se invece l'utente modifica la categoria merceologica

Completato il caricamento della categoria specifica premere il pulsante AVANTI per passare allo step "5-REQUISITI DI GARA".

## 7.5. Step 5: REQUISITI DI GARA

In questa sezione, per procedure con criterio di aggiudicazione "**Criterio minor prezzo**", inizialmente è visibile esclusivamente un messaggio informativo, ma è consentito aggiungere requisiti tecnici ed economici tramite gli appositi pulsanti "AGGIUNGI" e "AGGIUNGI REQUISITI PRE-CONFIGURATI" (vedi Figura successiva).

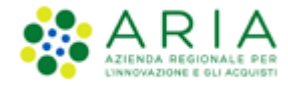

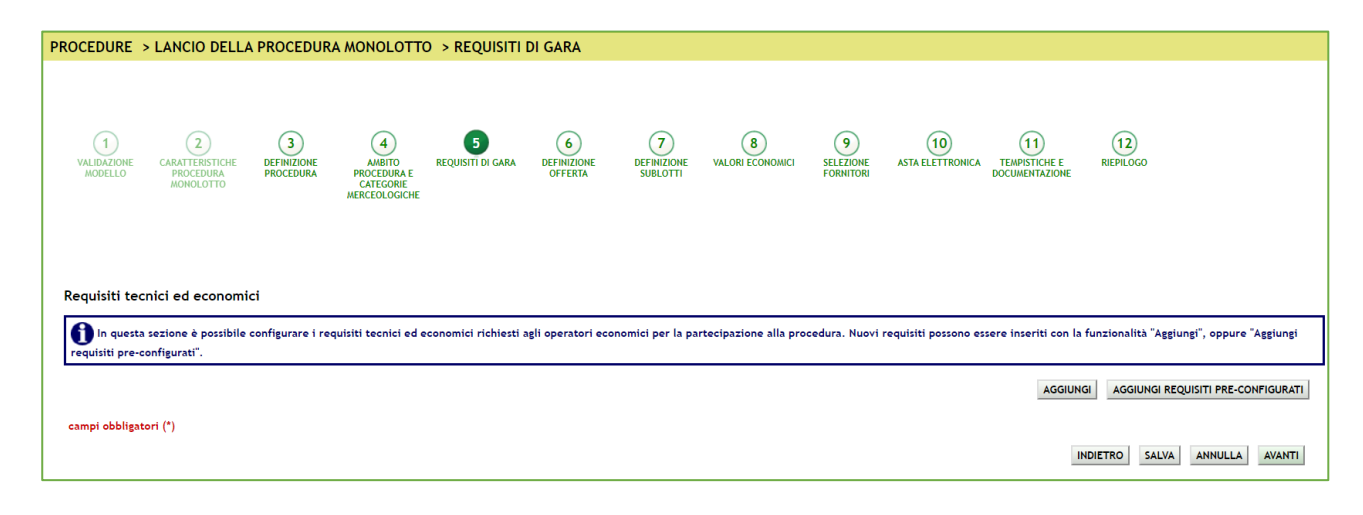

Per procedure con criterio di aggiudicazione "**Criterio dell'offerta economicamente più vantaggiosa**", la pagina di questo step si presenta invece come da successiva immagine:

| PROCEDURE                                                                                                    |                                                                                  |                               |                                                     |                        |                             |                               |                       |                             |                        |                                 |                                           |
|----------------------------------------------------------------------------------------------------|----------------------------------------------------------------------------------|-------------------------------|-----------------------------------------------------|------------------------|-----------------------------|-------------------------------|-----------------------|-----------------------------|------------------------|---------------------------------|-------------------------------------------|
| FROCEDORE                                                                                                    | > LANCIO DELLA                                                                   | A FROCEDOR                    | AMONOLUTIC                                          | / / REQUISITI          | DI GARA                     |                               |                       |                             |                        |                                 |                                           |
| U<br>VALIDAZIONE<br>MODELLO                                                                                                    | CARATTERISTICHE<br>PROCEDURA<br>MONOLOTTO                                        | 3<br>DEFINIZIONE<br>PROCEDURA | AMBITO<br>PROCEDURA E<br>CATEGORIE<br>MERCEOLOGICHE | 5<br>REQUISITI DI GARA | 6<br>DEFINIZIONE<br>OFFERTA | 07<br>DEFINIZIONE<br>SUBLOTTI | 8<br>VALORI ECONOMICI | 9<br>SELEZIONE<br>FORNITORI | 10<br>ASTA ELETTRONICA | TEMPISTICHE E<br>DOCUMENTAZIONE | (12)<br>REPLOCO                           |
| Sintesi dei Pu<br>Punteggio Tecnic<br>0,00 / 1<br>Punteggio Econo<br>100,00 / 1<br>Limite tecnico co<br>0,00 / 1<br>Requisiti teco | nteggi assegnati<br>o<br>00<br>mico<br>00<br>mplessivo<br>00<br>cnici ed economi | Ci                            |                                                     |                        |                             |                               |                       |                             |                        |                                 |                                           |
| In questa<br>requisiti pre-o                                                                                                    | a sezione è possibile<br>configurati".                                           | configurare i re              | quisiti tecnici ed e                                | conomici richiesti :   | agli operatori ec           | conomici per la pa            | rtecipazione alla pro | ocedura. Nuovi              | requisiti possono e    | ssere inseriti con la f         | funzionalità "Aggiungi", oppure "Aggiungi |
|                                                                                                    |                                                                                  |                               |                                                     |                        |                             |                               |                       |                             |                        | AGGIUNG                         | AGGIUNGI REQUISITI PRE-CONFIGURATI        |
| campi obbligat                                                                                                    | tori (")                                                                         |                               |                                                     |                        |                             |                               |                       |                             |                        | IN                              | DIETRO SALVA ANNULLA AVANTI               |

Figura 101

Per procedure di lancio con criterio di aggiudicazione "**Criterio dell'offerta economicamente più vantaggiosa**", l'utente della Stazione Appaltante deve obbligatoriamente inserire almeno un requisito tecnico per procedere col lancio della procedura.

Con il pulsante AGGIUNGI è possibile aggiungere nuovi requisiti economici e/o tecnici.

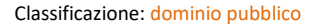

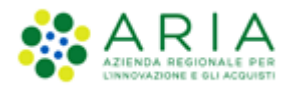

| UTENTI ELENCO FORNIT                                                           | ORI TELEMATICO                      | CATEGORIE MERCE                                           | OLOGICHE BUDGE                                                      | T PROCEDURE               | ANAC L.1                    | 90                             |                          |                             |                           |                                        |                   |
|--------------------------------------------------------------------------------|-------------------------------------|-----------------------------------------------------------|---------------------------------------------------------------------|---------------------------|-----------------------------|--------------------------------|--------------------------|-----------------------------|---------------------------|----------------------------------------|-------------------|
| 🔐 Utente: 🛄 - Impiega                                                          | to                                  |                                                           |                                                                     |                           |                             |                                |                          | 1                           | 😭 Vedi il mio             | profilo   🛄 Comu                       | nicazioni(0)      |
| MENU 4                                                                         | PROCEDURE                           | > LANCIO DELLA PI                                         | ROCEDURA MONOL                                                      | OTTO > REQUI              | SITI DI GAR                 | A                              |                          |                             |                           |                                        |                   |
| Amministrazione<br>Lancio della procedura<br>Notifiche<br>Libreria Documentale | (1)<br>VALIDAZIONE CAI<br>MODELLO F | 2<br>BATTERISTICHE<br>REOCEDURA<br>MUNICLUI HO<br>PROCEDU | (4)<br>DRE AMB TO<br>FAA PROCEDURA E<br>LAIFLUSHIL<br>MERCEOLOGICHE | 5<br>REQUISITI DI<br>GARA | 6<br>DEFINIZIONE<br>OFFERTA | (7)<br>DEFIN ZIONE<br>SUBLOTTI | 8<br>VALORI<br>ECDNOMICI | 9<br>SELEZIONE<br>FORNITORI | 10<br>ASTA<br>ELETTRONICA | (1)<br>TEMPISTICHE E<br>DOCUMENTAZIONE | (12)<br>RIEPILOGO |
|                                                                                | Definizione r                       | equisito                                                  |                                                                     |                           |                             |                                |                          |                             |                           |                                        |                   |
|                                                                                | Nome *                              |                                                           |                                                                     |                           |                             |                                |                          |                             |                           |                                        |                   |
|                                                                                | Descrizione                         |                                                           |                                                                     |                           |                             |                                |                          |                             |                           |                                        |                   |
|                                                                                |                                     |                                                           |                                                                     |                           |                             |                                |                          |                             |                           |                                        |                   |
|                                                                                |                                     |                                                           |                                                                     |                           | .4                          |                                |                          |                             |                           |                                        |                   |
|                                                                                | Tipologia di r                      | equitito                                                  |                                                                     |                           |                             |                                |                          |                             |                           |                                        |                   |
|                                                                                | Tecnico (senza                      | a punteggio) 🗸                                            | SELEZIONE TIPO                                                      | DLOGIA                    |                             |                                |                          |                             |                           |                                        |                   |
|                                                                                |                                     |                                                           |                                                                     |                           |                             |                                |                          |                             |                           | A                                      | NULLA             |

La tipologia di requisito è selezionabile dall'apposito menu a tendina.

| Fipologia di requisito                 |                     |
|----------------------------------------|---------------------|
| Tecnico (senza punteggio) 🗸<br>Tecnico | SELEZIONE TIPOLOGIA |
| Tecnico (senza punteggio)              |                     |
| Economico                              |                     |

Figura 103

Per procedure con criterio di aggiudicazione "Criterio del prezzo più basso" l'opzione "Tecnico" non è presente.

Con requisito "*Tecnico*" si intendono le richieste di informazioni e documenti che rientrano nella c.d. "busta tecnica" delle procedure aventi il criterio di aggiudicazione dell'offerta economicamente più vantaggiosa.

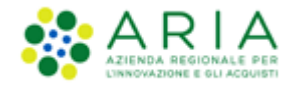

Ogni requisito tecnico é collegato ad un punteggio tecnico che può essere assegnato a discrezione della commissione giudicatrice (requisiti "tecnico - libero") oppure automaticamente da Sintel se la modalità di valutazione é "tabellare" (requisiti "tecnico – vincolato", in cui a ciascuna "opzione di risposta" é collegato un punteggio specifico).

Con requisito "*Tecnico (senza punteggio)*" si intendono le richieste di informazioni e documenti che rientrano nella busta tecnica, cui non é collegato alcun punteggio tecnico e possono essere dunque utilizzati anche nelle procedure "al prezzo più basso". I requisiti di tipo "tecnico (senza punteggio)" possono essere utilizzati ad esempio per richiedere informazioni circa il rispetto delle "caratteristiche tecniche minime" di una fornitura o servizio.

La documentazione "*Economica*" é quella che viene inserita nella c.d. "busta economica" insieme all'offerta economica vera e propria. Questo tipo di requisito non consente l'associazione di un punteggio sulla base delle risposte fornite, e può essere utilizzato per richiedere ulteriori informazioni di natura economica come ad esempio un dettaglio dei prezzi unitari offerti laddove si richieda l'inserimento in Sintel di un'offerta economica di tipo "totale".

Per quanto riguarda i requisiti di tipo "Tecnico (senza punteggio)" ed "Economico", anche se non rientrano nel calcolo dei punteggi, nel caso in cui siano stati impostati, risultano campi obbligatori per gli operatori economici partecipanti.

Dopo aver selezionato la tipologia di requisito, cliccando sul pulsante "Selezione Tipologia" (v. Figura precedente), si aggiornerà la pagina, mostrando la sottosezione successiva.

| Tipologia di risposta attes                                | a            |           |
|------------------------------------------------------------|--------------|-----------|
| libero                                                     | $\checkmark$ | SELEZIONA |
| libero                                                     |              |           |
| vincolato a risposta singola vincolato a risposta multipla |              |           |

Figura 104

Manuali di supporto Piattaforma e-Procurement Regione Lombardia - Stazione Appaltante Servizio Sintel M-2SNTL-1SA-14 Configurazione e Lancio Procedure Bando Istitutivo e Appalto Specifico Monolotto e Multilotto Pagina 90 di 168

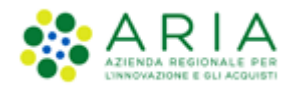

Scegliendo di impostare come tipologia di risposta attesa "*libero*" viene attivato un requisito in cui l'operatore economico potrà inserire un testo, un allegato, una data oppure un numero, in base a quanto selezionato dall'Ente nel successivo campo "Formato della risposta".

Se viene selezionata la tipologia "*vincolato a risposta singola*" è possibile, tramite l'immissione di un valore nel campo "Configura opzione di risposta" della successiva sezione "Impostazioni opzioni ed eventuali pesi", creare un set di valori. Tali valori saranno selezionabili, tramite radio button, in fase di sottomissione delle offerte da parte dell'operatore economico.

Il requisito tipo "*vincolato a risposta multipla*" consente l'inserimento di un set di valori che potranno poi essere selezionati (anche più di una) dagli operatori economici, tramite delle check-box da flaggare.

Nel caso di requisito di partecipazione di tipo "*Tecnico*", se la scelta della Tipologia di risposta attesa cade sul tipo vincolato è possibile inserire delle opzioni a cui attribuire dei punteggi specifici. Tali punteggi saranno assegnati automaticamente da Sintel per il calcolo del punteggio tecnico assegnato a ciascuna offerta (c.d. valutazione tecnica in modalità "tabellare").

Nel caso di requisito vincolato a risposta multipla il punteggio tecnico massimo assegnabile sarà la somma delle singole risposte possibili.

I requisiti tecnici definiti in questa sezione riguardano la totalità dei prodotti/sublotti che saranno oggetto della procedura.

Con la scelta di "Libero" come tipologia di risposta attesa, si abilita la sezione "Formato della risposta", che consente di scegliere il "formato di risposta" del requisito che si desidera far inserire in piattaforma.

| Formato de       | Ila risposta                                                                |
|------------------|-----------------------------------------------------------------------------|
| testo 🔽          | SELEZIONA FORMATO                                                           |
| _ numero         |                                                                             |
| data<br>allegato | uesto requisito è obbligatoria per tutti i fornitori? Si $ullet$ No $igcap$ |
| 4                |                                                                             |

Figura 105

Con le tipologie di risposta attesa "*Libero*" e "*Vincolato a risposta multipla*" è presente anche una domanda di obbligatorietà

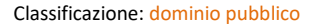

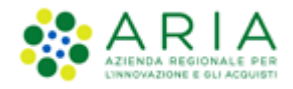

La risposta a questo requisito è obbligatoria per tutti i fornitori?Si 🖲 No 🔿

#### Figura 106

**Obbligatorietà**: è possibile decidere se rendere obbligatori o meno determinati requisiti allegati. La scelta avviene tramite radio button, che compare dopo aver cliccato su Seleziona Formato (v. Figura seguente). I requisiti la cui risposta NON é obbligatoria per tutti gli operatori economici, potranno eventualmente essere ignorati in fase di invio offerta da parte di questi.

Se è stata selezionata la tipologia di risposta "*Vincolato a risposta singola*" sarà presente inoltre il campo "Imposta come opzione predefinita" (v. Figura seguente). L'opzione di risposta selezionata come predefinita identifica quella risposta che viene presentata all'operatore economico di default al momento dell'accesso alla relativa sezione del percorso "Invia offerta", prima che questi effettui la propria scelta.

Solo dopo aver compilato correttamente tutte le sezioni si abiliterà il tasto "Invia" da selezionare al termine della creazione del requisito.

Dopo aver inserito un requisito si viene riportati alla pagina "Requisiti Tecnici ed Economici", dove sarà ora visibile una tabella contenente tutti i requisiti impostati (v. Figura seguente) e distinti nelle apposite sezioni "Requisiti tecnici" e "Requisiti economici".

Per ogni requisito presente nella tabella è possibile effettuare le seguenti operazioni:

- Modifica
- Rimuovi

Inoltre, cliccando sulle frecce, situate nella colonna "Ordine" (v. Figura seguente) e presenti solo se nella tabella ci sono più requisiti appartenenti alla stessa tipologia, è possibile spostare l'ordine degli requisiti e deciderne l'ordine di visualizzazione per l'operatore economico, durante la fase di invio dell'offerta.

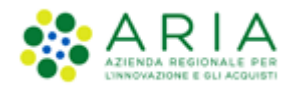

| Requisi  | ti tecnici e | d economici |         |                   |           |                    |         |               |             |               |         |                           |
|----------|--------------|-------------|---------|-------------------|-----------|--------------------|---------|---------------|-------------|---------------|---------|---------------------------|
| Requisit | i tecnici    |             |         |                   |           |                    |         |               |             |               |         |                           |
| ORDINE   | NOME         | DESCRIZIONE | TIPO    | Logia Requisito   | TIPOI     | .OGIA RISPOSTA     | FORMATO | OPZIONI D     | I RISPOSTA  | PUNTEGGIO TEC | NICO    | AZIONE                    |
| ₽        | REQ TEC 1    |             | Tecnico | (senza punteggio) | Vincolato | a risposta singola | •       | [Risposta A,F | Risposta B] | -             |         | 💢 Rimuovi 📝 Modifica      |
| 1        | REQ TEC 2    |             | Tecnico | (senza punteggio) | Libero    |                    | Testo   |               |             |               |         | 💢 Rimuovi 📝 Modifica      |
| Requisit | i economici  |             |         |                   |           |                    |         |               |             |               |         |                           |
| ORDINE   | NOM          | E DESCR     | RIZIONE | TIPOLOGIA REQ     | UISITO    | TIPOLOGIA RISI     | POSTA   | FORMATO       | OPZION      | DI RISPOSTA   |         | AZIONE                    |
|          | REQ ECO      | 1           |         | Economico         |           | Libero             |         | Testo         | -           |               | 🗱 Ri    | muovi 📝 Modifica          |
|          |              |             |         |                   |           |                    |         |               |             | AGGIUNGI      | GGIUNGI | REQUISITI PRE-CONFIGURATI |

Premendo il pulsante AGGIUNGI REQUISITI PRE-CONFIGURATI sarà possibile scegliere tra una serie di requisiti tecnici ed economici disponibili; i requisiti amministrativi non saranno presenti perché già disponibili in fase di Creazione del modello.

Qualora si decida di aggiungere un requisito preconfigurato tecnico (offerta economicamente più vantaggiosa), i punteggi massimo/minimo risulteranno già impostati. Per modificarli sarà possibile utilizzare il pulsante "Modifica" e la sezione "Sintesi dei punteggi assegnati" si aggiornerà automaticamente.

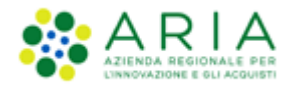

| UTENTI                                                    | ELENCO FORNITO                   | RI TELEMATI                   | CO CATEGORIE ME                              | ERCEOLOGICHE                                                                                                  | BUDGET                                                                                            | PROCEDURE                                                                                       | ANAC L.190                                                                              |                                                                                                    |                                       |                                 |                                    |                         |                                    |                          |                     |
|-----------------------------------------------------------|----------------------------------|-------------------------------|----------------------------------------------|----------------------------------------------------------------------------------------------------|---------------------------------------------------------------------------------------------------|-------------------------------------------------------------------------------------------------|-----------------------------------------------------------------------------------------|----------------------------------------------------------------------------------------------------|---------------------------------------|---------------------------------|------------------------------------|-------------------------|------------------------------------|--------------------------|---------------------|
| 1 Utente:                                                 | - Impiega                        | ato                           |                                              |                                                                                                    |                                                                                                   |                                                                                                 |                                                                                         |                                                                                                    |                                       |                                 |                                    | 1                       | 😭 Vedi il mi                       | o profilo   🛄            | Comunicazioni(0)    |
| MENU                                                      | •                                | PROCED                        | URE > LANCIO DE                              | LLA PROCEDU                                                                                                   | RA MONOLO                                                                                         | OTTO > REC                                                                                      | QUISITI DI GA                                                                           | RA                                                                                                    |                                       |                                 |                                    |                         |                                    |                          |                     |
| Amministrazi<br>Lancio della<br>Notifiche<br>Libreria Doc | ione<br>a procedura<br>:umentale | VALIDAZK<br>MODELL            | DNE CARATTERISTICH<br>PROCEDURA<br>MONOLOTTO | E DEFINIZIONE<br>PROCEDURA                                                                                    | 4<br>AMBITO<br>PROCEDURA<br>CATEGORIE<br>MERCEOLOGIC                                              | REQUISITI D                                                                                     | N GARA DEFINI<br>OFFE                                                                   | DONE DEFINIZIONE<br>RTA SUBLOTTI                                                                               | (8)<br>VALORI<br>ECONOM               | 9<br>SELEZIC<br>NCI FORNIT      | ) (1<br>DNE AS<br>ORI ELETT        | 0<br>ITA T<br>RONICA DO | 11<br>EMPISTICHE E<br>CUMENTAZIONE | 12<br>RIEPILOGO          |                     |
|                                                           |                                  | Sintesi<br>Punteggio<br>70,00 | dei Punteggi asseg<br>Tecnico<br>/ 100       | nati 🕜                                                                                                    |                                                                                                   |                                                                                                 |                                                                                         |                                                                                                    |                                       |                                 |                                    |                         |                                    |                          |                     |
|                                                           |                                  | 30,00<br>Limite te<br>40,00   | / 100<br>cnico complessivo<br>/ 100          |                                                                                                    |                                                                                                   |                                                                                                 |                                                                                         |                                                                                                    |                                       |                                 |                                    |                         |                                    |                          |                     |
|                                                           |                                  | Requis                        | iti tecnici ed econ                          | omici                                                                                                    |                                                                                                   |                                                                                                 |                                                                                         |                                                                                                    |                                       |                                 |                                    |                         |                                    |                          |                     |
|                                                           |                                  | Requis                        | iti tecnici                                  |                                                                                                    |                                                                                                   |                                                                                                 |                                                                                         |                                                                                                    |                                       |                                 |                                    |                         |                                    |                          |                     |
|                                                           |                                  | ORDINE                        | NOME                                         |                                                                                                    |                                                                                                   | DE                                                                                              | SCRIZIONE                                                                               |                                                                                                    |                                       | TIPOLOGIA<br>REQUISITO          | TIPOLOGIA<br>RISPOSTA              | FORMATO                 | OPZIONI DI<br>RISPOSTA             | PUNTEGGIO<br>TECNICO     | AZIONE              |
|                                                           |                                  |                               | Req. Tecnico A                               |                                                                                                    |                                                                                                   |                                                                                                 |                                                                                         |                                                                                                    |                                       | Tecnico<br>(senza<br>punteggio) | Vincolato a<br>risposta<br>singola | -                       | [Risp A,Risp<br>B]                 |                          | Rimuovi<br>Modifica |
|                                                           |                                  |                               | Req. Tecnico B                               |                                                                                                    |                                                                                                   |                                                                                                 |                                                                                         |                                                                                                    |                                       | Tecnico                         | Libero                             | Testo                   |                                    | Max:60,00<br>/ Min:40,00 | Rimuovi<br>Modifica |
|                                                           |                                  | 1                             | Caratteristiche<br>tecniche<br>dell'offerta  | Si prega di allegar<br>dell'offerta, secor<br>allegare piu' di un<br>diversamente sta<br>cartella .zip non di | re tutta la doci<br>ndo le modalita<br>file, allegarli ir<br>ibilito dalla doc<br>dovra' essere f | umentazione ne<br>l'illustrate nella<br>n un'unica carte<br>:umentazione di<br>firmata digitalm | cessaria per illu:<br>documentazione<br>Ela .zip (o equiva<br>i gara, dovranno<br>ente. | trare le caratteristiche<br>di gara. Laddove sia ne-<br>lente). I documenti, se n<br>essere firmati digitalmer | tecniche<br>cessario<br>on<br>ite. La | Tecnico                         | Libero                             | Alegato                 | -                                  | Max:10,00<br>/ Min:0,00  | Rimuovi<br>Modifica |
|                                                           |                                  | Requis                        | iti economici                                |                                                                                                    |                                                                                                   |                                                                                                 |                                                                                         |                                                                                                    |                                       |                                 |                                    |                         |                                    |                          |                     |
|                                                           |                                  | ORDIN                         | IE NOME                                      | DES                                                                                                    | CRIZIONE                                                                                          | TIPOLOG                                                                                         | IA REQUISITO                                                                            | TIPOLOGIA RI                                                                                                   | SPOSTA                                | FORMATO                         | OPZIO                              | II DI RISPOST           | TA                                 | AZIO                     | NE                  |
|                                                           |                                  |                               | Req economico A                              | <b>N</b>                                                                                                    |                                                                                                   | Economico                                                                                       |                                                                                         | Libero                                                                                                    |                                       | Testo                           |                                    |                         | 20                                 | Rimuovi 📝 Moo            | tifica              |
|                                                           |                                  | campi                         | obbligatori (*)                              |                                                                                                    |                                                                                                   |                                                                                                 |                                                                                         |                                                                                                    |                                       |                                 |                                    | AGGIU                   |                                    | NGI REQUISITI PR         | E-CONFIGURATI       |

Figura 108

Selezionando il pulsante AVANTI si passa allo step "6-DEFINIZIONE OFFERTA".

## 7.6. Step 6: DEFINIZIONE OFFERTA

Questa sezione è suddivisa in tre parti:

I. "Modalità offerta economica": le procedure possono essere per "valore economico" oppure per "valore percentuale". Ciò significa che la base d'asta sarà impostata con un valore monetario oppure espressa con un valore percentuale rispetto all'importo negoziabile e che gli operatori economici dovranno formulare la loro offerta, utilizzando il medesimo formato. Nel caso di procedura "per valore economico" la piattaforma calcola automaticamente la percentuale di sconto effettuata dall'offerente in base alla cifra offerta e alla base d'asta disponibile

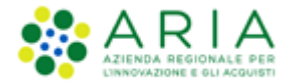

La combinazione dei parametri scelti in "modalità della trattativa" e "modalità dell'offerta economica" genera quattro possibili configurazioni per la presentazione delle offerte: in merito si rimanda al manuale "M-2SNTL-1SA-05 Formule di attribuzione del punteggio economico".

- II. "Tipologia di offerta richiesta": le procedure potranno essere "Unitaria" (ovvero suddivise per prodotti/sublotti) o "Totale".
  - Unitaria: la procedura sarà dettagliata per singoli prodotti/sublotti, che andranno definiti, nello step "Definizione Sublotti", con prezzo/sconto per un'unità di prodotto/sublotto, descrizione, nome e quantità. In questo caso la base d'asta sarà data dalla somma dei prezzi dei singoli prodotti/sublotti che si andranno a definire e sarà quindi calcolata automaticamente dalla piattaforma. L'offerta dei concorrenti sarà effettuata sui singoli prodotti/sublotti.
  - Totale: la procedura sarà effettuata sulla totalità dei prodotti/sublotti, quindi la stazione appaltante non dovrà compilare lo step per la definizione dei prodotti/sublotti (paragrafo "Definizione Sublotti" del presente manuale). I prodotti/sublotti di cui alla fornitura saranno in tal caso descritti all'interno del capitolato di gara. In questo caso la base d'asta sarà definita dall'utente in fase di lancio della gara. L'offerta dei concorrenti sarà effettuata sul valore totale della fornitura.

Il radio button della Tipologia offerta richiesta sarà impostato in corrispondenza di "Totale" per tutti gli ambiti merceologici diversi da "Farmaci" e "Dispositivi Medici". Per questi due particolari ambiti merceologici il radio button sarà impostato in corrispondenza di "Unitaria". In ogni caso sarà possibile modificare l'impostazione proposta

III. "Formula di attribuzione del punteggio economico": questa sezione dà la possibilità di scegliere, tramite menù a tendina, tra le formule di aggiudicazione (disposizioni introdotte dal "Codice degli Appalti" e dal Regolamento attuativo DPR 2017/2010), per impostare il calcolo elettronico delle offerte economiche pervenute nel corso della gara. In base alla formula selezionata, in fase di valutazione/aggiudicazione, Sintel ordinerà tali offerte dalla migliore alla peggiore, determinando così il possibile aggiudicatario della gara.

Le formule di aggiudicazione tra le quali è possibile scegliere sono le seguenti:

- Formula al prezzo minimo
- Formula lineare (impostata di default)
- Formula al prezzo massimo minimo
- Formula non lineare

Manuali di supporto Piattaforma e-Procurement Regione Lombardia - Stazione Appaltante Servizio Sintel M-2SNTL-1SA-14 Configurazione e Lancio Procedure Bando Istitutivo e Appalto Specifico Monolotto e Multilotto Pagina 95 di 168

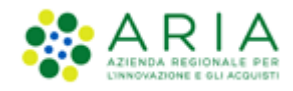

- Formula interpolazione lineare
- Formula servizi di pulizia
- Formula Bilineare 0.80
- Formula Bilineare 0.85
- Formula Bilineare 0.90
- Formula Lavori: interpolazione lineare
- Formula lavori: elemento tempo 0.80
- Formula lavori: elemento tempo 0.85
- Formula lavori: elemento tempo 0.90

Tutte le formule sono dettagliatamente descritte nello specifico manuale "M-2SNTL-1SA-05 Formule di attribuzione del punteggio economico" cui si rimanda. Nello stesso manuale sono anche evidenziate:

- Le combinazioni Formula di aggiudicazione/tipologia di gara ammesse
- I vincoli di ammissibilità
- Le particolarità ed i controlli applicati sui dati della formula.

| PROCEDURE                                                                                                    | > LANCIO DELLA                                                               | A PROCEDUR                    |                                                     | > DEFINIZION           | NE OFFERTA                  |                              |                       |                             |                          |                                       |                   |         |        |
|----------------------------------------------------------------------------------------------------|------------------------------------------------------------------------------|-------------------------------|-----------------------------------------------------|------------------------|-----------------------------|------------------------------|-----------------------|-----------------------------|--------------------------|---------------------------------------|-------------------|---------|--------|
| (1)<br>VALIDAZIONE<br>MODELLO                                                                                                    | CARATTERISTICHE<br>PROCEDURA<br>MONOLOTTO                                    | 3<br>DEFINIZIONE<br>PROCEDURA | AMBITO<br>PROCEDURA E<br>CATEGORIE<br>MERCEOLOGICHE | 5<br>REQUISITI DI GARA | 6<br>DEFINIZIONE<br>OFFERTA | 7<br>DEFINIZIONE<br>SUBLOTTI | 8<br>VALORI ECONOMICI | 9<br>SELEZIONE<br>FORNITORI | (10)<br>ASTA ELETTRONICA | 11<br>TEMPISTICHE E<br>DOCUMENTAZIONE | (12)<br>RIEPILOGO |         |        |
| Modalità offer<br>Per prezzo<br>Per sconto<br>Tipologia di o<br>Unitaria<br>Totale<br>Formula di at:<br>Formula di at:<br>campi obbligat: | rta economica:<br>fferta richiesta ()<br>rribuzione del pur<br>re<br>ori (°) | nteggio econor                | mico                                                |                        |                             |                              |                       |                             |                          | 1                                     | INDIETRO SALVA    | ANNULLA | AVANTI |

Figura 109

Se l'utente della Stazione Appaltante ha compilato anche solo parzialmente gli step successivi 7 o 8 e torna a ritroso a questo step 6, eventuali modifiche andranno a resettare quanto inserito negli step 7 e 8.

Il pulsante AVANTI permette di passare allo step "7-DEFINIZIONE SUBLOTTI"

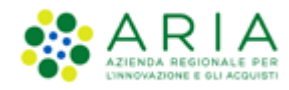

## 7.7. Step 7: DEFINIZIONE SUBLOTTI

Questo step serve alla configurazione dei prodotti/sublotti.

Se nello step precedente l'utente Stazione Appaltante ha scelto come Tipologia di offerta richiesta "Totale" la pagina si presenta come da immagine seguente e sarà sufficiente premere il pulsante AVANTI per passare allo step successivo.

| PROCEDURE                                      | > LANCIO DELL                                  | A PROCEDUR                    |                                                     | > DEFINIZION           | E SUBLOTTI                  |                                     |                       |                             |                        |                                 |                   |            |        |
|------------------------------------------------|------------------------------------------------|-------------------------------|-----------------------------------------------------|------------------------|-----------------------------|-------------------------------------|-----------------------|-----------------------------|------------------------|---------------------------------|-------------------|------------|--------|
| U<br>VALIDAZIONE<br>MODELLO                    | 2<br>CARATTERISTICHE<br>PROCEDURA<br>MONOLOTTO | 3<br>DEFINIZIONE<br>PROCEDURA | AMBITO<br>PROCEDURA E<br>CATEGORIE<br>MERCEOLOGICHE | 5<br>REQUISITI DI GARA | 6<br>DEFINIZIONE<br>OFFERTA | <b>Z</b><br>DEFINIZIONE<br>SUBLOTTI | 8<br>VALORI ECONOMICI | 9<br>SELEZIONE<br>FORNITORI | 10<br>ASTA ELETTRONICA | TEMPISTICHE E<br>DOCUMENTAZIONE | (12)<br>RIEPILOGO |            |        |
| Definizione su<br>La specif<br>campi obbligate | iblotti<br>icazione dei singoli<br>pri (*)     | sublotti è possib             | ile soltanto nel ca:                                | so di scelta di tipolo | gia di offerta ric          | hiesta unitaria                     |                       |                             |                        |                                 | INDIETRO SAL      | VA ANNULLA | AVANTI |

Figura 110 – Lancio monolotto - TOTALE

Se nello step precedente l'utente della Stazione Appaltante ha fatto la seguente scelta:

- Tipologia di offerta richiesta: Unitaria
- Modalità offerta economica: Valore percentuale

la pagina si presenta come da immagine successiva:

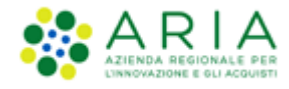

| PROCED     | URE >                             | LANCIO DELL                                    | A PROCEDUR                    |                                                     | > DEFINIZIONE                               | SUBLOTTI                    |                                      |                       |                      |                         |                                       |          |
|------------|-----------------------------------|------------------------------------------------|-------------------------------|-----------------------------------------------------|---------------------------------------------|-----------------------------|--------------------------------------|-----------------------|----------------------|-------------------------|---------------------------------------|----------|
| VALIDA     | 1<br>AZIONE<br>FELLO              | 2<br>CARATTERISTICHE<br>PROCEDURA<br>MONOLOTTO | 3<br>DEFINIZIONE<br>PROCEDURA | AMBITO<br>PROCEDURA E<br>CATEGORIE<br>MERCEOLOGICHE | 5<br>REQUISITI DI GARA<br>(12)<br>RIEPILOGO | 6<br>DEFINIZIONE<br>OFFERTA | <b>7</b><br>EFINIZIONE V<br>SUBLOTTI | 8<br>VALORI ECONOMICI | 9<br>SELEZIONE AS    | (10)<br>STA ELETTRONICA | 11<br>TEADISTICHE E<br>DOCUMENTAZIONE |          |
|            | ione sub<br>Tramite q<br>AMENTO M | lotti<br>Juesta pagina è po:<br>MASSIVO        | ssibile inserire m            | anualmente o cari                                   | icare massivamente si                       | ublotti. Per caricare       | massivamente                         | i sublotti è neces:   | sario cliccare sul p | ulsante CARICA          | MENTO MASSIVO                         |          |
| La somma   | i dei pesi è                      | è: 0                                           |                               |                                                     |                                             |                             | _                                    |                       |                      |                         |                                       | 0-0 di 0 |
| Aggiungi s | NOME                              | DESCRIZIONE                                    | INCIDENZA % NEL               | LA FORNITURA                                        | UNITA DI MISURA                             | CPV PRINCIPAL               | E CPV SUP                            | PLEMENTARI            | SOGLIA % UNITARIA    | PESO TEC                | INICO PESO MINI                       | AZIONI   |
| 155101513  | Jostotti og                       | Secto della proces                             |                               |                                                     |                                             |                             |                                      |                       |                      | Eler                    | menti per pagina: 1                   | ) ~      |
| CODICE     | N                                 | OME                                            | D                             | ESCRIZIONE                                          | INCIDENT                                    | ZA % NELLA<br>IRA           | UNITÀ DI A                           | MISURA CPV<br>PRINCIP | CPV<br>ALE SUPPLEA   | S                       | OGLIA % UNITARIA                      | AZIONI   |
|            | •                                 |                                                | *                             |                                                     |                                             | *                           |                                      | CERCA                 | CERCA                |                         | •                                     | AGGIUNGI |
|            |                                   |                                                |                               |                                                     |                                             |                             |                                      |                       |                      |                         |                                       |          |

Figura 111 - Procedura Unitaria PERCENTUALE

Se nello step precedente l'utente della Stazione Appaltante ha fatto la seguente scelta:

- Tipologia di offerta richiesta: Unitaria
- Modalità offerta economica: Valore economico

la pagina si presenta come da immagine successiva:

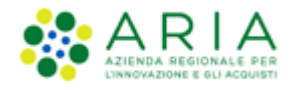

| PROCEDUR       | > LANCIO DELL                               |                                            |                                         | > DEFINIZION          |                  | ri                                         |                                           |                           |                                          |                                 |                                            |                 |
|----------------|---------------------------------------------|--------------------------------------------|-----------------------------------------|-----------------------|------------------|--------------------------------------------|-------------------------------------------|---------------------------|------------------------------------------|---------------------------------|--------------------------------------------|-----------------|
| TROCEDOR       |                                             | ATROCEDORA                                 |                                         |                       | L SOBLOTI        |                                            |                                           |                           |                                          |                                 |                                            |                 |
|                |                                             |                                            |                                         |                       |                  |                                            |                                           |                           |                                          |                                 |                                            |                 |
| 1              | 2                                           | 3                                          | 4                                       | 5                     | 6                | 7                                          | 8                                         | 9                         | 10                                       | 11                              | 12                                         |                 |
| VALIDAZION     | E CARATTERISTICHE<br>PROCEDURA<br>MONOLOTTO | PROCEDURA                                  | AMBITO<br>PROCEDURA E<br>CATEGORIE      | REQUISITI DI GARA     | OFFERTA          | DEFINIZIONE                                | VALORI ECONOMIO                           | CI SELEZIONE<br>FORNITORI | ASTA ELETTRONICA                         | TEMPISTICHE E<br>DOCUMENTAZIONE | RIEPILOGO                                  |                 |
|                |                                             |                                            | MERCEOLOGICHE                           |                       |                  |                                            |                                           |                           |                                          |                                 |                                            |                 |
|                |                                             |                                            |                                         |                       |                  |                                            |                                           |                           |                                          |                                 |                                            |                 |
|                |                                             |                                            |                                         |                       |                  |                                            |                                           |                           |                                          |                                 |                                            |                 |
| Definizione    | sublotti                                    |                                            |                                         |                       |                  |                                            |                                           |                           |                                          |                                 |                                            |                 |
| 1 Tram         | ite questa pagina è po                      | ssibile inserire ma<br>ile su cui presenta | nualmente o cario<br>re offerta dovrà e | care massivamente     | sublotti. Per c  | aricare massivamer<br>Iella sicurezza deri | ite i sublotti è ne<br>vanti da interfere | ecessario cliccare s      | ul pulsante CARICA<br>di eventuali costi | MENTO MASSIVO                   |                                            |                 |
|                | 220 unitario negoziabi                      | ne su cui presenta                         | re offerta dovra e                      | issere al necto di ev | ventuali costi u | iena sicurezza derr                        | and da interfere                          | enza e comprensiv         | o di eventuari costi                     | der personale.                  |                                            |                 |
| CARICAME       | ITO MASSIVO                                 |                                            |                                         |                       |                  |                                            |                                           |                           |                                          |                                 |                                            |                 |
| La somma dei   | Jesi e: 0                                   |                                            |                                         |                       |                  |                                            |                                           |                           |                                          |                                 |                                            | 0-0 di 0        |
| CODICE NOM     | E DESCRIZIONE QUA                           | NTITÀ UNITÀ DI                             | MISURA CPV PR                           | INCIPALE CPV SUP      | PLEMENTARI       | INCIDENZA % NELL                           | A FORNITURA                               | PREZZO UNITARIO           | NEGOZIABILE SU CU                        | I PRESENTARE OFFE               | ERTA PESO TECNICO PES                      | O MINIMO AZIONI |
| Aggiungi sublo | ti oggetto della proced:                    | ura                                        |                                         |                       |                  |                                            |                                           |                           |                                          |                                 | Elomonti por pagina:                       | 10              |
|                |                                             |                                            |                                         |                       |                  |                                            |                                           |                           |                                          |                                 | Etementi per pagina.                       | 10 •            |
| 6              |                                             |                                            |                                         |                       |                  |                                            |                                           |                           |                                          |                                 |                                            |                 |
| Attenzi        | one: se non si compila                      | la colonna "Incider                        | nza % nella fornit                      | ura", nella formula   | utilizzata per l | l'assegnazione del p                       | unteggio econor                           | nico non verrà attr       | ibuito alcun peso a                      | i diversi sublotti              |                                            |                 |
| CODICE         | NOME                                        | DE                                         | SCRIZIONE                               | QUANT                 | йтì              | UNITÀ DI MISURA                            | CPV<br>PRINCIPALE                         | CPV<br>SUPPLEMENTARI      | INCIDENZA % NE<br>FORNITURA              | LLA PREZZO<br>PRESEN            | UNITARIO NEGOZIABILE SU CI<br>TARE OFFERTA | UI AZIONI       |
|                | •                                           | •                                          |                                         |                       | •                | •                                          | CERCA                                     | CERCA                     |                                          |                                 | · ·                                        | AGGIUNGI        |
|                |                                             |                                            |                                         |                       |                  |                                            |                                           |                           |                                          |                                 |                                            |                 |
| campi obblica  | ori (*)                                     |                                            |                                         |                       |                  |                                            |                                           |                           |                                          |                                 |                                            |                 |
| campi obbliga  |                                             |                                            |                                         |                       |                  |                                            |                                           |                           |                                          |                                 | INDIETRO SALVA ANNU                        | JLLA AVANTI     |
|                |                                             |                                            |                                         |                       |                  |                                            |                                           |                           |                                          |                                 |                                            |                 |

Figura 112 – Procedura Unitaria ECONOMICA

Nel caso in cui la SA che sta operando è un "Ente Sanitario di Regione Lombardia", e nel precedente Step ha scelto GaraAggregata e selezionato degli enti aderenti in questo Step vedrà una sezione in più rappresentata da una tabellaQUANTITÀNEGOZIATAAGGREGATO

| CODICE                                        | NOME                                                                  | DESCRIZIONE                   | QUANTITÀ | UNITÀ DI MISURA | CATEGORIA MERCEOLOGICA | INCIDENZA % NELLA FORNITURA | PREZZO UNITARIO NEGOZIABILE SU CUI PRESENTARE OFFERTA | AZIONI   |
|-----------------------------------------------|-----------------------------------------------------------------------|-------------------------------|----------|-----------------|------------------------|-----------------------------|-------------------------------------------------------|----------|
|                                               | •                                                                     | •                             |          | •               | CERCA                  |                             | · ·                                                   | AGGIUNGI |
| QUANTITÀ N                                    | EGOZIATA AGGREGATO                                                    |                               |          |                 |                        |                             |                                                       |          |
| Azienda Ospe                                  | edaliera Istituti Clinici di Perfezion                                | amento (ICP) di Milano        |          |                 |                        |                             |                                                       |          |
| Asl Capurso                                   |                                                                       |                               |          |                 |                        |                             |                                                       |          |
| Azienda Ospe                                  | edaliera Guido Salvini di Garbagnal                                   | te                            |          |                 |                        |                             |                                                       |          |
| Azienda Ospe                                  | edaliera Fatebenefratelli e Oftalmi                                   | ico di Milano                 |          |                 |                        |                             |                                                       |          |
| Richiesta ne<br>Vuoi richiede<br>O SI<br>® No | ome commerciale dei prodot<br>re il nome commerciale dei prodo        | tti offerti<br>tti offerti?   |          |                 |                        |                             |                                                       |          |
| Richiesta sc<br>Vuoi richiede<br>O Si<br>® No | cheda tecnica dei prodotti of<br>re la scheda tecnica di tutti i prod | <b>ferti</b><br>otti offerti? |          |                 |                        |                             |                                                       |          |

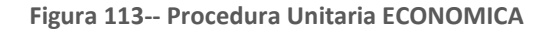

La tabella comprenderà, nella prima colonna, gli Enti del Consorzio già precompilati, nella seconda colonna, dovrà essere indicata la quantità; la somma della quantità delgli enti dovrà corrispondere alla "Quantità" del sublotto

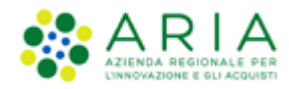

| CODICE           | NOME                                       | DESCRIZIONE   |              | QUANTITÀ |              | UNITÀ DI MISURA | CATEGORIA MERCEOLOGICA | INCIDENZA % NELL | A FORNITURA | PREZZO UNITARIO | NEGOZIABILE SU CUI PRESENTARE OFFERTA | AZIONI   |
|------------------|--------------------------------------------|---------------|--------------|----------|--------------|-----------------|------------------------|------------------|-------------|-----------------|---------------------------------------|----------|
| Lotto1 ·         | L1 •                                       |               |              | 20       | •            |                 | MODIFICA A15 .         |                  | ]           | 60000           | ]•                                    | AGGIUNGI |
| QUANTITÀ NEGO    | ZIATA AGGREGATO •                          |               |              | $\frown$ |              |                 |                        |                  |             |                 |                                       |          |
| Azienda Ospedali | era Istituti Clinici di Perfezionamento (I | CP) di Milano | $\mathbf{N}$ | 10       | $\mathbf{N}$ |                 |                        |                  |             |                 |                                       |          |
| Asl Capurso      |                                            |               |              | 5        | 1            |                 |                        |                  |             |                 |                                       |          |
| Azienda Ospedali | era Guido Salvini di Garbagnate            |               |              | 3        | 7            |                 |                        |                  |             |                 |                                       |          |
| Azienda Ospedali | era Fatebenefratelli e Oftalmico di Mila   | no            |              | 2        | /            |                 |                        |                  |             |                 |                                       |          |
|                  |                                            |               |              | $\smile$ |              |                 |                        |                  |             |                 |                                       |          |

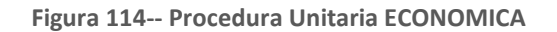

**N.B.:** Si precisa che se nello step precedente si seleziona la modalità offerta economica, "valore percentuale" la nuova tabella non sarà visibile

L'inserimento dei prodotti/sublotti può essere eseguito in 2 modalità:

- Inserimento manuale
- Caricamento massivo

# 7.7.1. Step 7: DEFINIZIONE SUBLOTTI (Inserimento manuale)

I campi da compilare sono i seguenti:

- Codice: si intente il codice del prodotto/sublotto (obbligatorio);
- Nome: si intende il nome del prodotto/sublotto (obbligatorio);
- Descrizione: la descrizione del prodotto/sublotto (facoltativo);
- Quantità: la quantità del prodotto/sublotto richiesta (obbligatorio è presente solo per le gare "per valore economico";

Le offerte economiche formulate dagli operatori economici su ciascun "prodotto/sublotto" saranno sempre automaticamente moltiplicate da Sintel per le relative quantità richieste in modo da ottenere il valore complessivo dell'offerta.

 Incidenza % della fornitura: la percentuale di incidenza del prodotto/sublotto rispetto a tutta la fornitura (obbligatorio per le procedure per valore percentuale, facoltativo per le procedure per valore economico).
 Identifica il "peso" dell'offerta formulata su ciascun prodotto/sublotto per l'assegnazione del punteggio

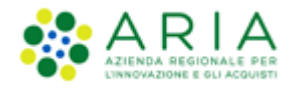

economico. I "prodotti/sublotti" con l'incidenza più alta avranno quindi un'influenza più grande sulla graduatoria economica proporzionalmente al punteggio massimo previsto per le offerte economiche. La somma delle incidenze percentuali (se inserite) deve essere sempre pari a 100;

- Unità di misura: come viene richiesto il prodotto/sublotto (litri,metri,unità ecc..) (facoltativo);

- CPV Principale/Supplementare: consente di associare una specifica categoria merceologica al prodotto/sublotto; per la definizione dei diversi vocabolari menzionati nei seguenti capitoli fare riferimento al manuale "M-2SNTL-1SA-01 Categorie merceologiche";
- CPV Supplementare: si abilita solo dopo aver inserito il CPV Principale; per la definizione dei diversi vocabolari menzionati nei seguenti capitoli fare riferimento al manuale "M-2SNTL-1SA-01 Categorie merceologiche"; In caso di procedure per dispositivi medici o farmaci", al posto delle colonne "CPV PRINCIPALE" e "CPV SUPPLEMENTARI" dovrà essere visualizzata la colonna "CATEGORIA MERCEOLOGICA" come da immagine successiva:

| Attenzione: s                                                  | e non si compila la colonr                             | na "Incidenza % nella f           | fornitura", nella formula | a utilizzata per l'as | segnazione del punteggi   | o economico non verrà attrit   | buito alcun peso ai diversi sublotti                     |          |
|----------------------------------------------------------------|--------------------------------------------------------|-----------------------------------|---------------------------|-----------------------|---------------------------|--------------------------------|----------------------------------------------------------|----------|
| CODICE NOM                                                     | I                                                      | DESCRIZIONE                       | QUANTITÀ                  | UNITÀ DI<br>MISURA    | CATEGORIA<br>MERCEOLOGICA | INCIDENZA % NELLA<br>FORNITURA | PREZZO UNITARIO NEGOZIABILE SU CUI<br>PRESENTARE OFFERTA | AZIONI   |
| *                                                              | *                                                      |                                   |                           | *                     | CERCA *                   |                                | *                                                        | AGGIUNGI |
| ichiesta nome co<br>/uoi richiedere il non<br>O Si<br>O No     | mmerciale dei prodot<br>le commerciale dei prodot      | t <b>i offerti</b><br>ti offerti? |                           |                       |                           |                                |                                                          |          |
| <b>chiesta scheda t</b><br>uoi richiedere la sch<br>) Si<br>No | ecnica dei prodotti of<br>eda tecnica di tutti i prode | <b>ferti</b><br>otti offerti?     |                           |                       |                           |                                |                                                          |          |

#### Figura 115 – Procedura per farmaci

Prezzo unitario negoziabile su cui presentare offerta: campo obbligatorio per procedure Economiche per la definizione del prezzo unitario negoziabile. Nelle procedure per valore percentuale, tale campo si chiama "Soglia % Unitaria" (se non compilato sarà impostato automaticamente a zero ed identifica lo "sconto minimo ammissibile" per il prodotto/sublotto in questione).

Una volta compilati i campi sopra descritti, selezionando il tasto "Aggiungi" viene creato il prodotto/sublotto ed inserito nella tabella dei prodotti/sublotti nella parte superiore della schermata. Da sottolineare la presenza di un alert blu informativo dal testo "Il prezzo unitario negoziabile su cui presentare offerta dovrà essere al netto di eventuali costi della sicurezza derivanti da interferenza e comprensivo di eventuali costi del personale"

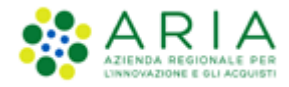

Nella figura sopra riportata l'alert in blu relativo all'Incidenza in % della fornitura è presente in quanto si tratta di procedura Unitaria per PREZZO.

Nel caso di Procedure Unitarie Percentuali il messaggio informativo non sarà presente.

Su ogni prodotto/sublotto aggiunto è possibile effettuare le seguenti operazioni: "Rimuovi", "Modifica" e "Gestione requisiti".

Ad ogni prodotto/sublotto è possibile associare dei requisiti tecnici cliccando sul link "Gestione requisiti": nella parte inferiore della schermata viene visualizzata la tabella "Gestione parametri dei requisiti" e tramite il tasto Aggiungi, si potrà accedere all'editor dei requisiti tecnici precedentemente descritto (sarà possibile configurare però soltanto requisiti Tecnici e tecnici senza punteggio).

Nel paragrafo "Criteri di Aggiudicazione e requisiti gara" del capitolo di Creazione del modello, si definiscono i requisiti tecnici a livello di procedura; questi requisiti tecnici sono invece collegati ad uno specifico prodotto/sublotto e servono pertanto a richiedere la specificazione delle relative caratteristiche tecniche.

Per i modelli in ambito Farmaco e Dispositivi medici sono presenti due informazioni specifiche

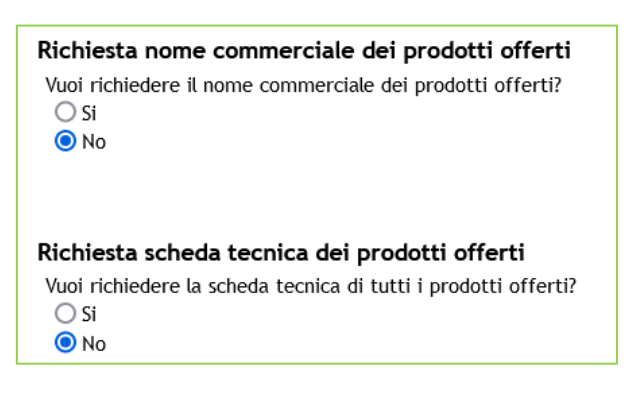

#### Figura 116

selezionando le quali saranno generati automaticamente, per l'utente fornitore, dei requisiti di tipo tecnicoeventuale da inserire obbligatoriamente in fase di invio dell'offerta. Questi requisiti tecnici-eventuali automatici saranno poi visibili nella busta tecnica del percorso di valutazione della gara. Dopo aver creato i prodotti/sublotti sarà possibile proseguire negli step di definizione del modello.

Eventuali punteggi tecnici attribuiti ai singoli prodotti/sublotti andranno a sommarsi al "Peso massimo parte tecnica" definito, con la creazione dei requisiti tecnici alla gara, nella sezione "Criteri di Aggiudicazione e requisiti gara" in fase di Creazione del modello. Dopo aver definito i requisiti dell'oggetto la piattaforma riporta alla pagina

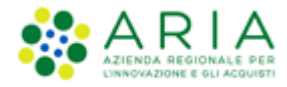

Definizione Sublotti.

Se l'utente della Stazione Appaltante ha compilato anche solo parzialmente questo step e tornando a ritroso agli step 4 e/o 6 effettua delle modifiche, quanto inserito nello step 7 verrà azzerato.

## 7.7.2. Step 7: Definizione Sublotti (Caricamento Massivo)

In questo step è disponibile la funzionalità di CARICAMENTO MASSIVO che consente di aggiungere prodotti/sublotti in modo massivo tramite import da file.

Premendo il pulsante CARICAMENTO MASSIVO, verranno proposti tre formati di template che potranno essere scaricati.

| PROCEDURE                                   | > LANCIO DELL                                            | A PROCEDUR                          | A MONOLOTTO                                         | > DEFINIZION                            | NE SUBLOTTI                 |                              |                          |                             |                           |                                        |                 |          |
|---------------------------------------------|----------------------------------------------------------|-------------------------------------|-----------------------------------------------------|-----------------------------------------|-----------------------------|------------------------------|--------------------------|-----------------------------|---------------------------|----------------------------------------|-----------------|----------|
| VALIDAZIONE<br>MODELLO                      | 2<br>CARATTERISTICHE<br>PROCEDURA<br>MONOLOTTO           | 3<br>DEFINIZIONE<br>PROCEDURA       | AMBITO<br>PROCEDURA E<br>CATEGORIE<br>MERCEOLOGICHE | 5<br>REQUISITI DI<br>GARA               | 6<br>DEFINIZIONE<br>OFFERTA | 7<br>DEFINIZIONE<br>SUBLOTTI | 8<br>VALORI<br>ECONOMICI | 9<br>SELEZIONE<br>FORNITORI | 10<br>ASTA<br>ELETTRONICA | (1)<br>TERDISTICHE E<br>DOCUMENTAZIONE | 12<br>RIEPILOGO |          |
| Caricamento<br>Per cario<br>Scarica le line | massivo<br>care massivamente i<br>ee guida per il carica | lotti è necessari<br>amento massi∨o | io scaricare il templa<br>i Linee_Guida_C           | ate per l'importazi<br>aricamento_Massi | one nel formato<br>vo.pdf   | desiderato e cario           | care il file compila     | ato.                        |                           |                                        |                 |          |
| DOWNLOAD                                    | TEMPLATE PER C                                           | ARICAMENTO                          | MASSIVO DEI LO                                      | TTI DA FILE                             |                             |                              |                          |                             |                           |                                        |                 |          |
| UPLOAD FILE                                 | E PER IL CARICAN                                         | NENTO MASSIV                        |                                                     |                                         |                             |                              |                          |                             |                           |                                        |                 |          |
| Selezionare II II                           | а.                                                       |                                     | Sfog                                                | IIIa Nessun file                        | selezionato.                | Aggiungi                     |                          |                             |                           |                                        |                 |          |
|                                             |                                                          |                                     |                                                     |                                         |                             |                              |                          |                             |                           |                                        |                 | INDIETRO |

Figura 117 – Caricamento Massivo

Il link verde *"Linee\_guida\_Caricamento\_Massivo.pdf"* aiuterà l'utente nella compilazione del file. (Per maggiori dettagli sul caricamento massivo si rimanda al manuale M-2SNTL-1SA-03 Configurazione e Lancio della Procedura multilotto)

Una volta scaricato il template in uno dei tre formati, l'utente dovrà inserire i sublotti in ordine crescente di campo "Codice": nel foglio LOTTI-SUBLOTTI si possono distinguere per colore le celle di intestazione relative ai lotti (dalla colonna AA alla colonna BA), dalle celle di intestazione relative ai sub-lotti (dalla colonna BB alla colonna BN).

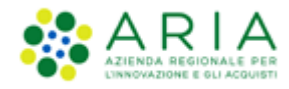

Nel caso in cui la SA che sta operando è un "Ente Sanitario di Regione Lombardia", e nel precedente Step ha scelto "Gara Aggregata" e selezionato degli "Enti aderenti" di tipo Sanitario di Regione Lombardia, in questo Step vedrà una sezione in più rappresentata da una tabella "OLIANTITÀ NEGOZIATA AGGREGATO"

|                                               | più                                                | Tappresentata                                   | ua       | una             | tabella                | QUANTIA                     | NEGOZIATA                                     | AGGILGATO      |
|-----------------------------------------------|----------------------------------------------------|-------------------------------------------------|----------|-----------------|------------------------|-----------------------------|-----------------------------------------------|----------------|
| CODICE                                        | NOME                                               | DESCRIZIONE                                     | QUANTITÀ | UNITÀ DI MISURA | CATEGORIA MERCEOLOGICA | INCIDENZA % NELLA FORNITURA | PREZZO UNITARIO NEGOZIABILE SU CUI PRESENTARE | OFFERTA AZIONI |
|                                               | ·                                                  | •                                               |          | •               | CERCA                  |                             | · ·                                           | AGGIUNGI       |
| QUANTITÀ I                                    | EGOZIATA AGGREGATO                                 | •                                               |          |                 |                        |                             |                                               |                |
| Azienda Osp                                   | edaliera Istituti Clinici d                        | ti Perfezionamento (ICP) di Milano              |          |                 |                        |                             |                                               |                |
| Asl Capurso                                   |                                                    |                                                 |          |                 |                        |                             |                                               |                |
| Azienda Osp                                   | edaliera Guido Salvini di                          | i Garbagnate                                    |          |                 |                        |                             |                                               |                |
| Azienda Osp                                   | edaliera Fatebenefratell                           | li e Oftalmico di Milano                        |          |                 |                        |                             |                                               |                |
| Richiesta n<br>Vuoi richiede<br>O Si<br>® No  | ome commerciale d<br>ere % nome commerciale        | lei prodotti offerti<br>: dei prodotti offerti? |          |                 |                        |                             |                                               |                |
| Richiesta se<br>Vuol richiede<br>O Si<br>® No | cheda tecnica dei pr<br>ere la scheda tecnica di l | rodotti offerti<br>tutti i prodotti offerti?    |          |                 |                        |                             |                                               |                |

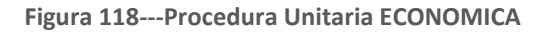

La tabella comprenderà, nella prima colonna, gli "Enti" del Consorzio già precompilati, nella seconda colonna, dovrà essere indicata la "Quantità"; la somma della quantità delgli enti dovrà corrispondere alla "Quantità" del sublotto

| CODICE           | NOME                                     | DESCRIZIONE     |                   | QUANTITÀ |    | UNITÀ DI MISURA | CATEGORIA MERCEOLOGICA | INCIDENZA % NELLA FORM | NITURA PREZ | ZO UNITARIO | NEGOZIABILE SU CUI PRESENTARE OFFERTA | AZIONI   |
|------------------|------------------------------------------|-----------------|-------------------|----------|----|-----------------|------------------------|------------------------|-------------|-------------|---------------------------------------|----------|
| Lotto1 ·         | L1 ·                                     |                 |                   | 20       | •  |                 | MODIFICA A15           |                        | 600         | 00          | •                                     | AGGIUNGI |
| QUANTITÀ NEGO    | ZIATA AGGREGATO                          |                 | <u> </u>          | -        |    |                 |                        |                        |             |             |                                       |          |
| Azienda Ospedali | iera Istituti Clinici di Perfezionamento | (ICP) di Milano | $\mathbf{\nabla}$ | 10       | N  |                 |                        |                        |             |             |                                       |          |
| Asl Capurso      |                                          |                 |                   | 5        |    |                 |                        |                        |             |             |                                       |          |
| Azienda Ospedali | iera Guido Salvini di Garbagnate         |                 |                   | 3        | ]  |                 |                        |                        |             |             |                                       |          |
| Azienda Ospedali | iera Fatebenefratelli e Oftalmico di M   | lano            |                   | 2        | 1/ |                 |                        |                        |             |             |                                       |          |
|                  |                                          |                 |                   | $\smile$ |    |                 |                        |                        |             |             |                                       |          |

Figura 119--Procedura Unitaria ECONOMICA

**N.B.:** Si precisa che se nello step precedente si seleziona la modalità offerta economica, "valore percentuale" la nuova tabella non sarà visibile

Il pulsante AVANTI permette di passare allo step successivo "8-VALORI ECONOMICI"

## 7.8. Step 8: VALORI ECONOMICI

In questo step vengono definiti i Valori Economici della procedura di Appalto Specifico. La sezione si presenta come indicato nelle figure successive:

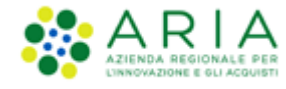

| 1 2 (<br>VALIDAZIONE CARATTERISTICHE DEF<br>MODELLO PROCEDURA MONOLOTTO                                        | 3<br>INIZIONE<br>CEDURA<br>CATEGORIE<br>MERCEOLOGICHE | E REQUISITI DI GARA | 6<br>DEFINIZIONE<br>OFFERTA | 7<br>DEFINIZIONE<br>SUBLOTTI | 8<br>VALORI ECONOMICI | 9<br>SELEZIONE<br>FORNITORI | 10<br>ASTA ELETTRONICA<br>(11)<br>TEMPISTICHE E<br>DOCUMENTAZIONE |
|----------------------------------------------------------------------------------------------------|-------------------------------------------------------|---------------------|-----------------------------|------------------------------|-----------------------|-----------------------------|-------------------------------------------------------------------|
| 12<br>RIEPILOGO                                                                                                |                                                       |                     |                             |                              |                       |                             |                                                                   |
| Valori economici della procedura                                                                               |                                                       |                     |                             |                              |                       |                             |                                                                   |
| Base d'asta:                                                                                                   |                                                       | EUR *               | Prezzo di soglia:           |                              | 0,00000               |                             | EUR * ?                                                           |
| di cui costi della sicurezza derivanti da                                                                      | interferenza: 0,                                      | 00000               | EUR * 🕐                     |                              |                       |                             |                                                                   |
| di cui costi del personale: * 👔                                                                                |                                                       |                     |                             |                              |                       |                             |                                                                   |
| <ul> <li>Richiedo che il costo del personal<br/>EUR (?)</li> <li>Il costo del personale non deve e:</li> </ul> | e sia individuato dall'opera<br>ssere individuato     | tore economico. La  | Stazione Appaltante         | ha stimato un co             | sto del personale par | i a:                        |                                                                   |
| Importo negoziabile su cui presentare<br>offerta:                                                              | 0,00000                                               | EUR 🕐               |                             |                              |                       |                             |                                                                   |
| Modalità di acquisizione *                                                                                     | Seleziona Modalità di                                 | acquisizione 🗸      |                             |                              |                       |                             |                                                                   |
| Mesi modalità di acquisizione *                                                                                |                                                       |                     |                             |                              |                       |                             |                                                                   |
| Opzione di proroga e rinnovo                                                                                   |                                                       |                     |                             |                              |                       |                             |                                                                   |
| Opzione proroga (mesi)                                                                                         |                                                       |                     |                             |                              |                       |                             |                                                                   |
| Opzione rinnovo (mesi)                                                                                         |                                                       |                     |                             |                              |                       |                             |                                                                   |
| Opzione rinnovo (importo)                                                                                      |                                                       | EUR                 |                             |                              |                       |                             |                                                                   |
|                                                                                                    |                                                       |                     |                             |                              |                       |                             |                                                                   |
| campı obbligatori (*)                                                                                          |                                                       |                     |                             |                              |                       |                             |                                                                   |
|                                                                                                    |                                                       |                     |                             |                              | INDIE                 | TRO SALVA                   | ANNULLA AVANTI                                                    |

Figura 120 – Procedura TOTALE/PER VALORE ECONOMICO

| Valori economici della procedura                                                          |                                             |                                                  |           |         |
|-------------------------------------------------------------------------------------------|---------------------------------------------|--------------------------------------------------|-----------|---------|
| Base d'asta:                                                                              | EUR * 👔                                     | Prezzo di soglia:                                | 0         | EUR * 👔 |
| di cui costi della sicurezza derivanti da interferenza<br>di cui costi del personale: * ? | EUR                                         | * <b>0</b>                                       |           |         |
| O Richiedo che il costo del personale sia individua                                       | ato dall'operatore economico. La Stazione A | Appaltante ha stimato un costo del personale par | ia: EUR 👔 |         |
| O Il costo del personale non deve essere individua                                        | ato                                         |                                                  |           |         |
| Importo negoziabile su cui presentare offerta:                                            | EUR 👔                                       |                                                  |           |         |

Manuali di supporto Piattaforma e-Procurement Regione Lombardia - Stazione Appaltante Servizio Sintel M-2SNTL-1SA-14 Configurazione e Lancio Procedure Bando Istitutivo e Appalto Specifico Monolotto e Multilotto Pagina 105 di 168

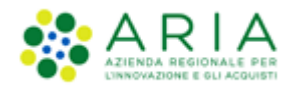

#### Figura 121 – Procedura TOTALE/PER VALORE ECONOMICO con "formula lineare"

| Valori economici della procedura                                                      |                     |                            |                                                          |       |
|---------------------------------------------------------------------------------------|---------------------|----------------------------|----------------------------------------------------------|-------|
| Base d'asta:                                                                          |                     | EUR * 🕜                    | Coefficiente a:                                          | * 👔   |
| di cui costi della sicurezza derivanti da interfer<br>di cui costi del personale: * 👔 | enza:               |                            | EUR * 🝞                                                  |       |
| Richiedo che il costo del personale sia ind                                           | ividuato dall'opera | atore economico. La Stazio | one Appaltante ha stimato un costo del personale pari a: | EUR ? |
| Il costo del personale non deve essere ind                                            | ividuato            |                            |                                                          |       |
| Importo negoziabile su cui presentare offerta:                                        |                     | EUR ?                      |                                                          |       |

#### Figura 122 – Procedura TOTALE/PER VALORE ECONOMICO con "formula non lineare"

| Valori economici della procedura                                                                                                    |   |
|----------------------------------------------------------------------------------------------------|---|
| Base d'asta: EUR * 🕜                                                                                                    |   |
| di cui costi della sicurezza derivanti da interferenza: EUR * 👔                                                                                  |   |
| di cui costi del personale: • 😗                                                                                                    |   |
| O Richiedo che il costo del personale sia individuato dall'operatore economico. La Stazione Appaltante ha stimato un costo del personale pari a: | ? |
| ○ Il costo del personale non deve essere individuato                                                                                             |   |
| Importo negoziabile su cui presentare offerta:                                                                                                   |   |
| Riduzione tempo massima applicabile %                                                                                                    |   |

Figura 123 – Procedura TOTALE/PER VALORE ECONOMICO con "formula lavori: elemento tempo"

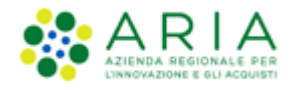

| TROCEDORE > EARCIO DELEA FROCEDORA M                                           |                                                                                                    |
|--------------------------------------------------------------------------------|----------------------------------------------------------------------------------------------------|
| (1)<br>VALIDAZIONE CARATTERISTICHE DEFINIZIONE PROCEDURA DECLOURA MONOLOTTO MI | Image: Construction of the construction of the co |
| Valori economici della procedura                                               |                                                                                                    |
| Base d'asta:                                                                   | EUR * 🕜 Soglia di sconto: 0 🕺 * 🕜                                                                                                    |
| di cui costi della sicurezza derivanti da interferenza:                        | Eur * 👔                                                                                                    |
| di cui costi del personale: • 👔                                                |                                                                                                    |
| ○ Richiedo che il costo del personale sia individuat                           | to dall'operatore economico. La Stazione Appaltante ha stimato un costo del personale pari a: EUR 👔                                                                                                    |
| $\bigcirc$ Il costo del personale non deve essere individual                   |                                                                                                    |
| Importo negoziabile su cui presentare offerta:                                 | EUR 👔                                                                                                    |
| Soglia percentuale                                                             | ]% • <b>@</b>                                                                                                    |
| Modalità di acquisizione *                                                     | Seleziona Modalità di acquisizione 🗸                                                                                                    |
| Mesi modalità di acquisizione *                                                |                                                                                                    |
| Opzione di proroga e rinnovo                                                   |                                                                                                    |
| Opzione proroga (mesi)                                                         |                                                                                                    |
| Opzione rinnovo (mesi)                                                         |                                                                                                    |
| Opzione rinnovo (importo)                                                      | EUR                                                                                                    |
| campi obbligatori (*)                                                          |                                                                                                    |
|                                                                                | INDIETRO SALVA ANNULLA AVANTI                                                                                                    |

Figura 124 – Procedura TOTALE/PER VALORE PERCENTUALE

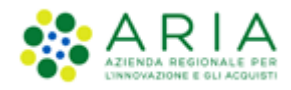

#### Classificazione: dominio pubblico

| Valori economici della procedura                                                                                                    |         |                   |        |       |
|----------------------------------------------------------------------------------------------------|---------|-------------------|--------|-------|
| Base d'asta:                                                                                                    | EUR * 🝞 | Soglia di sconto: | 0      | % * 🕐 |
| di cui costi della sicurezza derivanti da interferenz                                                                                            | a: EUR  | • 🕜               |        |       |
| di cui costi del personale: * 👔                                                                                                    |         |                   |        |       |
| O Richiedo che il costo del personale sia individuato dall'operatore economico. La Stazione Appaltante ha stimato un costo del personale pari a: |         |                   | a: EUR | 0     |
| Il costo del personale non deve essere individ                                                                                                   | uato    |                   |        |       |
| Importo negoziabile su cui presentare offerta:                                                                                                   | EUR 👔   |                   |        |       |
| Soglia percentuale                                                                                                    | % * 👔   |                   |        |       |

Figura 125 – Procedura TOTALE/PER VALORE PERCENTUALE con "Formula Lineare"

Il numero dei campi che compongono questa sezione varia in base alle selezioni effettuate di tipologia di procedura e formula di attribuzione del punteggio economico (vedi didascalia figure) (vedere di seguito le figure relative alle procedure UNITARIE)

- A. <u>Base d'asta:</u> Per le procedure TOTALI è campo obbligatorio, compilabile solo con caratteri numerici e con un massimo di 5 cifre decimali, sarà comprensivo del valore del campo "di cui costi della sicurezza derivanti da interferenza" e del campo "di cui costi del personale", quest'ultimo se eventualmente presente; nelle gare per valore economico al prezzo più basso/alto o all'offerta economicamente più vantaggiosa, la base d'asta è definita autonomamente dalla SA; Per le procedure UNITARIE (vedi figure successive) questo campo si compilerà automaticamente alla valorizzazione del campo "Costi della sicurezza derivanti da interferenza" in quanto nelle Unitarie, il valore "Base d'asta" è dato dalla somma tra l' "Importo negoziabile su cui presentare offerta" e i "costi della sicurezza derivanti da interferenza"
  - Nelle gare TOTALI sia per valore economico che per valore percentuale, al prezzo più alto/basso o all'offerta economicamente più vantaggiosa, la "Base d'asta" è definita autonomamente dalla Stazione Appaltante.
  - Nelle gare UNITARIE (vedi figure successive), per valore economico, al prezzo più alto/basso o all'offerta economicamente più vantaggiosa, l'"Importo negoziabile su cui presentare offerta" è pre-compilato automaticamente con il valore risultante dalla sommatoria dei prezzi unitari negoziabili per le quantità, per ogni prodotto/sublotto inserito dalla Stazione Appaltante in fase di creazione del modello.
  - Nelle gare UNITARIE (vedi figure successive), per valore percentuale, sarà presente il campo "Soglia percentuale" precompilato e non editabile; il valore percentuale valorizzato sarà calcolato moltiplicando, dalla tabella prodotti creata dalla Stazione Appaltante nel modello, i campi
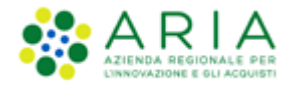

"Incidenza % nella fornitura" e "Soglia %" per ciascun prodotto/sublotto, ed eseguendo la sommatoria.

- Non dovrà essere possibile inserire una "Base d'asta" uguale a zero se l'utente della Stazione Appaltante ha selezionato:
  - ✓ "Prezzo minimo" come formula, "Rialzo" come modalità della trattativa e "Valore economico" come modalità di offerta economica
  - ✓ "Prezzo massimo minimo" come formula, "Ribasso" come modalità della trattativa e "Valore economico" come modalità di offerta economica
- B. <u>di cui costi della sicurezza derivanti da interferenza:</u> campo presente nelle procedure TOTALI, obbligatorio, compilabile solo con caratteri numerici e con un massimo di 5 cifre decimali; può assumere valore "0". Riguarda i costi delle misure da adottare per eliminare o ridurre al minimo i rischi derivanti dalle interferenze delle lavorazioni. In assenza di valore, appare un alert bloccante con il seguente messaggio: "Attenzione, la compilazione del campo "di cui Costi della sicurezza derivanti da interferenza" è obbligatorio"; sulla destra del campo è presente un tooltip con icona "O" e con il testo "Indicare i costi della sicurezza, così come definiti eventualmente nel Documento Unico di Valutazione dei Rischi (DUVRI) che indica le misure adottate per eliminare le interferenze. Le disposizioni vigenti in materia non si applicano ai rischi specifici propri delle attività delle imprese appaltatrici o dei singoli lavoratori autonomi".
- C. <u>Di cui costi del personale</u>: campo presente sia per le procedure TOTALI che UNITARIE, corrispondente al valore che si desidera venga attribuito al costo del personale; presente sia nelle gare "per prezzo più basso" che in quelle "all'offerta economicamente più vantaggiosa", tale radio button presenta due opzioni mutuamente esclusive:
  - 1. Richiedo che il costo del personale sia individuato dall'operatore economico. La Stazione Appaltante ha stimato un costo del personale pari a:
  - 2. Il costo del personale non deve essere individuato

Nel caso dell'opzione 1, che risulta campo numerico facoltativo con un massimo di 5 cifre decimali, sulla destra del campo compilabile è presente un tooltip con icona <sup>(2)</sup> e con il testo "Indicare l'ammontare dei costi del personale relativi alla presente procedura".

Nel caso dell'opzione 2, nel "Dettaglio della procedura" sarà riportato il valore "-".

D. Importo Negoziabile su cui presentare offerta: nelle procedure TOTALI campo non editabile e precompilato con valore numerico calcolato dalla differenza tra il campo "Base d'asta" e il campo "di cui costi della sicurezza derivanti da interferenza", sulla sua destra è presente un tooltip con icona <sup>3</sup> e con il

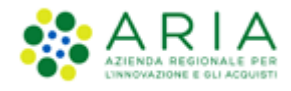

testo "Importo al netto dei costi della sicurezza derivanti da interferenza su cui gli operatori economici presentano offerta"; nelle procedure UNITARIE per valore "economico" (vedi figure successive) campo precompilato con la sommatoria delle moltiplicazioni tra "Quantità" e "Prezzo unitario negoziabile" di ogni prodotto/sublotto; nelle procedure UNITARIE per valore "percentuale" campo editabile ed obbligatorio in cui inserire l'importo al netto dei costi della sicurezza derivanti da interferenza su cui gli operatori economici presentano offerta; nelle procedure UNITARIE questo valore sommato quindi ai "Costi della sicurezza derivanti da interferenza" andrà a valorizzare il campo Base d'asta

- E. <u>Soglia di sconto è il valore che identifica la "soglia" ed è richiesto per tutte le gare aventi la formula "Lineare". Se inserita una "soglia" le offerte pari o migliorative rispetto a tale soglia avranno automaticamente assegnato il punteggio economico massimo; sulla destra del campo è presente un tooltip con icona "<sup>3</sup>" e con il testo "Costituisce il valore percentuale massimo al di sopra del quale ai concorrenti non viene attribuito più alcun incremento di punteggio economico".</u>
- F. <u>Soglia percentuale (per le procedure per valore percentuale)</u>: è il valore che identifica la "soglia" ed è richiesto per tutte le gare per le quali è stato selezionato, come modalità di offerta economica, il valore Percentuale. Sulla destra del campo è presente un tooltip con icona "<sup>3</sup>" e con il testo "Indicare il valore percentuale soglia rispetto al quale gli operatori economici presentano offerta"
- G. <u>Riduzione tempo massima applicabile %</u>: è un campo presente esclusivamente se è stata scelta una delle "Formule lavori: elemento tempo", è obbligatorio e prevede l'inserimento di un valore in cifre che sta ad indicare il valore di ribasso % su cui l'operatore economico offrirà sul termine di esecuzione lavori.
- H. <u>Campo coefficiente α</u>: nel caso in cui l'utente abbia selezionato nel modello la formula "Formula non lineare" dovrà obbligatoriamente compilare questo campo con caratteri numerici e un massimo di 2 cifre decimali dopo la virgola

Per le procedure "Unitarie", dettagliate cioè per singoli prodotti, e a valore "economico", il valore dell'"Importo negoziabile su cui presentare offerta" sarà il valore ricavato dalla tabella prodotti creata dalla Stazione Appaltante nel modello, moltiplicando "Quantità" e "Prezzo unitario negoziabile" per ciascun sublotto ed eseguendo la sommatoria; tale campo sarà precompilato e non editabile.

Per le procedure "Unitarie", dettagliate cioè per singoli prodotti, e a valore "percentuale", il valore dell'Importo negoziabile su cui presentare offerta" sarà invece un campo editabile ed obbligatorio in cui inserire l'importo al netto dei costi della sicurezza derivanti da interferenza su cui gli operatori economici presentano offerta

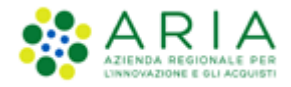

Mentre per le procedure Totali l'Importo negoziabile su cui presentare offerta viene calcolato sottraendo alla Base d'Asta i Costi della sicurezza derivanti da interferenza, per le procedure Unitarie, la Base d'Asta viene calcolata sommando i Costi della sicurezza derivanti da interferenza all'Importo negoziabile su cui presentare offerta.

Di seguito le figure relative ai valori economici per procedure Unitarie.

| VALIDAZIONE CARATTERISTICHE DEFINIZIONE MODELLO PROCEDURA MONOLOTTO                | AMBITO<br>PROCEDURA E<br>REQUISITI DI GARA DEFINIZIONE<br>OFFERIA<br>MERCEOLOGICHE | O         B           DEFINIZIONE         VALORI ECONOMICI           SUBLOTTI         VALORI ECONOMICI | SELEZIONE ASTA ELETTRONICA TENPISTICHE<br>FORNITORI | E RIEPILOGO<br>DNE            |
|------------------------------------------------------------------------------------|------------------------------------------------------------------------------------|----------------------------------------------------------------------------------------------------|-----------------------------------------------------|-------------------------------|
| Valori economici della procedura<br>Importo negoziabile su cui presentare offerta: | 10.000,00000 EUR * 🕜                                                               | Prezzo di soglia:                                                                                      | 0                                                   | EUR * 🝞                       |
| di cui costi del personale: 🔹 * 🝞                                                  |                                                                                    |                                                                                                    |                                                     |                               |
| $\bigcirc$ Richiedo che il costo del personale sia individu                        | uato dall'operatore economico. La Stazione Appalta                                 | inte ha stimato un costo del personale par                                                             | ria: EUR 🝞                                          |                               |
| ○ Il costo del personale non deve essere individu                                  | iato                                                                               |                                                                                                    |                                                     |                               |
| Costi della sicurezza derivanti da interferenza                                    | EUR * 🝞                                                                            |                                                                                                    |                                                     |                               |
| Base d'asta:                                                                       | EUR 👔                                                                              |                                                                                                    |                                                     |                               |
| Modalità di acquisizione *                                                         | Seleziona Modalità di acquisizione 🗸                                               |                                                                                                    |                                                     |                               |
| Mesi modalità di acquisizione *                                                    |                                                                                    |                                                                                                    |                                                     |                               |
| Opzione di proroga e rinnovo                                                       |                                                                                    |                                                                                                    |                                                     |                               |
| Opzione proroga (mesi)                                                             |                                                                                    |                                                                                                    |                                                     |                               |
| Opzione rinnovo (mesi)                                                             |                                                                                    |                                                                                                    |                                                     |                               |
| Opzione rinnovo (importo)                                                          | EUR                                                                                |                                                                                                    |                                                     |                               |
|                                                                                    |                                                                                    |                                                                                                    |                                                     |                               |
| campi obbligatori (*)                                                              |                                                                                    |                                                                                                    |                                                     |                               |
|                                                                                    |                                                                                    |                                                                                                    |                                                     |                               |
|                                                                                    |                                                                                    |                                                                                                    |                                                     | INDIETRO SALVA ANNULLA AVANTI |

#### Figura 126 – Procedura UNITARIA/PER VALORE ECONOMICO

Per le procedure "Unitarie" <u>per valore percentuale</u> la soglia percentuale sarà data dalla media delle soglie percentuali dei singoli prodotti, e sarà calcolata automaticamente dalla piattaforma.

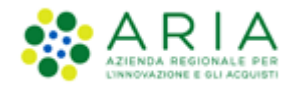

| 1<br>VALIDAZIONE CARATTERISTICHE DEFINIZIONE<br>MODELLO PROCEDURA<br>MONOLOTTO N                                                     | 4     5     6     7     8     9     10     11       ANBITO<br>PROCEDURA E<br>CATEGORIE<br>ERCEOLOGICHE     DEFINIZIONE     VALORI ECONOMICI     SELEZIONE     ASTA ELETTRONICA     TEMPSTICHE E | T2<br>RIEPILOGO               |
|----------------------------------------------------------------------------------------------------|----------------------------------------------------------------------------------------------------|-------------------------------|
| Valori economici della procedura<br>Importo negoziabile su cui presentare offerta:                                                   | EUR * 🝞 Soglia di sconto: 0                                                                                                    | 5 • <b>?</b>                  |
| di cui costi del personale: •0<br>Richiedo che Il costo del personale sia individua Il costo del personale non deve essere individua | to dall'operatore economico. La Stazione Appaltante ha stimato un costo del personale pari a: EUR 👔                                                                                             |                               |
| Costi della sicurezza derivanti da interferenza                                                                                      | EUR * 👔                                                                                                    |                               |
| Base d'asta:                                                                                                    | EUR 👔                                                                                                    |                               |
| Soglia percentuale                                                                                                    | 50,00000 % * 👔                                                                                                    |                               |
| Modalità di acquisizione *                                                                                                    | Seleziona Modalità di acquisizione 🗸                                                                                                    |                               |
| Mesi modalità di acquisizione *                                                                                                    |                                                                                                    |                               |
| Opzione di proroga e rinnovo                                                                                                    |                                                                                                    |                               |
| Opzione proroga (mesi)                                                                                                    |                                                                                                    |                               |
| Opzione rinnovo (mesi)                                                                                                    |                                                                                                    |                               |
| Opzione rinnovo (importo)                                                                                                    | EUR                                                                                                    |                               |
| campi obbligatori (*)                                                                                                    |                                                                                                    |                               |
|                                                                                                    |                                                                                                    | INDIETRO SALVA ANNULLA AVANTI |

Figura 127 – Procedura UNITARIA/PER VALORE EPERCENTUALE

| Valori economici della procedura                                                                                                    |          |         |                   |   |       |  |  |  |  |  |  |
|----------------------------------------------------------------------------------------------------|----------|---------|-------------------|---|-------|--|--|--|--|--|--|
| Importo negoziabile su cui presentare offerta:                                                                                                    |          | EUR * 🕜 | Soglia di sconto: | 0 | % * 🝞 |  |  |  |  |  |  |
| di cui costi del personale: * 👔                                                                                                    |          |         |                   |   |       |  |  |  |  |  |  |
| O Richiedo che il costo del personale sia individuato dall'operatore economico. La Stazione Appaltante ha stimato un costo del personale pari a: EUR 😮 |          |         |                   |   |       |  |  |  |  |  |  |
| $\bigcirc$ Il costo del personale non deve essere individ                                                                                              | uato     |         |                   |   |       |  |  |  |  |  |  |
| Costi della sicurezza derivanti da interferenza                                                                                                    |          | EUR * 👔 |                   |   |       |  |  |  |  |  |  |
| Base d'asta:                                                                                                    |          | EUR 👔   |                   |   |       |  |  |  |  |  |  |
| Soglia percentuale                                                                                                    | 22,50000 | % * 🕐   |                   |   |       |  |  |  |  |  |  |

#### Figura 128 – Procedura UNITARIA/PER VALORE PERCENTUALE con "Formula Lineare"

Manuali di supporto Piattaforma e-Procurement Regione Lombardia - Stazione Appaltante Servizio Sintel M-2SNTL-1SA-14 Configurazione e Lancio Procedure Bando Istitutivo e Appalto Specifico Monolotto e Multilotto Pagina 112 di 168

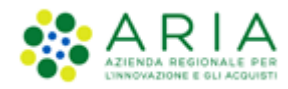

<u>Base d'asta non disponibile</u>: questa funzionalità permette di rendere non disponibili i campi relativi alla Base d'asta, ai costi della sicurezza e a quelli sul personale e di conseguenza di non calcolare il valore dell'Importo negoziabile su cui presentare offerta; attivando questo "flag" (v. Figura seguente) la piattaforma oscurerà i campi sopra menzionati rendendoli "n/d" (non disponibili). In fase di invio offerta il concorrente non avrà visibilità di questi dati.

| Valori economici della procedura                       |                                                                                                    |                                                                                                    |  |  |  |  |  |  |  |  |
|--------------------------------------------------------|----------------------------------------------------------------------------------------------------|----------------------------------------------------------------------------------------------------|--|--|--|--|--|--|--|--|
| Base d'asta:                                           | n/d                                                                                                    | EUR * 🝞                                                                                                    |  |  |  |  |  |  |  |  |
|                                                        |                                                                                                    |                                                                                                    |  |  |  |  |  |  |  |  |
| di cui costi della sicurezza derivanti da interferenza | n/d                                                                                                    | EUR * 🝞                                                                                                    |  |  |  |  |  |  |  |  |
| di cui costi del personale: * ?                        |                                                                                                    |                                                                                                    |  |  |  |  |  |  |  |  |
| Richiedo che il costo del personale sia individu       | ato dall'operatore econ                                                                                                    | omico. La Stazione Appaltante ha stimato un costo del personale pari a: $n/d$ EUR $ m 7$                                    |  |  |  |  |  |  |  |  |
| 🔿 Il costo del personale non deve essere individu      | iato                                                                                                    |                                                                                                    |  |  |  |  |  |  |  |  |
|                                                        |                                                                                                    |                                                                                                    |  |  |  |  |  |  |  |  |
| Base d'asta non disponibile 🔽                          |                                                                                                    |                                                                                                    |  |  |  |  |  |  |  |  |
| Selezionare questa funzionalità se la base d'asi       | ta della procedura nor                                                                                                    | n è disponibile, non è conosciuta al momento del lancio, oppure è calcolata utilizzando un'unità di misura diversa da Euro. |  |  |  |  |  |  |  |  |
| La selezione di questa funzionalità non consente il o  | La selezione di questa funzionalità non consente il calcolo automatico della soglia di anomalia per la gestione delle offerte anomale. |                                                                                                    |  |  |  |  |  |  |  |  |
| Importo negoziabile su cui presentare offerta:         | n/d                                                                                                    | EUR 🕜                                                                                                    |  |  |  |  |  |  |  |  |

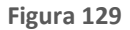

La funzionalità "Base d'Asta non disponibile" è selezionabile o meno in funzione della Formula di attribuzione del punteggio economico scelta per il Modello (cfr il manuale "M-2SNTL-1SA-05 Formule di attribuzione del punteggio economico").

Tale funzionalità inoltre non consente il calcolo automatico della soglia di anomalia per la gestione delle offerte anomale.

Sintel verifica automaticamente che la somma dei costi inseriti dalla Stazione Appaltante sia sempre minore o uguale al valore inserito nel campo "Base d'asta". Nel caso in cui tale controllo abbia esito negativo, è implementato un alert rosso bloccante con il seguente testo: "Attenzione: il valore inserito nel campo "Base d'asta" è inferiore al valore complessivo dei costi".

La funzionalità "Importo negoziabile non disponibile" è selezionabile o meno in funzione della Formula di attribuzione del punteggio economico scelta per il Modello (cfr il manuale "M-2SNTL-1SA-05 Formule di attribuzione del punteggio economico").

Tale funzionalità inoltre non consente il calcolo automatico della soglia di anomalia per la gestione delle offerte anomale.

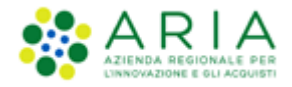

Solo se la SA che sta operando è un "Ente Sanitario di Regione Lombardia", e nel precedente Step ha scelto "Gara Aggregata" e selezionato degli "Enti aderenti", in questo Step vedrà una Accordition nominato "Composizione base d'asta gara consortile"

| Valori economici della procedura                                                                                                    |                                      |                   |                               |  |  |  |  |  |  |  |
|----------------------------------------------------------------------------------------------------|--------------------------------------|-------------------|-------------------------------|--|--|--|--|--|--|--|
| Importo negoziabile su cui presentare offerta:                                                                                                    | 300.000,00000 EUR * 👔                | Prezzo di soglia: | 0 EUR * 🕜                     |  |  |  |  |  |  |  |
|                                                                                                    |                                      |                   |                               |  |  |  |  |  |  |  |
| di cui costi del personale: • 🕜                                                                                                    |                                      |                   |                               |  |  |  |  |  |  |  |
| Richiedo che il costo dei personale sta individuato dall'operatore economico. La Statione Appaltante ha stimato un costo dei personale pari a: EUR 🕢 |                                      |                   |                               |  |  |  |  |  |  |  |
| O II costo del personale non deve essere individuato                                                                                                 |                                      |                   |                               |  |  |  |  |  |  |  |
| Costi della sicurezza derivanti da interferenza                                                                                                    | EUR • 🕜                              |                   |                               |  |  |  |  |  |  |  |
| Base d'asta:                                                                                                    | EUR 🕜                                |                   |                               |  |  |  |  |  |  |  |
| Composizione base d'asta gara consortile * 🔻                                                                                                    |                                      |                   |                               |  |  |  |  |  |  |  |
| Modalità di acquisizione *                                                                                                    | Seleziona Modalità di acquisizione 🗸 |                   |                               |  |  |  |  |  |  |  |
| //esi modalità di acquisizione *                                                                                                    |                                      |                   |                               |  |  |  |  |  |  |  |
| Opzione di proroga e rinnovo                                                                                                    |                                      |                   |                               |  |  |  |  |  |  |  |
| Opzione proroga (mesi)                                                                                                    |                                      |                   |                               |  |  |  |  |  |  |  |
| Opzione rinnovo (mesi)                                                                                                    |                                      |                   |                               |  |  |  |  |  |  |  |
| Opzione rinnovo (importo)                                                                                                    | EUR                                  |                   |                               |  |  |  |  |  |  |  |
|                                                                                                    |                                      |                   |                               |  |  |  |  |  |  |  |
| campi obbligatori (*)                                                                                                    |                                      |                   |                               |  |  |  |  |  |  |  |
|                                                                                                    |                                      |                   |                               |  |  |  |  |  |  |  |
|                                                                                                    |                                      |                   | INDIETRO SALVA ANNULLA AVANTI |  |  |  |  |  |  |  |

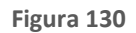

L'accordion "Composizione base d'asta gara consortile" apre una tabella con due colonne "Enti" e "Quota Parte" la somma di quest'ultima deve corrispondere all'importo totale della Base d'asta

| Composizione base d'asta gara consortile *                              |               |
|-------------------------------------------------------------------------|---------------|
| ENTI                                                                    | QUOTA PARTE * |
| Azienda Ospedaliera Fatebenefratelli e Oftalmico di Milano              | EUR           |
| Asl Capurso                                                             | EUR           |
| Azienda Ospedaliera Guido Salvini di Garbagnate                         | EUR           |
| Azienda Ospedaliera Istituti Clinici di Perfezionamento (ICP) di Milano | EUR           |
| Azienda Ospedaliera Istituti Ospitalieri di Cremona                     | EUR           |

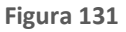

Selezionare il pulsante AVANTI per passare allo step "9-SELEZIONE FORNITORI"

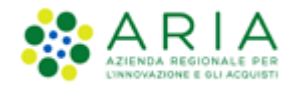

## 7.9. Step 9: SELEZIONE FORNITORI

In questa sezione sarà visualizzata una tabella contenente gli Operatori Economici che hanno inviato con successo la domanda di ammissione al Bando Istitutivo cui si riferisce l'Appalto Specifico. La domanda deve trovarsi ovviamente in stato "accettata".

| PROCEDURE >                   | PROCEDURE > LANCIO DELLA PROCEDURA MONOLOTTO > SELEZIONE FORNITORI |                               |                                                     |                           |                             |                                |                          |                             |                     |                                 |                   |        |
|-------------------------------|--------------------------------------------------------------------|-------------------------------|-----------------------------------------------------|---------------------------|-----------------------------|--------------------------------|--------------------------|-----------------------------|---------------------|---------------------------------|-------------------|--------|
| (1)<br>VALIDAZIONE<br>MODELLO | (2)<br>CARATTERSTICHE<br>PROCEDURA<br>MONOLOTTO                    | 3<br>DEFINIZIONE<br>PROCEDURA | AMBITO<br>PROCEDURA E<br>CATEGORIE<br>MERCEOLOGICHE | 5<br>REQUISITI DI<br>GARA | 6<br>DEFINIZIONE<br>OFFERTA | (7)<br>DEFINIZIONE<br>SUBLOTTI | 8<br>VALORI<br>ECONOMICI | 9<br>SELEZIONE<br>FORNITORI | ASTA<br>ELETTRONICA | TEAMPSTICHE E<br>DOCUMENTAZIONE | (12)<br>RIEPILOGO |        |
| NOME AZIENDA                  |                                                                    |                               | Nazione                                             |                           | Prov.                       | Citt                           | à                        | SCHEDA FO                   | ORNITORE            |                                 |                   |        |
|                               |                                                                    |                               | Italia                                              |                           | RM                          | RO/                            | A                        | Sched                       | a                   |                                 |                   |        |
| campi obbligato               | ri (*)                                                             |                               |                                                     |                           |                             |                                |                          |                             |                     | INDIETRO SA                     | ALVA ANNULLA      | AVANTI |

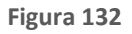

In questa tabella risulta presente la colonna "Scheda", la cui selezione visualizzerà le caratteristiche dell'Operatore Economico, sia quelle anagrafiche che le sue numeriche, suddivise per tipologia di procedura, relative a INVITI, OFFERTE e AGGIUDICAZIONI (vedi Figura successiva).

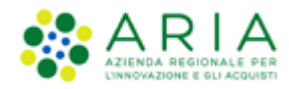

| PROCEDURE > LANCIO DELLA PROCEDURA MONOLOTTO > SELEZION                                    | E FORNITORI                                           |     |      |   |  |  |  |
|--------------------------------------------------------------------------------------------|-------------------------------------------------------|-----|------|---|--|--|--|
| Ritorna alla astina arecondente                                                            | Bitorna alla sarina secondente                        |     |      |   |  |  |  |
| Ragione sociale                                                                            |                                                       |     |      |   |  |  |  |
| RIVA                                                                                       | 12158291000                                           |     |      |   |  |  |  |
| Codice fiscale                                                                             | CCLD/D80E16F205Q                                      |     |      |   |  |  |  |
| Sede                                                                                       | VIA SAN BOVIO 3/A, 20090, ASSAGO, Italia              |     |      |   |  |  |  |
| Oggetto Sociale                                                                            | sogni                                                 |     |      |   |  |  |  |
| Sito Web                                                                                   | •                                                     |     |      |   |  |  |  |
|                                                                                            |                                                       |     | 0.55 |   |  |  |  |
| I POLUA U PROCEDURA                                                                        |                                                       |     |      |   |  |  |  |
| Andamento diretto                                                                          |                                                       |     |      |   |  |  |  |
| Cattine fiduriaria (ad india diretta)                                                      |                                                       |     |      |   |  |  |  |
| ledade di merche                                                                           |                                                       |     |      |   |  |  |  |
| Manifestazione di interesse                                                                |                                                       |     |      |   |  |  |  |
| Procedura Anarta                                                                           |                                                       | n/a | 8    | 5 |  |  |  |
| Procedura Pictretta                                                                        |                                                       | n/a | 3    | 1 |  |  |  |
| Procedura negoziata con previa indizione di gara                                           |                                                       | n/a |      |   |  |  |  |
| Procedura negoziata senza previa pubblicazione di un bando di gara/Procedura negoziata sen | za prevla indizione di eara                           |     |      |   |  |  |  |
| RDO per acquisti in economia                                                               |                                                       |     |      |   |  |  |  |
| RdO per cottimo fiduciario mediante affidamento diretto                                    |                                                       |     |      |   |  |  |  |
| RdD per Indagine di mercato / richiesta di preventivi                                      |                                                       |     |      |   |  |  |  |
| RdO per manifestazione di interesse                                                        | RdD per manifestazione di interesse                   |     |      |   |  |  |  |
| Sistema Dinamico di Acquisizione - Appalto specifico                                       | Strema Dinamico di Acquisizione - Aposito specifico 2 |     |      |   |  |  |  |
| 🥒 ANNOTAZIONI E PUNTEGGI                                                                   |                                                       |     |      |   |  |  |  |

Inoltre, in basso alla pagina, è presente il tasto funzionale "ANNOTAZIONI E PUNTEGGI", la cui selezione consente la sola consultazione delle caratteristiche raggruppate nelle due tabelle "Annotazioni" e "Punteggi" (vedi Figura successiva).

| Ragione sociale         | A           | ANDCRI S.p.a. |           |               |                    |            |        |
|-------------------------|-------------|---------------|-----------|---------------|--------------------|------------|--------|
| PUNTEGGI                |             |               |           |               |                    |            |        |
| OGGETTO                 |             | PUNTEGGIO ME  | EDIO      |               | NUMERO ANNOTAZIONI |            |        |
| Tempi di consegna 🗆     |             | 2,0           |           |               | 1                  |            |        |
| Qualità beni/servizi    |             |               |           |               |                    |            |        |
| Info per fatturazione   |             |               |           |               |                    |            |        |
| Info contatto fornitore |             | 3,0           |           |               | 1                  |            |        |
| Altre informazioni      |             | 3,0           |           |               | 1                  |            |        |
| Totale                  |             | 2,7           |           |               | 3                  |            |        |
| ANNOTAZIONI             |             |               |           |               |                    |            |        |
| OGGETTO                 | ANNOTAZIONE |               | PUNTEGGIO | AUTORE        |                    | DATA       | AZIONI |
| Tempi di consegna       | nota        |               | 2         | 100 m (100 m) |                    | 05/07/2021 |        |
| Info contatto fornitore | nota        |               | 3         | - correction  |                    | 05/07/2021 |        |
| Altre informazioni      | nota        |               | 3         |               |                    | 05/07/2021 |        |

Figura 134

#### Attenzione:

Come meglio specificato nel paragrafo 6.STORIA DOMANDE DI AMMISSIONE, potranno risultare invitati in automatico a tutti gli Appalti specifici che verranno lanciati tutti gli OOEE ai quali risulta essere associata l'ultima domanda di ammissione al Bando Istitutivo di riferimento in uno STATO DOMANDA qualsiasi diverso da "Rifiutata".

Utilizzare il pulsante AVANTI per passare allo step "10-ASTA ELETTRONICA"

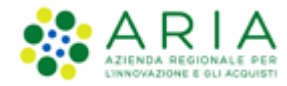

## 7.10. Step 10: ASTA ELETTRONICA

Questo step è opzionale e presente solo se in fase di Creazione modello si è scelto di attivare l'asta elettronica; nel caso in cui si sceglie di non attivare l'asta elettronica (opzione di default durante la creazione del modello), la schermata relativa presenterà esclusivamente il messaggio informativo come da immagine seguente:

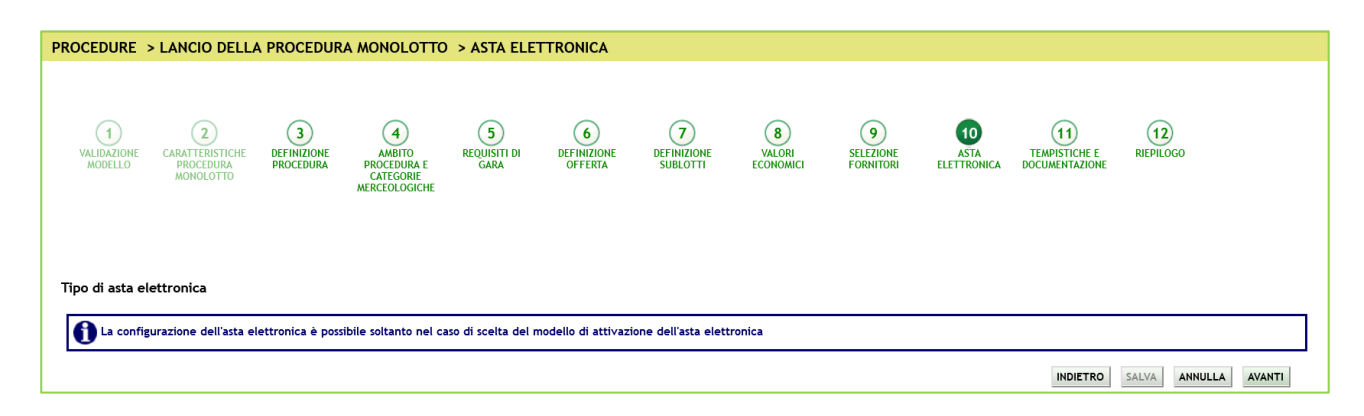

Figura 135

Nel caso in cui invece in fase di creazione del modello si sceglie l'attivazione dell'asta elettronica, la pagina sarà come da figura seguente.

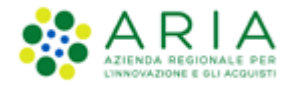

| PROCEDURE                   | > LANCIO DELLA                                                                                                    | PROCEDURA                                | MONOLOTTO >                                          | ASTA ELETTRO                                 | NICA                                        |                                            |                          |                             |                           |                                       |                 |
|-----------------------------|----------------------------------------------------------------------------------------------------|------------------------------------------|------------------------------------------------------|----------------------------------------------|---------------------------------------------|--------------------------------------------|--------------------------|-----------------------------|---------------------------|---------------------------------------|-----------------|
| U<br>VALIDAZIONE<br>MODELLO | CARATTERISTICHE<br>PROCEDURA<br>MONOLOTTO                                                                           | 3<br>DEFINIZIONE<br>PROCEDURA            | AMBITO<br>PROCEDURA E<br>CATEGORIE<br>MERCEOLOGICHE  | 5<br>REQUISITI DI<br>GARA                    | 6<br>DEFINIZIONE<br>OFFERTA                 | 7<br>DEFINIZIONE<br>SUBLOTTI               | 8<br>VALORI<br>ECONOMICI | 9<br>SELEZIONE<br>FORNITORI | 10<br>ASTA<br>ELETTRONICA | 11<br>TEMPISTICHE E<br>DOCUMENTAZIONE | 12<br>RIEPILOGO |
| Tipo di asta                | n elettronica<br>ronica con tempo base<br>ronica ad intervalli<br>tronica con tempo bas<br>tronica ad intervalli" p | se" prevede un' un<br>revede diversi int | ica fase in cui i fornito<br>tervalli,per ciascuno d | pri possono present<br>ei quali ogni fornito | are i rilanci, senza<br>re può presentare u | vincoli sul numero di<br>un unico rilancio | rilanci presentabili     |                             |                           |                                       |                 |
| campi obblig                | gatori (*)                                                                                                    |                                          |                                                      |                                              |                                             |                                            |                          |                             | INDIETRO                  | SALVA ANNULLA                         | AVANTI          |

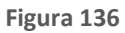

Premendo il pulsante "AVANTI" si potrà iniziare con la configurazione dell'Asta Elettronica come da immagine seguente:

| PROCEDUR                                                      | E > LANCIO DELL                                                                     | A PROCEDUR                                                        | A MONOLOTTO                                                              | ASTA ELETTR                                                 | ONICA                                      |                         |                          |                             |                           |                                 |                 |
|---------------------------------------------------------------|-------------------------------------------------------------------------------------|-------------------------------------------------------------------|--------------------------------------------------------------------------|-------------------------------------------------------------|--------------------------------------------|-------------------------|--------------------------|-----------------------------|---------------------------|---------------------------------|-----------------|
| 1<br>VALIDAZIONE<br>MODELLO                                   | CARATTERISTICHE<br>PROCEDURA<br>MONOLOTTO                                           | 3<br>DEFINIZIONE<br>PROCEDURA                                     | AMBITO<br>PROCEDURA E<br>CATEGORIE<br>MERCEOLOGICHE                      | 5<br>REQUISITI DI<br>GARA                                   | 6<br>DEFINIZIONE<br>OFFERTA                | DEFINIZIONE<br>SUBLOTTI | 8<br>VALORI<br>ECONOMICI | 9<br>SELEZIONE<br>FORNITORI | 10<br>ASTA<br>ELETTRONICA | TEMPISTICHE E<br>DOCUMENTAZIONE | 12<br>RIEPILOGO |
| Gestione o                                                    | delle offerte duran                                                                 | te l'asta elettro                                                 | onica                                                                    |                                                             |                                            |                         |                          |                             |                           |                                 |                 |
| Impostazio                                                    | oni dell'offerta dur                                                                | ante l'asta ele                                                   | ttronica                                                                 |                                                             |                                            |                         |                          |                             |                           |                                 |                 |
| I fornite                                                     | ori devono migliorare la                                                            | a propria ultima of                                               | ferta                                                                    |                                                             |                                            |                         |                          |                             |                           |                                 |                 |
|                                                               | ori devono migliorare la                                                            | a propria ultima of                                               | ferta almeno di                                                          | EUR                                                         |                                            |                         |                          |                             |                           |                                 |                 |
| O I fornito                                                   | ori devono migliorare la                                                            | a propria ultima of                                               | ferta almeno di                                                          | EUR e a                                                     | l massimo di                               | EUR                     |                          |                             |                           |                                 |                 |
| Offerte vis                                                   | sibili ai fornitori di                                                              | urante la nego                                                    | ziazione dell'asta                                                       | elettronica                                                 |                                            |                         |                          |                             |                           |                                 |                 |
| I fornite                                                     | ori vedono la propria of                                                            | fferta e la vincent                                               | e (in forma anonima)                                                     |                                                             |                                            |                         |                          |                             |                           |                                 |                 |
| O I fornite                                                   | ori vedono solo la propr                                                            | ria offerta durante                                               | e l'asta elettronica                                                     |                                                             |                                            |                         |                          |                             |                           |                                 |                 |
| O I fornite                                                   | ori vedono tutte le offe                                                            | erte (in forma ano                                                | nima)                                                                    |                                                             |                                            |                         |                          |                             |                           |                                 |                 |
| Visibilità o                                                  | dei fornitori sulle o                                                               | offerte durante                                                   | e la negoziazione                                                        | dell'asta elettro                                           | onica                                      |                         |                          |                             |                           |                                 |                 |
| I fornite                                                     | ori hanno una visibilità                                                            | completa delle off                                                | erte durante la nego                                                     | iazione                                                     |                                            |                         |                          |                             |                           |                                 |                 |
| O I fornite                                                   | ori hanno visibilità solo                                                           | della parte econo                                                 | mica delle offerte dur                                                   | ante la negoziazio                                          | ne                                         |                         |                          |                             |                           |                                 |                 |
| O I fornite                                                   | ori hanno visibilità solo                                                           | della parte tecnic                                                | a delle offerte duran                                                    | te la negoziazione                                          |                                            |                         |                          |                             |                           |                                 |                 |
| Nota:                                                         |                                                                                     |                                                                   |                                                                          |                                                             |                                            |                         |                          |                             |                           |                                 |                 |
| <ul> <li>La base de<br/>Negli ultin<br/>corso di q</li> </ul> | ell'asta elettronica sarà<br>ni 5 minuti precedenti la<br>Juesti 5 minuti ogni forr | à la migliore offert<br>o scadere della du<br>nitore potrà inoltr | ta pervenuta ed amme<br>irata massima dell'asta<br>re presentare un'unic | essa nel corso della<br>a elettronica i forni<br>a offerta. | fase di valutazione<br>tori non avranno al | cuna visibilità delle o | fferte presentate d      | lagli altri fornitori e     | e neppure della loro i    | attuale posizione in gr         | aduatoria. Nel  |
| campi obbli                                                   | igatori (*)                                                                         |                                                                   |                                                                          |                                                             |                                            |                         |                          |                             |                           |                                 |                 |
|                                                               |                                                                                     |                                                                   |                                                                          |                                                             |                                            |                         |                          |                             | INDIETRO                  | SALVA ANNULLA                   | AVANTI          |
|                                                               |                                                                                     |                                                                   |                                                                          |                                                             |                                            |                         |                          |                             |                           |                                 |                 |

Figura 137

Manuali di supporto Piattaforma e-Procurement Regione Lombardia - Stazione Appaltante Servizio Sintel M-2SNTL-1SA-14 Configurazione e Lancio Procedure Bando Istitutivo e Appalto Specifico Monolotto e Multilotto Pagina 118 di 168

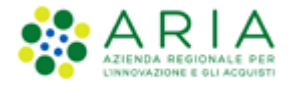

| E premendo nuovamente il pulsante | "AVANTI" | si potrà | concludere | con la | a seguente | pagina: |
|-----------------------------------|----------|----------|------------|--------|------------|---------|
|-----------------------------------|----------|----------|------------|--------|------------|---------|

| UTENTI                                        | ELENCO FORM                              | IITORI | TELEMATICO                                                                              | CATEGORIE MER                                                                                                    | CEOLOGICHE                                                                                | BUDGET                                                      | PROCEDURE                                                                      | ANAC L.190                                                  |                                                                    |                                                           |                                                           |                                           |                              |                     |                               |
|-----------------------------------------------|------------------------------------------|--------|-----------------------------------------------------------------------------------------|----------------------------------------------------------------------------------------------------|-------------------------------------------------------------------------------------------|-------------------------------------------------------------|--------------------------------------------------------------------------------|-------------------------------------------------------------|--------------------------------------------------------------------|-----------------------------------------------------------|-----------------------------------------------------------|-------------------------------------------|------------------------------|---------------------|-------------------------------|
| 🔐 Uten                                        | te: Paolina 1 - Imp                      | iegat  | ю                                                                                       |                                                                                                    |                                                                                           |                                                             |                                                                                |                                                             |                                                                    |                                                           |                                                           |                                           | 1                            | 😵 Vedi il mio pr    | ofilo   🔛 Comunicazioni(0)    |
| MENU                                          |                                          | ∢      | PROCEDURE                                                                               | > LANCIO DEL                                                                                                    |                                                                                           | JRA MONO                                                    | LOTTO > AS                                                                     | TA ELETTRO                                                  | NICA                                                               |                                                           |                                                           |                                           |                              |                     |                               |
| Amminist<br>Lancio c<br>Notifiche<br>Libreria | razione<br>ella procedura<br>Documentale |        | VALIDAZIONE                                                                             | 2<br>MONOLOTTO                                                                                                    | 3<br>DEFINIZION<br>PROCEDURA                                                              | E TEMP                                                      | 4) (<br>ISTICHE A)<br>PROC<br>CAT<br>MERCE                                     | 5<br>MBITO RE<br>CEDURA E<br>FEGORIE<br>SOLOGICHE           | OUISITI DI<br>GARA                                                 | 7<br>DEFINIZIONE<br>OFFERTA                               | 8<br>DEFINIZIONE<br>SUBLOTTI                              | YALORI<br>ECONOMICI                       | 10<br>SELEZIONE<br>FORNITORI | ASTA<br>ELETTRONICA | (1)<br>RIEDILOGO              |
|                                               |                                          |        | Configurazio<br>Durata massir                                                           | one delle tempis<br>na dell'asta elettron                                                                                | stiche dell'as                                                                            | ta elettron                                                 | ica                                                                            |                                                             | minuti 🗸                                                           |                                                           |                                                           |                                           |                              |                     |                               |
|                                               |                                          |        | Durata minima                                                                           | a dell'asta elettronic                                                                                                   | a                                                                                         |                                                             |                                                                                |                                                             | minuti 🗸                                                           |                                                           |                                                           |                                           |                              |                     |                               |
|                                               |                                          |        | Tempo base de                                                                           | ell'asta elettronica *                                                                                                   | •                                                                                         |                                                             |                                                                                |                                                             | minuti 🗸                                                           |                                                           |                                                           |                                           |                              |                     |                               |
|                                               |                                          |        | Nota:<br>Il tempo bas<br>ritiene conc<br>Se viene def<br>In ogni caso<br>Durata della f | e è quel periodo di 1<br>lusa prima del raggi<br>finita una durata mi<br>o, se l'asta elettronio<br>ase di conferma dell | tempo a partire<br>ungimento della<br>nima dell'asta el<br>a entra nei 5 n<br>e offerte * | dal recepim<br>durata mas<br>ettronica, il<br>línutí preced | ento dell'ultima of<br>ima stabilita.<br>tempo base verra<br>enti allo scadere | ferta migliorativ<br>á calcolato a pari<br>della durata mas | a entro il quale<br>tire dal raggiun<br>sima, l'asta si c<br>ore v | , se non sono eff<br>gimento della du<br>oncluderá al rag | fettuate ulteriori (<br>irata minima<br>giungimento della | offerte migliorativo<br>durata massima st | e da parte di alm<br>essa    | eno uno dei partec  | ipanti all'asta, la stessa si |
|                                               |                                          |        | campi obbliga                                                                           | itori (*)                                                                                                    |                                                                                           |                                                             |                                                                                |                                                             |                                                                    |                                                           |                                                           |                                           |                              | INDIETRO SAL        | VA ANNULLA AVANTI             |

Figura 138

| PROCEDURE                                              | > LANCIO DELL                                                           | A PROCEDUR                                                      | A MONOLOTTO                                                               | > ASTA ELET                                      | TRONICA                                         |                                            |                                   |                             |                           |                                       |                        |
|--------------------------------------------------------|-------------------------------------------------------------------------|-----------------------------------------------------------------|---------------------------------------------------------------------------|--------------------------------------------------|-------------------------------------------------|--------------------------------------------|-----------------------------------|-----------------------------|---------------------------|---------------------------------------|------------------------|
| 1<br>VALIDAZIONE<br>MODELLO                            | 2<br>CARATTERISTICHE<br>PROCEDURA<br>MONOLOTTO                          | 3<br>DEFINIZIONE<br>PROCEDURA                                   | AMEITO<br>PROCEDURA E<br>CATEGORIE<br>MERCEOLOGICHE                       | 5<br>REQUISITI DI<br>GARA                        | 6<br>DEFINIZIONE<br>OFFERTA                     | 7<br>DEFINIZIONE<br>SUBLOTTI               | 8<br>VALORI<br>ECONOMICI          | 9<br>SELEZIONE<br>FORNITORI | 10<br>ASTA<br>ELETTRONICA | 11<br>TEMPISTICHE E<br>DOCUMENTAZIONE | (12)<br>RIEPILOGO      |
| Configurazione delle tempistiche dell'asta elettronica |                                                                         |                                                                 |                                                                           |                                                  |                                                 |                                            |                                   |                             |                           |                                       |                        |
| Durata massin                                          | na dell'asta elettroni                                                  | ica •                                                           |                                                                           |                                                  | minuti 🗸                                        |                                            |                                   |                             |                           |                                       |                        |
| Durata minima                                          | a dell'asta elettronica                                                 | a                                                               |                                                                           |                                                  | minuti 🧹                                        |                                            |                                   |                             |                           |                                       |                        |
| Tempo base de                                          | ell'asta elettronica *                                                  |                                                                 |                                                                           |                                                  | minuti 🗸                                        |                                            |                                   |                             |                           |                                       |                        |
| Nota:<br>Il tempo basi                                 | e è quel periodo di te                                                  | empo a partire da                                               | al recepimento dell'ult                                                   | ima offerta miglio                               | rativa entro il quale                           | , se non sono effe                         | ttuate ulteriori offe             | erte migliorative d         | a parte di almeno i       | uno dei partecipanti a                | all'asta, la stessa si |
| ritiene conc<br>≡ Se viene defi<br>≡ In ogni caso      | dusa prima del raggiu<br>inita una durata min<br>, se l'asta elettronic | ungimento della di<br>ima dell'asta eleti<br>a entra nei 5 mini | urata massima stabili<br>tronica, il tempo base<br>uti precedenti allo sc | ia.<br>e verrá calcolato a<br>adere della durata | a partire dal raggiun<br>a massima, l'asta si c | igimento della dura<br>concluderá al raggi | ata minima<br>ungimento della dur | ata massima stes:           | a                         |                                       |                        |
| Durata della fa                                        | ase di conferma delle                                                   | e offerte *                                                     |                                                                           |                                                  | ore 🗸                                           |                                            |                                   |                             |                           |                                       |                        |
| campi obbliga                                          | tori (*)                                                                |                                                                 |                                                                           |                                                  |                                                 |                                            |                                   |                             | INI                       | NETRO SALVA                           | ANNULLA AVANTI         |
|                                                        |                                                                         |                                                                 |                                                                           |                                                  |                                                 |                                            |                                   |                             |                           |                                       |                        |

#### Con il pulsante AVANTI si può passare allo steo "11-TEMPISTICHE E DOCUMENTAZIONE"

Manuali di supporto Piattaforma e-Procurement Regione Lombardia - Stazione Appaltante Servizio Sintel M-2SNTL-1SA-14 Configurazione e Lancio Procedure Bando Istitutivo e Appalto Specifico Monolotto e Multilotto Pagina 119 di 168

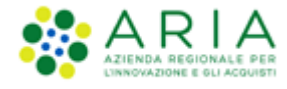

## 7.11. Step 11: TEMPISTICHE E DOCUMENTAZIONE

Sezione dove è possibile:

- impostare il termine ultimo a disposizione degli Operatori Economici per l'invio delle loro domande di ammissione e delle Stazioni Appaltanti per lanciare nuovi appalti specifici.
- Inserire la documentazione di gara

| OCEDURE > LANCIO DELLA PR                                               | COCEDURA MONOLOTTO > TEMPISTIC                                                          | CHE E DOCUMENTAZIONE                               |                                                |                                                                    |                  |
|-------------------------------------------------------------------------|-----------------------------------------------------------------------------------------|----------------------------------------------------|------------------------------------------------|--------------------------------------------------------------------|------------------|
| 1<br>VALIDAZIONE CARATTERISTICHE DE<br>PROCEDURA PROCEDURA<br>MONOLOTTO | 3 4 5<br>FINIZIONE AMBITO REQUISITI DI<br>DOCEDURA E GARA<br>CATEGORIE<br>MERCEOLOGICHE | 6 7<br>DEFINIZIONE DEFINIZIONE<br>OFFERIA SUBLOTTI | 8 9<br>VALORI SELEZIONE<br>ECONOMICI FORNITORI | 10<br>ASTA<br>ELETTRONICA<br>TEMPISTICHE E<br>DOCUMENTAZIONE       | 12<br>RIEPILOGO  |
| Fermine ultimo per la presentazio<br>La fase di "termine ultimo per la  | ne delle offerte *<br>presentazione delle offerte" identifica la data e                 | entro la quale gli operatori econom                | ici possono presentare offerte.                |                                                                    |                  |
| lata                                                                    | Ora 12 v Minuti                                                                         | 43 ~                                               |                                                |                                                                    |                  |
|                                                                         |                                                                                         |                                                    |                                                |                                                                    |                  |
|                                                                         |                                                                                         |                                                    |                                                |                                                                    |                  |
| ampi obbligatori (*)                                                    |                                                                                         |                                                    |                                                |                                                                    |                  |
| Documentazione                                                          |                                                                                         |                                                    |                                                |                                                                    |                  |
| Aggiungi documentazione                                                 | Sfoglia Nessun file selezional                                                          | to.                                                |                                                | Spazio totale100,00 MbSpazio usato0,00 MbSpazio rimanente100,00 Mb |                  |
| Ëstratto                                                                |                                                                                         |                                                    | ĺį.                                            |                                                                    |                  |
| Documentazione per Atti Amminis                                         | trativi 🕜                                                                               |                                                    |                                                |                                                                    |                  |
| Aggiungi documentazione                                                 | Sfoglia Nessun file selezional                                                          | to.                                                |                                                | Spazio totale10,00 MbSpazio usato0,00 MbSpazio rimanente10,00 Mb   |                  |
|                                                                         |                                                                                         |                                                    |                                                | INDIETRO SALV.                                                     | A ANNULLA AVANTI |

Figura 140

Manuali di supporto Piattaforma e-Procurement Regione Lombardia - Stazione Appaltante Servizio Sintel M-2SNTL-1SA-14 Configurazione e Lancio Procedure Bando Istitutivo e Appalto Specifico Monolotto e Multilotto Pagina 120 di 168

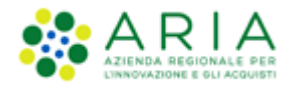

Nella sezione "Documentazione", attraverso il pulsante "Sfoglia", è possibile allegare la documentazione di gara (come ad es. disciplinare, capitolato tecnico, ecc...); questi, presi in visione dai concorrenti, ampliano le informazioni per una corretta formulazione delle offerte da inviare.

Sintel ha un vincolo sulla dimensione massima degli allegati, pari a 150 Mb, visualizzata anche nello schema posizionato sulla destra della sezione Documentazione (v. Figura seguente).

La documentazione allegata viene inserita in una tabella riepilogativa; nella colonna "Azioni" vi è la possibilità di eliminare il documento allegato tramite il pulsante "Elimina".

È possibile, inoltre, inserire un Estratto di procedura, ovvero una breve descrizione dell'oggetto di gara.

| Documentazione                                                                                                  |                  |           |           |
|----------------------------------------------------------------------------------------------------|------------------|-----------|-----------|
| Aggiungi documentazione Sfoglia Nessun file selezionato.                                                        | Spazio totale    | 100,00 Mb |           |
|                                                                                                    | Spazio usato     | 0,05 Mb   |           |
|                                                                                                    | Spazio rimanente | 99,95 Mb  |           |
| DOCUMENTAZIONE DI GARA                                                                                          | DIMENSI          | ONE       | AZIONE    |
| Cartel1.ods<br>Esito verifiche automatiche sul file (firma digitale, alterazione, marca temporale): 🌗 🌆 🏹       | 3 КЬ             |           | Elimina 📴 |
| Documento 2.p7m<br>Esito verifiche automatiche sul file (firma digitale, alterazione, marca temporale): 🌔 inf 🤍 | 51 Kb            |           | Elimina 👩 |
| Estratto                                                                                                    |                  |           |           |

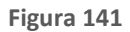

Se selezionata la tipologia "**Procedura per lavori**", lo spazio messo a disposizione per caricare i documenti di gara nel campo "Allegati" risulterà ampliato rispetto alle altre tipologie di gara, che sarà quindi pari a 200 Mb.

Una volta caricato un allegato, la piattaforma provvederà ad effettuare delle verifiche automatiche: in questo caso, essendo il documento generato dall'utente, il controllo di alterazione sarà sempre non previsto; saranno invece previsti i controlli su Firma digitale e Marca temporale; i controlli non superati daranno come riscontro un alert di Esito negativo NON bloccante, sia per la Firma (con orario e nome dei firmatari) che per la Marca (con orario in cui è stata apposta). Saranno inoltre provviste informazioni riguardo a Dimensione ed Hash del documento caricato (v. Figura seguente. Per maggiori informazioni sulle verifiche automatiche si rimanda al manuale "M-2SNTL-1SA-04 Gestione della Procedura").

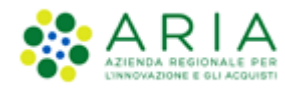

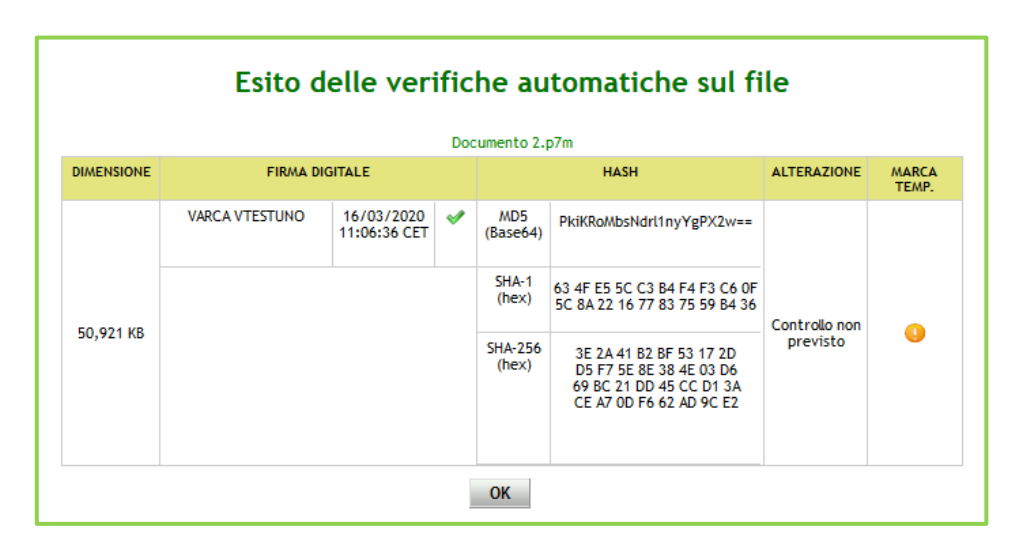

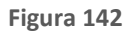

La Sezione "Documentazione per Atti Amministrativi" è visibile se e solo se la SA, in fase di creazione del modello, nella sezione "Modalità di pubblicazione sul portale ARIA", ha selezionato l'opzione: "Pubblica solo le informazioni di testata".

I documenti caricati in questa sezione verranno sempre resi disponibili sul portale ARIA S.p.A. www.ariaspa.it nella pagina <<Bandi di Gara su Sintel>>.

A differenza della sezione "Documentazione" qui si ha una dimensione massima pari a 10Mb

| Documentazione per Atti Amministrativi 👔 |                                  |                  |          |  |  |  |  |  |  |  |
|------------------------------------------|----------------------------------|------------------|----------|--|--|--|--|--|--|--|
| Aggiungi documentazione                  | Sfoglia Nessun file selezionato. | Spazio totale    | 10,00 Mb |  |  |  |  |  |  |  |
|                                          |                                  | Spazio usato     | 0,00 Mb  |  |  |  |  |  |  |  |
|                                          |                                  | Spazio rimanente | 10,00 Mb |  |  |  |  |  |  |  |

Figura 143

Con il pulsante AVANTI si può passare allo step "12-RIEPILOGO".

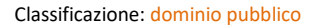

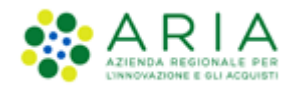

## 7.12. Step 12: RIEPILOGO

Il riepilogo finale consente di verificare la correttezza di tutte le scelte effettuate durante il percorso di creazione modello. L'utente, una volta effettuate le verifiche, può portare la procedura all'ultima fase attraverso il tasto funzione "Lancia", o tornare Indietro per apportare eventuali modifiche ai parametri del lancio.

Nelle gare al **prezzo più basso e all'offerta economicamente più vantaggiosa per <u>valore economico</u>, nella sezione "Riepilogo" viene aggiornata la parte relativa alle componenti economiche della procedura.** 

Le voci si presentano nel seguente ordine in caso di procedure TOTALI:

- Base d'asta

- di cui costi della sicurezza derivanti da interferenza
- di cui costi del personale
- Importo negoziabile su cui presentare offerta
- Coefficiente  $\alpha$  (solo per procedure con "Formula non lineare") oppure

- Soglia di sconto (se procedura Percentuale) o Prezzo di soglia (se procedura Economica) (se impostata la "Formula Lineare") oppure

- Riduzione tempo massima applicabile (se impostata la "Formula lavori: elemento tempo")

Le voci si presentano nel seguente ordine in caso di procedure UNITARIE:

- Importo negoziabile su cui presentare offerta: (al netto dei costi della sicurezza derivanti da interferenza)
- di cui costi del personale
- Costi della sicurezza derivanti da interferenza
- Base d'asta

Nelle gare al prezzo più basso e all'offerta economicamente più vantaggiosa per valore percentuale, nella sezione

"Riepilogo" viene aggiornata la parte relativa alle componenti economiche della procedura.

Le voci si presentano nel seguente ordine in caso di procedure TOTALI:

- Base d'asta

- di cui costi della sicurezza derivanti da interferenza
- di cui costi del personale (se inseriti)
- Importo negoziabile su cui presentare offerta

- Soglia di sconto (se procedura percentuale) o Prezzo di soglia (se procedura economica) (se impostata la "Formula Lineare")

- Coefficiente  $\alpha$  (solo per procedure con "Formula non lineare")

Le voci si presentano nel seguente ordine invece in caso di procedure UNITARIE:

- Importo negoziabile su cui presentare offerta: (al netto dei costi della sicurezza derivanti da interferenza)

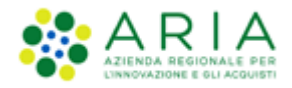

- Costi del personale
- Costi della sicurezza derivanti da interferenza
- Base d'asta
- Soglia percentuale (solo se procedura Percentuale)
- Soglia di sconto (se impostata la "Formula Lineare")

Facendo riferimento al campo "La Stazione Appaltante ha stimato un costo del personale pari a", nella sezione "Riepilogo" viene riportata l'opzione che è stata selezionata dalla Stazione Appaltante.

Nella sezione "Valori Economici" saranno anche riportai i valori di Rinnovo e Proroga in caso fossero previsti da contratto.

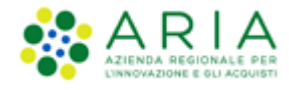

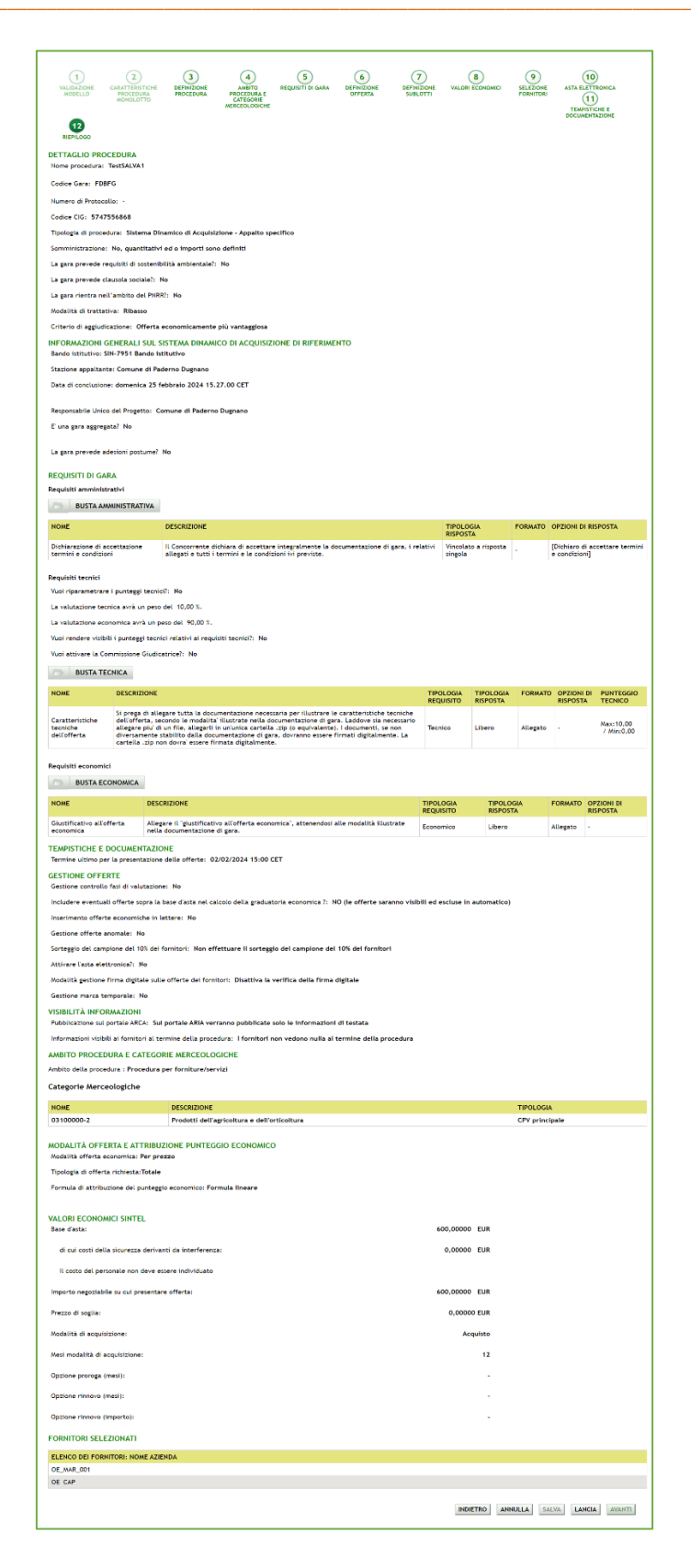

Manuali di supporto Piattaforma e-Procurement Regione Lombardia - Stazione Appaltante Servizio Sintel M-2SNTL-1SA-14 Configurazione e Lancio Procedure Bando Istitutivo e Appalto Specifico Monolotto e Multilotto Pagina 125 di 168

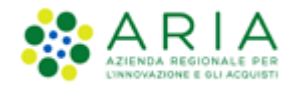

Solo se la SA che sta operando è un "Ente Sanitario di Regione Lombardia", e nel precedente Step ha scelto "Gara Aggregata" e selezionato degli "Enti aderenti", in questo Step vedrà un' accordion nominato "Composizione base d'asta gara consortile"

| VALORI ECONOMICI SINTEL<br>Base d'asta:                 | 40.000,00000 EUR |                                      |
|---------------------------------------------------------|------------------|--------------------------------------|
| Composizione base d'asta gara consortile 🔻              |                  |                                      |
| di cui costi della sicurezza derivanti da interferenza: | 0,00000 EUR      |                                      |
| It costo del personale non deve essere individuato      |                  |                                      |
| Importo negoziabile su cui presentare offerta:          | 40.000,00000 EUR |                                      |
| Prezzo di soglia:                                       | 0,00000 EUR      |                                      |
| Modalità di acquisizione:                               | Acquisto         |                                      |
| Mest modalità di acquisizione:                          | 6                |                                      |
| Opzione proroge (mesi):                                 |                  |                                      |
| Opzione rinnovo (mesi):                                 |                  |                                      |
| Opzione rinnovo (importo):                              | -                |                                      |
| FORNITORI SELEZIONATI                                   |                  |                                      |
| ELENCO DEI FORNITORI: NOME AZIENDA                      |                  |                                      |
| OE_CAP3                                                 |                  |                                      |
| OF_CAP2                                                 |                  |                                      |
|                                                         |                  | INDIETRO ANNULLA SALVA LANCIA AVANTI |
|                                                         |                  | ANALY ANALY ANALY ANALY              |

Figura 145

Se esploso l'accordion restituirà la tabella con le colonne "Enti" e la rispettiva "Quota parte"

| Composizione base d'asta gara consortile 🔺                              |                   |
|-------------------------------------------------------------------------|-------------------|
| ENTI                                                                    | QUOTA PARTE       |
| Azienda Ospedaliera Fatebenefratelli e Oftalmico di Milano              | 50.000,00000 EUR  |
| Asl Capurso                                                             | 50.000,00000 EUR  |
| Azienda Ospedaliera Guido Salvini di Garbagnate                         | 50.000,00000 EUR  |
| Azienda Ospedaliera Istituti Clinici di Perfezionamento (ICP) di Milano | 50.000,00000 EUR  |
| Azienda Ospedaliera Istituti Ospitalieri di Cremona                     | 100.000,00000 EUR |

Figura 146

Il tasto funzionale LANCIA permette di passare all'ultimo e definitivo step, in cui verrà richiesta la pressione anche del tasto funzionale CONFERMA; al click su CONFERMA il sistema definisce definitivamente la procedura di gara, ed il sistema tornerà alla pagina di ricerca e creazione Modello della procedura e segnalerà un messaggio informativo "Il sistema ha preso in carico la pubblicazione della procedura, si prega la Stazione Appaltante di verificarne il buon esito ricercando la procedura nella sezione Amministrazione." (vedi figura successiva)

Il sistema tornerà alla pagina di ricerca e creazione Modello della procedura e segnalerà un messaggio informativo verde per indicare l'effettivo lancio della procedura.

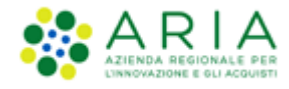

|                              | Autore                                                     |                                                                                                    | Stato                                                                                                    |                                                                                                    |                                                                                                    |                                                                                                    |                                                                                                    |
|------------------------------|------------------------------------------------------------|----------------------------------------------------------------------------------------------------|----------------------------------------------------------------------------------------------------|----------------------------------------------------------------------------------------------------|----------------------------------------------------------------------------------------------------|----------------------------------------------------------------------------------------------------|----------------------------------------------------------------------------------------------------|
|                              | Tutti/e                                                    | ~                                                                                                    | Tutti/e                                                                                                    | ~                                                                                                    |                                                                                                    |                                                                                                    |                                                                                                    |
|                              | Criterio di aggiudicazione                                 |                                                                                                    |                                                                                                    |                                                                                                    |                                                                                                    |                                                                                                    |                                                                                                    |
| ~                            | Tutti/e                                                    |                                                                                                    |                                                                                                    | ~                                                                                                    |                                                                                                    |                                                                                                    |                                                                                                    |
|                              |                                                            |                                                                                                    |                                                                                                    |                                                                                                    |                                                                                                    |                                                                                                    |                                                                                                    |
|                              |                                                            |                                                                                                    |                                                                                                    |                                                                                                    |                                                                                                    |                                                                                                    |                                                                                                    |
|                              |                                                            |                                                                                                    |                                                                                                    |                                                                                                    |                                                                                                    |                                                                                                    | TROVA                                                                                                    |
|                              |                                                            |                                                                                                    |                                                                                                    |                                                                                                    |                                                                                                    |                                                                                                    |                                                                                                    |
|                              |                                                            |                                                                                                    |                                                                                                    |                                                                                                    |                                                                                                    |                                                                                                    |                                                                                                    |
|                              |                                                            |                                                                                                    |                                                                                                    |                                                                                                    |                                                                                                    |                                                                                                    |                                                                                                    |
| cedura, si prega la Stazione | Appaltante di verificarne il bi                            | ion esito rice                                                                                                    | rcando la procedu                                                                                                    | ıra nella sezic                                                                                                    | e Amministrazione                                                                                                    | s                                                                                                    |                                                                                                    |
|                              |                                                            |                                                                                                    |                                                                                                    |                                                                                                    |                                                                                                    |                                                                                                    |                                                                                                    |
|                              |                                                            |                                                                                                    |                                                                                                    |                                                                                                    |                                                                                                    |                                                                                                    |                                                                                                    |
| edure precedentemente sal    | vati e relativi ai criteri di aggiu                        | idicazione e a                                                                                                    | alle tipologie di pr                                                                                                    | ocedura.                                                                                                    |                                                                                                    |                                                                                                    |                                                                                                    |
|                              |                                                            |                                                                                                    |                                                                                                    |                                                                                                    |                                                                                                    |                                                                                                    |                                                                                                    |
|                              |                                                            |                                                                                                    |                                                                                                    |                                                                                                    |                                                                                                    |                                                                                                    |                                                                                                    |
|                              | ocedura, si prega la Stazione<br>edure precedentemente sal | Autore<br>Tutti/e<br>Criterio di aggiudicazione<br>v<br>v<br>ocedura, si prega la Stazione Appaltante di verificarne il bu<br>edure precedentemente salvati e relativi ai criteri di aggiu | Autore<br>Tutti/e  Criterio di aggiudicazione Criterio di aggiudicazione Tutti/e  occedura, si prega la Stazione Appaltante di verificarne il buon esito rice edure precedentemente salvati e relativi ai criteri di aggiudicazione e a | Autore       Stato         Tutti/e       Tutti/e         Criterio di aggiudicazione         Tutti/e         Tutti/e         Criterio di aggiudicazione         Tutti/e         Cocedura, si prega la Stazione Appaltante di verificarne il buon esito ricercando la procedu         edure precedentemente salvati e relativi ai criteri di aggiudicazione e alle tipologie di pr | Autore       Stato         Tutti/e       Tutti/e         Criterio di aggiudicazione         Tutti/e         Tutti/e         Tutti/e         Tutti/e         Tutti/e         Criterio di aggiudicazione         Tutti/e         Tutti/e         ocedura, si prega la Stazione Appaltante di verificarne il buon esito ricercando la procedura nella sezior         edure precedentemente salvati e relativi ai criteri di aggiudicazione e alle tipologie di procedura. | Autore       Stato         Tutti/e       Tutti/e         Criterio di aggiudicazione         Tutti/e         Tutti/e         Tutti/e         Tutti/e         Tutti/e         Criterio di aggiudicazione         Tutti/e         Tutti/e         v         Tutti/e         v         Tutti/e         v         Geedura, si prega la Stazione Appaltante di verificarne il buon esito ricercando la procedura nella sezione Amministrazione         edure precedentemente salvati e relativi ai criteri di aggiudicazione e alle tipologie di procedura. | Autore       Stato         Tutti/e       Tutti/e         Criterio di aggiudicazione         Tutti/e       Tutti/e         Tutti/e          Tutti/e          cocedura, si prega la Stazione Appaltante di verificarne il buon esito ricercando la procedura nella sezione Amministrazione.         occedura, si prega la Stazione Appaltante di verificarne il buon esito ricercando la procedura nella sezione Amministrazione.         edure precedentemente salvati e relativi ai criteri di aggiudicazione e alle tipologie di procedura. |

Figura 147

## 8. Lato Stazione Appaltante: Bando Istitutivo – Sezione Storia SDA

Lato SA, per le procedure SDA-Bando istitutivo, è stata adeguata la sezione "Storia SDA" come di seguito descritto:

- 1. al disotto del link verde "Ritorna all'elenco delle procedure" è stata implementata una nuova tabella con 2 colonne e 5 righe, nominata "Storia Sistema Dinamico di Acquisizione";
- nella seconda riga della tabella appena sopra descritta, è stato implementato un nuovo campo nominato "Importo presunto bando istitutivo" che riporta il valore indicato dalla SA nel lancio del BI nel campo "Importo presunto" e presente nel "Dettaglio della procedura" del BI stesso;
- 3. nella terza riga è riportato il campo "Valore complessivo degli appalti specifici lanciati" ed il relativo valore;
- 4. nella quarta riga, al disotto del campo "Valore complessivo degli appalti specifici lanciati", è stato implementato un nuovo campo nominato "Valore complessivo degli appalti specifici/lotti revocati" che riporta il valore della base d'asta di tutti gli appalti specifici e di tutti i lotti di appalti specifici multilotto "revocati" ovvero che si trovano in stato "Chiusa"
- 5. nella quinta riga, al disotto del campo "Valore complessivo degli appalti specifici/lotti revocati", è stato implementato un nuovo campo nominato "Valore residuo per appalti specifici da lanciare"

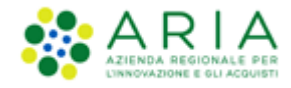

che dovrà riportare il valore del campo "Importo presunto bando istitutivo:" al quale andrà sottratto il valore del campo "Valore complessivo degli appalti specifici lanciati:" e sommato il valore del campo "Valore complessivo degli appalti specifici/lotti revocati:".

Lo stato "Chiusa" viene associato ad un appalto specifico o ad un lotto di un appalto specifico multilotto che si trovavano in stato "Pubblicata" e che vengono NON aggiudicati (chiusi) tramite apposita funzionalità NON AGGIUDICAZIONE PROCEDURA.

Per gli appalti specifici ML, la funzionalità NON AGGIUDICAZIONE PROCEDURA è presente sia a livello ML che a livello di singolo lotto.

Si precisa che:

- se la SA NON AGGIUDICA la procedura a livello ML, il "Valore complessivo procedura" (dato dalla somma della BA di tutti i lotti e riportato nel "Dettaglio della procedura" dell'AS a livello ML) risulterà svincolato ed andrà sommato al valore del campo "Valore complessivo degli appalti specifici/lotti revocati";
- se la SA NON AGGIUDICA uno o più lotti (utilizzando quindi la funzionalità a livello di singolo lotto), la BA del lotto non aggiudicato o la somma delle BA dei lotti non aggiudicati risulteranno valori svincolati ed andranno sommati al valore del campo "Valore complessivo degli appalti specifici/lotti revocati".

| Utente: COMUNE PAOLA - Ma                                                                              | ster                               |                                     |                      |                                |                                      | 1                                    | 😭 Vedi il mio profilo 🏠 Per | sonalizza   🔛 Comunicazioni(13) |
|----------------------------------------------------------------------------------------------------|------------------------------------|-------------------------------------|----------------------|--------------------------------|--------------------------------------|--------------------------------------|-----------------------------|---------------------------------|
| MENU 4                                                                                                 | PROCEDURE > AMMINI                 | STRAZIONE > GARABI2106              |                      |                                |                                      |                                      |                             |                                 |
| <ul> <li>Amministrazione</li> <li>Dettaglio della procedura</li> <li>Documentazione di gara</li> </ul> | Ritorna all'elenco delle procedo   | re                                  |                      |                                |                                      |                                      |                             |                                 |
| Monitoraggio<br>Storia SDA                                                                             | STORIA SISTEMA DINAMICO DI         | ACQUISIZIONE                        |                      |                                |                                      |                                      |                             |                                 |
| Storia domande di<br>ammissione                                                                        | Importo presunto bando istitu      | tivo                                | 1.000.000 EUR        |                                |                                      |                                      |                             |                                 |
| Lista abilitati<br>Hodifica Importo precunto                                                           | Valore complessivo degli appa      | iti specifici lanciati              | 10.000 EUR           |                                |                                      |                                      |                             |                                 |
| Comunicazioni procedura                                                                                | Valore complessivo degli appa      | iti specifici/lotti revocati        | 0 EUR                |                                |                                      |                                      |                             |                                 |
| Report di procedura<br>Modello della procedura                                                         | Valore residuo per appalti spe     | cifici da lanciare                  | 990.000 EUR          |                                |                                      |                                      |                             |                                 |
| Notifiche<br>Libreria Documentale                                                                      |                                    |                                     |                      |                                |                                      |                                      |                             |                                 |
|                                                                                                    | ID PROCEDURA                       | NOME PROCEDURA                      | TIPO PROCEDURA       | ENTE                           | DATA INIZIO                          | DATA FINE                            | STATO                       | AZIONI                          |
|                                                                                                    | 51825129                           | Gara2106                            | Appalto Specifico    | COMUNE PAOLA                   | martedi 28 giugno 2022 14.14.59 CEST | lunedi 13 ottobre 2025 14.00.00 CEST | Pubblicata                  |                                 |
|                                                                                                    |                                    |                                     |                      |                                |                                      |                                      |                             |                                 |
| SINTEL E-PROCUREMENT - V5.50.                                                                          | 0.7 © Regione Lombardia. P.I. 1287 | 4720159. Tutti i diritti riservati. | Scarica Termini e Co | ndizioni d'Utilizzo Scarica Ir | formativa Privacy                    |                                      | RegioneLo                   | mbardia ARIA                    |

Figura 148

# 9. Lato Stazione Appaltante: Lancio del modello di procedura Appalto Specifico Multilotto

Cliccando sul link verde "Lancia" di un modello di una procedura Appalto Specifico in stato Completato, si avvia il percorso di configurazione e lancio di una gara.

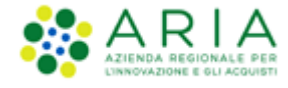

| AENU 🖣                                     | PROCED              | URE > MODELLO DELL               | A PROCEDUR         | 4            |                        |                            |                  |                 |                  |          |                                                            |
|--------------------------------------------|---------------------|----------------------------------|--------------------|--------------|------------------------|----------------------------|------------------|-----------------|------------------|----------|------------------------------------------------------------|
| Amministrazione<br>Modello della procedura | RICERCA             | MODELLO                          |                    |              |                        |                            |                  |                 |                  |          |                                                            |
| Notifiche                                  | Nome Mo             | fello                            |                    |              | Aut                    | ore                        |                  | St              | tato             |          |                                                            |
| Libreria Documentale                       |                     |                                  |                    |              |                        | tti/e                      |                  | ~ I             | Tutti/e          | ~        |                                                            |
|                                            | Tipologia           | ti procodura                     |                    |              | Crit                   | Critoria di aggiudicaziona |                  |                 |                  |          |                                                            |
|                                            | Tutti/e             | ai procedura                     |                    | ~            | Tu                     | tti/e                      | cazione          |                 |                  | ~        |                                                            |
|                                            |                     |                                  |                    |              |                        |                            |                  |                 |                  |          |                                                            |
|                                            |                     |                                  |                    |              |                        |                            |                  |                 |                  |          |                                                            |
|                                            |                     |                                  |                    |              |                        |                            |                  |                 |                  |          | TROVA                                                      |
|                                            |                     |                                  |                    |              |                        |                            |                  |                 |                  |          |                                                            |
|                                            |                     |                                  |                    |              |                        |                            |                  |                 |                  |          |                                                            |
|                                            |                     |                                  |                    |              |                        |                            |                  |                 |                  |          |                                                            |
|                                            | 🛛 🚺 In (            | uesta pagina potrai ricercare    | i Modelli delle pr | ocedure pred | edentemente salvati e  | relati∨i ai crit           | eri di aggiudici | azione e alle t | tipologie di pro | cedura.  |                                                            |
|                                            |                     | _                                |                    |              |                        |                            |                  |                 |                  |          |                                                            |
|                                            | iii 0               | ea 📲 Crea Ristretta              |                    |              |                        |                            |                  |                 |                  |          |                                                            |
|                                            | Cultural di         |                                  |                    |              |                        |                            |                  |                 |                  |          |                                                            |
|                                            | Criteri di ricerca: |                                  |                    |              |                        |                            |                  |                 |                  |          |                                                            |
|                                            |                     | Nome Modello: Modello AS Ma      | nuale              |              |                        |                            |                  |                 |                  |          |                                                            |
|                                            |                     | Autore: Tutti/e                  |                    |              |                        |                            |                  |                 |                  |          |                                                            |
|                                            | :                   | itato: Tutti/e                   |                    |              |                        |                            |                  |                 |                  |          |                                                            |
|                                            |                     | lipologia di procedura: Tutti/e  |                    |              |                        |                            |                  |                 |                  |          |                                                            |
|                                            | · · · ·             | Criterio di aggiudicazione: Tuti | ti/e               |              |                        |                            |                  |                 |                  |          |                                                            |
|                                            |                     |                                  |                    |              |                        |                            |                  |                 |                  |          |                                                            |
|                                            | Lista dei           | Modelli:                         |                    |              |                        |                            |                  |                 |                  |          |                                                            |
|                                            | ID                  | NOME MODELLO                     | AUTORE             | STATO        | TIPOLOGIA PROCEDUR     | A                          |                  | CRITERIO AC     | GGIUDICAZIONE    | AZION    | u                                                          |
|                                            | 41386353            | Modello AS Manuale Farmaci       | Sblocca Cantieri   | Completato   | Sistema Dinamico di Ac | quisizione - Ap            | palto specifico  | MP              |                  | <b>N</b> | Aodifica 🏪 Rinomina 📗 Copia 🇊 Rimuovi 💷 Anteprima 🎯 Lancia |
|                                            | 41385561            | Modello AS Manuale               | Sblocca Cantieri   | Completato   | Sistema Dinamico di Ac | quisizione - Ap            | palto specifico  | MP              |                  | <b>N</b> | Aodifica 🚼 Rinomina 📳 Copia 🗱 Rimuovi 🗐 Anteprima 🎯 Lancia |
|                                            |                     |                                  |                    |              |                        |                            |                  |                 |                  |          |                                                            |

Figura 149

Il percorso guidato di di lancio della procedura a partire da un modello è composto i nella parte iniziale da due step:

- 5. Validazione modello
- 6. Monolotto/Multilotto

## 9.1. Step 1: VALIDAZIONE MODELLO

Nello step 1 di "Validazione modello" è consentito modificare la configurazione impostata in fase di creazione del modello, laddove disponibile, mediante il link verde "Modifica".

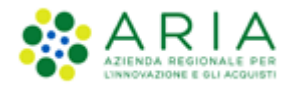

| PROCEDURE > LANCIO DELLA PRO                                                                                                    | OCEDURA > VALIDAZIONE MODELLO                                                                                                    |                                 |         |                                                 |  |  |  |  |  |  |
|----------------------------------------------------------------------------------------------------|----------------------------------------------------------------------------------------------------|---------------------------------|---------|-------------------------------------------------|--|--|--|--|--|--|
| VALIDAZIONE CARATTERISTICHE<br>MODELLO CARATTERISTICHE<br>PROCEDURA                                                                                                    |                                                                                                    |                                 |         |                                                 |  |  |  |  |  |  |
| NOME E TIPOLOGIA<br>Nome modello: Modello AS Manuale<br>La procedura è un accordo quadro?: No<br>Tipologia della procedura: Sistema Dinamico di Acquisizione - Appalto specifico<br>Modalità della trattativa: Ribasso                                                                                                    |                                                                                                    |                                 |         |                                                 |  |  |  |  |  |  |
| REQUISITI AMMINISTRATIVI                                                                                                    | Modifica                                                                                                    |                                 |         |                                                 |  |  |  |  |  |  |
| NOME                                                                                                    | DESCRIZIONE                                                                                                    | TIPOLOGIA RISPOSTA              | FORMATO | OPZIONI DI RISPOSTA                             |  |  |  |  |  |  |
| Dichiarazione di accettazione termini e<br>condizioni                                                                                                    | Il Concorrente dichiara di accettare integralmente la documentazione di gara, i relativi allegati e tutti i termini e<br>le condizioni ivi previste. | Vincolato a risposta<br>singola | -       | [Dichiaro di accettare termini e<br>condizioni] |  |  |  |  |  |  |
| CRITERI DI AGGIUDICAZIONE                                                                                                    | Modifica                                                                                                    |                                 |         |                                                 |  |  |  |  |  |  |
| Criterio di aggiudicazione: Criterio del mi                                                                                                    | nor prezzo                                                                                                    |                                 |         |                                                 |  |  |  |  |  |  |
| GESTIONE OFFERTE                                                                                                    | Redifica                                                                                                    |                                 |         |                                                 |  |  |  |  |  |  |
| Gestione controlo fasi di valutazione: No<br>Indudere eventuali offerte sopra la base d'asta nel calcolo della graduatoria economica ?: NO (le offerte saranno visibili ed escluse in automatico)<br>Inserimento offerte economiche in lettere: No<br>Gestione offerte anomale: SI<br>Sorteggio del campione del 10% dei fornitori: Non effettuare il sorteggio del campione del 10% dei fornitori<br>Attivare l'asta elettronica?: No<br>Modalità gestione firma digitale sulle offerte dei fornitori: Disattiva la verifica della firma digitale<br>Gestione marca temporale: No |                                                                                                    |                                 |         |                                                 |  |  |  |  |  |  |
| VISIBILITÀ INFORMAZIONI                                                                                                    | Modifica                                                                                                    |                                 |         |                                                 |  |  |  |  |  |  |
| Pubblicazione sul portale ARCA: <b>Sul portal</b> e<br>Informazioni visibili ai fornitori al termine o<br>Condivisione modello: <b>Privato</b>                                                                                                    | e ARIA verranno pubblicate solo le informazioni di testata<br>Jella procedura: I fornitori non vedono nulla al termine della procedura               |                                 |         |                                                 |  |  |  |  |  |  |
|                                                                                                    |                                                                                                    |                                 |         | INDIETRO ANNULLA AVANTI                         |  |  |  |  |  |  |

L'unica sezione non modificabile è quella di "NOME E TIPOLOGIA". Qualora si ritenesse necessario modificare uno di questi elementi, sarà necessario creare un nuovo modello con le caratteristiche desiderate.

Con il link verde "Modifica" si verrà indirizzati alla relativa pagina di configurazione; a titolo di esempio si riporta la pagina di modifica della sezione "CRITERI DI AGGIUDICAZIONE", dove sarà consentito modificare la scelta precedentemente impostata.

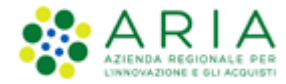

| PROCEDURE > LANCIO DELLA PROCEDURA > VALIDAZIONE MODELLO |          |          |         |
|----------------------------------------------------------|----------|----------|---------|
| VALIDAZIONE CARATTERISTICHE<br>MODELLO PROCEDURA         |          |          |         |
|                                                          |          |          |         |
| <ul> <li>Criterio del minor prezzo</li> </ul>            |          |          |         |
| 🔿 Criterio dell'offerta economicamente più vantaggiosa 👔 |          |          |         |
| campi obbligatori (*)                                    |          |          |         |
|                                                          | INDIETRO | CONFERMA | ANNULLA |

Con il pulsante CONFERMA si salvano le modifiche eseguite e si torna allo step 1 di "Validazione modello".

Dallo step 1 di "Validazione modello" con il pulsante AVANTI si passa allo step 2.

# 9.2. Step 2: MONOLOTTO/MULTILOTTO

In questo step viene scelto se avviare una procedura monolotto o multilotto.

| PROCEDURE > LANCIO DELLA PROCEDURA > CARATTERISTICHE PROCEDURA           |                           |
|--------------------------------------------------------------------------|---------------------------|
|                                                                          |                           |
|                                                                          |                           |
|                                                                          |                           |
| VALUAZIONE CARA TEROSTICHE<br>MODELLO PROCEDURA                          |                           |
|                                                                          |                           |
|                                                                          |                           |
|                                                                          |                           |
| Indicare se si intende lanciare una procedura monolotto o multilotto * 🝞 |                           |
|                                                                          |                           |
|                                                                          |                           |
|                                                                          |                           |
|                                                                          |                           |
| campi obbligatori (*)                                                    |                           |
|                                                                          |                           |
|                                                                          |                           |
|                                                                          | INDIE I RO ANNULLA AVANTI |
|                                                                          |                           |
| Figure 152                                                               |                           |
| Figura 152                                                               |                           |

Manuali di supporto Piattaforma e-Procurement Regione Lombardia - Stazione Appaltante Servizio Sintel M-2SNTL-1SA-14 Configurazione e Lancio Procedure Bando Istitutivo e Appalto Specifico Monolotto e Multilotto Pagina 131 di 168

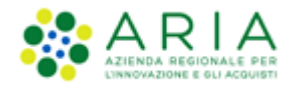

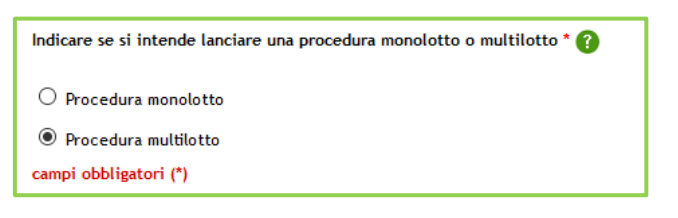

Dopo aver selezionato allo step 2 l'opzione "Procedura multilotto", aver premuto il pulsante AVANTI

Figura 153 – Multilotto

e aver confermato alla pagina di conferma con il pulsante OK

| ROCEDURE >             | LANCIO DELLA PROCEDURA > MONOLOTTO / MULTILOTTO                                                                                                 |           |
|------------------------|----------------------------------------------------------------------------------------------------|-----------|
| 1                      | 2                                                                                                    |           |
| VALIDAZIONE<br>MODELLO | MONOLOTTO /<br>MULTILOTTO                                                                                                    |           |
| Attenzio               | xe, procedendo non sarà più possibile modificare i dati impostati nello step 1 e 2. Clicca OK per confermare o ANNULLA per apportare modifiche. |           |
| U                      |                                                                                                    | OK ANNULL |

Figura 154

gli step 1 e 2 vengono resi non più modificabili e, per l'opzione multilotto, al percorso guidato vengono aggiunti altri sei step per un totale di otto step:

| PROCEDURE              | > LANCIO DELLA                             | A PROCEDUR                    | RA MULTILOTTO                                           | > DEFINIZIO                 | ONE PROCEDU              | IRA                                  |                |
|------------------------|--------------------------------------------|-------------------------------|---------------------------------------------------------|-----------------------------|--------------------------|--------------------------------------|----------------|
| VALIDAZIONE<br>MODELLO | CARATTERISTICHE<br>PROCEDURA<br>MULTILOTTO | 3<br>DEFINIZIONE<br>PROCEDURA | GESTIONE LOTTI E<br>DEFINIZIONE<br>REQUISITI DI<br>GARA | 5<br>SELEZIONE<br>FORNITORI | 6<br>ASTA<br>ELETTRONICA | 7<br>TEMPISTICHE E<br>DOCUMENTAZIONE | 8<br>RIEPILOGO |

Figura 155 – Percorso guidato Lancio MULTILOTTO

Si passa così allo "Step 3 – DEFINIZIONE PROCEDURA".

Classificazione: dominio pubblico

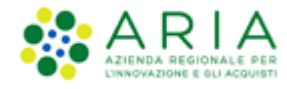

# 9.3. Step 3: DEFINIZIONE PROCEDURA

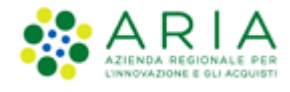

| PROCEDURE > LANCIO DELLA PRO                                                                                       | CEDURA MULTILOTTO > DEFINIZIONE PROCEDURA                     |
|----------------------------------------------------------------------------------------------------|---------------------------------------------------------------|
|                                                                                                    |                                                               |
| 1 2<br>VALIDAZIONE CARATTERISTICHE DEEL                                                                            | 3 (4) (5) (6) (7) (8)                                         |
| MODELLO PROCEDURA PROC<br>MULTILOTTO                                                                               | ZEDURA DEFINIZIONE FORNITORI DOCUMENTAZIONE REQUISITI DI GARA |
|                                                                                                    |                                                               |
| Definizione procedura                                                                                              |                                                               |
| Nome procedura                                                                                                    |                                                               |
|                                                                                                    | Caratteri disponibili:1000                                    |
| Codice Gara *                                                                                                    |                                                               |
| Numero di Protocollo                                                                                               |                                                               |
| Tipologia di procedura                                                                                             | Sistema Dinamico di Acquisizione - Appalto specifico          |
| Somministrazione * 👔                                                                                               |                                                               |
| <ul> <li>Si, quantitativi ed o importi non sono def</li> <li>No, quantitativi ed o importi sono definit</li> </ul> |                                                               |
| La gara prevede requisiti di sostenibi                                                                             | iità ambientale? *                                            |
| ⊖ si                                                                                                    |                                                               |
| ⊖ No                                                                                                    |                                                               |
| La gara prevede clausola sociale? *                                                                                |                                                               |
| ○ Si<br>○ No                                                                                                    |                                                               |
| La gara rientra nell'ambito del PNRR?                                                                              |                                                               |
| ⊖ Si<br>⊖ Na                                                                                                    |                                                               |
| Modalità di trattativa                                                                                             | Ribasso                                                       |
| Criterio di aggiudicazione                                                                                         | Offerta economicamente più vantaggiosa                        |
| Informazioni aggiuntive sulla natura/finalità<br>della procedura                                                   | Nessun indicazione aggiuntiva                                 |
|                                                                                                    |                                                               |
| Seleziona Bando di riferimento                                                                                     | ato V                                                         |
| Seleziona Bando Istitutivo di riferimento                                                                          | - V                                                           |
| E' una gara aggregata? 📀                                                                                           |                                                               |
| Si Si                                                                                                    |                                                               |
| No                                                                                                    |                                                               |
| Responsabile Unico del Progetto e Du                                                                               | elegati                                                       |
| Responsabile Unico del Progetto *                                                                                  | Seleziona R.U.P.                                              |
| Delegato alla gestione della procedura 1                                                                           | Seleziona delegato v                                          |
| Delegato alla gestione della procedura 2                                                                           | Seleziona delegato v                                          |
| Delegato alla gestione della procedura 3                                                                           | Seleziona delegato V                                          |
| campi obbligatori (*)                                                                                              |                                                               |
|                                                                                                    | INDIETRO SALYA ANNULLA AVANTI                                 |

Manuali di supporto Piattaforma e-Procurement Regione Lombardia - Stazione Appaltante Servizio Sintel M-2SNTL-1SA-14 Configurazione e Lancio Procedure Bando Istitutivo e Appalto Specifico Monolotto e Multilotto Pagina 134 di 168

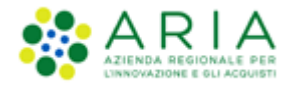

#### Questo step è suddiviso in 6 sezioni:

I. Definizione procedura

Sezione in cui sono presenti:

- <u>Nome procedura</u> (informazione obbligatoria): permette di assegnare il Nome alla procedura; attribuendo un nome più descrittivo possibile, la successiva ricerca della procedura di interesse da parte degli operatori economici risulterà facilitata
- o <u>Codice gara (informazione obbligatoria)</u>: codice identificativo della gara
- <u>Numero di Protocollo</u> (informazione facoltativa): consente di inserire il numero di protocollo che eventualmente la Stazione Appaltante ha internamente assegnato agli atti della procedura (ad es. alla lettera d'invito)
- o <u>Tipologia di procedura</u>: informazione pre-compilata in base alla scelta effettuata per il modello.
- o <u>Indicazioni in merito a modalità di trattativa e criterio di aggiudicazione</u>: pre impostati.
- <u>Informazioni aggiuntive sulla natura/finalità della procedura</u>: (informazione facoltativa) è un menu a tendina, che consente di aggiungere informazioni sulla finalità della procedura che si sta lanciando ed è composto dalle seguenti opzioni:
  - Nessuna indicazione aggiuntiva (selezionata di default);
  - Progetto finanziato mediante Finanza Pubblica di Progetto;
  - Progetto finanziato mediante Partenariato Pubblico Privato;
  - Procedura di gara per l'istituzione di una Energy Service Company (ESCO);
  - Procedura di gara di Pre Commercial Procurement (PCP);
  - Procedura di gara di Public Procurement for Innovation (PPI);
  - Dialogo competitivo;
  - Concessione.

#### II. Sezione "Somministrazione"

Sezione in cui scegliere tra i radio-button (informazione obbligatoria):

- ✓ <u>Sì, quantitavi ed o importi non sono definiti</u>
- <u>No, quantitativi ed o importi sono definiti</u>
- III. Sezione "Claudole ambientali e sociali

In questa sezione è possibile rispondere tramite radio-button (Sì/No) alle seguenti domande:

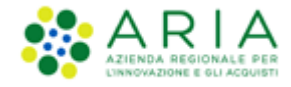

- ✓ La gara prevede i requisiti di sostenibilità ambientale?
- ✓ La gara prevede i requsiti di sostenibilità sociale?
- ✓ La gara prevede i criteri orientati verso gli obiettivi di parità?
- IV. Sezione "Seleziona Bando di riferimento" (vedi immagine seguente).

| Seleziona Bando di riferimento                |     |  |  |  |  |  |  |  |
|-----------------------------------------------|-----|--|--|--|--|--|--|--|
| O Seleziona Bando Semplificato di riferimento | - ~ |  |  |  |  |  |  |  |
| Seleziona Bando Istitutivo di riferimento     | - • |  |  |  |  |  |  |  |
| E' una gara aggregata? 🕐                      |     |  |  |  |  |  |  |  |
| OSi<br>●No                                    |     |  |  |  |  |  |  |  |

In questa sezione è inoltre possibile definire se la procedura è una Gara aggregata (v. Figura seguente), che prevede cioè la partecipazione di più Enti: **selezionando** a SI l'apposito radio-button comparirà un filtro di ricerca che consentirà di trovare gli Enti disponibili; inoltre, verranno visualizzati i seguenti campi:

- Destinatari: campo di tipo checkbox con possibilità di selezionare uno o più fra i 4 ambiti (PAC, Regioni, EELL, Sanità).
- ✓ Supporto ad altri SSAA: campo di tipo radio-button, indica se l'iniziativa aggrega più Soggetti Aggregatori che in tal caso diventano beneficiari dell'iniziativa.

In caso di selezione di uno o più enti aderenti, i precedenti due campi non sono visibili.

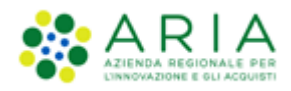

| Tipologia di procedura                                                               | Sistema Dinamico di Acquisizione - Appalto specifico |       |
|--------------------------------------------------------------------------------------|------------------------------------------------------|-------|
| Modalità di trattativa                                                               | Ribasso                                              |       |
| Criterio di aggiudicazione                                                           | Minor prezzo                                         |       |
| Destinatari                                                                          | PAC Regioni EELL Sanità                              |       |
| Informazioni aggiuntive sulla natura/finalità della<br>procedura                     | Nessun indicazione aggiuntiva                        |       |
| Seleziona Bando di riferimento                                                       |                                                      |       |
| Selezionare il Bando di riferimento<br>O Seleziona Bando Semplificato di riferimento | - •                                                  |       |
| <ul> <li>Seleziona Bando Istitutivo di riferimento</li> </ul>                        | - •                                                  |       |
| E' una gara aggregata? 👔                                                             |                                                      |       |
| ● Si<br>○ No                                                                         |                                                      |       |
|                                                                                      |                                                      |       |
| SELEZIONARE GLI ENTI ADERENTI                                                        |                                                      |       |
| Scegli la tipologia: Classif                                                         | ificazione                                           |       |
| Qualsiasi V                                                                          | alsiasi 🗸 🗸                                          |       |
| Regione Provincia<br>Qualsiasi ~                                                     |                                                      |       |
|                                                                                      |                                                      |       |
|                                                                                      |                                                      | TROVA |
| Nessun Ente selezionato                                                              |                                                      |       |
|                                                                                      |                                                      |       |
| Supporto ad altri SSAA                                                               | ⊖ Si<br>⊖ No                                         |       |

Figura 158

In base ai filtri di ricerca e utilizzando il pulsante TROVA, sarà possibile scegliere gli Enti componenti l'aggregazione (v. Figura seguente)

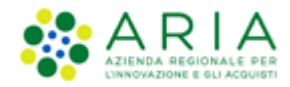

| E' una gara aggregata?                 | 0                            |                |
|----------------------------------------|------------------------------|----------------|
| ● Si<br>○ No                           |                              |                |
| SELEZIONARE GLI ENTI A                 | DERENTI                      |                |
| Scegli la tipologia:<br>Ente Locale    | Classificazione<br>Provincia |                |
| Regione Provincia<br>Lombardia Mantova |                              |                |
|                                        |                              |                |
|                                        |                              |                |
|                                        |                              |                |
|                                        | ENTI                         | Provincia Ente |
|                                        | 7022                         | MN             |
|                                        | 7259                         | MN             |
|                                        | 7450                         | MN             |
|                                        | Comune di Borgoforte         | MN             |
|                                        | Provincia di Mantova         | MN             |
|                                        |                              | ·              |

Individuato l'Ente o gli Enti di interesse, sarà sufficiente selezionare la relativa check-box e utilizzare il pulsante AGGIUNGI.

- V. Integrazione con sistema di integrazione sostitutiva, per il quale si rimanda al manuale dedicato alla FASCICOLAZIONE
- VI. Responsabile Unico del Progetto e Delegati

In questa sezione è possibile configurare, scegliendo i nomi dai relativi menù a tendina (v. Figura seguente), chi sarà a svolgere le operazioni di valutazione e aggiudicazione della procedura coerentemente con quanto indicato nella documentazione di gara: il Responsabile Unico del Progetto potrà effettuarle entrambe, mentre i Delegati alla gestione della procedura (fino ad un massimo di tre) esclusivamente la fase di valutazione, senza facoltà di aggiudicare la procedura.

**N.B.:** Solo per la stazione Appaltate ARIA la figura sotto riportata avrà un campo in aggiunta, denominato "Buyer", posizionato sotto la voce "Responsabile Unico del Progetto"; tale campo identifica l'utenza incaricata dell'acquisto, ed è un campo di tipo menu a tendina da cui selezionare una fra le utenze relative ai buyer appartenenti ad SA ARIA S.p.A.

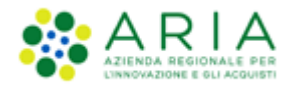

ed in possesso dei seguenti ruoli: Responsabile della Configurazione Procedure, Responsabile del Lancio Procedure e Delegato alla gestione della procedura.

**N.B.:** se e solo se la SA che sta operando è un "Ente Sanitario di Regione Lombardia", e in questa sezione seleziona "Enti Aderenti" negli Step successivi si presenterà un Accordition con gli "Enti" selezionati e la "Quota Parte" da inserire

| Responsabile Unico del Progetto *        | Seleziona R.U.P.   | ~ |
|------------------------------------------|--------------------|---|
| Delegato alla gestione della procedura 1 | Seleziona delegato | ~ |
| Delegato alla gestione della procedura 2 | Seleziona delegato | ~ |
| Delegato alla gestione della procedura 3 | Seleziona delegato | ~ |
| campi obbligatori (*)                    |                    |   |

Figura 160

Utilizzare il pulsante AVANTI per passare allo step 4 – GESTIONE LOTTI E DEFINIZIONE REQUISITI DI GARA

# 9.4. Step 4: GESTIONE LOTTI E DEFINIZIONE REQUISITI DI GARA

In questo step è consentito:

- I. caricare massivamente i lotti ed eventuali sublotti
- II. creare o cancellare un lotto
- III. creare un requisito tecnico e/o economico e aggiungerne uno pre-configurato
- IV. caricare la documentazione relativa ai singoli lotti.

come indicato nell'alert blu informativo dell'immagine sotto riportata.

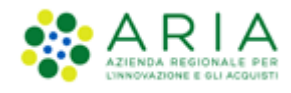

| U<br>VALIDAZIONE<br>MODELLO                                                                | CARATTERISTIC<br>PROCEDURA<br>MULTILOTTO                                                                                                    | DEFINIZIONE<br>PROCEDURA | GESTIONE LOTTI<br>DEFINIZIONE<br>REQUISITI DI GAI | E SELEZIONE<br>FORNITORI<br>RA | 6<br>ASTA ELETTRONICA        | TEMPISTICHE E<br>DOCUMENTAZIONE  | 8<br>RIEPILOGO                            |                  |  |  |
|--------------------------------------------------------------------------------------------|----------------------------------------------------------------------------------------------------|--------------------------|---------------------------------------------------|--------------------------------|------------------------------|----------------------------------|-------------------------------------------|------------------|--|--|
| Gestione Lotti<br>Tramite que documenta<br>Per caricari Per cancell checkbox r É nossibile | <ul> <li>Tramite questa pagina è possibile caricare massivamente i lotti, creare o cancellare un lotto, creare un requisito tecnico e/o economico, aggiungerne uno pre-configurato o caricare la documentazione relativa ai singoli lotti.</li> <li>Per caricare massivamente i lotti è necessario cliccare sul pulsante CARICAMENTO MASSIVO.</li> <li>Per cancellare un lotto, creare un requisito, aggiungerne uno pre-configurato o caricare la documentazione relativa ad un singolo lotto è necessario selezionare i lotti flaggando la checkbox relativa e poi cliccare il pulsante calizzone desiderata.</li> </ul> |                          |                                                   |                                |                              |                                  |                                           |                  |  |  |
| CARICAMENTO MA                                                                             | SSIVO CREA LOTT                                                                                                    | CANCELLA LOTTO           | CREA REQUISITO                                    | AGGIUNGI REQUISITO             | PRE-CONFIGURATO AC           | GUINGI DOCUMENTAZION             | Ε                                         | 0-0 di 0         |  |  |
|                                                                                            | NOME CO<br>LOTTO V                                                                                                    | DDICE CIG AMBITO         | CPV DESC<br>PRINCIPALE C                          | RIZIONE MODALIT<br>PV ECON     | À OFFERTA MOD<br>IOMICA TRAT | ALITÀ CRITER<br>TATIVA AGGIUDICA | RIO FORMULA PUNTEGGIO<br>AZIONE ECONOMICO | D BASE<br>D'ASTA |  |  |
| Aggiungi lotti ogget                                                                       | to della procedura<br>意 Sublotti                                                                                                    | 🖗 Requisiti 🗐            | Documentazione                                    | Scheda tecnica                 | The Nome commercial          | e                                | Elementi per pagina: 1                    | 0                |  |  |
| Campi obbligatori (                                                                        | ,                                                                                                    |                          |                                                   |                                |                              |                                  | INDIETRO SALVA ANNULLA                    | AVANTI           |  |  |

Figura 161

Il caricamento massivo è possibile utilizzando il pulsante CARICAMENTO MASSIVO.

La creazione manuale di un lotto è possibile mediante il pulsante CREA LOTTO.

**NOTA:** L'utente della Stazione Appaltante vedrà abilitarsi i pulsanti funzione "CANCELLA LOTTO", "CREA REQUISITO", "AGGIUNGI REQUISITO PRE-CONFIGURATO", "AGGIUNGI DOCUMENTAZIONE" quando avrà inserito <u>almeno un lotto</u> e potrà cliccare sul pulsante "AVANTI" quando avrà inserito <u>almeno due lotti.</u>

## 9.4.1. CARICAMENTO MASSIVO

Nello step 4 del flusso di creazione di una multilotto, con il tasto funzione CARICAMENTO MASSIVO, verranno proposti tre formati di template che potranno essere scaricati.

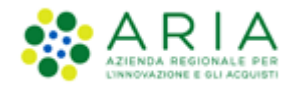

| VALIDAZIONE<br>MODELLO             | CARATTERISTICHE<br>PROCEDURA<br>MULTILOTTO                                                                                                    | 3<br>DEFINIZIONE<br>PROCEDURA         | GESTIONE LOTTI E<br>DEFINIZIONE<br>REQUISITI DI GARA | 5<br>SELEZIONE<br>FORNITORI       | 6<br>ASTA ELETTRONICA         | TEMPISTICHE E<br>DOCUMENTAZIONE | 8<br>RIEPILOGO     |  |          |  |
|------------------------------------|----------------------------------------------------------------------------------------------------|---------------------------------------|------------------------------------------------------|-----------------------------------|-------------------------------|---------------------------------|--------------------|--|----------|--|
| Caricamento ma                     | a <b>ssivo</b><br>re massivamente i lo<br>guida per il caricam                                                                                                    | tti è necessario s<br>nento massivo 🗳 | caricare il template                                 | per l'importazi<br>camento_Massiv | ione nel formato de<br>vo.pdf | siderato e caricare             | il file compilato. |  |          |  |
| DOWNLOAD TI                        | Scarica te linee guida per li caricamento massivo par         DOWNLOAD TEMPLATE PER CARICAMENTO MASSIVO DEI LOTTI DA FILE         Scarica Template .xLS       SCARICA TEMPLATE .XLSX    Scarica Template .xLS |                                       |                                                      |                                   |                               |                                 |                    |  |          |  |
| UPLOAD FILE<br>Selezionare il file | PER IL CARICAMI                                                                                                    | ENTO MASSIVO                          | Sfoglia Nes                                          | sun file selezio                  | nato. 👩 Agg                   | jungi                           |                    |  |          |  |
|                                    |                                                                                                    |                                       |                                                      |                                   |                               |                                 |                    |  | INDIETRO |  |

Una volta scaricato il "nuovo" template (nel formato desiderato xls, xlsx, ods) l'utente dovrà valorizzare i campi di due fogli:

- LOTTI-SUBLOTTI
- REQUISITI\_TECNICI

Nel foglio LOTTI-SUBLOTTI si possono distinguere le celle di intestazione relative ai lotti che sono dalla colonna AA alla colonna BF dalle celle di intestazione relative ai sub-lotti che sono dalla colonna BG alla colonna BS.

Il foglio REQUISITI\_TECNICI va compilato <u>solo</u> se presenti nella gara dei requisiti tecnici senza punteggio e/o requisiti tecnici con punteggio.

**NOTA:** In assenza di sublotti le colonne relative ai sublotti non dovranno essere compilate, e in assenza di requisiti non dovrà essere compilato il foglio REQUISITI\_TECNICI

**NOTA:** In caso di procedura Unitaria per Valore economico, nel foglio LOTTI-SUBLOTTI, la colonna PREZZO UNITARIO dovrà essere compilata con un valore economico al netto dei soli "Costi della sicurezza derivanti da interferenza". (altri costi, indicati come un "di cui" nell'interfaccia grafica, sono inclusi nel prezzo unitario)

Nel processo di caricamento del file vengono eseguiti i controlli relativamente alla corretta compilazione, e in caso di anomalie, vengono segnalati tramite icona gialla gli errori non bloccanti e tramite icona rossa gli errori bloccanti, tali errori devono essere corretti dall'utente per poter eseguire la corretta importazione del file.

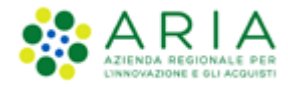

Si precisa che i controlli implementati sono gli stessi che la SA incontrerebbe durante la creazione manuale dei lotti.

Nel momento in cui il file di caricamento verrà inserito nel modo corretto, il sistema confermerà il corretto import come da immagine sotto riportata.

| VALIDAZIONE<br>MODELLO                                                        | CARATTERISTICHE<br>PROCEDURA<br>MULTILOTTO | 3<br>DEFINIZIONE<br>PROCEDURA | GESTIONE LOTTI E<br>DEFINIZIONE<br>REQUISITI DI GARA | 5<br>SELEZIONE<br>FORNITORI | 6<br>ASTA ELETTRONICA | TEMPISTICHE E<br>DOCUMENTAZIONE | 8<br>RIEPILOGO |  |  |
|-------------------------------------------------------------------------------|--------------------------------------------|-------------------------------|------------------------------------------------------|-----------------------------|-----------------------|---------------------------------|----------------|--|--|
| Controlli di importazioni<br>File caricato: Template_multi_lotti_sublotti.xls |                                            |                               |                                                      |                             |                       |                                 |                |  |  |
| Validazione effettuata con successo                                           |                                            |                               |                                                      |                             |                       |                                 |                |  |  |

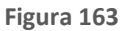

Con il pulsante CONFERMA i dati verranno effettivamente caricati a sistema e verranno visualizzati in forma tabellare come da immagine sotto riportata.

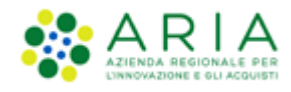

| VALIE   | 1<br>DAZIONE O                                                                    | 2<br>CARATTERISTI<br>PROCEDURA<br>MULTILOTTO                                    | CHE DEF<br>A PRO<br>D                                                          | 3<br>INIZIONE GESTION<br>DEFIN<br>REQUISIT                                                | 4<br>E LOTTI E<br>IZIONE<br>I DI GARA                  | 5<br>SELEZIONE<br>FORNITORI            | 6<br>ASTA ELETTRONICA                                        | TEMPISTICHE E<br>DOCUMENTAZION | RIEPILO                    | )<br>GO                        |                   |
|---------|-----------------------------------------------------------------------------------|---------------------------------------------------------------------------------|--------------------------------------------------------------------------------|-------------------------------------------------------------------------------------------|--------------------------------------------------------|----------------------------------------|--------------------------------------------------------------|--------------------------------|----------------------------|--------------------------------|-------------------|
| Gestion | e Lotti                                                                           |                                                                                 |                                                                                |                                                                                           |                                                        |                                        |                                                              |                                |                            |                                |                   |
| 0       | framite questa p<br>otti.                                                         | agina è possibil                                                                | e caricare mass                                                                | ivamente i lotti, creare o c                                                              | ancellare un lott                                      | o, creare un requ                      | isito tecnico e/o economico                                  | o, aggiungerne uno pr          | e-configurato o car        | icare la documentazione re     | lativa ai singoli |
| F       | Per caricare mass<br>Per cancellare un<br>pulsante corrispo<br>E possibile selezi | sivamente i lott<br>i lotto, creare u<br>indente all'azior<br>onare tutti i lot | i è necessario ci<br>in requisito, agg<br>ne desiderata.<br>ti visualizzati ne | liccare sul pulsante CARICA<br>jungerne uno pre-configura<br>ella pagina flaggando la che | MENTO MASSIVO<br>ato o caricare la<br>ckbox in corrisp | documentazione i<br>ondenza della riga | relativa ad un singolo lotto<br>a di intestazione della tabe | è necessario selezior<br>Ila.  | are i lotti flaggando      | o la checkbox relativa e poi   | cliccare il       |
| CARICA  | MENTO MASSIVO                                                                     | CREA LOTTO                                                                      | CANCELLA                                                                       | CREA REQUISITO                                                                            | AGGIUNGI REC                                           | UISITO PRE-CONFI                       | GURATO AGGIUNGI DOCU                                         | IMENTAZIONE                    |                            |                                |                   |
|         |                                                                                   |                                                                                 |                                                                                |                                                                                           |                                                        |                                        |                                                              |                                |                            |                                | 1-2 di 2          |
|         | CODICE<br>LOTTO 🗸                                                                 | NOME LOTTO                                                                      | CODICE CIG                                                                     | AMBITO                                                                                    | CPV<br>PRINCIPALE                                      | DESCRIZIONE<br>CPV                     | MODALITÀ OFFERTA<br>ECONOMICA                                | MODALITÀ<br>TRATTATIVA         | CRITERIO<br>AGGIUDICAZIONE | FORMULA PUNTEGGIO<br>ECONOMICO | BASE D'ASTA       |
|         | ууу                                                                               | LOTTO YYY<br>È 🏽 🎒                                                              | 7899877888                                                                     | Procedura per<br>forniture/servizi                                                        | 03111500-7                                             | Semi di sesamo                         | Valore economico                                             | Ribasso                        | MP                         | Prezzo minimo                  | 251.000,00000     |
|         | 222                                                                               | LOTTO ZZZ                                                                       | 5874563277                                                                     | Procedura per<br>forniture/servizi                                                        | 03111300-5                                             | Semi di girasole                       | Valore economico                                             | Ribasso                        | MP                         | Formula Lineare                | 11.000,00000      |
| LEGENDA |                                                                                   | 🖹 Sublotti                                                                      | P Requisi                                                                      | iti 🕖 Documentazio                                                                        | ne 📒                                                   | Scheda tecnica                         | The Nome commercial                                          | le                             |                            | 1 Elementi per pagina: 1       | 0 🗸               |

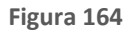

Nella colonna NOME LOTTO sarà possibile avere nell'immediato la visione generale grazie alle icone identificative specificate dalla LEGENDA posta al di sotto della tabella.

Espandendo il lotto si potrà vedere più nel dettaglio configurazione e componenti del Lotto stesso.

|       | CODIC<br>LOTTO                | E<br>▼ L            | NOME<br>LOTTO 🗸           | CODICE CIG                        | AMBITO                                  |                             | CPV<br>PRINCIPALE               | DESCRIZI<br>CPV                     | ONE    | MODALITÀ OFFERTA<br>ECONOMICA |                                           | A MODALITÀ<br>TRATTATIVA A |             | CRI <sup>-</sup><br>AGGIUD | TERIO<br>ICAZIONE           | FORMULA PUNTEGGIO<br>ECONOMICO |                 | BASE D'ASTA    |
|-------|-------------------------------|---------------------|---------------------------|-----------------------------------|-----------------------------------------|-----------------------------|---------------------------------|-------------------------------------|--------|-------------------------------|-------------------------------------------|----------------------------|-------------|----------------------------|-----------------------------|--------------------------------|-----------------|----------------|
|       | ууу                           | LC                  | איץ סדדס<br>פוו פון פון ב | 7899877888                        | Procedura per<br>forniture/serviz       | ti                          | 03111500-7                      | Semi di ses                         | amo    | Valore economico              | )                                         | Ribasso                    |             | MP                         |                             | Prezzo minimo                  | 1               | 251.000,00000  |
|       | SUBLOTTI                      |                     |                           |                                   |                                         |                             |                                 |                                     |        |                               |                                           |                            |             |                            |                             |                                |                 |                |
|       | CODICE                        | NOME                | DESCRIZION                | E QUANTITÀ                        | UNITÀ DI<br>MISURA                      | CPV<br>PRINCIP              | ALE SUPP                        | CPV<br>LEMENTARI                    | I      | NCIDENZA % NELLA<br>FORNITURA | 4                                         | PREZZO UI                  | NITARIO NE  | GOZIABIL<br>OFFERTA        | .E SU CUI P                 | RESENTARE                      | PESO<br>TECNICO | PESO<br>MINIMO |
|       | SUB2                          | SUB2                |                           | 200,00                            |                                         | -                           | -                               |                                     | 80,00  | )                             | 1                                         | 500,00000                  |             |                            |                             |                                | D               | 0              |
|       | SUB2.2                        | SUB2.2              |                           | 100,00                            |                                         | -                           |                                 |                                     | 20,00  | )                             |                                           | 1.500,00000                | 1           |                            |                             |                                | 0               | 0              |
|       | REQUISITI TECNICI/ECONOMICI   |                     |                           |                                   |                                         |                             |                                 |                                     |        |                               |                                           |                            |             |                            |                             |                                |                 |                |
|       | ORDINE                        | DINE NOME           |                           |                                   |                                         | ESCRIZIONE                  | E                               |                                     |        | TIP                           | POLOGIA TIPOLOGIA<br>QUISITO RISPOSTA     |                            | DGIA<br>STA | FORMATO                    | OPZIONI DI PU<br>RISPOSTA T |                                |                 |                |
|       | 1                             | Dichiara<br>impegno | azione di<br>o            | Allegare la "di<br>attenendosi al | chiarazione di im<br>le modalità illust | pegno", con<br>rate nella d | firma digitale<br>ocumentazione | del legale rapp<br>di gara.         | resent | tante e                       | Econon                                    | nico                       | Libero      |                            | Allegato                    | -                              | -               | 1              |
|       | DOCUMENTAZIONE                |                     |                           |                                   |                                         |                             |                                 |                                     |        |                               |                                           |                            |             |                            |                             |                                |                 |                |
|       | NOME FILE                     |                     |                           |                                   |                                         |                             |                                 | GIORNO E DATA UPLOAD                |        |                               |                                           |                            |             |                            | DIMENSIONI                  |                                |                 |                |
|       | ODF_Summary_1595928788372.pdf |                     |                           |                                   | mer                                     |                             |                                 | rcoledì 5 agosto 2020 15.33.54 CEST |        |                               |                                           |                            |             |                            | 57 Kb                       |                                | Ē               |                |
| 6     | 222                           | LC                  | otto zzz<br>🖹 😭           | 5874563277                        | Procedura per<br>forniture/serviz       | ri                          | 03111300-5                      | Semi di gir                         | asole  | Valore economico              | ,                                         | Ribasso                    |             | MP                         |                             | Formula Linea                  | re              | 11.000,00000   |
|       | SUBLOTTI                      |                     |                           |                                   |                                         |                             |                                 |                                     |        |                               |                                           |                            |             |                            |                             |                                |                 |                |
|       | CODICE                        | NOME                | DESCRIZIONE               | QUANTITÀ                          | UNITÀ DI<br>MISURA                      | CPV<br>PRINCIPA             | LE SUPPL                        | CPV<br>EMENTARI                     | B      | NCIDENZA % NELLA<br>FORNITURA |                                           | PREZZO UN                  | IITARIO NE  | GOZIABIL<br>OFFERTA        | E SU CUI P                  | RESENTARE                      | PESO<br>TECNICO | PESO<br>MINIMO |
|       | SUB1                          | SUB1                |                           | 100,00                            |                                         | -                           | -                               |                                     | 100,00 | D                             | 1                                         | 00,00000                   |             |                            |                             |                                | C               | 0              |
|       | REQUISITI TECNICI/ECONOMICI   |                     |                           |                                   |                                         |                             |                                 |                                     |        |                               |                                           |                            |             |                            |                             |                                |                 |                |
|       | ORDINE NOME                   |                     |                           |                                   |                                         | DESCRIZIONE                 |                                 |                                     |        |                               | TIPOLOGIA TIPOLOGIA<br>REQUISITO RISPOSTA |                            | DGIA<br>STA | FORMATO                    | OPZIONI D<br>RISPOSTA       | I PUN<br>Te                    |                 |                |
|       | 1                             | Dichiara<br>impegno | azione di<br>o            | Allegare la "di<br>attenendosi al | el legale rappresentante e<br>di gara.  |                             |                                 | Economico Libero                    |        |                               | Allegato                                  | -                          | -           | ĺ                          |                             |                                |                 |                |
| GENDA |                               | )                   | Sublotti                  | 🖗 Requisi                         | ti 🗊 Do                                 | cumentazio                  | ne 📒                            | Scheda tecn                         | ica    | 🗄 Nome con                    | nmercia                                   | le                         |             |                            |                             | 1 Elementi p                   | er pagina:      | 10             |

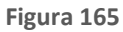

Manuali di supporto Piattaforma e-Procurement Regione Lombardia - Stazione Appaltante Servizio Sintel M-2SNTL-1SA-14 Configurazione e Lancio Procedure Bando Istitutivo e Appalto Specifico Monolotto e Multilotto Pagina 143 di 168

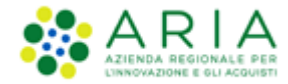

Nella figura precedente viene rappresentata in Legenda una serie di icone, il cui significato è di seguito indicato:

<sup>≧</sup> Sublotti → indica un lotto unitario, con uno o più sublotti

Requisiti
 → indica la presenza di requisiti tecnici o economici a livello lotto o a livello sublotto

Documentazione → indica la presenza di documentazione tecnica/economica allegata a livello di lotto e di sublotto

Scheda tecnica → presente per gare "Farmaci" o "Dispositivi medici", rappresenta la richiesta di allegare la scheda tecnica

■ Nome commerciale → presente per gare "Farmaci" o "Dispositivi medici", rappresenta la richiesta di indicare il nome commerciale

Una volta eseguito il caricamento di almeno un lotto i pulsanti funzione posti sopra alla tabella dei lotti verranno tutti abilitati.

Sotto la tabella dei lotti, a fondo pagina, saranno presenti dei pulsanti verdi "XLS" "XLSX" "ODS" con i quali sarà possibile esportare nel formato prescelto i dati presenti in tabella.

Passando con il mouse sui valori presenti nella colonna BASE D'ASTA, comparirà un tooltip che riporterà nel testo i valori economici definiti nel caricamento massivo.
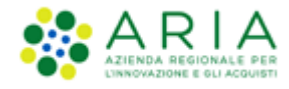

| P<br>P<br>c<br>E | <ul> <li>Tramite questa pagina è possibile caricare massivamente i lotti, creare o cancellare un lotto, creare un requisito tecnico e/o economico, aggiungerne uno pre-configurato o caricare la documentazione relativa ai singoli lotti.</li> <li>Per caricare massivamente i lotti è necessario cliccare sul pulsante CARICAMENTO MASSIVO.</li> <li>Per caricare un lotto, creare un netto, creare un requisito, aggiungerne uno pre-configurato o caricare la documentazione relativa ai un singolo lotto è necessario selezionare i lotti flaggando la checkbox relativa e poi cliccare i pulsante corrispondente all'azione desiderata.</li> <li>È possibile selezionare tutti i lotti visualizzati nella pagina flaggando la checkbox in corrispondenza della riga di intestazione della tabella.</li> </ul> |                            |            |                                    |                   |                     |                                  |                                                          |                                                            |                                                         |                       |  |
|------------------|----------------------------------------------------------------------------------------------------|----------------------------|------------|------------------------------------|-------------------|---------------------|----------------------------------|----------------------------------------------------------|------------------------------------------------------------|---------------------------------------------------------|-----------------------|--|
| CARICA           | CARICAMENTO MASSIVO CREA LOTTO CANCELLA LOTTO CREA REQUISITO AGGIUNGI REQUISITO PRE-CONFIGURATO AGGIUNGI DOCUMENTAZIONE                                                                                                    |                            |            |                                    |                   |                     |                                  |                                                          |                                                            |                                                         |                       |  |
|                  | 1-2 di 2                                                                                                    |                            |            |                                    |                   |                     |                                  |                                                          |                                                            |                                                         |                       |  |
|                  |                                                                                                    |                            |            |                                    |                   |                     | ĺ                                | Base D'asta: 8.0                                         | 000,00000                                                  |                                                         |                       |  |
|                  | CODICE<br>LOTTO 🗸                                                                                                    | NOME<br>LOTTO <del>-</del> | CODICE CIG | AMBITO                             | CPV<br>PRINCIPALE | DESCRIZIONE<br>CPV  | MODALITÀ<br>OFFERTA<br>ECONOMICA | di cui costi dell<br>di cui costi del<br>Importo negozia | a sicurezza deriv<br>personale: 500,<br>abile su cui prese | anti da interferenza:<br>00000<br>ntare offerta: 7.000, | 1.000,00000<br>000000 |  |
|                  | ууу                                                                                                    | LOTTO<br>YYY               | 7899877898 | Procedura per<br>forniture/servizi | 03111500-7        | Semi di<br>sesamo   | Valore economico                 | Ribasso                                                  | MP                                                         | Prezzo minimo                                           | 8.000,00000           |  |
|                  | <b>ZZZ</b>                                                                                                    | LOTTO<br>ZZZ               | 5874563214 | Procedura per<br>forniture/servizi | 03111300-5        | Semi di<br>girasole | Valore economico                 | Ribasso                                                  | MP                                                         | Formula Lineare                                         | 5.000,00000           |  |
| LEGENDA          | EGENDA 🗟 Sublotti 🖗 Requisiti 🔎 Documentazione 🔚 Scheda tecnica 🗄 Nome commerciale 1 Elementi per pagina: 📊 🧹                                                                                                    |                            |            |                                    |                   |                     |                                  |                                                          |                                                            |                                                         |                       |  |
| Esporta s        | isporta su file: xis xisx. ods                                                                                                    |                            |            |                                    |                   |                     |                                  |                                                          |                                                            |                                                         |                       |  |

#### Figura 166

NOTA: Nel caso in cui l'utente della SA abbia già effettuato un caricamento massivo (o inserito anche manualmente dei lotti – vedi paragrafo successivo -), Il file generato utilizzando i pulsanti Esporta su file: xis xisx ods precompilato.

**NOTA:** l'utente della SA potrà utilizzare il file scaricato e precompilato per modificare Lotti, Sublotti o Requisiti già presenti a sistema, inserirne di nuovi o cancellarli eliminando la relativa riga. Caricando nuovamente il file modificato con la funzionalità CARICAMENTO MASSIVO, i dati in precedenza inseriti, verranno modificati.

**NOTA:** Solo nel caso di procedure in ambito LAVORI non è previsto il caricamento massivo di lotti che non prevedono la scelta di una o più categoria SOA. Lotti con selezionata la check-box "Procedura per lavori senza categoria SOA", impostazione illustrata nel successivo paragrafo "Creazione manuale lotti", sono impostabili unicamente da interfaccia grafica, per cui, se nella procedura è già presente un lotto senza SOA, verrà disabilitata la possibilità di utilizzare il Caricamento Massivo.

# 9.4.2. Creazione manuale lotti

Nello step 4 del flusso di creazione di una multilotto, utilizzando il tasto funzione CREA LOTTO, il sistema propone la compilazione della seguente pagina:

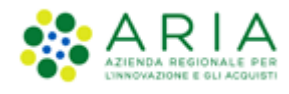

| (1)<br>VALIDAZIONE CARATITERISTICHE DEFINIZIONE<br>PROCEDURA<br>MULTILIOTTO PROCEDURA                                                                                                    | CESTIONE LOTTI E<br>DEFINIZONE<br>REQUISTIDI<br>CARA<br>CARA<br>SELEZIONE<br>SELEZIONE<br>SELEZIONE<br>ASTA<br>DECUMENTAZIONE<br>CARA<br>SELEZIONE<br>SELEZIONE<br>CARA<br>SELEZIONE<br>SELEZIONE<br>CARA<br>SELEZIONE<br>SELEZIONE<br>SELEZ |
|----------------------------------------------------------------------------------------------------|----------------------------------------------------------------------------------------------------|
| Inserisci Lotti Codice Lotto Nome Lotto Caratteri disponibili: 1.000                                                                                                    | 0                                                                                                    |
| Codice CIG *                                                                                                    |                                                                                                    |
| Ambito della procedura 🔺                                                                                                    |                                                                                                    |
| Scegli ambito della procedura                                                                                                    | v                                                                                                    |
| Seleziona categoria merceologica * GESTIS                                                                                                    | ci l                                                                                                    |
| CODICE CPV DESCRIZIONE                                                                                                    | TIPOLOGIA                                                                                                    |
| Non e stata selezionata nessuna categoria merceologi                                                                                                    | CA                                                                                                    |
| Valore economico                                                                                                    |                                                                                                    |
| Modalità della trattativa                                                                                                    |                                                                                                    |
| Rialzo                                                                                                    |                                                                                                    |
| Tipologia di offerta richiesta * 🕜<br>O Unitaria<br>® Totale<br>Sublotti                                                                                                    |                                                                                                    |
| La specificazione dei singoli subiotti è possibile so<br>Criteri di aggiudicazione<br>Oriterio del minor prezzo<br>Oriterio dell'offerta conomicamente più vantaggio<br>Formula di attribuzione di punteggio economico<br>Formula di attribuzione di punteggio economico<br>Formula di attribuzione di punteggio economico | osa 🕐                                                                                                    |
| Base d'asta *                                                                                                    | Eur 👔                                                                                                    |
| di cui costi della sicurezza derivanti da interferen                                                                                                    | za • Eur 👔                                                                                                    |
| di cui costi del personale : 🔹 📍 🍞                                                                                                    |                                                                                                    |
| <ul> <li>Richiedo che il costo del personale sia individ</li> <li>Il costo del personale non deve essere individ</li> </ul>                                                                                                    | duato dall'operatore economico. La Stazione Appaitante ha stimato un costo del personale pari a: EUR 👔                                                                                                    |
| Base d'asta non disponibile  Base d'asta non disponibile  Giunzionalità se la base d'a funzionalità non consente il calcolo automatico de                                                                                                    | asta della procedura non è disponibile, non è conosciuta al momento del lancio, oppure è calcolata utilizzando un'unità di misura diversa da Euro. La selezione di questa<br>Ila soglia di anomalia per la gestione delle offerte anomale.                                                                                                    |
| Importo negoziabile su cui presentare offerta                                                                                                    | 0,00000 EUR 🕜                                                                                                    |
| Modalità di acquisizione *                                                                                                    | Seleziona Modalità di acquisizione 💙                                                                                                    |
| Mesi modalità di acquisizione *                                                                                                    |                                                                                                    |
| Opzione di proroga e rinnovo                                                                                                    |                                                                                                    |
| Opzione proroga (mesi)                                                                                                    |                                                                                                    |
| Opzione rinnovo (mesi)                                                                                                    |                                                                                                    |
| Opzione rinnovo (importo)                                                                                                    | EUR                                                                                                    |
|                                                                                                    | INDIETRO ANNULLA AGGIUNGI LOTTO AVANTI                                                                                                    |

Figura 167

Manuali di supporto Piattaforma e-Procurement Regione Lombardia - Stazione Appaltante Servizio Sintel M-2SNTL-1SA-14 Configurazione e Lancio Procedure Bando Istitutivo e Appalto Specifico Monolotto e Multilotto Pagina 146 di 168

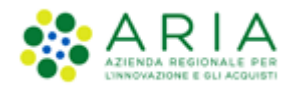

In questa pagina, attraverso la selezione del campo "Ambito della Procedura", sarà possibile indicare l'ambito merceologico in riferimento al lotto considerato, per poi specificare attraverso la selezione del tasto GESTISCI i valori CPV e di categoria merceologica specifici riferiti sempre al lotto da impostare.

Unicamente per una procedura con ambito della procedura Lavori, è prevista la possibilità per l'utente di indicare che questa non preveda l'indicazione di alcuna categoria SOA. Tramite la selezione di un check-box dedicato, posto sopra l'alberatura per la selezione del codice CPV (che resta obbligatorio), sarà infatti possibile disabilitare l'obbligatorietà della selezione di una categoria specifica SOA.

In base alle opzioni scelte nel sotto wizard "Inserisci lotto" nella sezione "Modalità dell'offerta economica" e nella sezione "Tipologia di offerta richiesta", la sezione dei valori economici della procedura posta sotto alla sezione "Criteri di aggiudicazione" si presenterà in modo differente come da immagini sotto riportate:

Nel caso di:

- Modalità dell'offerta economica  $\rightarrow$  Valore economico
- Tipologia di offerta richiesta → Totale

| Base d'asta * EUR 💡                                                                                                    |
|----------------------------------------------------------------------------------------------------|
| di cui costi della sicurezza derivanti da interferenza * EUR 👔                                                                                                    |
| di cui costi del personale : 🔹 * 👔                                                                                                    |
| O Richiedo che il costo del personale sia individuato dall'operatore economico. La Stazione Appaltante ha stimato un costo del personale pari a: EUR 🍞                                                                                                    |
| O Il costo del personale non deve essere individuato                                                                                                    |
| Base d'asta non disponibile  Base d'asta non disponibile  Base d'asta della procedura non  Base d'asta della procedura non  Base d'asta della proc |
| Importo negoziabile su cui presentare offerta 0,00000 EUR 👔                                                                                                    |

Figura 168 – Lotto TOTALE, Valore Economico

Nel caso di:

- Modalità dell'offerta economica → Valore percentuale
- Tipologia di offerta richiesta → **Totale**

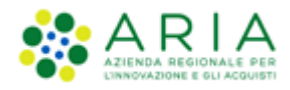

| Base d'asta                                                                                                    | EUR 👔                                                                                                    |
|----------------------------------------------------------------------------------------------------|----------------------------------------------------------------------------------------------------|
| di cui costi della sicurezza derivanti da interferenz                                                                                | EUR 👔                                                                                                    |
| di cui costi del personale : 🔹 👔                                                                                                    |                                                                                                    |
| <ul> <li>Richiedo che il costo del personale sia individ</li> </ul>                                                                  | uato dall'operatore economico. La Stazione Appailtante ha stimato un costo del personale pari a: EUR 👔                                                                                                    |
| O Il costo del personale non deve essere individ                                                                                     | uato                                                                                                    |
| Base d'asta non disponibile<br>Selezionare questa funzionalità se la base d'a<br>funzionalità non consente il calcolo automatico del | sta della procedura non è disponibile, non è conosciuta al momento del lancio, oppure è calcolata utilizzando un'unità di misura diversa da Euro. La selezione di questa<br>la soglia di anomalia per la gestione delle offerte anomale. |
| Importo negoziabile su cui presentare offerta                                                                                        | 0,00000 EUR 🚱                                                                                                    |
| Soglia percentuale *                                                                                                    | × •                                                                                                    |

Figura 169 – Lotto TOTALE, Valore Percentuale

Nel caso di:

- Modalità dell'offerta economica  $\rightarrow$  Valore economico
- Tipologia di offerta richiesta  $\rightarrow$  Unitaria

| CODICE                     | NOME                          | DESCRIZIONE                        | QUANTITÀ       | UNITÀ DI<br>MISURA     | CPV<br>PRINCIPALE  | CPV<br>SUPPLEMENTARI    | INCIDENZA % NELLA<br>FORNITURA     | PREZZO UNITARIO NEGOZIABILE SU CUI PRESENTARE<br>OFFERTA     | PESO<br>TECNICO  | PESO<br>MINIMO |
|----------------------------|-------------------------------|------------------------------------|----------------|------------------------|--------------------|-------------------------|------------------------------------|--------------------------------------------------------------|------------------|----------------|
| aa                         | aa                            |                                    | 14,00          |                        | -                  | -                       | •                                  | 23,00000                                                     | 0                | 0              |
| b                          | bb                            |                                    | 28,00          |                        |                    | -                       |                                    | 15,50000                                                     | 0                | 0              |
| <b>:riteri di</b><br>Orite | i <b>aggiudi</b><br>rio del m | i <b>cazione</b><br>ninor prezzo 🧉 | 3              |                        |                    |                         |                                    |                                                              |                  |                |
| ) Crite                    | rio dell'of                   | fferta economic                    | amente più     | vantaggiosa 🕜          |                    |                         |                                    |                                                              |                  |                |
| ormula                     | di attribu                    | uzione di punte                    | ggio econom    | ico                    |                    |                         |                                    |                                                              |                  |                |
| Formula                    | a ai prez                     | zzo massimo -                      | minimo v       |                        |                    |                         |                                    |                                                              |                  |                |
| mporto                     | negoziab                      | ile su cui preser                  | ntare offerta  | * 756,0                | 0000               | EUR 🕜                   |                                    |                                                              |                  |                |
| di cu                      | ıi costi d                    | el personale :                     | * 🕜            |                        |                    |                         |                                    |                                                              |                  |                |
| 0                          | Richied                       | lo che il costo d                  | el personale : | sia individuato dall'o | peratore econom    | co. La Stazione Appalta | nte ha stimato un costo del person | ale pari a: EUR 👔                                            |                  |                |
| 0                          | Il costo                      | del personale n                    | ion deve esse  | ere individuato        |                    |                         |                                    |                                                              |                  |                |
| Costi dell                 | a sicurez                     | zza derivanti da                   | interferenza   |                        | EL                 | JR 👔                    |                                    |                                                              |                  |                |
| Base d'a                   | asta non                      | disponibile                        | ]              |                        |                    |                         |                                    |                                                              |                  |                |
| <b>A</b> 54                | lezionar                      | re questa funzi                    | onalità se la  | base d'asta della i    | procedura non è    | disponibile non è conc  | osciuta al momento del lancio, on  | nure è calcolata utilizzando un'unità di misura diversa da F | uro la selezione | e di questa    |
| funzion                    | alità noi                     | n consente il c                    | alcolo autom   | natico della soglia d  | ii anomalia per la | gestione delle offerte  | anomale.                           |                                                              |                  |                |
|                            |                               |                                    |                |                        |                    |                         |                                    |                                                              |                  |                |
| aco d'ac                   | ta                            |                                    |                | 756.0                  | 0000               |                         |                                    |                                                              |                  |                |

Figura 170 – Lotto UNITARIO, Valore Economico

Nel caso di:

- Modalità dell'offerta economica  $\rightarrow$  Valore percentuale
- Tipologia di offerta richiesta  $\rightarrow$  Unitaria

Manuali di supporto Piattaforma e-Procurement Regione Lombardia - Stazione Appaltante Servizio Sintel M-2SNTL-1SA-14 Configurazione e Lancio Procedure Bando Istitutivo e Appalto Specifico Monolotto e Multilotto Pagina 148 di 168

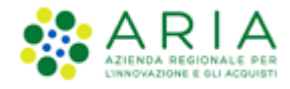

| CODICE                                                                                                    | NOME                                                                                     | DESCRIZIONE           | INCIDENZA % NELLA FORNITURA                    | UNITÀ DI MISURA          | CPV PRINCIPALE            | CPV SUPPLEMENTARI | SOGLIA % UNITARIA | PESO TECNICO | PESO MINIMO |  |  |  |
|----------------------------------------------------------------------------------------------------|------------------------------------------------------------------------------------------|-----------------------|------------------------------------------------|--------------------------|---------------------------|-------------------|-------------------|--------------|-------------|--|--|--|
| ee                                                                                                    | ee                                                                                       |                       | 50,00                                          |                          | •                         | •                 | 45,00000          | 0            | 0           |  |  |  |
| ii                                                                                                    | ii                                                                                       |                       | 50,00                                          |                          | -                         | -                 | 65,00000          | 0            | 0           |  |  |  |
| Criteri di a                                                                                                    | Criteri di aggiudicazione                                                                |                       |                                                |                          |                           |                   |                   |              |             |  |  |  |
| O Criterio del minor prezzo     O     Criterio dell'offerta economicamente più vantaggiosa     O                                                                                                    |                                                                                          |                       |                                                |                          |                           |                   |                   |              |             |  |  |  |
| Formula di<br>Formula                                                                                                    | Formula di attribuzione di punteggio economico<br>Formula allo sconto massimo - minimo 💙 |                       |                                                |                          |                           |                   |                   |              |             |  |  |  |
| Importo ne                                                                                                    | egoziabile s                                                                             | u cui presentare off  | ferta *                                        | ur 🕐                     |                           |                   |                   |              |             |  |  |  |
| di cui                                                                                                    | costi del pe                                                                             | ersonale : * 👔        |                                                |                          |                           |                   |                   |              |             |  |  |  |
| 0                                                                                                    | Richiedo ch                                                                              | e il costo del persor | nale sia individuato dall'operatore economico. | La Stazione Appaltante h | a stimato un costo del pe | ersonale pari a:  | EUR 🕜             |              |             |  |  |  |
| 0                                                                                                    | ll costo del                                                                             | personale non deve    | essere individuato                             |                          |                           |                   |                   |              |             |  |  |  |
| Costi della                                                                                                    | sicurezza d                                                                              | lerivanti da interfer | enza * EUR                                     | 3                        |                           |                   |                   |              |             |  |  |  |
| Base d'asta non disponibile                                                                                                    |                                                                                          |                       |                                                |                          |                           |                   |                   |              |             |  |  |  |
| 🚯 Selezionare questa funzionalità se la base d'asta della procedura non è disponibile, non è consciuta al momento del lancio, oppure è calcolata utilizzando un'unità di misura diversa da Euro. La selezione di questa funzionalità non consente il calcolo automatico della soglia di anomalia per la gestione delle offerte anomale. |                                                                                          |                       |                                                |                          |                           |                   |                   |              |             |  |  |  |
| Base d'asta                                                                                                    | Base d'asta 0,00000 EUR 3                                                                |                       |                                                |                          |                           |                   |                   |              |             |  |  |  |
| Soglia perc                                                                                                    | sglia percentuale * 55,00000 % 👔                                                         |                       |                                                |                          |                           |                   |                   |              |             |  |  |  |

Figura 171 – Lotto UNITARIO, Percentuale

Inoltre in base alla tipologia di formula selezionata, in questa sezione verranno presentati alcuni campi in più:

 In caso di "Formula lineare" sarà presente anche il campo "<u>Prezzo di soglia</u>" per i lotti per valore economico e il campo "<u>Soglia di Sconto</u>" per i lotti per valore percentuale

| Formula di attribuzione di punteggio e<br>Formula lineare | conomico |                  |         |
|-----------------------------------------------------------|----------|------------------|---------|
| Base d'asta *                                             | EUR 🕜    | Prezzo di soglia | EUR * 🝞 |

Figura 172 – Lotto Totale – Formula lineare

| Formula di attribuzione di punteggio e<br>Formula lineare | conomico |                  |                |
|-----------------------------------------------------------|----------|------------------|----------------|
| Base d'asta                                               | EUR 💡    | Soglia di sconto | % <b>* (</b> ) |

Figura 173 – Lotto UNITARIO – Formula lineare

Manuali di supporto Piattaforma e-Procurement Regione Lombardia - Stazione Appaltante Servizio Sintel M-2SNTL-1SA-14 Configurazione e Lancio Procedure Bando Istitutivo e Appalto Specifico Monolotto e Multilotto Pagina 149 di 168

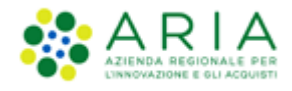

• In caso di "Formula non lineare" sarà presente anche il campo "Coefficiente α"

| Formula di attribuzione di punteggio economic<br>Formula non lineare | 0     |                |     |
|----------------------------------------------------------------------|-------|----------------|-----|
| Base d'asta                                                          | EUR 👔 | Coefficiente a | • 0 |

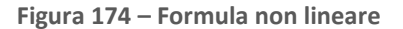

In caso di procedura con Criterio dell'offerta economicamente più vantaggiosa e al Ribasso, in caso di selezione della "formula lavori: elemento tempo", verranno presentati anche i campi dei <u>Fattori Ponderali</u> (Pc e Pd) e il campo "<u>Riduzione tempo massima applicabile %</u>" come da immagine sotto riportata

| Formula di attribuzione di punteggio economico<br>Formula Lavori: elemento tempo 0.80 🔽 |  |  |  |  |  |  |  |  |  |
|-----------------------------------------------------------------------------------------|--|--|--|--|--|--|--|--|--|
| Fattore ponderale prezzo                                                                |  |  |  |  |  |  |  |  |  |
| Fattore ponderale tempo                                                                 |  |  |  |  |  |  |  |  |  |
| r d •                                                                                   |  |  |  |  |  |  |  |  |  |

Figura 175 – Formula lavori: elemento tempo

Una volta valorizzati tutti i campi obbligatori richiesti e se inseriti tutti in modo corretto, alla pressione del pulsante CREA LOTTO comparirà la seguente videata

| VALIDAZIONE<br>MODELLO | CARATTERISTICHE<br>PROCEDURA<br>MULTILOTTO                                                                                                    | 3<br>DEFINIZIONE<br>PROCEDURA                                                                                  | GESTIONE LOTTI E<br>DEFINIZIONE<br>REQUISITI DI<br>GARA | 5<br>SELEZIONE<br>FORNITORI | 6<br>ASTA<br>ELETTRONICA | TEMPISTICHE E<br>DOCUMENTAZIONE | 8<br>RIEPILOGO |                       |                       |
|------------------------|----------------------------------------------------------------------------------------------------|----------------------------------------------------------------------------------------------------|---------------------------------------------------------|-----------------------------|--------------------------|---------------------------------|----------------|-----------------------|-----------------------|
| Inserisci Lotti        | aggiunto il lotto <lo< td=""><td>tto 1&gt; <lotto 1<="" td=""><td><u>,</u></td><td></td><td></td><td></td><td></td><td><br/></td><td></td></lotto></td></lo<> | tto 1> <lotto 1<="" td=""><td><u>,</u></td><td></td><td></td><td></td><td></td><td><br/></td><td></td></lotto> | <u>,</u>                                                |                             |                          |                                 |                | <br>                  |                       |
|                        |                                                                                                    |                                                                                                    |                                                         |                             |                          |                                 |                | <br>CONCLUDI GESTIONE | INSERISCI NUOVO LOTTO |

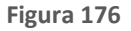

Mediante il pulsante INSERISCI NUOVO LOTTO verrà nuovamente proposta la pagina di "Inserisci Lotto" e si potrà inserire un nuovo lotto, altrimenti con il pulsante CONCLUDI GESTIONE il sistema riporterà alla pagina di "Gestione Lotti" e vedrà in forma tabellare i Lotti inseriti manualmente.

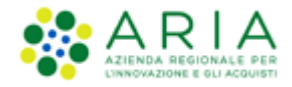

Se per uno o più lotti sono stati inseriti i sub-lotti, nella tabella dei Lotti, nella colonna NOME LOTTO, sarà presente l'icona 🖹 relativa ai sub-lotti come da legenda (vedi immagine seguente).

| Gestion | Gestione Lotti                                                                                                    |                |            |                                    |                   |                                      |                               |                        |                            |                                |              |  |  |
|---------|----------------------------------------------------------------------------------------------------|----------------|------------|------------------------------------|-------------------|--------------------------------------|-------------------------------|------------------------|----------------------------|--------------------------------|--------------|--|--|
| 0       | Tramite questa pagina è possibile caricare massivamente i lotti, creare o cancellare un lotto, creare un requisito tecnico e/o economico, aggiungerne uno pre-configurato o caricare la documentazione relativa ai singoli lotti.                                                                                                    |                |            |                                    |                   |                                      |                               |                        |                            |                                |              |  |  |
| F       | Per caricare massivamente i lotti è necessario cliccare sul pulsante CARICAMENTO MASSIVO.<br>Per cancellare un lotto, creare un requisito, aggiungerne uno pre-configurato o caricare la documentazione relativa ad un singolo lotto è necessario selezionare i lotti flaggando la checkbox relativa e<br>poi cliccare il pulsante corrispondente all'azione desiderata.<br>E possibile selezionare tutti i lotti visualizzati nella pagina flaggando la checkbox in corrispondenza della riga di intestazione della tabella. |                |            |                                    |                   |                                      |                               |                        |                            |                                |              |  |  |
| CARICA  | CARICAMENTO MASSIVO CREA LOTTO CANCELLA LOTTO CREA REQUISITO AGGIUNGI REQUISITO PRE-CONFIGURATO AGGIUNGI DOCUMENTAZIONE                                                                                                    |                |            |                                    |                   |                                      |                               |                        |                            |                                |              |  |  |
|         |                                                                                                    |                |            |                                    |                   |                                      |                               |                        |                            |                                |              |  |  |
|         |                                                                                                    |                |            |                                    |                   |                                      |                               |                        |                            |                                | 1-4 di 4     |  |  |
|         | CODICE<br>LOTTO 🗸                                                                                                    | NOME           |            | AMBITO                             | CPV<br>PRINCIPALE | DESCRIZIONE CPV                      | MODALITÀ OFFERTA<br>ECONOMICA | MODALITÀ<br>TRATTATIVA | CRITERIO<br>AGGIUDICAZIONE | FORMULA PUNTEGGIO<br>ECONOMICO | BASE D'ASTA  |  |  |
|         | າມ                                                                                                    | Lotto 4444     | 885d5d8dd4 | Procedura per<br>forniture/servizi | 24900000-3        | Prodotti chimici fini e<br>vari      | Valore percentuale            | Ribasso                | МР                         | Formula Lineare                | 58.000,00000 |  |  |
|         | XXX                                                                                                    | Lotto XXX<br>違 | d8d55d5d5d | Procedura per<br>forniture/servizi | 1890000-8         | Bagagli, selleria,<br>sacchi e borse | Valore economico              | Ribasso                | МР                         | Prezzo minimo                  | 61.000,00000 |  |  |
|         | ууу                                                                                                    | LOTTO YYY      | 7899877898 | Procedura per<br>forniture/servizi | 03111500-7        | Semi di sesamo                       | Valore economico              | Ribasso                | MP                         | Prezzo minimo                  | 8.000,00000  |  |  |
|         | zzz                                                                                                    | LOTTO ZZZ      | 5874563214 | Procedura per<br>forniture/servizi | 03111300-5        | Semi di girasole                     | Valore economico              | Ribasso                | MP                         | Formula Lineare                | 5.000,00000  |  |  |
| LEGEND  | LEGENDA 🗟 Sublotti 🖗 Requisiti 🗊 Documentazione 🔚 Scheda tecnica 🗄 Nome commerciale 1 Elementi per pagina: 10 🗸                                                                                                    |                |            |                                    |                   |                                      |                               |                        |                            |                                |              |  |  |
| Esporta | Esporta su file: kls klsx eds                                                                                                    |                |            |                                    |                   |                                      |                               |                        |                            |                                |              |  |  |

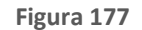

Per eliminare un lotto sarà sufficiente selezionare nella tabella il check-box a sinistra e utilizzare il pulsante CANCELLA LOTTO.

Si precisa che per procedure Multilotto, Nel caso in cui la SA che sta operando è un "Ente Sanitario di Regione Lombardia", e nel precedente Step ha scelto "Gara Aggregata" e selezionato degli "Enti aderenti", in questo Step vedrà una sezione in più rappresentata da un tasto funzione denominato "DATI GARA AGGREGATA"

| Gestione | e Lotti                                                                                                    |                     |                  |                       |                         |                       |                            |                            |                            |                   |
|----------|----------------------------------------------------------------------------------------------------|---------------------|------------------|-----------------------|-------------------------|-----------------------|----------------------------|----------------------------|----------------------------|-------------------|
| <b>1</b> | Tramite questa pagina è possibile caricare massivamente i lotti, creare o cancellare un lotto, creare un requisito tecnico e/o economico, aggiungerne uno pre-configurato o caricare la documentazione relativa ai singoli lotti.                                                                                                    |                     |                  |                       |                         |                       |                            |                            |                            |                   |
| P        | Per caricare massivamente i lotti è necessario cliccare sul guisante CARICALENTO IMASSIVO.<br>Per caricare un lotto, creare un requisito, aggiungeme uno pre-configurato o caricare la documentazione relativa ad un singolo lotto è necessario selezionare i lotti flaggando la checkbox relativa e poi cliccare il pulsante corrispondente all'azione desiderata.<br>È possibile selezionare tutti i lotti visualizzati mella pagina flaggando la checkbox in corrispondente all'azione della raga di intestazione della tabella. |                     |                  |                       |                         |                       |                            |                            |                            |                   |
| CARICA   | MENTO MASSIVO CREA L                                                                                                    | OTTO DATI GARA AGGR | EGATA CANCELLA L | OTTO CREA REQUISITO A | GGIUNGI REQUISITO PRE-C | ONFIGURATO            |                            |                            |                            |                   |
|          |                                                                                                    | -                   | _                |                       |                         |                       |                            |                            |                            |                   |
|          |                                                                                                    |                     |                  |                       |                         |                       |                            |                            |                            |                   |
|          | CODICE LOTTO 👻                                                                                                    | NOME LOTTO 👻        | CODICE CIG 👻 🕜   | AMBITO                | CPV PRINCIPALE          | DESCRIZIONE CPV       | MODALITÀ OFFERTA ECONOMICA | MODALITÀ TRATTATIVA        | CRITERIO<br>AGGIUDICAZIONE | FORMULA PUNTEGGIO |
|          | Lotto1                                                                                                    | Lotto1              | 1234567opo       | Procedura per farmaci | 33600000-6              | Prodotti farmaceutici | Valore economico           | Ribasso                    | MP                         | Prezzo minimo     |
|          | Lotto2                                                                                                    | Lotto2              | 1234567545       | Procedura per farmaci | 33600000-6              | Prodotti farmaceutici | Valore economico           | Ribasso                    | MP                         | Prezzo minimo     |
|          | Lotto3                                                                                                    | Lotto3              | 1234567hwe       | Procedura per farmaci | 33600000-6              | Prodotti farmaceutici | Valore economico           | Ribasso                    | MP                         | Prezzo minimo     |
| LEGENDA  | <u>ا</u>                                                                                                    | ublotti             | @ Requisiti      | Documentazione        | Sche                    | eda tecnica 🗄         | Nome commerciale * Proce   | edura per lavori senza SOA |                            | 1                 |

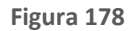

Manuali di supporto Piattaforma e-Procurement Regione Lombardia - Stazione Appaltante Servizio Sintel M-2SNTL-1SA-14 Configurazione e Lancio Procedure Bando Istitutivo e Appalto Specifico Monolotto e Multilotto Pagina 151 di 168

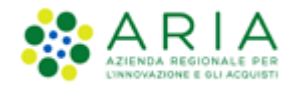

E' possibile selezionare i lotti caricati, e il pulsante "Dati gara Aggregata" permette di accedere alla pagina ove è possibile inserire la "Quota Parte" e in caso di sublotti, per procedure Multilotto Unitarie, la "Quantità negoziata aggregato", di ogni Ente.

| Codice Lotto Lotto1                                                     |                   | Nome Latto Latto1            |
|-------------------------------------------------------------------------|-------------------|------------------------------|
| Base d'asta                                                             | 240.000,00000 EUR |                              |
| ENTE                                                                    |                   | QUOTA PARTE                  |
| Azienda Ospedaliera Fatebenefratelli e Oftalmico di Nilano              |                   | EUR *                        |
| Azienda Ospedaliera Istituti Clinici di Perfezionamento (ICP) di Milano |                   | EUR •                        |
| Asl Capurso                                                             |                   | EUR •                        |
| Azienda Ospedaliera Guido Salvini di Garbagnate                         |                   | EUR •                        |
| Codice Sublotto : Lotto1                                                |                   | Nome sublotto : L1           |
| Quantità                                                                | 4,00              |                              |
| ENTE                                                                    |                   | QUANTITÀ NEGOZIATA AGGREGATO |
| Azienda Ospedaliera Fatebenefratelli e Oftalmico di Milano              |                   | · ·                          |
| Azienda Ospedaliera Istituti Clinici di Perfezionamento (ICP) di Milano |                   |                              |
| Asi Capurso                                                             |                   | · ·                          |
| Azienda Ospedallera Guido Salvini di Garbagnate                         |                   | •                            |
| L                                                                       |                   |                              |
| Codice Lotto Lotto2                                                     |                   | Nome Lotto Lotto2            |
|                                                                         |                   |                              |

Figura 179

# 9.4.3. Gestione Requisiti di gara

Nello step 4 del flusso di creazione di una multilotto, selezionando la check-box di uno o più lotti e utilizzando i pulsanti CREA REQUISITO o AGGIUNGI REQUISITO PRE-CONFIGURATO sarà consentito, per quel/quei lotti selezionati, creare un nuovo requisito di gara (Tecnico o Economico) o aggiungerne di già pre-configurati.

L'utente della Stazione Appaltante potrà inserire requisiti con lo stesso nome in sub-lotti diversi dello stesso lotto, ma non potrà farlo nello stesso lotto e/o nello stesso sub-lotto. In altre parole, non ci possono essere entità nominate allo stesso modo all'interno di una stessa unità: con ci possono essere lotti con stesso nome nella medesima procedura, non ci possono essere sub-lotti con stesso nome nel medesimo lotto, non ci possono essere requisiti con lo stesso nome nel medesimo sub-lotto.

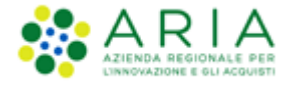

Se per uno o più lotti è stato aggiunto un requisito, nella tabella dei Lotti, nella colonna NOME LOTTO, sarà presente l'icona Prelativa ai requisiti come da legenda (vedi immagine seguente).

|         | CODICE<br>LOTTO 🗸 | NOME<br>LOTTO 🗸  | CODICE CIG | AMBITO                             | CPV<br>PRINCIPALE | DESCRIZIONE CPV                      | MODALITÀ OFFERTA<br>ECONOMICA | MODALITÀ<br>TRATTATIVA | CRITERIO<br>AGGIUDICAZIONE | FORMULA PUNTEGGIO<br>ECONOMICO | BASE D'ASTA  |
|---------|-------------------|------------------|------------|------------------------------------|-------------------|--------------------------------------|-------------------------------|------------------------|----------------------------|--------------------------------|--------------|
|         | າມ                | Lotto 4444<br>≧  | 885d5d8dd4 | Procedura per<br>forniture/servizi | 24900000-3        | Prodotti chimici fini e<br>vari      | Valore percentuale            | Ribasso                | МР                         | Formula Lineare                | 58.000,00000 |
|         | XXX               | Lotto XXX<br>홀 입 | d8d55d5d5d | Procedura per<br>forniture/servizi | 1890000-8         | Bagagli, selleria,<br>sacchi e borse | Valore economico              | Ribasso                | МР                         | Prezzo minimo                  | 61.000,00000 |
|         | ууу               | LOTTO YYY<br>P   | 7899877898 | Procedura per<br>forniture/servizi | 03111500-7        | Semi di sesamo                       | Valore economico              | Ribasso                | мр                         | Prezzo minimo                  | 8.000,00000  |
|         | 222               | LOTTO ZZZ        | 5874563214 | Procedura per<br>forniture/servizi | 03111300-5        | Semi di girasole                     | Valore economico              | Ribasso                | MP                         | Formula Lineare                | 5.000,00000  |
| LEGENDA |                   | 🖹 Sublotti       | 🔋 Requ     | isiti 📄 Documenta                  | zione 📒           | Scheda tecnica                       | 🗄 Nome commerciale            |                        | 1                          | Elementi per pagina: 1         | 0 ~          |

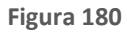

Per definire dei requisiti tecnici ed economici applicabili contemporaneamente a più lotti è possibile:

- Per i requisiti tecnici si può procedere con il caricamento massivo tramite file xls scaricabile dal sistema.
- Per i requisiti economici (e anche per quelli tecnici qualora si preferisse definirli a video e non con caricamento massivo), è possibile fare una selezione multipla dei lotti di interesse e associarvi i relativi requisiti: ricordiamo però che in tal caso il requisito viene creato solo per i lotti visualizzati nella pagina e non per tutti i lotti presenti complessivamente in procedura.

E' comunque possibile ampliare la vista dei lotti per pagina fino a 200 item creando il requisito una volta sola. Nel caso lo stesso requisito debba però essere creato per un numero maggiore dei 200 lotti visualizzabili occorre passare alla videata successiva e selezionare i nuovi lotti ricreando il requisito desiderato.

### 9.4.4. Gestione Documentazione

Nello step 4 del flusso di creazione di una multilotto, selezionando la check box di uno o più lotti e col pulsante AGGIUNGI DOCUMENTAZIONE, sarà consentito, per quello o quei lotti selezionati, aggiungere della documentazione di gara.

Se per uno o più lotti è stata aggiunta della documentazione, nella tabella dei Lotti, nella colonna NOME LOTTO, sarà presente l'icona relativa alla documentazione 🗊 come da legenda (vedi immagine seguente).

|         | CODICE<br>LOTTO 🗸 | NOME<br>LOTTO +  | CODICE CIG | AMBITO                             | CPV<br>PRINCIPALE | DESCRIZIONE CPV                      | MODALITÀ OFFERTA<br>ECONOMICA | MODALITÀ<br>TRATTATIVA | CRITERIO<br>AGGIUDICAZIONE | FORMULA PUNTEGGIO<br>ECONOMICO | BASE D'ASTA  |
|---------|-------------------|------------------|------------|------------------------------------|-------------------|--------------------------------------|-------------------------------|------------------------|----------------------------|--------------------------------|--------------|
|         | JJJ               | Lotto 4444       | 885d5d8dd4 | Procedura per<br>forniture/servizi | 2490000-3         | Prodotti chimici fini e<br>vari      | Valore percentuale            | Ribasso                | мр                         | Formula Lineare                | 58.000,00000 |
|         | xxx               | Lotto XXX<br>홀 입 | d8d55d5d5d | Procedura per<br>forniture/servizi | 1890000-8         | Bagagli, selleria,<br>sacchi e borse | Valore economico              | Ribasso                | MP                         | Prezzo minimo                  | 61.000,00000 |
|         | ууу               | LOTTO YYY<br>P   | 7899877898 | Procedura per<br>forniture/servizi | 03111500-7        | Semi di sesamo                       | Valore economico              | Ribasso                | мр                         | Prezzo minimo                  | 8.000,00000  |
| 2       | ZZZ               |                  | 5874563214 | Procedura per<br>forniture/servizi | 03111300-5        | Semi di girasole                     | Valore economico              | Ribasso                | MP                         | Formula Lineare                | 5.000,00000  |
| LEGENDA |                   | 🖹 Sublotti       | 🖗 Requ     | isiti 🗐 Documenta                  | izione 🗎          | Scheda tecnica                       | 🗄 Nome commerciale            |                        | 1                          | Elementi per pagina: 1         | 0 ~          |

Manuali di supporto Piattaforma e-Procurement Regione Lombardia - Stazione Appaltante Servizio Sintel M-2SNTL-1SA-14 Configurazione e Lancio Procedure Bando Istitutivo e Appalto Specifico Monolotto e Multilotto Pagina 153 di 168

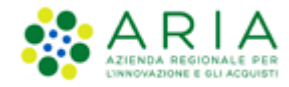

#### Figura 181

Selezionando le icone a forma di cartella prima della colonna CODICE LOTTO, è possibile espandere i Lotti e vedere nel dettaglio ciò che è stato configurato (vedi immagine seguente).

BASE D'ASTA CODICE CIG АМВІТО DESCRIZIONE CPV MODALITÀ OFFERTA ECONOMICA MODALITÀ TRATTATIVA CRITERIO AGGIUDICAZIONE FORMULA PUNTEGGIO ECONOMICO CODICE NOME CPV PRINCIPALE Lotto 4444 885d5d8dd4 Prodotti chimici fini e vari 🗆 🗁 🛛 🖽 Procedura per forniture/servizi 24900000-3 MP Formula Lineare 58.000,00000 Valore percentuale Ribasso PESO TECNICO INCIDENZA % NELLA FORNITURA UNITÀ DI MISURA CPV SUPPLEMENTARI SOGLIA % UNITAR PESO MINIMO NOME DESCRIZIONE CPV PRINCIPALE 50,00 50,00000 22 Sub 22 0 0 111 50,00 50,00000 0 Sub 11 0 Bagagli, selleria, sacchi e borse Procedura per forniture/serviz xxx 1890000-8 61.000,00000 /alore economico Ribasso MP Prezzo minimo 🗆 🗁 ууу 7899877898 Procedura per forniture/servizi 03111500-7 Ribasso Prezzo minimo 8.000,00000 MP Semi di sesamo Valore economico REQUISITI TECNICI/ECONOMICI DESCRIZIONE FORMATO ORDINE NOME TIPOLOGIA RISPOSTA OPZIONI DI RISPOSTA PUNTEGGIO TECNICO dgia Sito Allegare la "dichiarazione di impegno", con firma digitale del legale rappresentante e attenendosi alle modalità illustrate nella documentazione di gara. Dichiarazione di Ô 1 Economico Libero Allegato LOTTO ZZZ Procedura per forniture/serviz 27 zzz 5874563214 5.000.00000 03111300-5 Semi di girasol Ribass MP Formula Lineare DOCUMENTAZIONE NOME FILE GIORNO E DATA UPLOAD DIMENSION Documento 2.p7m mercoledì 3 giugno 2020 15.10.27 CEST 51 Kb Ô LEGENDA 🖹 Sublotti P Requisiti Documentazione E Scheda tecnica The Nome commerciale 1 Elementi per pagina: 10  $\sim$ Esporta su file: xls xlsx ods

Tramite l'apposita icona 🔟 sarà consentito eliminare Documenti o Requisiti inseriti.

Figura 182

Utilizzare il pulsante AVANTI per passare allo step 5 – SELEZIONE FORNITORI.

## 9.5. Step 5: SELEZIONE FORNITORI

Questo step presenta una modalità di invito dei fornitori e una tabella riepilogativa dei soli fornitori che hanno inviato una offerta al relativo Bando Istitutivo e che sia stata accettata (vedi figura successiva).

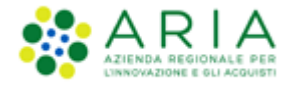

| PROCEDURE >                                          | LANCIO DELLA                                                                  | PROCEDUR                            | A MULTILOTTO                                                | > SELEZIO                   | NE FORNITORI             |                                 |                |                  |                      |           |
|------------------------------------------------------|-------------------------------------------------------------------------------|-------------------------------------|-------------------------------------------------------------|-----------------------------|--------------------------|---------------------------------|----------------|------------------|----------------------|-----------|
| VALIDAZIONE<br>MODELLO                               | 2<br>CARATTERISTICHE<br>PROCEDURA<br>MULTILOTTO                               | 3<br>DEFINIZIONE<br>PROCEDURA       | 4<br>GESTIONE LOTTI E<br>DEFINIZIONE<br>REQUISTI DI<br>GARA | 5<br>SELEZIONE<br>FORNITORI | 6<br>ASTA<br>ELETTRONICA | TEMPISTICHE E<br>DOCUMENTAZIONE | 8<br>RIEPILOGO |                  |                      |           |
| Modalita' di in<br>Invita gli ste:<br>Invita fornito | <b>vito dei fornito</b><br>ssi fornitori per tutti<br>ori specifici per ciasc | <b>ri</b><br>i i lotti<br>cun lotto |                                                             |                             |                          |                                 |                |                  |                      |           |
| Invito fornitori                                     | :                                                                             |                                     |                                                             |                             |                          |                                 |                |                  |                      |           |
| NOME AZIENDA                                         |                                                                               |                                     | Nazione                                                     |                             | Prov.                    | Citti                           | 1              | SCHEDA FORNITORE |                      |           |
|                                                      |                                                                               |                                     | Italia                                                      |                             | RM                       | RON                             | A              | Scheda           |                      |           |
|                                                      |                                                                               |                                     |                                                             |                             |                          |                                 |                |                  | INDIETRO SALVA ANNUL | LA AVANTI |

Figura 183

In questo step è presente la sezione "Modalità di invito dei fornitori", che fornisce la possibilità di scegliere come invitare i fornitori; si può infatti decidere di invitare gli stessi fornitori per tutti i lotti della gara, come anche scegliere di invitare per ciascun specifico lotto solo alcuni e specifici fornitori.

A prescindere dalla modalità di invito dei fornitori, è presente in tabella la colonna "Scheda", la cui selezione visualizzerà le caratteristiche dell'Operatore Economico, sia quelle anagrafiche che le sue numeriche, suddivise per tipologia di procedura, relative a INVITI, OFFERTE e AGGIUDICAZIONI.

| Ragione sociale                                                                    | Ragione sociale                     |     |   |   |  |  |  |  |  |  |  |  |  |
|------------------------------------------------------------------------------------|-------------------------------------|-----|---|---|--|--|--|--|--|--|--|--|--|
| P.IVA                                                                              | 51511648977                         |     |   |   |  |  |  |  |  |  |  |  |  |
| Codice fiscale 51511648977                                                         |                                     |     |   |   |  |  |  |  |  |  |  |  |  |
| Sede, 20100, MILANO, Italia                                                        |                                     |     |   |   |  |  |  |  |  |  |  |  |  |
| Oggetto Sociale                                                                    |                                     |     |   |   |  |  |  |  |  |  |  |  |  |
| Sito Web -                                                                         |                                     |     |   |   |  |  |  |  |  |  |  |  |  |
|                                                                                    |                                     |     |   |   |  |  |  |  |  |  |  |  |  |
| TIPOLOGIA DI PROCEDURA INV. OFF. AGG.                                              |                                     |     |   |   |  |  |  |  |  |  |  |  |  |
| Affidamento diretto                                                                |                                     | -   | - | - |  |  |  |  |  |  |  |  |  |
| Affidamento diretto previa richiesta di preventivi                                 |                                     |     |   |   |  |  |  |  |  |  |  |  |  |
| Cottino fiduciario (ad invito diretto)                                             |                                     |     |   |   |  |  |  |  |  |  |  |  |  |
| Indagine di mercato                                                                |                                     | -   |   | - |  |  |  |  |  |  |  |  |  |
| Manifestazione di interesse                                                        |                                     | -   | - | - |  |  |  |  |  |  |  |  |  |
| Procedura Aperta                                                                   |                                     | n/a |   | - |  |  |  |  |  |  |  |  |  |
| Procedura Ristretta                                                                |                                     | n/a | - | - |  |  |  |  |  |  |  |  |  |
| Procedura negoziata con previa indizione di gara                                   |                                     | n/a |   | - |  |  |  |  |  |  |  |  |  |
| Procedura negoziata senza previa pubblicazione di un bando di gara/Procedura negoz | iata senza previa indizione di gara | -   | - | - |  |  |  |  |  |  |  |  |  |
| RDO per acquisti in economia                                                       |                                     | •   |   |   |  |  |  |  |  |  |  |  |  |
| RdO per cottimo fiduciario mediante affidamento diretto                            |                                     |     |   |   |  |  |  |  |  |  |  |  |  |
| Rd0 per indagine di mercato / richiesta di preventivi                              |                                     |     |   |   |  |  |  |  |  |  |  |  |  |
| Rd0 per manifestazione di interesse                                                |                                     |     |   |   |  |  |  |  |  |  |  |  |  |
| Sistema Dinamico di Acquisizione - Appalto specifico                               |                                     | -   | • | - |  |  |  |  |  |  |  |  |  |
| ANNOTAZIONI E PUNTEGGI                                                             |                                     |     |   |   |  |  |  |  |  |  |  |  |  |

Figura 184

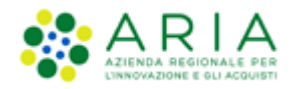

Inoltre, in basso alla pagina, è presente il tasto funzionale "ANNOTAZIONI E PUNTEGGI", la cui selezione consente la sola consultazione delle caratteristiche raggruppate nelle due tabelle "Annotazioni" e "Punteggi" (vedi Figura successiva).

| Ritorna alla scheda fornitore |                 |                    |             |
|-------------------------------|-----------------|--------------------|-------------|
| Ragione sociale               |                 |                    |             |
| PUNTEGGI                      |                 |                    |             |
| OGGETTO                       | PUNTEGGIO MEDIO | NUMERO ANNOTAZIONI |             |
| Tempi di consegna             | -               | -                  |             |
| Qualità beni/servizi          |                 |                    |             |
| Info per fatturazione         |                 |                    |             |
| Info contatto fornitore       |                 |                    |             |
| Altre informazioni            | -               | -                  |             |
| Totale                        |                 |                    |             |
| ANNOTAZIONI                   |                 |                    |             |
| OGGETTO ANNOTAZIONE           | PUNTEGGIO       | AUTORE             | DATA AZIONI |

Figura 185

Utilizzare il pulsante AVANTI per passare allo step 6 – ASTA ELETTRONICA.

## 9.6. Step 6: ASTA ELETTRONICA

Questo step è opzionale e presente solo se in fase di Creazione modello si è scelto di attivare l'asta elettronica; nel caso in cui si sceglie di non attivare l'asta elettronica (opzione di default durante la creazione del modello), la schermata relativa presenterà esclusivamente il messaggio informativo come da immagine seguente:

| ROCEDURE               | > LANCIO DELL                                   | A PROCEDUR                    | A MULTILOTTO                                            | > ASTA ELE                  | TTRONICA                 |                                      |                |      |             |         |        |
|------------------------|-------------------------------------------------|-------------------------------|---------------------------------------------------------|-----------------------------|--------------------------|--------------------------------------|----------------|------|-------------|---------|--------|
| VALIDAZIONE<br>MODELLO | 2<br>CARATTERISTICHE<br>PROCEDURA<br>MULTILOTTO | 3<br>DEFINIZIONE<br>PROCEDURA | GESTIONE LOTTI E<br>DEFINIZIONE<br>REQUISITI DI<br>GARA | 5<br>SELEZIONE<br>FORNITORI | 6<br>ASTA<br>ELETTRONICA | 7<br>TEMPISTICHE E<br>DOCUMENTAZIONE | 8<br>RIEPILOGO |      |             |         |        |
| Tipo di asta el        | ettronica<br>urazione dell'asta e               | lettronica è pos              | sibile soltanto nel ca:                                 | so di scelta del I          | modello di attiva:       | cione dell'asta elettr               | onica          | <br> |             |         |        |
|                        |                                                 |                               |                                                         |                             |                          |                                      |                | <br> | INDIETRO SA | ANNULLA | AVANTI |

Manuali di supporto Piattaforma e-Procurement Regione Lombardia - Stazione Appaltante Servizio Sintel M-2SNTL-1SA-14 Configurazione e Lancio Procedure Bando Istitutivo e Appalto Specifico Monolotto e Multilotto Pagina 156 di 168

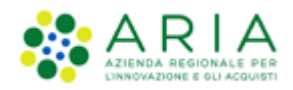

Nel caso in cui invece in fase di creazione del modello si sceglie l'attivazione dell'asta elettronica, la pagina sarà come da figura seguente.

| UALIDAZIONE<br>MODELLO                   | 2<br>CARATTERISTICHE<br>PROCEDURA<br>MULTILOTTO | 3<br>DEFINIZIONE<br>PROCEDURA        | 4<br>GESTIONE LOTTI E<br>DEFINIZIONE<br>REQUISITI DI<br>GARA | 5<br>SELEZIONE<br>FORNITORI          | 6<br>ASTA<br>ELETTRONICA                  | 7<br>TEMPISTICHE E<br>DOCUMENTAZIONE         | 8<br>RIEPILOGO                              |                 |        |
|------------------------------------------|-------------------------------------------------|--------------------------------------|--------------------------------------------------------------|--------------------------------------|-------------------------------------------|----------------------------------------------|---------------------------------------------|-----------------|--------|
| Ogni lott                                | o in gara utilizzerà                            | la stessa tipolo                     | ogia di asta elettroni                                       | са                                   |                                           |                                              |                                             |                 |        |
| ● Asta elettror                          | ettronica<br>ica con tempo base                 | 2                                    |                                                              |                                      |                                           |                                              |                                             |                 |        |
| Nota:                                    |                                                 |                                      |                                                              |                                      |                                           |                                              |                                             |                 |        |
| ■ L' "asta elettro<br>■ L' "asta elettro | onica con tempo ba<br>onica ad intervalli" p    | se" prevede un'<br>prevede diversi i | unica fase in cui i fo<br>ntervalli,per ciascun              | ornitori possono<br>o dei quali ogni | o presentare i rila<br>i fornitore può pr | nci, senza vincoli su<br>esentare un unico r | l numero di rilanci presentabili<br>ilancio |                 |        |
| campi obbligato                          | ori (*)                                         |                                      |                                                              |                                      |                                           |                                              |                                             |                 |        |
|                                          |                                                 |                                      |                                                              |                                      |                                           |                                              | INDIETR                                     | O SALVA ANNULLA | AVANTI |

Figura 187

Dopo aver scelto il tipo di Asta Elettronica (con tempo base o ad intervalli), con il pulsante "AVANTI" si potrà iniziare con la configurazione dell'Asta Elettronica come da immagine seguente:

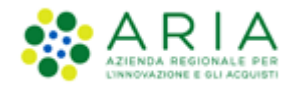

| 1<br>VALIDAZIONE<br>MODELLO<br>VALIDAZIONE<br>AULTILOTTO<br>MULTILOTTO<br>CARATTERISTICHE<br>PROCEDURA<br>MULTILOTTO<br>MULTILOTTO<br>MULTILOTTO<br>MULTILOTTO<br>CARATTERISTICHE<br>PROCEDURA<br>MULTILOTTO<br>MULTILOTTO<br>CARATTERISTICHE<br>PROCEDURA<br>MULTILOTTO<br>CARATTERISTICHE<br>PROCEDURA<br>MULTILOTTO<br>CARATTERISTICHE<br>PROCEDURA<br>MULTILOTTO<br>CARATTERISTICHE<br>PROCEDURA<br>MULTILOTTO<br>CARATTERISTICHE<br>PROCEDURA<br>MULTILOTTO<br>CARATTERISTICHE<br>PROCEDURA<br>MULTILOTTO<br>CARATTERISTICHE<br>PROCEDURA<br>CARATTERISTICHE<br>PROCEDURA<br>CARATTERISTICHE<br>PROCEDURA<br>CARATTERISTICHE<br>PROCEDURA<br>CARATTERISTICHE<br>PROCEDURA<br>CARATTERISTICHE<br>PROCEDURA<br>CARATTERISTICHE<br>PROCEDURA<br>CARATTERISTICHE<br>PROCEDURA<br>CARATTERISTICHE<br>CARATTERISTICHE |
|----------------------------------------------------------------------------------------------------|
| Gestione delle offerte durante l'asta elettronica                                                                                                    |
| Impostazioni dell'offerta durante l'asta elettronica                                                                                                    |
| ● I fornitori devono migliorare la propria ultima offerta                                                                                                    |
| 🔿 I fornitori devono migliorare la propria ultima offerta almeno di 👘 🕺                                                                                                    |
| 🔿 I fornitori devono migliorare la propria ultima offerta almeno di 🥂 🖇 e al massimo di 🧏 %                                                                                                    |
| Offerte visibili ai fornitori durante la negoziazione dell'asta elettronica                                                                                                    |
| <ul> <li>I fornitori vedono la propria offerta e la vincente (in forma anonima)</li> <li>I fornitori vedono solo la propria offerta durante l'asta elettronica</li> <li>I fornitori vedono tutte le offerte (in forma anonima)</li> </ul>                                                                                                    |
| Visibilità dei fornitori sulle offerte durante la negoziazione dell'asta elettronica                                                                                                    |
| <ul> <li>I fornitori hanno una visibilità completa delle offerte durante la negoziazione</li> <li>I fornitori hanno visibilità solo della parte economica delle offerte durante la negoziazione</li> <li>I fornitori hanno visibilità solo della parte tecnica delle offerte durante la negoziazione</li> </ul>                                                                                                    |
| Nota:                                                                                                    |
| <ul> <li>La base dell'asta elettronica sarà la migliore offerta pervenuta ed ammessa nel corso della fase di valutazione</li> <li>Negli ultimi 5 minuti precedenti lo scadere della durata massima dell'asta elettronica i fornitori non avranno alcuna visibilità delle offerte presentate dagli altri fornitori e neppure della loro attuale<br/>posizione in graduatoria. Nel corso di questi 5 minuti ogni fornitore potrà inoltre presentare un'unica offerta.</li> </ul>                                                                                                    |
| campi obbligatori (*)                                                                                                    |
| INDIETRO SALVA ANNULLA AVANTI                                                                                                    |
|                                                                                                    |

### Figura 188

E utilizzando nuovamente il pulsante "AVANTI" si potrà concludere con la seguente pagina in caso di tipologia di Asta Elettronica "Asta Elettronica con Tempo Base":

> Manuali di supporto Piattaforma e-Procurement Regione Lombardia - Stazione Appaltante Servizio Sintel M-2SNTL-1SA-14 Configurazione e Lancio Procedure Bando Istitutivo e Appalto Specifico Monolotto e Multilotto Pagina 158 di 168

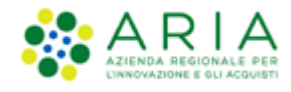

| 1<br>VALIDAZIONE<br>MODELLO                              | 2<br>CARATTERISTICHE<br>PROCEDURA<br>MULTILOTTO                                                             | 3<br>DEFINIZIONE<br>PROCEDURA                                                   | 4<br>GESTIONE LOTTI E<br>DEFINIZIONE<br>REQUISITI DI GARA                                           | 5<br>SELEZIONE<br>FORNITORI                                                        | 6<br>ASTA<br>ELETTRONICA                                                                  | 7<br>TEMPISTICHE E<br>DOCUMENTAZIONE                                     | 8<br>RIEPILOGO               |                                            |                        |       |
|----------------------------------------------------------|----------------------------------------------------------------------------------------------------|---------------------------------------------------------------------------------|----------------------------------------------------------------------------------------------------|------------------------------------------------------------------------------------|-------------------------------------------------------------------------------------------|--------------------------------------------------------------------------|------------------------------|--------------------------------------------|------------------------|-------|
| Configurazi                                              | one delle tempis                                                                                            | tiche d <mark>ell'asta</mark>                                                   | elettronica                                                                                         |                                                                                    |                                                                                           |                                                                          |                              |                                            |                        |       |
| Durata massin                                            | na dell'asta elettronica                                                                                    | a *                                                                             |                                                                                                    | min                                                                                | uti 🗸                                                                                     |                                                                          |                              |                                            |                        |       |
| Durata minima                                            | a dell'asta elettronica                                                                                     |                                                                                 |                                                                                                    | min                                                                                | uti 🗸                                                                                     |                                                                          |                              |                                            |                        |       |
| Tempo base o                                             | dell'asta elettronica *                                                                                     |                                                                                 |                                                                                                    | min                                                                                | uti 🗸                                                                                     |                                                                          |                              |                                            |                        |       |
|                                                          |                                                                                                    |                                                                                 |                                                                                                    |                                                                                    |                                                                                           |                                                                          |                              |                                            |                        |       |
| Nota:                                                    |                                                                                                    |                                                                                 |                                                                                                    |                                                                                    |                                                                                           |                                                                          |                              |                                            |                        |       |
| I tempo ba<br>partecipant<br>Se viene de<br>In ogni caso | se è quel periodo di t<br>ti all'asta, la stessa si r<br>finita una durata mini<br>o, se l'asta elettronica | empo a partire d<br>itiene conclusa p<br>ma dell'asta elett<br>entra nei 5 minu | al recepimento dell'ul<br>orima del raggiungimer<br>ronica, il tempo base<br>ti precedenti allo sca | tima offerta migli<br>ito della durata r<br>verrá calcolato a<br>dere della durata | orativa entro il qu<br>nassima stabilita.<br>1 partire dal raggiu<br>a massima, l'asta si | ale, se non sono effei<br>ngimento della durata<br>concluderá al raggiur | minima<br>gimento della dura | rte migliorative da p<br>ta massima stessa | oarte di almeno uno de | 21    |
| Durata della f                                           | ase <mark>di confe</mark> rma delle                                                                         | offerte *                                                                       |                                                                                                    | ore                                                                                | ~                                                                                         |                                                                          |                              |                                            |                        |       |
| campi obbliga                                            | tori (*)                                                                                                    |                                                                                 |                                                                                                    |                                                                                    |                                                                                           |                                                                          |                              |                                            |                        |       |
|                                                          |                                                                                                    |                                                                                 |                                                                                                    |                                                                                    |                                                                                           |                                                                          |                              | INDIETRO SAI                               | VA ANNULLA A           | VANTI |
| L                                                        |                                                                                                    |                                                                                 |                                                                                                    |                                                                                    |                                                                                           |                                                                          |                              |                                            |                        |       |

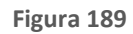

Invece, in caso di tipologia di Asta Elettronica "Asta Elettronica ad intervalli", la pagina conclusiva sarà come da immagine seguente:

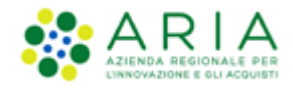

| 1<br>VALIDAZIONE<br>MODELLO<br>VALIDAZIONE<br>MODELLO<br>CARATTERISTICHE<br>PROCEDURA<br>MULTILOTTO<br>CARATTERISTICHE<br>PROCEDURA<br>MULTILOTTO<br>CARATTERISTICHE<br>PROCEDURA<br>MULTILOTTO<br>CARATTERISTICHE<br>PROCEDURA<br>CARATTERISTICHE<br>PROCEDURA<br>CARATTERISTICHE<br>CARATTERISTICHE | 6 7 8<br>STA TEMPISTICHE E RIEPILOGO<br>DOCUMENTAZIONE                                                                                                    |
|----------------------------------------------------------------------------------------------------|----------------------------------------------------------------------------------------------------|
| Configurazione delle tempistiche dell'asta elettronica                                                                                                    |                                                                                                    |
| Durata di ogni intervallo* minuti 🗸                                                                                                    |                                                                                                    |
| Numero minimo di intervalli                                                                                                    |                                                                                                    |
| Gli intervalli saranno avviati automaticamente dopo 🛛 👘 minuti 🔽 dal termine                                                                                                    | dell'intervallo precedente                                                                                                    |
| Nota:                                                                                                    |                                                                                                    |
| <ul> <li>Nel corso di ogni intervallo, ogni fornitore ha la possibilità di presentare un unico rilancio valido.</li> <li>Se non vengono presentati rilanci da alcun fornitore nel corso di un intervallo, l'asta si chiuderá al termine</li> <li>Il numero minimo di intervalli verrá svolto in ogni caso, anche se non vengono presentati rilanci nel corso di questo caso tutti gli intervalli verranno svolti.</li> </ul>                                                                                                    | : di questo intervallo, anche prima del raggiungimento del numero massimo di intervalli.<br>di un intervallo. Il numero minimo di intervalli può coincidere con il numero massimo: in |
| Durata della fase di conferma delle offerte*                                                                                                    |                                                                                                    |
|                                                                                                    |                                                                                                    |
| campi obbligatori (*)                                                                                                    |                                                                                                    |
|                                                                                                    | INDIETRO SALVA ANNULLA AVANTI                                                                                                    |

Figura 190

Una volta compilati tutti i campi obbligatori richiesti, si può utilizzare il pulsante AVANTI per passare allo step 8 - RIEPILOGO.

## 9.7. Step 7: TEMPISTICHE E DOCUMENTAZIONE

Questa pagina è formata dalle seguenti sezioni:

- Termine ultimo per la presentazione delle offerte (data entro cui gli Operatori economici sono obbligati ad inviare un'offerta)
- Documentazione per tutti i lotti
- Documentazione per Atti Amministrativi
- Documentazione per singoli lotti

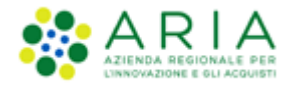

| PROCEDURE > LANCIO DELLA PROCEDURA                                                                                                    |                                                                                                    |                                                                                            |
|----------------------------------------------------------------------------------------------------|----------------------------------------------------------------------------------------------------|--------------------------------------------------------------------------------------------|
|                                                                                                    | MULTILOTTO > TEMPISTICHE E DOCUMENTAZIONE                                                                                          |                                                                                            |
|                                                                                                    |                                                                                                    |                                                                                            |
|                                                                                                    |                                                                                                    |                                                                                            |
| (1) (2) (3)                                                                                                    | (4) (5) (6) (7) (8)                                                                                                    |                                                                                            |
| VALIDAZIONE CARATTERISTICHE DEFINIZIONE                                                                                                    | GESTIONE LOTTI E SELEZIONE ASTA TEMPISTICHE E RIEPILOGO                                                                            |                                                                                            |
| MULTILOTTO                                                                                                    | LEQUISITI DI GARA                                                                                                    |                                                                                            |
|                                                                                                    |                                                                                                    |                                                                                            |
|                                                                                                    |                                                                                                    |                                                                                            |
|                                                                                                    |                                                                                                    |                                                                                            |
| Termine ultime per la presentaniene delle effe                                                                                                    |                                                                                                    |                                                                                            |
| termine dicinio per la presentazione delle one                                                                                                    |                                                                                                    |                                                                                            |
| La fase di "termine ultimo per la presentazion                                                                                                    | e delle offerte" identifica la data entro la quale gli operatori economici possono presentare offerte.                             |                                                                                            |
| -                                                                                                    |                                                                                                    |                                                                                            |
|                                                                                                    |                                                                                                    |                                                                                            |
| Data                                                                                                    | Ora 9 v Minutí 35 v                                                                                                    |                                                                                            |
|                                                                                                    |                                                                                                    |                                                                                            |
|                                                                                                    |                                                                                                    |                                                                                            |
|                                                                                                    |                                                                                                    |                                                                                            |
|                                                                                                    |                                                                                                    |                                                                                            |
|                                                                                                    |                                                                                                    |                                                                                            |
|                                                                                                    |                                                                                                    |                                                                                            |
|                                                                                                    |                                                                                                    |                                                                                            |
|                                                                                                    |                                                                                                    |                                                                                            |
| campi obbligatori (*)                                                                                                    |                                                                                                    |                                                                                            |
|                                                                                                    |                                                                                                    |                                                                                            |
| Documentazione per tutti i lotti                                                                                                    |                                                                                                    |                                                                                            |
|                                                                                                    |                                                                                                    |                                                                                            |
| Iramite questa sezione è possibile caricare la                                                                                                    | Jocumentazione di gara e la documentazione per atti amministrativi relativa a tutti i lotti.                                       |                                                                                            |
| Aggiungi documentazione                                                                                                    | Sfoolia Nessun file selezionato.                                                                                                   | Spario totale 140 04 Mb                                                                    |
|                                                                                                    |                                                                                                    | Spazio usato 0.00 Mb                                                                       |
|                                                                                                    |                                                                                                    | Spazio rimanente 140,00 Mb                                                                 |
|                                                                                                    |                                                                                                    |                                                                                            |
| Estratto                                                                                                    |                                                                                                    |                                                                                            |
|                                                                                                    |                                                                                                    |                                                                                            |
|                                                                                                    |                                                                                                    |                                                                                            |
|                                                                                                    |                                                                                                    |                                                                                            |
|                                                                                                    |                                                                                                    |                                                                                            |
|                                                                                                    |                                                                                                    |                                                                                            |
|                                                                                                    |                                                                                                    |                                                                                            |
| Documentazione per Atti Amministrativi 👔                                                                                                    |                                                                                                    |                                                                                            |
| Documentazione per Atti Amministrativi 👔                                                                                                    | Sfoqia Nessun file selezionato.                                                                                                    | Seado totale 10.00 Mb                                                                      |
| Documentazione per Atti Amministrativi 👔<br>Aggiungi documentazione                                                                                                    | Stogla) Nessun file selezionato.                                                                                                   | Spado totale 10,00 Mb<br>Spado usato 0,00 Mb                                               |
| Documentazione per Atti Amministrativi 🕜<br>Aggiungi documentazione                                                                                                    | Sfoglia) Nessun file selezionato.                                                                                                  | Spado totale 10,00 Mb<br>Spado usato 0,00 Mb<br>Spado inframente 10,00 Mb                  |
| Documentazione per Atti Amministrativi 🕜<br>Aggiungi documentazione                                                                                                    | Sfoglia) Nessun file selezionato.                                                                                                  | Spado totale     10,00 Mb       Spado unato     0,00 Mb       Spado rimanente     10,00 Mb |
| Documentazione per Atti Amministrativi 🕢                                                                                                    | Stoglia) Nessun file selezionato.                                                                                                  | Spado totale 10,00 Mb<br>Spado usato 0,00 Mb<br>Spado rimanente 10,00 Mb                   |
| Documentazione per Atti Amministrativi 🚱<br>Aggiungi documentazione                                                                                                    | Sfoglia) Nessun file selezionato.                                                                                                  | Spado totale     10,00 Mb       Spado usato     0,00 Mb       Spado rimanente     10,00 Mb |
| Documentazione per Atti Amministrativi 🕜<br>Aggiungi documentadone<br>Documentazione per singoli lotti                                                                                                    | Stopla) Nessun file selezionato.                                                                                                   | Spado totale 10,00 Mb<br>Spado usato 0,00 Mb<br>Spado rimanente 10,00 Mb                   |
| Documentazione per Atti Amministrativi 🕜<br>Aggiungi documentazione<br>Documentazione per singoli lotti                                                                                                    | Sfoglia) Nessun file selezionato.                                                                                                  | Spado totale 10,00 Mb<br>Spado usato 0,00 Mb<br>Spado rimanente 10,00 Mb                   |
| Documentazione per Atti Amministrativi 🍘<br>Aggiungi documentazione<br>Documentazione per singoli lotti                                                                                                    | Stogla) Nessun file selezionato.                                                                                                   | Spado totale     10,00 Mb       Spado unato     0,00 Mb       Spado rimanente     10,00 Mb |
| Documentazione per Atti Amministrativi 3<br>Aggiungi documentazione<br>Documentazione per singoli lotti<br>Tramite questa sezione è possibile caricare la u<br>ATTIVA DOCUMENTAZIONE LOTTI                                                                                                    | Stoglia) Nessun file selezionato.<br>Iocumentazione specifica per i singoli lotti (ad esempio documentazione tecnica e economica). | Spado totale 10,00 Mb<br>Spado usato 0,00 Mb<br>Spado rimanente 10,00 Mb                   |
| Documentazione per Atti Amministrativi (<br>Aggiungi documentadone<br>Documentazione per singoli lotti<br>() Tamite questa sezione è possibile caricare la u<br>ATTIVA DOCUMENTAZIONE LOTTI                                                                                                    | Sfoglia) Nessun file selezionato.                                                                                                  | Spado totale 10,00 Mb<br>Spado usato 0,00 Mb<br>Spado rimanente 10,00 Mb                   |
| Documentazione per Atti Amministrativi 🕜<br>Aggiungi documentazione<br>Documentazione per singoli lotti<br>territe questa sezione è possibile caricare la si<br>ATTIVA DOCUMENTAZIONE LOTTI                                                                                                    | Sfoglia) Nessun file selezionato.                                                                                                  | Spado totale 10,00 Mb<br>Spado usato 0,00 Mb<br>Spado rimanente 10,00 Mb                   |
| Documentazione per Atti Amministrativi 🕜<br>Aggiungi documentazione<br>Documentazione per singoli lotti<br>Documentazione per singoli lotti           Image: Comparison of the second second se | Sfoglia) Nessun file selezionato.                                                                                                  | Spado totale 10,00 Mb<br>Spado rimanente 10,00 Mb<br>Spado rimanente 10,00 Mb              |

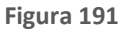

### Documentazione per tutti i lotti

Ad una procedura multilotto, attraverso il pulsante "Sfoglia", è possibile allegare la documentazione di gara (come ad es. disciplinare, capitolato tecnico, ecc...) valida a livello multilotto, ovvero comune e tutti i lotti; questi documenti, presi in visione dai concorrenti, ampliano le informazioni per una corretta formulazione delle offerte da inviare.

Sintel ha un vincolo sulla dimensione massima degli allegati, pari a 150 Mb, visualizzata anche nello schema posizionato sulla destra della sezione Documentazione (v. Figura seguente).

La documentazione allegata viene inserita in una tabella riepilogativa; nella colonna "Azioni" vi è la possibilità di eliminare il documento allegato tramite il pulsante "Elimina".

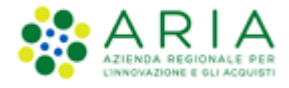

#### È possibile inoltre inserire un Estratto di procedura, ovvero una breve descrizione dell'oggetto di gara.

| Documentazione per tutti i lotti                                                                                   |        |            |           |   |
|----------------------------------------------------------------------------------------------------|--------|------------|-----------|---|
| Aggiungi documentazione Sfoglia Nessun file selezionato.                                                           | Spazio | totale     | 100,00 Mb |   |
|                                                                                                    | Spazio | usato      | 0,05 Mb   |   |
|                                                                                                    | эрадо  | rimariente | 77,73 MD  |   |
| DOCUMENTAZIONE DI GARA                                                                                             |        | DIMENSION  | e azion   | E |
| Documento 2.p7m<br>Esito verifiche automatiche sul file (firma digitale, alterazione, 🌔 infCC<br>marca temporale): |        | 51 Kb      | Elimin    | a |
| Estratto                                                                                                    |        |            |           |   |

#### Figura 192

Una volta caricato un allegato, la piattaforma provvederà ad effettuare delle verifiche automatiche: in questo caso, essendo il documento generato dall'utente, il controllo di alterazione sarà sempre non previsto; saranno invece previsti i controlli su Firma digitale e Marca temporale; i controlli non superati daranno come riscontro un alert di Esito negativo NON bloccante, sia per la Firma (con orario e nome dei firmatari) che per la Marca (con orario in cui è stata apposta). Saranno inoltre provviste informazioni riguardo a Dimensione ed Hash del documento caricato (v. Figura seguente. Per maggiori informazioni sulle verifiche automatiche si rimanda al manuale "M-2SNTL-1SA-04 Gestione della Procedura").

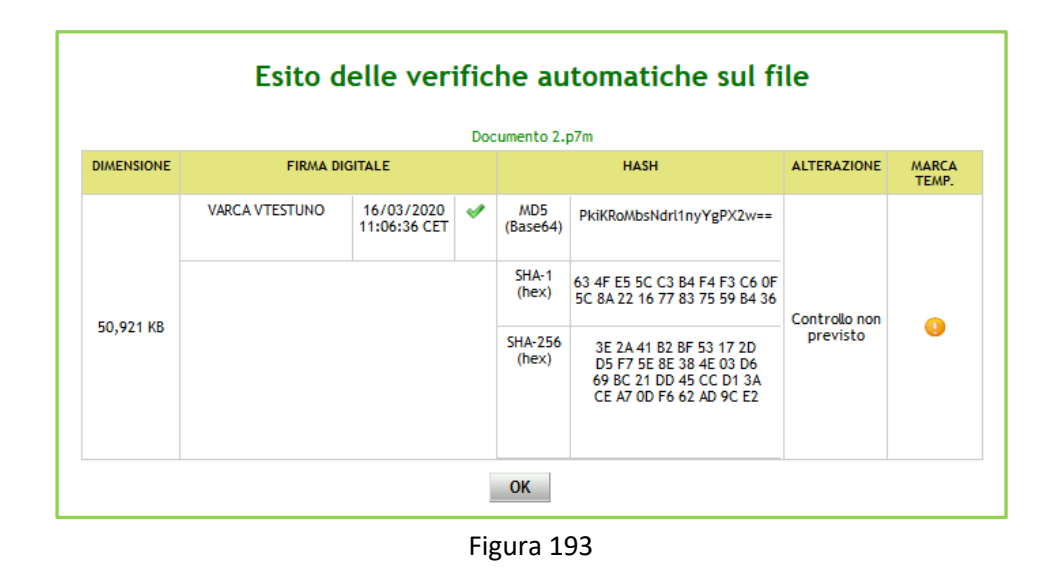

Manuali di supporto Piattaforma e-Procurement Regione Lombardia - Stazione Appaltante Servizio Sintel M-2SNTL-1SA-14 Configurazione e Lancio Procedure Bando Istitutivo e Appalto Specifico Monolotto e Multilotto Pagina 162 di 168

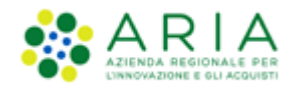

### Documentazione per Atti Amministrativi

Sezione visibile se e solo se la SA, nella sezione "Modalità di pubblicazione sul portale ARIA", ha selezionato l'opzione: "Pubblica solo le informazioni di testata".

I documenti caricati in questa sezione verranno sempre resi disponibili sul portale ARIA S.p.A. <u>www.ariaspa.it</u> nella pagina <<Bandi di Gara su Sintel>>.

A differenza della sezione Documentazione, qui si ha una dimensione massima pari a 10 Mb

| Documentazione per Atti Amministrativi 🕜 |                                  |                  |          |  |  |  |  |
|------------------------------------------|----------------------------------|------------------|----------|--|--|--|--|
| Aggiungi documentazione                  | Sfoglia Nessun file selezionato. | Spazio totale    | 10,00 Mb |  |  |  |  |
|                                          |                                  | Spazio usato     | 0,00 Mb  |  |  |  |  |
|                                          |                                  | Spazio rimanente | 10,00 Mb |  |  |  |  |

Figura 194

### Documentazione per singoli lotti

Sezione attraverso cui, mediante il tasto funzionale ATTIVA DOCUMENTAZIONE LOTTI, si giunge alla sezione indicata di seguito, per l'aggiunta di documentazione ai singoli lotti

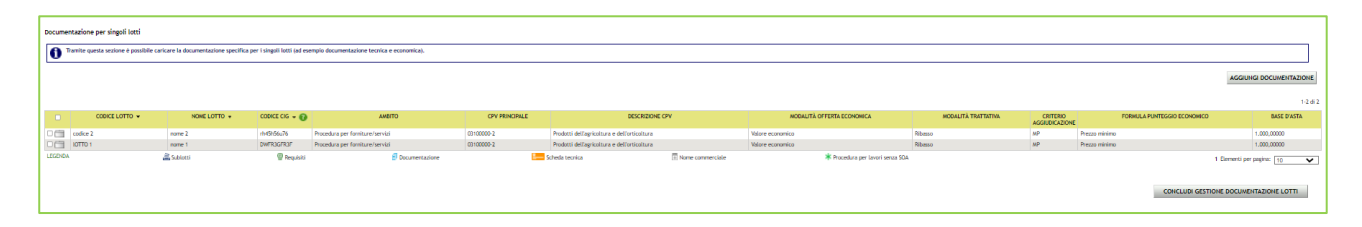

Figura 195

Alla conclusione della gestione della documentazione, mediante il click sul tasto AVANTI, si accede allo step finale di riepilogo.

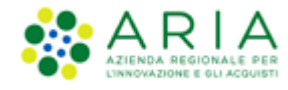

## 9.8. Step 8: RIEPILOGO

Il riepilogo finale consente di verificare la correttezza di tutte le scelte effettuate durante il percorso di creazione modello. L'utente, una volta effettuate le verifiche, può portare la procedura all'ultima fase attraverso il tasto funzione "Lancia", o tornare indietro per apportare eventuali modifiche ai parametri del lancio.

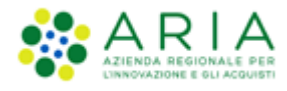

| ROCEDURE                       | > LANCIO                   | DELLA P                   | ROCEDURA M                         | ULTILOTTO                      | ) > RIEPILO                       | GO                               |                        |                            |                                   |                |              |                                       |
|--------------------------------|----------------------------|---------------------------|------------------------------------|--------------------------------|-----------------------------------|----------------------------------|------------------------|----------------------------|-----------------------------------|----------------|--------------|---------------------------------------|
|                                | 2                          |                           | 3                                  | (4)                            | (5)                               | 6                                | (                      | 7                          | 8                                 |                |              |                                       |
| VALIDAZIONE                    | CARATTER                   | STICHE<br>URA<br>TTO      | PROCEDURA GES                      | DEFINIZIONE<br>QUISITI DI GARA | SELEZIONE                         | ASTA ELETTR                      | ONICA TEMP<br>DOCUM    | ISTICHE E RIEP             | L000                              |                |              |                                       |
|                                |                            |                           |                                    |                                |                                   |                                  |                        |                            |                                   |                |              |                                       |
| ETTAGLIO PR                    | OCEDURA                    | 4                         |                                    |                                |                                   |                                  |                        |                            |                                   |                |              |                                       |
| odice Gara: fg                 | vfgbfgth                   |                           |                                    |                                |                                   |                                  |                        |                            |                                   |                |              |                                       |
| umero di Proto                 | collo: -                   |                           |                                    |                                |                                   |                                  |                        |                            |                                   |                |              |                                       |
| alore compless                 | ivo procedura              | n: 112,000                | 00 EUR                             |                                |                                   |                                  |                        |                            |                                   |                |              |                                       |
| omministrazior                 | ie: No, quan               | titativi ed i             | o importi sono del                 | initi                          | ecifico                           |                                  |                        |                            |                                   |                |              |                                       |
| a gara prevede.                | requisiti di s             | ostenibilità              | ambientale?: No                    |                                |                                   |                                  |                        |                            |                                   |                |              |                                       |
| a gara prevede.                | clausola soc               | iale?: No                 |                                    |                                |                                   |                                  |                        |                            |                                   |                |              |                                       |
| a gara rientra i               | nell'ambito d              | el PNRR?: 1               | ło                                 |                                |                                   |                                  |                        |                            |                                   |                |              |                                       |
| riterio di aggiu               | dicazione: C               | so<br>Ifferta ecor        | iomicamente più v                  | vantaggiosa                    |                                   |                                  |                        |                            |                                   |                |              |                                       |
| FORMAZION                      | I GENERALI<br>SIN-7951 B   | SUL SIST                  | EMA DINAMICO E                     | DI ACQUISIZI                   | IONE DI RIFERI                    | IMENTO                           |                        |                            |                                   |                |              |                                       |
| tazione appalta                | ante: Comun                | e di Padern               | o Dugnano                          |                                |                                   |                                  |                        |                            |                                   |                |              |                                       |
| Data di conclusi               | one: domeni                | ca 25 febbr               | aio 2024 15.27.0                   | O CET                          |                                   |                                  |                        |                            |                                   |                |              |                                       |
| Responsabile Un                | ico del Proge              | tto: Comu                 | ne di Paderno Dug                  | nano                           |                                   |                                  |                        |                            |                                   |                |              |                                       |
| i una gara aggr                | egata? No                  |                           |                                    |                                |                                   |                                  |                        |                            |                                   |                |              |                                       |
| a gara prevede.                | adesioni pos               | tume? No                  |                                    |                                |                                   |                                  |                        |                            |                                   |                |              |                                       |
| EQUISITI DI G                  | ARA                        |                           |                                    |                                |                                   |                                  |                        |                            |                                   |                |              |                                       |
| BUSTA                          | AMMINISTRA                 | TIVA                      |                                    |                                |                                   |                                  |                        |                            |                                   |                |              |                                       |
| NOME                           | DESCRIZI                   | ONE                       |                                    |                                |                                   |                                  |                        |                            | TIPOLO                            | GIA            | FORMATO      | OPZIONI DI                            |
|                                | £1                         |                           | ania della second                  | didai maria                    |                                   |                                  |                        | an di sana and sina        | RISPOST                           | ΓA .           |              | RISPOSTA                              |
| ideiussoria                    | delle pre                  | scrizioni pre             | viste dalla docum                  | entazione di g                 | ara.                              | interior and pre                 | Junte process          | and garay national         | Libero                            |                | Allegato     | -                                     |
| Requisiti tecnic               | i                          |                           |                                    |                                |                                   |                                  |                        |                            |                                   |                |              |                                       |
| /uoi riparametri               | are i puntegg              | i tecnici?: I             | No                                 |                                |                                   |                                  |                        |                            |                                   |                |              |                                       |
| /uoi rendere vis               | ibili i punteg             | gi t <del>e</del> cnici?: | No                                 |                                |                                   |                                  |                        |                            |                                   |                |              |                                       |
| /uoi abilitare la              | visibilità del             | la graduato               | ria tecnica dopo l'a               | pertura della                  | busta tecnica?:                   | No                               |                        |                            |                                   |                |              |                                       |
| /uoi attivare la               | Commissione                | Giudicatric               | e?: No                             |                                |                                   |                                  |                        |                            |                                   |                |              |                                       |
| EMPISTICHE I<br>Fermine ultimo | E DOCUMEN<br>per la presen | TAZIONE<br>tazione dell   | e offerte: 02/02/                  | 2024 15:24 C                   | ET                                |                                  |                        |                            |                                   |                |              |                                       |
| ESTIONE OFF                    | ERTE                       |                           |                                    |                                |                                   |                                  |                        |                            |                                   |                |              |                                       |
| Sestione contro                | llo fasi di val            | utazione: N               | lo                                 | 4-11-1                         |                                   | NO (1 #                          |                        |                            |                                   |                |              |                                       |
| ncludere eventi                | erte economi               | opra la base              | re: No                             | della graduat                  | oria economica r                  | I: NU (le offer                  | te saranno vis         | ibili ed escluse in a      | iutomatico)                       |                |              |                                       |
| Sestione offerte               | anomale: S                 | 1                         |                                    |                                |                                   |                                  |                        |                            |                                   |                |              |                                       |
| orteggio del ca                | mpione del 1               | 0% dei forni              | tori: Non effettua                 | are il sorteggi                | io del campione                   | del 10% dei fo                   | rnitori                |                            |                                   |                |              |                                       |
| ittivare l'asta e              | lettronica?:               | No                        |                                    |                                |                                   |                                  |                        |                            |                                   |                |              |                                       |
| Aodalità gestion               | ie firma digit             | ale sulle off             | erte dei fornitori:                | Obbligo di aj                  | pposizione della                  | firma digitale                   |                        |                            |                                   |                |              |                                       |
| ISIBILITÀ INF                  | ORMAZION                   | 51                        |                                    |                                |                                   |                                  |                        |                            |                                   |                |              |                                       |
| ubblicazione su                | I portale ARG              | CA: Sul por               | tale ARIA verranne                 | pubblicate :                   | solo le informazi                 | ioni di testata                  |                        |                            |                                   |                |              |                                       |
| nformazioni vis                | ibili ai fornite           | ori al termin             | e della procedura:                 | l fornitori n                  | ion vedono nulla                  | a al termine de                  | lla procedura          |                            |                                   |                |              |                                       |
| IEPILOGO LO                    | TTLE REQU                  | IISITI PER                | SINGOLO LOTTO                      | )                              |                                   |                                  |                        |                            |                                   |                |              | 1-2 di                                |
|                                |                            |                           |                                    |                                |                                   |                                  |                        |                            |                                   |                |              |                                       |
| CODICE<br>LOTTO                | NOME<br>LOTTO              | CODICE<br>CIG 👻           | AMBITO                             | CPV<br>PRINCIPALE              | DESCRIZIONE<br>CPV                | MODALITÀ<br>OFFERTA<br>ECONOMICA | MODALITÀ<br>TRATTATIVA | CRITERIO<br>AGGIUDICAZIONE | FORMULA<br>PUNTEGGIO<br>ECONOMICO | BASE<br>D'ASTA | MODALITÀ     | DI MESI<br>DNE MODALITÀ<br>ACQUISIZIO |
| lotto1                         | dgds<br>මූ                 | zahfthfgth                | Procedura per<br>forniture/servizi | 03100000-2                     | Prodotti<br>dell'agricoltura<br>e | Per prezzo                       | Ribasso                | OEPV                       | Prezzo                            | 67,00000       | Acquisto     | 12                                    |
|                                | jmkhjukm                   | ndfurer if                | Procedura per                      | 09100000 0                     | dell'orticoltura                  | Der                              | Pibros                 | OFPV                       | Prezzo                            | 45 00000       | Arrive       | 13                                    |
| EGENDA                         | 2                          | . O                       | forniture/servizi                  | 091000000                      | Compustibili                      | /m                               | NID#550                | the second                 | minimo                            | 45,00000       | Acquisto     | 12                                    |
| LIGENUA                        | 🛋 Sublott                  | n ≌"Re                    | rquisiti ≣PDoo                     | umentazione                    | tecnica                           | ഥ Nome                           | commerciale            | ・ Procedura per し<br>50A   | avori senza                       | _              | _            |                                       |
| ORNITORI SEI                   | LEZIONATI                  |                           |                                    |                                |                                   |                                  |                        |                            | 1                                 | Elementi p     | er pagina: [ | 10 ~                                  |
| dgds                           |                            |                           |                                    |                                |                                   |                                  |                        |                            |                                   |                |              |                                       |
| ELENCO DEI FO                  | RNITORI: NO                | ME AZIENDA                | N Contraction                      |                                |                                   |                                  |                        |                            |                                   |                |              |                                       |
| jmkhjukm                       |                            |                           |                                    |                                |                                   |                                  |                        |                            |                                   |                |              |                                       |
|                                | RNITORI: NO                | ME AZIENDA                |                                    |                                |                                   |                                  |                        |                            |                                   |                |              |                                       |
| UUI, U                         |                            |                           |                                    |                                |                                   |                                  |                        |                            |                                   |                |              |                                       |
|                                |                            |                           |                                    |                                |                                   |                                  |                        | INDIE                      | TRO                               | SA             | LVA          | AVANTI                                |
|                                |                            |                           |                                    |                                |                                   |                                  |                        |                            |                                   |                |              |                                       |

Figura 196

Manuali di supporto Piattaforma e-Procurement Regione Lombardia - Stazione Appaltante Servizio Sintel M-2SNTL-1SA-14 Configurazione e Lancio Procedure Bando Istitutivo e Appalto Specifico Monolotto e Multilotto Pagina 165 di 168

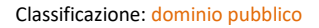

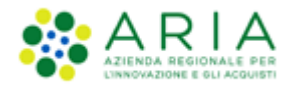

Nella sezione dei lotti, passando con il mouse sui valori presenti nella colonna BASE D'ASTA, comparirà un tooltip che riporterà nel testo i valori economici definiti nel caricamento massivo.

In caso di lotti **Totali,** i valori economici sono visualizzati nel seguente modo:

| MQ   | DALITA                      | CRITERIO                                  | FORMULA PUNTEGGIO                   | BASE         | _ |  |  |  |  |
|------|-----------------------------|-------------------------------------------|-------------------------------------|--------------|---|--|--|--|--|
| TR.  | R Base D'asta: 50.000,00000 |                                           |                                     |              |   |  |  |  |  |
| alz  | di cui co<br>Importo        | osti del personale:<br>negoziabile su cui | presentare offerta: 49.000          | ),00000      |   |  |  |  |  |
| alzo |                             | MP                                        | Formula al prezzo<br>massimo-minimo | 50.000,00000 |   |  |  |  |  |

Figura 197 – Tooltip Lotto Totale

In caso di lotti **Unitari,** invece, come da immagine sotto riportata:

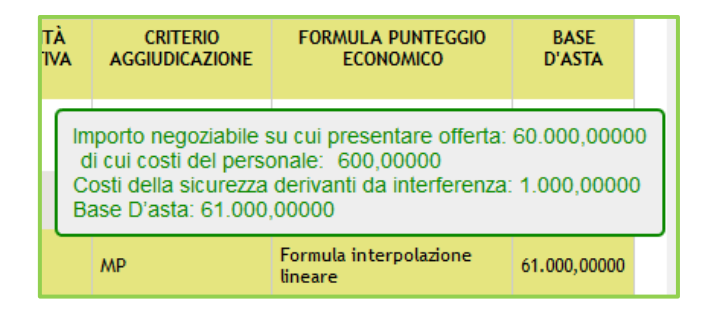

Figura 198 – Tooltip Lotto Unitario

**NOTA**: in caso la Stazione Appaltante abbia definito per un certo Lotto che il costo del personale non debba essere individuato, nei tooltip della BASE D'ASTA, la voce "di cui costi del personale" risulterà priva di importo.

Solo se la SA che sta operando è un "Ente Sanitario di Regione Lombardia", e nel precedente Step ha scelto "Gara Aggregata" e selezionato degli "Enti aderenti" in questo Step nella sezione "RIEPILOGO LOTTI E REQUISITI PER SINGOLO LOTTO", per ogni lotto si presenterà un' accordion nominato "Composizione base d'asta gara consortile" che, se aperto restituirà la tabella con le colonne "Enti" e la rispettiva "Quota parte"

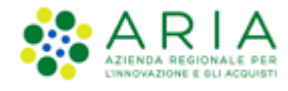

| RIEPILOGO LOTTI E REQUISITI PER SINGOLO LOTTO<br>1-2                                                                                           |        |               |            |                                    |                   |                                                                |                                  |                        |                            | 1-2 di                            |                         |                                    |                                     |                              |                              |                                |
|----------------------------------------------------------------------------------------------------|--------|---------------|------------|------------------------------------|-------------------|----------------------------------------------------------------|----------------------------------|------------------------|----------------------------|-----------------------------------|-------------------------|------------------------------------|-------------------------------------|------------------------------|------------------------------|--------------------------------|
|                                                                                                    |        | NOME<br>LOTTO | CODICE CIG | AMBITO                             | CPV<br>PRINCIPALE | DESCRIZIONE CPV                                                | MODALITÀ<br>OFFERTA<br>ECONOMICA | MODALITÀ<br>TRATTATIVA | CRITERIO<br>AGGIUDICAZIONE | FORMULA<br>PUNTEGGIO<br>ECONOMICO | BASE<br>D'ASTA          | MODALITÀ DI<br>ACQUISIZIONE        | MESI<br>MODALITÀ DI<br>ACQUISIZIONE | OPZIONE<br>PROROGA<br>(MESI) | OPZIONE<br>RINNOVO<br>(MESI) | OPZIONE<br>RINNOVO<br>(IMPORTO |
|                                                                                                    | lotto1 | jmkhjukm      | zahfthfgth | Procedura per<br>forniture/servizi | 09300000-2        | Elettricità,<br>riscaldamento,<br>energia solare e<br>nucleare | Per prezzo                       | Ribasso                | мр                         | Prezzo<br>minimo                  | 100,00000               | Acquisto                           | 12                                  |                              |                              |                                |
|                                                                                                    |        |               |            |                                    |                   |                                                                |                                  |                        |                            |                                   | Composizio              | ne base d'asta ga                  | ara consortile                      | •                            |                              |                                |
|                                                                                                    | lotto2 | dgds          | 3456789097 | Procedura per<br>forniture/servizi | 32500000-8        | Materiali per<br>telecomunicazioni                             | Per prezzo                       | Ribasso                | MP                         | Prezzo<br>minimo                  | 90,00000                | Acquisto                           | 12                                  |                              |                              |                                |
|                                                                                                    |        |               |            |                                    |                   |                                                                |                                  |                        |                            |                                   | Composizio              | ne base d'asta ga                  | ara consortile 🛛 🖌                  | •                            |                              |                                |
|                                                                                                    |        |               |            |                                    |                   |                                                                |                                  |                        |                            |                                   |                         |                                    | ENTI                                |                              |                              | QUOTA<br>PARTE                 |
|                                                                                                    |        |               |            |                                    |                   |                                                                |                                  |                        |                            |                                   | Fondazion<br>Regina Ele | e I.R.C.C.S. Polic<br>na di Milano | linico Ospedale M                   | aggiore, Man                 | giagalli e                   | 30,00000                       |
|                                                                                                    |        |               |            |                                    |                   |                                                                |                                  |                        |                            |                                   | Azienda O               | spedaliera Fateb                   | enefratelli e Oftal                 | mico di Mila                 | no                           | 30,0000                        |
|                                                                                                    |        |               |            |                                    |                   |                                                                |                                  |                        |                            |                                   | Azienda O:<br>Milano    | spedaliera Istitut                 | i Clinici di Perfezi                | onamento (N                  | CP) di                       | 20,0000                        |
|                                                                                                    |        |               |            |                                    |                   |                                                                |                                  |                        |                            |                                   | Agenzia Re              | gionale Emergen                    | za Urgenza 118 (A                   | A.R.E.U.)                    |                              | 10,0000                        |
| LEGENDA 🗟 Sublotti 🗣 Requisiti 🗗 Documentazione 🔚 Scheda tecnica 🖾 Nome commerciale 🗰 Procedura per lavori senza SOA 1 Elementi per pagina: 10 |        |               |            |                                    |                   |                                                                |                                  |                        | ~                          |                                   |                         |                                    |                                     |                              |                              |                                |

Figura 199

Dopo l'utilizzo del pulsante LANCIA verrà richiesta la pressione anche del pulsante CONFERMA.

Il sistema tornerà alla pagina di ricerca e creazione Modello della procedura e segnalerà con un messaggio informativo verde l'effettivo e avvenuto lancio della procedura.

| MENU 4                                                                          | PROCEDURE > MODELLO DELLA PROCEDURA                                                                                                    |  |  |  |  |  |  |  |
|---------------------------------------------------------------------------------|----------------------------------------------------------------------------------------------------|--|--|--|--|--|--|--|
| Amministrazione<br>Modello della procedura<br>Notifiche<br>Libreria Documentale | RICERCA MODELLO<br>Nome Modello<br>Tutti/e Stato<br>Tutti/e Tutti/e Stato<br>Tutti/e Tutti/e Stato<br>Tutti/e Stato<br>Stato<br>Stato<br>St |  |  |  |  |  |  |  |
|                                                                                 | ТКОУА                                                                                                    |  |  |  |  |  |  |  |
|                                                                                 | 🕐 Il sistema ha preso in carico la pubblicazione della procedura, si prega la Stazione Appaltante di verificarne il buon esito ricercando la procedura nella sezione Amministrazione.                                                                                                    |  |  |  |  |  |  |  |
|                                                                                 | Una volta avvenuta la pubblicazione della procedura sarà disponibile la funzionalità "Crea Bando" per trasmettere i dati all'Osservatorio Contratti Pubblici di Regione Lombardia                                                                                                    |  |  |  |  |  |  |  |
|                                                                                 | <ul> <li>In questa pagina potrai ricercare i Modelli delle procedure precedentemente salvati e relativi ai criteri di aggiudicazione e alle tipologie di procedura.</li> <li>Crea 👔 Crea Ristretta</li> </ul>                                                                                                    |  |  |  |  |  |  |  |

Figura 200

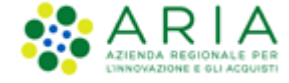

# 10.Contatti

Per ricevere supporto tecnico ed operativo sui servizi di e-Procurement, i canali a disposizione sono i seguenti:

|                          | EMAIL:<br><u>supportoacquistipa@ariaspa.it</u><br>per richieste di supporto tecnico e/o informativo sui servizi ARIA: piattaforma Sintel e Negozio<br>Elettronico, altri strumenti di e-procurement, iniziative di gara in corso e convenzioni attive |
|--------------------------|----------------------------------------------------------------------------------------------------|
| Numero Verde 800.116.738 | NUMERO VERDE: 800 116 738 (dall'estero +39 02 39 331 780 assistenza in<br>lingua italiana)<br>I nostri operatori sono a disposizione tutti i giorni dalle 9.00 alle 17.30 esclusi sabato, domenica<br>e festivi                                       |